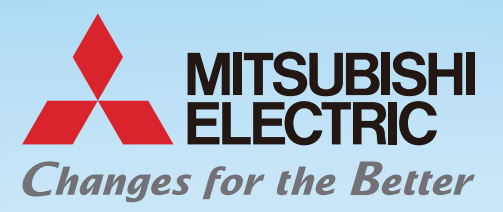

# AIR TO WATER HEAT PUMP SYSTEMS

Exclusively for

Water to Water Heat Pump

EHWT17D-MHEDW

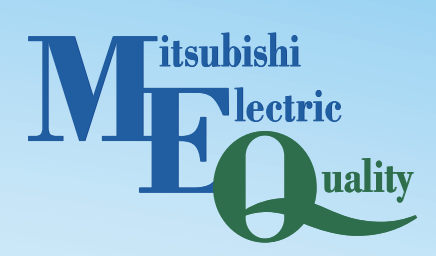

# ecodon Renewable Heating Technology DATA BOOK Vol.5.5 R32

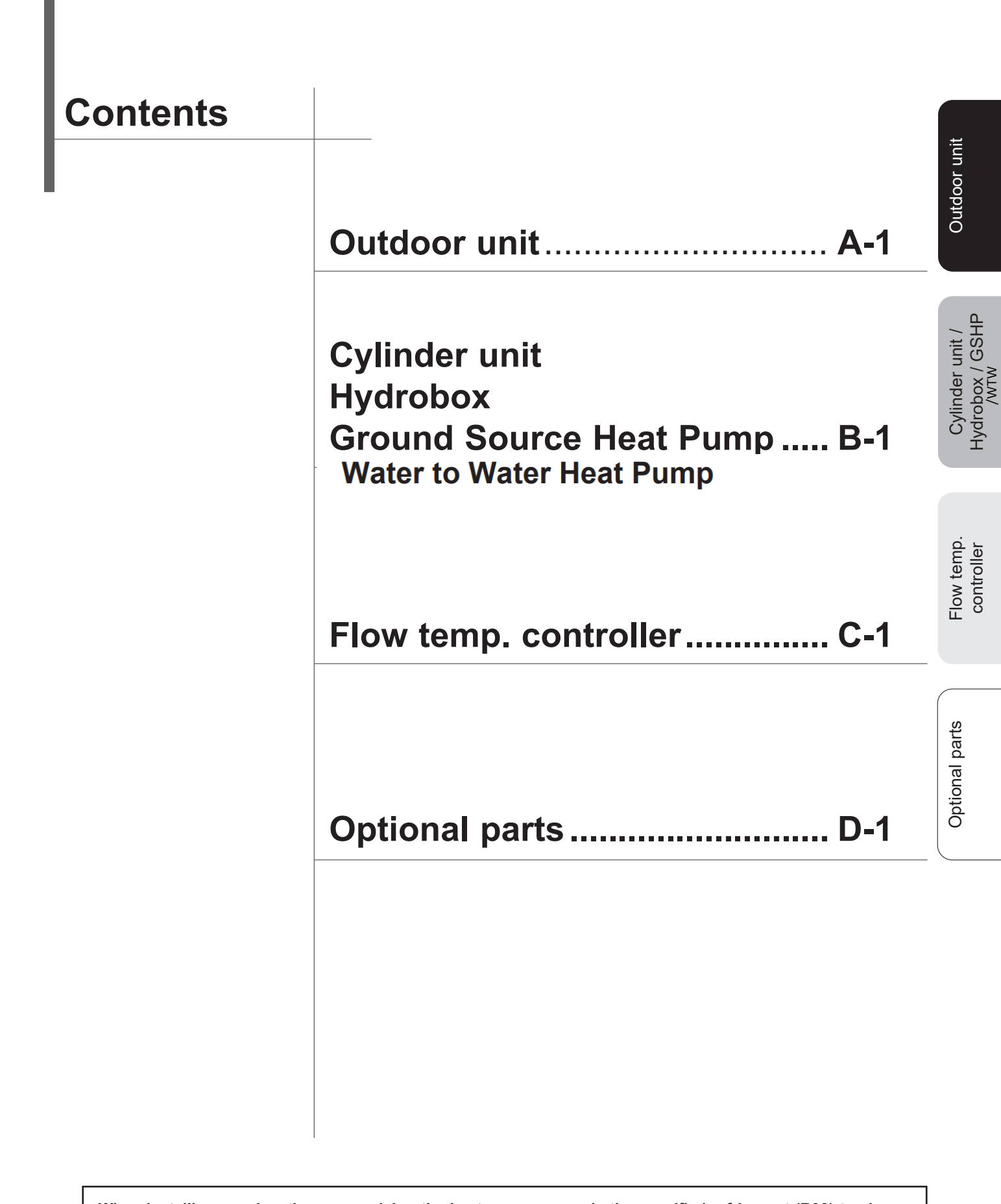

When installing or relocating, or servicing the heat pump, use only the specified refrigerant (R32) to charge the refrigerant lines. Do not mix it with any other refrigerant and do not allow air to remain in the lines. If air is mixed with the refrigerant, then it can be the cause of abnormal high pressure in the refrigerant line, and may result in an explosion and other hazards. The use of any refrigerant other than that specified for the system will cause mechanical failure or system malfunction or unit breakdown. In the worst case, this could lead to a serious impediment to securing product

safety.

| 1 Specifications                                                                                                    | A-2                             |
|----------------------------------------------------------------------------------------------------|---------------------------------|
| <ul> <li>1.1 Outdoor unit specifications</li> <li>1.2 Capacity</li> <li>1.3 Maximum outlet water temperature</li> <li>1.4 Available range (Water flow rate, return water tem</li> </ul> | A-2<br>A-15<br>A-26<br>np.)A-28 |
| 2 Outlines and dimensions                                                                                                    | A-35                            |
| 3 Wiring diagrams                                                                                                    | A-40                            |
| 4 Refrigerant system diagrams                                                                                                    | A-49                            |
| 5 Performance data                                                                                                    | A-53                            |
| <ul> <li>5.1 Cooling performance data</li> <li>5.2 Heating performance data</li> <li>5.3 Part load chart</li> <li>5.4 Best COP</li> <li>5.5 Correcting capacity for changes</li> </ul>  | A-53<br>A-56<br>A-66<br>A-83    |
| 6 Noise criterion curves                                                                                                    | <b>A-86</b>                     |
| 7 Estimated noise level based on the distance from Outdoor unit                                                                                                    | A-90                            |
| 8 Earthquake-proof strength analysis                                                                                                    | A-93                            |
| 9 Error code table                                                                                                    | A-111                           |
| 10 Installation location                                                                                                    | A-112                           |

| 1 | Combination table                                                                                                    | B-3                                                                                                    |
|---|----------------------------------------------------------------------------------------------------|----------------------------------------------------------------------------------------------------|
| 2 | Specifications                                                                                                    | B-6                                                                                                    |
|   | <ul> <li>2.1. Cylinder unit</li> <li>2.2. Hydrobox</li> <li>2.3. Ground source heat pump (GSHP)</li> <li>2.4. Water to Water Heat Pump (WTW)</li> </ul> | B-6<br>B-16<br>B-22<br>B-23                                                                                                    |
| 3 | Performance data                                                                                                    | B-24                                                                                                    |
|   | <ul> <li>3.1. Combination Performance</li></ul>                                                                                                    | B-24<br>B-33<br>B-34<br>B-35<br>B-36                                                                                                    |
| 4 | Cylinder unit                                                                                                    | <b>B-</b> 38                                                                                                    |
|   | <ul> <li>4.1. Outlines and dimensions</li></ul>                                                                                                    | B-38<br>B-41<br>B-49<br>B-50<br>B-60<br>B-67<br>B-73<br>B-89                                                                                                    |
| 5 | Hydrobox                                                                                                    | B-101                                                                                                    |
|   | <ul><li>5.1. Outlines and dimensions</li><li>5.2. Wiring diagrams</li><li>5.3. Dip switch functions</li></ul>                                           | . B-101<br>. B-104                                                                                                    |
|   | <ul> <li>5.4. Field wiring</li></ul>                                                                                                    | . B-109<br>B-110<br>B-117<br>. B-120<br>. B-126<br>. B-142                                                                                                    |
| 6 | <ul> <li>5.4. Field wiring</li></ul>                                                                                                    | . B-109<br>B-110<br>B-117<br>. B-120<br>. B-126<br>. B-142<br><b>B-152</b>                                                                                           |
| 6 | <ul> <li>5.4. Field wiring</li></ul>                                                                                                    | . B-109<br>B-110<br>. B-117<br>. B-120<br>. B-126<br>. B-142<br><b>B-152</b><br>. B-152<br>. B-155<br>. B-156<br>. B-166<br>. B-163<br>. B-166<br>. B-173<br>. B-195 |

Cylinder unit / Hydrobox / Ground source heat pump (GSHP) / Water to Water Heat Pump (WTW)

| 7 Water to Water Heat Pump (WTW) | B-208 |
|----------------------------------|-------|
| 7.1. Outlines and dimensions     | B-208 |
| 7.2. Wiring diagrams             | B-210 |
| 7.3. DIP Switch Function(FTC)    | B-211 |
| 7.4. Field wiring                | B-212 |
| 7.5. Water circuit diagrams      | B-220 |
| 7.6. Installation                | B-224 |
| 7.7 System Set Up                | B-233 |
| 7.8 Service and Maintenance      | B-255 |
| 7.9. Supplementary information   | B-267 |
|                                  |       |

# 2.4 Water to Water Heat Pump (WTW)

| Model Hame                                                                                                    |                                                                                                    |                                                                                                    |                                                                                                    | EHWT17D-MHEDW                                                                                                    |
|----------------------------------------------------------------------------------------------------|----------------------------------------------------------------------------------------------------|----------------------------------------------------------------------------------------------------|----------------------------------------------------------------------------------------------------|----------------------------------------------------------------------------------------------------|
| Dimensions                                                                                                    | Height                                                                                                    |                                                                                                    | mm                                                                                                    | 1750                                                                                                    |
|                                                                                                    | Width                                                                                                    |                                                                                                    | mm                                                                                                    | 595                                                                                                    |
|                                                                                                    | Depth                                                                                                    |                                                                                                    | mm                                                                                                    | 680                                                                                                    |
| Casing                                                                                                    | Munsell                                                                                                    |                                                                                                    | -                                                                                                    | 6.2PB 9/0.9                                                                                                    |
|                                                                                                    | RAL code                                                                                                    |                                                                                                    | -                                                                                                    | 260 90 05                                                                                                    |
|                                                                                                    | Material                                                                                                    |                                                                                                    | -                                                                                                    | Pre-coated metal                                                                                                    |
| Product weight (empty)                                                                                                    |                                                                                                    |                                                                                                    | ka                                                                                                    | 166                                                                                                    |
| Product weight (empty)                                                                                                    |                                                                                                    |                                                                                                    | kg                                                                                                    | 245                                                                                                    |
| Product weight (full)                                                                                                    |                                                                                                    |                                                                                                    |                                                                                                    | 340                                                                                                    |
| Gross weight                                                                                                    |                                                                                                    |                                                                                                    | кд                                                                                                    | 183                                                                                                    |
| Water volume of h                                                                                                    | eating circuit in the un                                                                                                    | iit *1                                                                                                    | L                                                                                                    | 5.47                                                                                                    |
| Brine/Water volum                                                                                                    | e of ambient loop circ                                                                                                    | uit in the unit                                                                                                    | L                                                                                                    | 3.16                                                                                                    |
| Type of Installation                                                                                                    | 1                                                                                                    |                                                                                                    | -                                                                                                    | Floor standing                                                                                                    |
| Electrical data                                                                                                    | Heat pump                                                                                                    | Power supply                                                                                                    | Ph                                                                                                    | ~/N                                                                                                    |
|                                                                                                    | (exclude immersion                                                                                                    |                                                                                                    | V                                                                                                    | 230                                                                                                    |
|                                                                                                    | heater)                                                                                                    |                                                                                                    | Hz                                                                                                    | 50                                                                                                    |
|                                                                                                    |                                                                                                    | Breaker                                                                                                    | Α                                                                                                    | 16                                                                                                    |
|                                                                                                    | Booster heater                                                                                                    | Power supply                                                                                                    | Ph                                                                                                    | 10                                                                                                    |
|                                                                                                    | Dooster neater                                                                                                    | r ower supply                                                                                                    | - F H                                                                                                    | -                                                                                                    |
|                                                                                                    |                                                                                                    |                                                                                                    | V                                                                                                    | -                                                                                                    |
|                                                                                                    |                                                                                                    | -                                                                                                    | HZ                                                                                                    | -                                                                                                    |
|                                                                                                    |                                                                                                    | Capacity                                                                                                    | kW                                                                                                    | -                                                                                                    |
|                                                                                                    |                                                                                                    | Heater step                                                                                                    | -                                                                                                    | -                                                                                                    |
|                                                                                                    |                                                                                                    | Current                                                                                                    | A                                                                                                    | -                                                                                                    |
|                                                                                                    |                                                                                                    | Breaker                                                                                                    | A                                                                                                    | -                                                                                                    |
|                                                                                                    | Immersion heater                                                                                                    | Power supply                                                                                                    | Ph                                                                                                    | ~/N                                                                                                    |
|                                                                                                    | Innicision neater                                                                                                    | i ower supply                                                                                                    | N/                                                                                                    | 220                                                                                                    |
|                                                                                                    |                                                                                                    |                                                                                                    | V                                                                                                    | 230                                                                                                    |
|                                                                                                    |                                                                                                    |                                                                                                    | Hz                                                                                                    | 50                                                                                                    |
|                                                                                                    |                                                                                                    | Capacity                                                                                                    | kW                                                                                                    | 3                                                                                                    |
|                                                                                                    |                                                                                                    | Current                                                                                                    | A                                                                                                    | 13                                                                                                    |
|                                                                                                    |                                                                                                    | Breaker                                                                                                    | A                                                                                                    | 16                                                                                                    |
| Nater circulation                                                                                                    | Туре                                                                                                    |                                                                                                    |                                                                                                    | DC motor                                                                                                    |
| oump                                                                                                    | Input                                                                                                    | Speed 1                                                                                                    |                                                                                                    | 10/13/15                                                                                                    |
| Primary circuit)                                                                                                    | (10/20/max L/min)                                                                                                    | Speed 2                                                                                                    |                                                                                                    | 10/10/10                                                                                                    |
| , ,                                                                                                    | (. S/ZO/Max E/Mill)                                                                                                    |                                                                                                    |                                                                                                    | 10/21/27                                                                                                    |
|                                                                                                    |                                                                                                    | Speed 3                                                                                                    |                                                                                                    | 24/32/42                                                                                                    |
|                                                                                                    |                                                                                                    | Speed 4                                                                                                    |                                                                                                    | 34/46/58                                                                                                    |
|                                                                                                    |                                                                                                    | Speed 5                                                                                                    |                                                                                                    | 47/58/60                                                                                                    |
| Performance                                                                                                    | Current                                                                                                    | Speed 1                                                                                                    |                                                                                                    | 0.2/0.2/0.3                                                                                                    |
| curve:                                                                                                    | (10/20/max L/min)                                                                                                    | Speed 2                                                                                                    |                                                                                                    | 0 2/0 3/0 4                                                                                                    |
| olease refer                                                                                                    | ,                                                                                                    | Speed 2                                                                                                    |                                                                                                    | 0.2/0.4/0.5                                                                                                    |
| o section 4.6.4                                                                                                    |                                                                                                    | Speed 5                                                                                                    |                                                                                                    | 0.3/0.4/0.3                                                                                                    |
|                                                                                                    |                                                                                                    | Speed 4                                                                                                    |                                                                                                    | 0.4/0.5/0.6                                                                                                    |
|                                                                                                    |                                                                                                    | Speed 5                                                                                                    |                                                                                                    | 0.5/0.6/0.6                                                                                                    |
| Nater circulation                                                                                                    | Input                                                                                                    | Speed I                                                                                                    |                                                                                                    | 55                                                                                                    |
| oump                                                                                                    |                                                                                                    | Speed I (Default setting)                                                                                                    |                                                                                                    | 69                                                                                                    |
| DHW circuit)                                                                                                    |                                                                                                    | Speed II                                                                                                    |                                                                                                    | 80                                                                                                    |
|                                                                                                    | Current                                                                                                    | Speed I                                                                                                    |                                                                                                    | 0.25                                                                                                    |
|                                                                                                    | Guilein                                                                                                    | opeed I                                                                                                    |                                                                                                    | 0.23                                                                                                    |
|                                                                                                    |                                                                                                    | Speed II (Default setting)                                                                                                    |                                                                                                    | 0.31                                                                                                    |
|                                                                                                    |                                                                                                    | Speed II                                                                                                    |                                                                                                    | 0.34                                                                                                    |
|                                                                                                    | Flow rate                                                                                                    | Speed I                                                                                                    |                                                                                                    | 13.5                                                                                                    |
|                                                                                                    |                                                                                                    | Speed II (Default setting)                                                                                                    |                                                                                                    | 19.0                                                                                                    |
|                                                                                                    |                                                                                                    | Speed II                                                                                                    |                                                                                                    | 22.9                                                                                                    |
|                                                                                                    | Deire en ceinecuit                                                                                                    | May \$0                                                                                                    | 1 /main                                                                                                    | 07.7                                                                                                    |
| -low rate                                                                                                    | Primary circuit                                                                                                    | Max. 2                                                                                                    | L/min                                                                                                    | 21.1                                                                                                    |
|                                                                                                    |                                                                                                    | MIN."3                                                                                                    | L/min                                                                                                    | 7.1                                                                                                    |
|                                                                                                    | Ambient loop                                                                                                    | Max.*2                                                                                                    | L/min                                                                                                    | 24.0                                                                                                    |
|                                                                                                    | Min.*3<br>Ambient loop circuit - Refrigerant                                                                                                    |                                                                                                    | L/min                                                                                                    | 7.2                                                                                                    |
| leat exchanger                                                                                                    |                                                                                                    |                                                                                                    | -                                                                                                    | MWA1-70PA                                                                                                    |
|                                                                                                    | Refrigerant - Primary                                                                                                    | circuit water                                                                                                    | -                                                                                                    | MWA1-44PA                                                                                                    |
|                                                                                                    | Primary circuit water - Domestic hot water                                                                                                    |                                                                                                    | _                                                                                                    | CBH18-18H                                                                                                    |
| Demonstine la net                                                                                                    | Volume                                                                                                    |                                                                                                    | -                                                                                                    | 470                                                                                                    |
| Jomestic not                                                                                                    | volume                                                                                                    |                                                                                                    | L                                                                                                    | 170                                                                                                    |
| water tank                                                                                                    | Material                                                                                                    |                                                                                                    | -                                                                                                    | Duplex 2010 stainless                                                                                                    |
|                                                                                                    | -                                                                                                    |                                                                                                    |                                                                                                    | steel (EN10088)                                                                                                    |
|                                                                                                    | Declared load profile                                                                                                    |                                                                                                    | -                                                                                                    | L L                                                                                                    |
|                                                                                                    |                                                                                                    |                                                                                                    |                                                                                                    |                                                                                                    |
|                                                                                                    | Average climate                                                                                                    | η <sub>wh</sub> (water heating efficiency)                                                                                                    | -                                                                                                    | 171                                                                                                    |
|                                                                                                    | Average climate                                                                                                    | η <sub>wh</sub> (water heating efficiency)<br>Water heater energy efficiency class                                                                                                    | -                                                                                                    | 171<br>A+                                                                                                    |
| Expansion vessel                                                                                                    | Average climate                                                                                                    | η <sub>wh</sub> (water heating efficiency)<br>Water heater energy efficiency class                                                                                                    | -<br>-<br>L                                                                                                    | 171<br>A+                                                                                                    |
| Expansion vessel<br>Primary circuit)                                                                                                    | Average climate                                                                                                    | $\frac{\eta_{wh}}{Water heater energy efficiency}$ Water heater energy efficiency class                                                                                                    | -<br>-<br>L<br>MPa                                                                                                    | 171<br>A+<br>-                                                                                                    |
| Expansion vessel<br>Primary circuit)                                                                                                    | Average climate<br>Volume<br>Charge pressure                                                                                                    | n <sub>lat</sub> (water heating efficiency)<br>Water heater energy efficiency class                                                                                                    | -<br>L<br>MPa                                                                                                    | 171<br>A+<br>-<br>-                                                                                                    |
| Expansion vessel<br>Primary circuit)<br>Safety device                                                                                                    | Average climate<br>Volume<br>Charge pressure<br>Primary circuit                                                                                                    | n <sub>wh</sub> (water heating efficiency)<br>Water heater energy efficiency class                                                                                                    | -<br>L<br>MPa<br>°C                                                                                                    | 171<br>A+<br>-<br>-<br>1 to 80                                                                                                    |
| Expansion vessel<br>Primary circuit)<br>Safety device                                                                                                    | Average climate<br>Volume<br>Charge pressure<br>Primary circuit                                                                                                    | n <sub>wh</sub> (water heating efficiency)<br>Water heater energy efficiency class<br>Control thermistor<br>Pressure relief valve                                                                                                    | -<br>L<br>MPa<br>°C<br>MPa                                                                                                    | 171<br>A+<br>-<br>-<br>1 to 80<br>0.3                                                                                                    |
| Expansion vessel<br>Primary circuit)<br>Safety device                                                                                                    | Average climate<br>Volume<br>Charge pressure<br>Primary circuit                                                                                                    | n <sub>μth</sub> (water heating efficiency)<br>Water heater energy efficiency class<br>Control thermistor<br>Pressure relief valve<br>Flow sensor (Min. flow)                                                                                                    | -<br>L<br>MPa<br>°C<br>MPa<br>L/min                                                                                                    | 171<br>A+<br>-<br>1 to 80<br>0.3<br>5.0                                                                                                    |
| Expansion vessel<br>Primary circuit)<br>Safety device                                                                                                    | Average climate<br>Volume<br>Charge pressure<br>Primary circuit                                                                                                    | η <sub>wh</sub> (water heating efficiency)           Water heater energy efficiency class           Control thermistor           Pressure relief valve           Flow sensor (Min. flow)           BH manual reset thermostat                                                                                                    | -<br>L<br>MPa<br>°C<br>MPa<br>L/min<br>°C                                                                                                    | 171<br>A+<br>-<br>1 to 80<br>0.3<br>5.0<br>-                                                                                                    |
| Expansion vessel<br>Primary circuit)<br>Safety device                                                                                                    | Average climate<br>Volume<br>Charge pressure<br>Primary circuit                                                                                                    | N <sub>wh</sub> (water heating efficiency)<br>Water heater energy efficiency class<br>Control thermistor<br>Pressure relief valve<br>Flow sensor (Min. flow)<br>BH manual reset thermostat<br>BH thermal Cut Off                                                                                                    | -<br>L<br>MPa<br>°C<br>MPa<br>L/min<br>°C<br>°C                                                                                                    | 171<br>A+<br>-<br>1 to 80<br>0.3<br>5.0<br>-                                                                                                    |
| Expansion vessel<br>Primary circuit)<br>Safety device                                                                                                    | Average climate<br>Volume<br>Charge pressure<br>Primary circuit<br>DHW tank                                                                                                    | η <sub>wh</sub> (water heating efficiency)           Water heater energy efficiency class           Control thermistor           Pressure relief valve           Flow sensor (Min. flow)           BH manual reset thermostat           BH thermal Cut Off           Control thermistor                                                                                                    | -<br>L<br>MPa<br>°C<br>MPa<br>L/min<br>°C<br>°C<br>°C                                                                                                    | 171<br>A+<br>-<br>1 to 80<br>0.3<br>5.0<br>-<br>40 to 70                                                                                                    |
| Expansion vessel<br>Primary circuit)<br>Safety device                                                                                                    | Average climate<br>Volume<br>Charge pressure<br>Primary circuit<br>DHW tank                                                                                                    | η <sub>wh</sub> (water heating efficiency)           Water heater energy efficiency class           Control thermistor           Pressure relief valve           Flow sensor (Min. flow)           BH manual reset thermostat           BH thermal Cut Off           Control thermistor           IH manual reset memostat                                                                                                    | -<br>L<br>MPa<br>°C<br>MPa<br>L/min<br>°C<br>°C<br>°C<br>°C                                                                                                    | 171<br>A+<br>-<br>1 to 80<br>0.3<br>5.0<br>-<br>-<br>40 to 70<br>85                                                                                                    |
| Expansion vessel<br>Primary circuit)<br>Safety device                                                                                                    | Average climate<br>Volume<br>Charge pressure<br>Primary circuit<br>DHW tank                                                                                                    | ŋ <sub>wh</sub> (water heating efficiency)           Water heater energy efficiency class           Control thermistor           Pressure relief valve           Flow sensor (Min. flow)           BH manual reset thermostat           BH thermal Cut Off           Control thermistor           IH manual reset thermostat           Temperature & pressure                                                                                                    | -<br>L<br>MPa<br>°C<br>MPa<br>L/min<br>°C<br>°C<br>°C<br>°C                                                                                                    | 171<br>A+<br>-<br>-<br>1 to 80<br>0.3<br>5.0<br>-<br>-<br>-<br>40 to 70<br>85<br>00                                                                                                    |
| Expansion vessel<br>Primary circuit)<br>Safety device                                                                                                    | Average climate Volume Charge pressure Primary circuit DHW tank                                                                                                    | η <sub>wh</sub> (water heating efficiency)           Water heater energy efficiency class           Control thermistor           Pressure relief valve           Flow sensor (Min. flow)           BH manual reset thermostat           BH thermal Cut Off           Control thermistor           IH manual reset thermostat           Temperature & pressure relief valve                                                                                                    | -<br>L<br>MPa<br>°C<br>MPa<br>L/min<br>°C<br>°C<br>°C<br>°C<br>°C                                                                                                    | 171<br>A+<br>-<br>-<br>1 to 80<br>0.3<br>5.0<br>-<br>-<br>40 to 70<br>85<br>90<br>0.7                                                                                                    |
| Expansion vessel<br>Primary circuit)<br>Safety device                                                                                                    | Average climate Volume Charge pressure Primary circuit DHW tank                                                                                                    | η <sub>wh</sub> (water heating efficiency)           Water heater energy efficiency class           Control thermistor           Pressure relief valve           Flow sensor (Min. flow)           BH manual reset thermostat           BH thermal Cut Off           Control thermistor           IH manual reset thermostat           Temperature & pressure           relief valve                                                                                                    | -<br>L<br>MPa<br>°C<br>MPa<br>L/min<br>°C<br>°C<br>°C<br>°C<br>°C<br>°C<br>°C                                                                                                    | 171<br>A+<br>-<br>-<br>1 to 80<br>0.3<br>5.0<br>-<br>-<br>-<br>40 to 70<br>85<br>90<br>0.7                                                                                                    |
| Expansion vessel<br>Primary circuit)<br>Safety device                                                                                                    | Average climate Volume Charge pressure Primary circuit DHW tank Control thermistor                                                                                                    | η <sub>wh</sub> (water heating efficiency)           Water heater energy efficiency class           Control thermistor           Pressure relief valve           Flow sensor (Min. flow)           BH manual reset thermostat           BH thermal Cut Off           Control thermistor           IH manual reset thermostat           Temperature & pressure           relief valve                                                                                                    | -<br>L<br>MPa<br>°C<br>MPa<br>L/min<br>°C<br>°C<br>°C<br>°C<br>°C<br>°C<br>°C<br>°C<br>°C                                                                                                    | 171<br>A+<br>-<br>-<br>-<br>-<br>-<br>-<br>-<br>-<br>-<br>-<br>-<br>-<br>-<br>-<br>-<br>-<br>-<br>-                                                                                                    |
| Expansion vessel<br>Primary circuit)<br>Bafety device                                                                                                    | Average climate Volume Charge pressure Primary circuit DHW tank Control thermistor Flow switch (Min. flor                                                                                                    | η <sub>wh</sub> (water heating efficiency)           Water heater energy efficiency class           Control thermistor           Pressure relief valve           Flow sensor (Min. flow)           BH manual reset thermostat           BH thermal Cut Off           Control thermistor           IH manual reset thermostat           Temperature & pressure           relief valve                                                                                                    | -<br>L<br>MPa<br>°C<br>MPa<br>L/min<br>°C<br>°C<br>°C<br>°C<br>°C<br>°C<br>°C<br>°C<br>°C                                                                                                    | 171<br>A+<br>-<br>1 to 80<br>0.3<br>5.0<br>-<br>-<br>40 to 70<br>85<br>90<br>0.7<br>10 to 30<br>5.5                                                                                                    |
| Expansion vessel<br>Primary circuit)<br>Safety device                                                                                                    | Average climate Volume Charge pressure Primary circuit DHW tank Control thermistor Flow switch (Min. flor Control thermistor (H                                                                                                    | ŋ <sub>wh</sub> (water heating efficiency)         Water heater energy efficiency class         Control thermistor         Pressure relief valve         Flow sensor (Min. flow)         BH manual reset thermostat         BH thermal Cut Off         Control thermistor         IH manual reset thermostat         Temperature & pressure<br>relief valve         w)         igh)                                                                                                    | -<br>L<br>MPa<br>°C<br>L/min<br>°C<br>°C<br>°C<br>°C<br>°C<br>°C<br>°C<br>MPa<br>°C<br>L/min<br>°C                                                                                                    | 171<br>A+<br>-<br>-<br>1 to 80<br>0.3<br>5.0<br>-<br>-<br>40 to 70<br>85<br>90<br>0.7<br>10 to 30<br>5.5<br>-20 to 125                                                                                                    |
| Expansion vessel<br>Primary circuit)<br>Safety device                                                                                                    | Average climate Volume Charge pressure Primary circuit DHW tank Control thermistor Flow switch (Min. flo Control thermistor (H Control thermistor (L Control thermistor (L Contr | η <sub>wh</sub> (water heating efficiency)           Water heater energy efficiency class           Control thermistor           Pressure relief valve           Flow sensor (Min. flow)           BH manual reset thermostat           BH thermal Cut Off           Control thermistor           IH manual reset thermostat           Temperature & pressure<br>relief valve           w)           uigh)           owy                                                                                                    | -<br>L<br>MPa<br>°C<br>°C<br>°C<br>°C<br>°C<br>°C<br>°C<br>°C<br>°C<br>MPa<br>°C<br>°C<br>°C<br>°C<br>°C<br>°C<br>°C<br>°C<br>°C<br>°C                                                                        | 171<br>A+<br>-<br>-<br>0.3<br>5.0<br>-<br>-<br>40 to 70<br>85<br>90<br>0.7<br>10 to 30<br>5.5<br>-20 to 125<br>-40 to 90                                                                                                    |
| Expansion vessel<br>Primary circuit)<br>Safety device                                                                                                    | Average climate Volume Charge pressure Primary circuit DHW tank Control thermistor Flow switch (Min. flor Control thermistor (H Control thermistor (H Control thermistor) Pressure switch                                                                                                    | η <sub>wh</sub> (water heating efficiency)           Water heater energy efficiency class           Control thermistor           Pressure relief valve           Flow sensor (Min. flow)           BH manual reset thermostat           BH thermal Cut Off           Control thermistor           IH manual reset thermostat           Temperature & pressure           relief valve           w)           ligh)           ow)                                                                                                    | -<br>L<br>MPa<br>°C<br>MPa<br>L/min<br>°C<br>°C<br>°C<br>°C<br>°C<br>°C<br>°C<br>MPa<br>°C<br>L/min<br>°C<br>°C                                                                                               | 171<br>A+<br>-<br>-<br>1 to 80<br>0.3<br>5.0<br>-<br>-<br>40 to 70<br>85<br>90<br>0.7<br>10 to 30<br>5.5<br>-20 to 125<br>-20 to 125<br>-40 to 90<br>4.14 ± 0.1                                                                                                    |
| Expansion vessel<br>Primary circuit)<br>Safety device                                                                                                    | Average climate Volume Charge pressure Primary circuit DHW tank Control thermistor Flow switch (Min. filo Control thermistor (L Pressure switch Pressure second                                                                                                    | η <sub>wh</sub> (water heating efficiency)           Water heater energy efficiency class           Vater heater energy efficiency class           Pressure relief valve           Flow sensor (Min. flow)           BH manual reset thermostat           BH thermal Cut Off           Control thermistor           IH manual reset thermostat           Temperature & pressure<br>relief valve           w)           igh)           ow)                                                                                                    | -<br>-<br>MPa<br>°C<br>MPa<br>L/min<br>°C<br>°C<br>°C<br>°C<br>MPa<br>°C<br>MPa<br>°C<br>MPa<br>°C<br>MPa                                                                                                    | 171<br>A+<br>-<br>-<br>-<br>-<br>-<br>-<br>-<br>40 to 70<br>85<br>90<br>0.7<br>-<br>10 to 30<br>5.5<br>-<br>20 to 125<br>-40 to 90<br>4.14 ± 0.1                                                                                                    |
| Expansion vessel<br>Primary circuit)<br>Bafety device<br>Ambient loop<br>Refrigerant circuit                                                                                    | Average climate Volume Charge pressure Primary circuit DHW tank Control thermistor Flow switch (Min. flo Control thermistor (L Control thermistor (L Pressure switch Pressure sensor Water                                                                                                    | η <sub>wh</sub> (water heating efficiency)           Water heater energy efficiency class           Control thermistor           Pressure relief valve           Flow sensor (Min. flow)           BH manual reset thermostat           BH thermal Cut Off           Control thermistor           IH manual reset thermostat           Temperature & pressure           relief valve           w)           igh)           oow)                                                                                                    | -<br>L<br>MPa<br>°C<br>MPa<br>L/min<br>°C<br>°C<br>°C<br>°C<br>°C<br>MPa<br>°C<br>L/min<br>°C<br>°C<br>MPa<br>°C<br>MPa<br>°C<br>MPa<br>°C<br>MPa<br>°C<br>°C<br>°C<br>°C<br>°C<br>°C<br>°C<br>°C<br>°C<br>°C | 171<br>A+<br>-<br>-<br>1 to 80<br>0.3<br>5.0<br>-<br>-<br>40 to 70<br>85<br>90<br>0.7<br>10 to 30<br>5.5<br>-20 to 125<br>-40 to 90<br>4.14 ± 0.1<br>0 to 5.0                                                                                                    |
| Expansion vessel<br>Primary circuit)<br>Safety device<br>umbient loop<br>Refrigerant circuit<br>Connections                                                                     | Average climate Volume Charge pressure Primary circuit DHW tank Control thermistor Flow switch (Min. flo Control thermistor (H Control thermistor (H Pressure switch Pressure sensor Water                                                                                                    | ŋ <sub>wh</sub> (water heating efficiency)           Water heater energy efficiency class           Control thermistor           Pressure relief valve           Flow sensor (Min. flow)           BH manual reset thermostat           BH manual reset thermostat           IBH manual reset thermostat           Temperature & pressure<br>relief valve           w)           ligh)           own)           Primary circuit                                                                                                    | -<br>MPa<br>°C<br>MPa<br>L/min<br>°C<br>°C<br>°C<br>°C<br>°C<br>°C<br>°C<br>°C<br>MPa<br>°C<br>L/min<br>°C<br>°C<br>°C<br>MPa<br>mm                                                                           | 171<br>A+<br>-<br>-<br>1 to 80<br>0.3<br>5.0<br>-<br>-<br>40 to 70<br>85<br>90<br>0.7<br>10 to 30<br>5.5<br>-20 to 125<br>-40 to 90<br>4.14 ± 0.1<br>0 to 5.0<br>\$\vee 28\$<br>\$\vee 28\$<br>vee 28\$<br>\$\vee 28\$<br>\$\ve |
| Expansion vessel<br>Primary circuit)<br>Safety device                                                                                                    | Average climate Volume Charge pressure Primary circuit DHW tank Control thermistor Flow switch (Min. flow Control thermistor (L Pressure switch Pressure sensor Water                                                                                                    | ŋ <sub>wh</sub> (water heating efficiency)           Water heater energy efficiency class           Control thermistor           Pressure relief valve           Flow sensor (Min. flow)           BH manual reset thermostat           BH thermal Cut Off           Control thermistor           IH manual reset thermostat           Temperature & pressure<br>relief valve           w)           iigh)           oow           Primary circuit           DHW circuit                                                                                                    | -<br>-<br>-<br>-<br>-<br>-<br>-<br>-<br>-<br>-<br>-<br>-<br>-<br>-                                                                                                    | 171           A+           -           -           1 to 80           0.3           5.0           -           40 to 70           85           90           0.7           10 to 30           5.5           -20 to 125           -40 to 90           4.14 ± 0.1           0 to 5.0           φ28           φ22                                                                                                    |
| Expansion vessel<br>Primary circuit)<br>Safety device<br>Ambient loop<br>Refrigerant circuit<br>Connections                                                                     | Average climate Volume Charge pressure Primary circuit DHW tank Control thermistor Flow switch (Min. flor Control thermistor (L Pressure switch Pressure sensor Water Ambient loop                                                                                                    | ŋ <sub>wh</sub> (water heating efficiency)         Water heater energy efficiency class         Control thermistor         Pressure relief valve         Flow sensor (Min. flow)         BH manual reset thermostat         BH thermal Cut Off         Control thermistor         IH manual reset thermostat         Temperature & pressure         relief valve         w)         ligh)         ow)         Primary circuit         DHW circuit                                                                                                    | -<br>MPa<br>°C<br>MPa<br>L/min<br>°C<br>°C<br>°C<br>°C<br>C<br>MPa<br>°C<br>L/min<br>°C<br>L/min<br>°C<br>MPa<br>mm<br>MPa<br>mm                                                                              | 171           A+           -           1 to 80           0.3           5.0           -           -           40 to 70           85           90           0.7           10 to 30           5.5           -20 to 125           -40 to 90           4.14 ± 0.1           0 to 5.0           φ22           φ22           φ22                                                                                                    |
| Expansion vessel<br>Primary circuit)<br>Safety device<br>Ambient loop<br>Refrigerant circuit<br>Connections                                                                     | Average climate Volume Charge pressure Primary circuit DHW tank Control thermistor Flow switch (Min. flo Control thermistor (L Pressure switch Pressure sensor Water Ambient loop                                                                                                    | η <sub>wh</sub> (water heating efficiency)           Water heater energy efficiency class           Control thermistor           Pressure relief valve           Flow sensor (Min. flow)           BH manual reset thermostat           BH thermal Cut Off           Control thermistor           IH manual reset thermostat           Temperature & pressure<br>relief valve           w)           uigh)           ww           Primary circuit           DHW circuit                                                                                                    | -<br>L<br>MPa<br>°C<br>MPa<br>L/min<br>°C<br>°C<br>°C<br>°C<br>MPa<br>°C<br>L/min<br>°C<br>°C<br>MPa<br>MPa<br>MPa<br>MPa                                                                                     | 171           A+           -           -           1 to 80           0.3           5.0           -           40 to 70           85           90           0.7           10 to 30           5.5           -20 to 125           -40 to 90           4.14 ± 0.1           0 to 5.0           φ28           φ22           φ22           φ22           φ32                                                                                                    |
| Expansion vessel Primary vircuit) Safety device Ambient loop Refrigerant circuit Connections Refrigerant                                                                        | Average climate Volume Charge pressure Primary circuit DHW tank Control thermistor Flow switch (Min. flor Control thermistor (L Pressure switch Pressure switch Pressure sensor Water Ambient loop Ambient *4                                                                                                    | η <sub>wh</sub> (water heating efficiency)           Water heater energy efficiency class           Control thermistor           Pressure relief valve           Flow sensor (Min. flow)           BH manual reset thermostat           BH thermal Cut Off           Control thermistor           IH manual reset thermostat           Temperature & pressure<br>relief valve           w)           igh)           oow)           Primary circuit           DHW circuit                                                                                                    | -<br>L<br>MPa<br>°C<br>°C<br>°C<br>°C<br>°C<br>°C<br>°C<br>°C<br>°C<br>°C                                                                                                    | 171<br>A+<br>-<br>-<br>1 to 80<br>0.3<br>5.0<br>-<br>-<br>40 to 70<br>85<br>90<br>0.7<br>10 to 30<br>5.5<br>-20 to 125<br>-20 to 125<br>-40 to 90<br>4.14 ± 0.1<br>0 to 5.0<br>928<br>922<br>922<br>R32<br>0 to 35                                                                                                    |
| Expansion vessel<br>Primary circuit)<br>Safety device<br>Ambient loop<br>Refrigerant circuit<br>Connections<br>Refrigerant<br>Juaranteed<br>purpartien range                    | Average climate Volume Charge pressure Primary circuit DHW tank Control thermistor Flow switch (Min. flo Control thermistor (H Control thermistor (H Control thermistor (H Pressure switch Pressure sensor Water Ambient loop Ambient *4                                                                                                    | ŋ <sub>wh</sub> (water heating efficiency)           Water heater energy efficiency class           Control thermistor           Pressure relief valve           Flow sensor (Min. flow)           BH manual reset thermostat           BH manual reset thermostat           IBH manual reset thermostat           Temperature & pressure<br>relief valve           w)           igh)           ow           Primary circuit           DHW circuit                                                                                                    | -<br>L<br>MPa<br>°C<br>MPa<br>L/min<br>°C<br>°C<br>°C<br>°C<br>°C<br>MPa<br>°C<br>°C<br>MPa<br>MPa<br>°C<br>°C<br>°C<br>°C<br>°C<br>°C<br>°C<br>°C<br>°C<br>°C                                                | 171           A+           -           -           1 to 80           0.3           5.0           -           40 to 70           85           90           0.7           10 to 30           5.5           -20 to 125           -40 to 90           4.14 ± 0.1           0 to 5.0           φ22           φ22           φ22           φ32           0 to 35                                                                                                    |
| Expansion vessel Primary circuit) Safety device Ambient loop Refrigerant circuit Connections Refrigerant Guaranteed operating range                                             | Average climate Volume Charge pressure Primary circuit DHW tank Control thermistor Flow switch (Min. flo Control thermistor (L Pressure switch Pressure sensor Water Ambient loop Ambient *4                                                                                                    | ŋ <sub>wh</sub> (water heating efficiency)         Water heater energy efficiency class         Control thermistor         Pressure relief valve         Flow sensor (Min. flow)         BH manual reset thermostat         BH thermal Cut Off         Control thermistor         IH manual reset thermostat         Temperature & pressure<br>relief valve         w)         iigh)         oww         Primary circuit         DHW circuit                                                                                                    | -<br>L<br>MPa<br>°C<br>MPa<br>°C<br>°C<br>°C<br>°C<br>°C<br>°C<br>°C<br>°C<br>°C<br>MPa<br>°C<br>MPa<br>MPa<br>MPa<br>MPa<br>MPa<br>°C<br>°C<br>°C<br>°C<br>°C<br>°C<br>°C<br>°C<br>°C<br>°C                  | 171           A+           -           -           1 to 80           0.3           5.0           -           40 to 70           85           90           0.7           10 to 30           5.5           -20 to 125           -40 to 90           4.14 ± 0.1           0 to 5.0           φ22           φ22           R32           0 to 35           ≤ 80           40 to 35                                                                                                    |
| Expansion vessel<br>Primary circuit)<br>Safety device<br>Ambient loop<br>Refrigerant circuit<br>Connections<br>Refrigerant<br>Suaranteed<br>opperating range                    | Average climate Volume Charge pressure Primary circuit DHW tank Control thermistor Flow switch (Min. flor Control thermistor (L Pressure switch Pressure switch Pressure sensor Water Ambient loop Ambient '4 Water inlet temperati                                                                                                    | ŋ <sub>wh</sub> (water heating efficiency)           Water heater energy efficiency class           Control thermistor           Pressure relief valve           Flow sensor (Min. flow)           BH manual reset thermostat           BH thermal Cut Off           Control thermistor           IH manual reset thermostat           Temperature & pressure<br>relief valve           w)           ligh)           ow           Primary circuit           DHW circuit           ure (Ambient loop)                                                                                                   | -<br>L<br>MPa<br>°C<br>°C<br>°C<br>°C<br>°C<br>°C<br>°C<br>°C<br>°C<br>°C                                                                                                    | $\begin{array}{c} 171 \\ A^+ \\ \hline \\ - \\ 1 \ 10 \ 80 \\ 0.3 \\ 5.0 \\ \hline \\ - \\ - \\ - \\ - \\ - \\ - \\ - \\ - \\ -$                                                                                                    |
| Expansion vessel<br>Primary circuit)<br>Safety device<br>Ambient loop<br>Refrigerant circuit<br>Connections<br>Refrigerant<br>Suaranteed<br>poperating range                    | Average climate Volume Charge pressure Primary circuit DHW tank Control thermistor Flow switch (Min. flo Control thermistor (L Pressure switch Pressure sensor Water Ambient loop Ambient *4 Water inlet temperatt Min. Water outlet tem                                                                                                    | ŋ <sub>wh</sub> (water heating efficiency)           Water heater energy efficiency class           Control thermistor           Pressure relief valve           Flow sensor (Min. flow)           BH manual reset thermostat           BH thermal Cut Off           Control thermistor           IH manual reset thermostat           Temperature & pressure<br>relief valve           w)           uigh)           owy           uigh           owy           uigh           owy           uigh           owy           uigh           owy           uigh           owy           uigh           owy | -<br>L<br>MPa<br>°C<br>MPa<br>°C<br>°C<br>°C<br>°C<br>°C<br>°C<br>°C<br>°C<br>°C<br>°C                                                                                                    | $\begin{array}{c c} 171 \\ \hline A^+ \\ \hline \\ - \\ - \\ 1 \ to \ 80 \\ \hline \\ 0.3 \\ 5.0 \\ \hline \\ - \\ - \\ 40 \ to \ 70 \\ \hline \\ 85 \\ 90 \\ 0.7 \\ \hline \\ 10 \ to \ 30 \\ \hline \\ 5.5 \\ -20 \ to \ 125 \\ -20 \ to \ 125 \\ -20 \ to \ 125 \\ -20 \ to \ 125 \\ -20 \ to \ 125 \\ \hline \\ -20 \ to \ 125 \\ \hline \\ -20 \ to \ 125 \ to \ 125 \\ \hline \ \ 125 \ to \ 125 \ to \ 125 \ to \ 125 \ to \ 125 \ to \ 125 \ to \ 125 \ to \ 125 \ to \ 125 \ to \ 125 \ to \ 125 \ to \ 125 \ to \ 125 \ to \ 125 \ to \ 125 \ to \ 125 \ to \ 125 \ to \ 125 \ to \ 125 \ to $                                                                                                    |
| Expansion vessel Primary vicuit) Safety device Ambient loop Refrigerant circuit Connections Refrigerant Suaranteed Uperating range Deperating range                             | Average climate Volume Charge pressure Primary circuit DHW tank Control thermistor Flow switch (Min. floi Control thermistor (L Pressure switch Pressure switch Pressure sensor Water Ambient loop Ambient *4 Water unlet temperature                                                                                                    | ŋ <sub>wh</sub> (water heating efficiency)           Water heater energy efficiency class           Control thermistor           Pressure relief valve           Flow sensor (Min. flow)           BH manual reset thermostat           BH thermal Cut Off           Control thermistor           IH manual reset thermostat           Temperature & pressure<br>relief valve           w)           igh)           oow)           Primary circuit           DHW circuit           ure (Ambient loop)           inperature (Ambient loop)           Room temperature                                   | -<br>L<br>MPa<br>°C<br>°C<br>°C<br>°C<br>°C<br>°C<br>°C<br>°C<br>°C<br>°C                                                                                                    | $\begin{array}{c} 171 \\ A^+ \\ \hline \\ - \\ 1 \text{ to } 80 \\ 0.3 \\ 5.0 \\ \hline \\ - \\ - \\ - \\ - \\ - \\ - \\ - \\ - \\ -$                                                                                                    |
| Expansion vessel<br>Primary circuit)<br>Safety device<br>Ambient loop<br>Refrigerant circuit<br>Connections<br>Refrigerant<br>Duaranteed<br>uperating range                     | Average climate Volume Charge pressure Primary circuit DHW tank Control thermistor Flow switch (Min, fiol Control thermistor (L Pressure switch Pressure sensor Water Ambient loop Ambient *4 Water inlet temperatt Min, Water outlet tem Heating                                                                                                    | ŋ <sub>wh</sub> (water heating efficiency)           Water heater energy efficiency class           Pressure relief valve           Pressure relief valve           Flow sensor (Min. flow)           BH manual reset thermostat           BH thermal Cut Off           Control thermistor           IH manual reset thermostat           Temperature & pressure<br>relief valve           w)           igh)           ow)           Primary circuit           DHW circuit           ure (Ambient loop)           Room temperature           Flow temperature           Flow temperature               | -<br>-<br>-<br>-<br>-<br>-<br>-<br>-<br>-<br>-<br>-<br>-<br>-<br>-                                                                                                    | $\begin{array}{c} 171 \\ A^+ \\ - \\ - \\ 1 \ to \ 80 \\ 0.3 \\ 5.0 \\ - \\ - \\ 40 \ to \ 70 \\ 85 \\ 90 \\ 0.7 \\ 10 \ to \ 30 \\ 5.5 \\ - \\ 20 \ to \ 125 \\ -40 \ to \ 90 \\ 4.14 \pm 0.1 \\ 0 \ to \ 5.6 \\ - \\ 20 \ to \ 125 \\ - \\ 40 \ to \ 90 \\ 0.7 \\ 10 \ to \ 30 \\ 0 \ to \ 30 \\ 10 \ to \ 30 \\ 4 \\ 10 \ to \ 30 \\ 20 \ to \ 60 \\ \end{array}$                                                                                                    |
| Expansion vessel<br>Primary circuit)<br>Safety device<br>Ambient loop<br>Refrigerant circuit<br>Connections<br>Refrigerant<br>Quaranteed<br>operating range                     | Average climate Volume Charge pressure Primary circuit DHW tank Control thermistor Flow switch (Min. flo Control thermistor (L Pressure switch Pressure sensor Water Ambient loop Ambient *4 Water inlet temperatit Min. Water outlet ten Heating DHW                                                                                                    | ŋ <sub>wh</sub> (water heating efficiency)           Water heater energy efficiency class           Control thermistor           Pressure relief valve           Flow sensor (Min. flow)           BH manual reset thermostat           BH thermal Cut Off           Control thermistor           IH manual reset thermostat           Temperature & pressure<br>relief valve           w)           igh)           oow)           Primary circuit           DHW circuit           ure (Ambient loop)           apperature (Ambient loop)           Room temperature           Flow temperature        | -<br>L<br>MPa<br>°C<br>MPa<br>°C<br>°C<br>°C<br>°C<br>°C<br>°C<br>°C<br>°C<br>°C<br>MPa<br>°C<br>MPa<br>°C<br>MPa<br>°C<br>°C<br>°C<br>°C<br>°C<br>°C<br>°C<br>°C<br>°C<br>°C                                 | 171<br>A <sup>+</sup><br>-<br>-<br>1 to 80<br>0.3<br>5.0<br>-<br>-<br>40 to 70<br>85<br>90<br>0.7<br>10 to 30<br>5.5<br>-20 to 125<br>-40 to 90<br>4.14 ± 0.1<br>0 to 5.0<br>φ28<br>φ22<br>R32<br>0 to 35<br>≤ 80<br>10 to 30<br>4 to 30<br>10 to 30<br>4 to 30<br>0 to 5.0<br>10 to 30<br>10 to 30                                                                                                    |
| Expansion vessel<br>Primary circuit)<br>Safety device<br>Ambient loop<br>Refrigerant circuit<br>Connections<br>Connections<br>Refrigerant<br>Duranteed<br>perating range        | Average climate Volume Charge pressure Primary circuit DHW tank Control thermistor Flow switch (Min. flor Control thermistor (L Control thermistor (L Control thermistor (L Pressure switch Pressure sensor Water Ambient loop Ambient *4 Water inlet temperatt Min. Water outlet tem Heating DHW                                                                                                    | ŋ <sub>wh</sub> (water heating efficiency)           Water heater energy efficiency class           Control thermistor           Pressure relief valve           Flow sensor (Min. flow)           BH manual reset thermostat           BH thermal Cut Off           Control thermistor           IH manual reset thermostat           Temperature & pressure           relief valve           w)           ligh)           own           Primary circuit           DHW circuit           ure (Ambient loop)           Room temperature           Flow temperature           Flow temperature          | -<br>L<br>MPa<br>°C<br>°C<br>°C<br>°C<br>°C<br>°C<br>°C<br>°C<br>°C<br>°C                                                                                                    | 171<br>A <sup>+</sup><br>-<br>-<br>-<br>1 to 80<br>0.3<br>5.0<br>-<br>-<br>40 to 70<br>85<br>90<br>0.7<br>10 to 30<br>5.5<br>-20 to 125<br>-40 to 90<br>4.14 ± 0.1<br>0 to 5.0<br>φ22<br>φ22<br>φ23<br>0 to 30<br>20 to 60<br>40 to 60<br>40 to 60<br>φ2 to $φ2$                                                                                                    |
| Expansion vessel<br>(Primary circuit)<br>Safety device<br>Ambient loop<br>Refrigerant circuit<br>Connections<br>Refrigerant<br>Guaranteed<br>pperating range<br>Operating range | Average climate Volume Charge pressure Primary circuit DHW tank Control thermistor Flow switch (Min. flo Control thermistor (L Pressure switch Pressure sensor Water Ambient loop Ambient temperatt Min. Water outlet tem Heating DHW Legionella prevention                                                                                                    | ŋ <sub>wh</sub> (water heating efficiency)           Water heater energy efficiency class           Control thermistor           Pressure relief valve           Flow sensor (Min. flow)           BH manual reset thermostat           BH thermal Cut Off           Control thermistor           IH manual reset thermostat           Temperature & pressure<br>relief valve           w)           w)           DHW circuit           DHW circuit           ure (Ambient loop)           pperature (Ambient loop)           Room temperature           Flow temperature                              | -<br>L<br>MPa<br>°C<br>MPa<br>°C<br>°C<br>°C<br>°C<br>°C<br>°C<br>°C<br>°C<br>°C<br>°C                                                                                                    | $\begin{array}{c} 171 \\ A^+ \\ - \\ - \\ 1 \ to \ 80 \\ 0.3 \\ 5.0 \\ - \\ - \\ 40 \ to \ 70 \\ 85 \\ 90 \\ 0.7 \\ 10 \ to \ 30 \\ 5.5 \\ -20 \ to \ 125 \\ -40 \ to \ 90 \\ 4.14 \ to \ 90 \\ 4.14 \ to \ 10 \\ to \ 5.0 \\ \phi 28 \\ \phi 22 \\ \phi 22 \\ \phi 22 \\ R32 \\ 0 \ to \ 35 \\ \leq 80 \\ 10 \ to \ 30 \\ 4 \\ 10 \ to \ 30 \\ 4 \\ 10 \ to \ 30 \\ 20 \ to \ 60 \\ 60 \ to \ 70 \\ \end{array}$                                                                                                    |

\*1 Volume of sanitary water circuit is not included in this value.
\*2 If the water flow rate exceeds maximum, the flow speed will be greater than 1.5 m/s, which could corrode the pipes.
\*3 If the water flow is less than the minimum, the flow error will be activated.
\*4 The environment must be frost-free.

# 3.4 Water to Water Heat Pump (WTW)

# ■ EHWT17D-MHEDW

Flow rate

# Ambient loop: 19.2 L/min Heating: 12.4 L/min

W10W35

| Capacity |     | COD |  |
|----------|-----|-----|--|
| %        | kW  | COP |  |
| 100%     | 6.5 | 5.7 |  |
| 75%      | 4.8 | 5.9 |  |
| 50%      | 3.2 | 5.7 |  |
| 25%      | 16  | 42  |  |

| W10W45   |     |     |  |  |
|----------|-----|-----|--|--|
| Capacity |     | COD |  |  |
| %        | kW  | COP |  |  |
| 100%     | 6.3 | 4.3 |  |  |
| 75%      | 4.7 | 4.4 |  |  |
| 50%      | 3.1 | 4.1 |  |  |
| 25%      | 1.5 | 2.8 |  |  |

# Ambient loop: 14.4 L/min Heating: 12.4 L/min

W15W35

| Cap  | Capacity |     |
|------|----------|-----|
| %    | kW       | COP |
| 100% | 7.4      | 6.4 |
| 75%  | 5.5      | 7.2 |
| 50%  | 3.7      | 6.6 |
| 25%  | 1.8      | 4.7 |

| W15W45   |     |     |  |  |
|----------|-----|-----|--|--|
| Capacity |     | COD |  |  |
| %        | kW  | COP |  |  |
| 100%     | 7.1 | 4.8 |  |  |
| 75%      | 5.3 | 5.2 |  |  |
| 50%      | 3.5 | 4.5 |  |  |
| 25%      | 1.7 | 3.1 |  |  |

kW

7.3

5.4

3.6

1.8

kW

8.1 6.0

4.0

2.0

COP

5.2

5.4

4.8

3.4

COP

5.9

6.9

6.3

4.2

Capacity

Capacity

%

100%

75%

50%

25%

W25W45

%

100%

75%

50%

25%

# Ambient loop: 9.6 L/min Heating: 12.4 L/min W20W45

W20W35

| Cap  | Capacity |     |
|------|----------|-----|
| %    | kW       | COP |
| 100% | 7.5      | 6.8 |
| 75%  | 5.6      | 7.6 |
| 50%  | 3.7      | 7.2 |
| 25%  | 1.8      | 6.0 |

# Ambient loop: 9.6 L/min Heating: 12.4 L/min

W25W35

| Cap  | Capacity |     |
|------|----------|-----|
| %    | kW       | COP |
| 100% | 8.3      | 8.4 |
| 75%  | 6.2      | 9.3 |
| 50%  | 4.1      | 9.2 |
| 25%  | 2.0      | 9.1 |

COP contains the "pump input (Based on EN 14511)"

# W10W55

| Cap  | Capacity |     |
|------|----------|-----|
| %    | kW       | COP |
| 100% | 5.9      | 3.0 |
| 75%  | 4.4      | 3.1 |
| 50%  | 2.9      | 2.6 |
| 25%  | 1.4      | 1.6 |

| W15W55 |       |     |
|--------|-------|-----|
| Cap    | acity | 000 |
| %      | kW    | COP |
| 100%   | 6.7   | 3.5 |
| 75%    | 5.0   | 3.5 |
| 50%    | 3.3   | 2.9 |
| 25%    | 1.6   | 1.8 |

#### W20W55

| Capacity |     | COD |
|----------|-----|-----|
| %        | kW  | COP |
| 100%     | 7.0 | 3.8 |
| 75%      | 5.2 | 3.7 |
| 50%      | 3.5 | 3.2 |
| 25%      | 1.7 | 2.2 |

#### W25W55

| Capacity |      |     |
|----------|------|-----|
| %        | % kW |     |
| 100%     | 7.8  | 4.3 |
| 75%      | 5.8  | 5.1 |
| 50%      | 3.9  | 4.6 |
| 25%      | 1.9  | 2.9 |

100%: MAX Capacity

# 3.5 Noise criterion curves

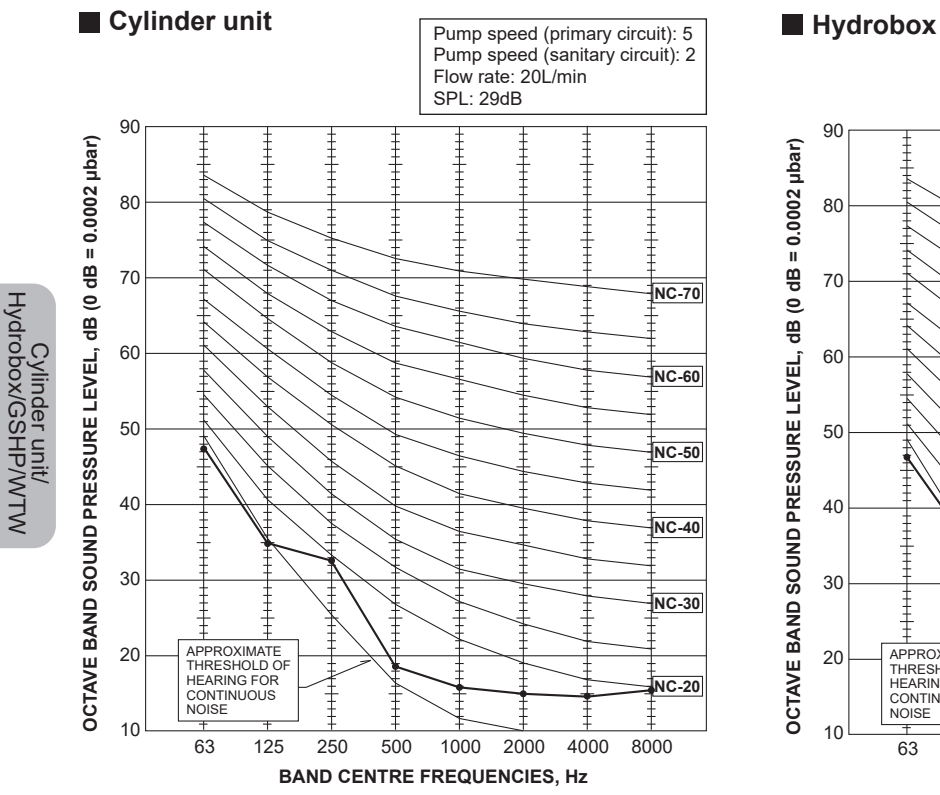

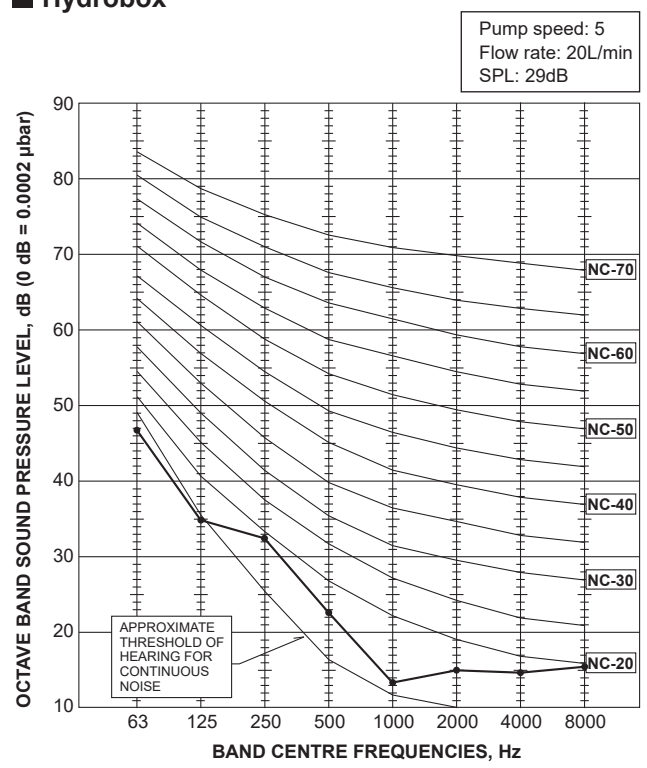

- Ground source heat pump (GSHP) Pump speed: 5 Flow rate: 20L/min SPL: 30dB 90 OCTAVE BAND SOUND PRESSURE LEVEL, dB (0 dB = 0.0002 μbar) -80 70 NC-70 60 NC-60 50 NC-50 40 NC-40 APPROXIMATE THRESHOLD OF HEARING FOR CONTINUOUS NOISE 30 NC-30 20 NC-20 10 63 125 250 500 1000 2000 4000 8000 BAND CENTRE FREQUENCIES, Hz
- Cylinder unit Ground source heat pump (GSHP) Water to Water heat pump (WTW)

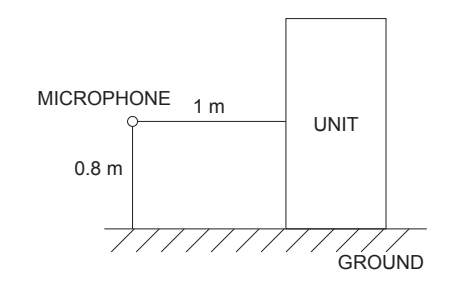

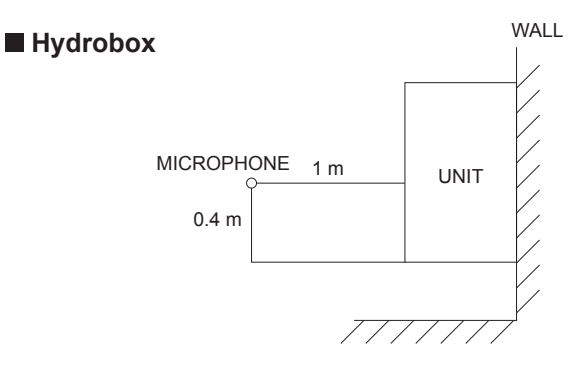

# ■ Water to Water heat pump (WTW)

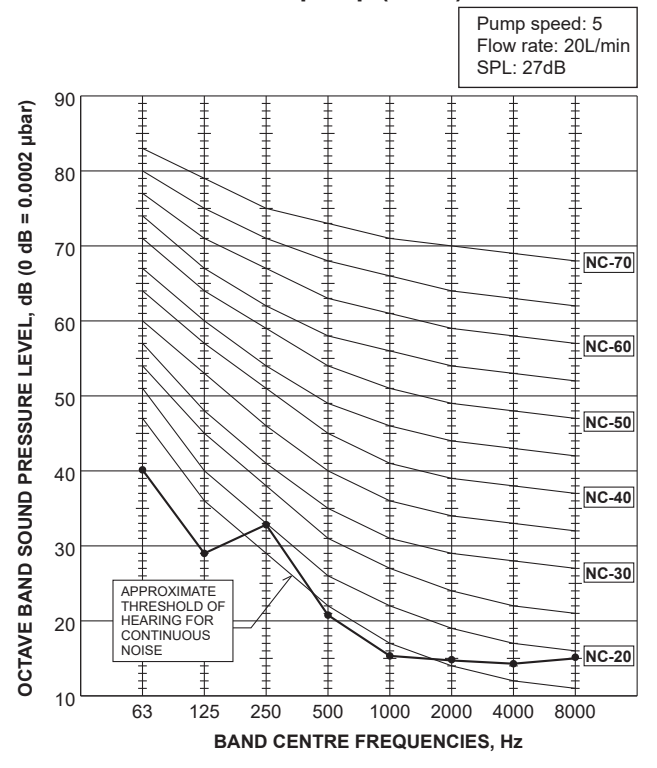

#### Service access diagrams

| Service access                                       |                |  |  |  |  |  |
|------------------------------------------------------|----------------|--|--|--|--|--|
| Parameter                                            | Dimension (mm) |  |  |  |  |  |
| а                                                    | 300            |  |  |  |  |  |
| b                                                    | 150            |  |  |  |  |  |
| c (distance behind unit not visible in Figure 7.1.2) | 10             |  |  |  |  |  |
| d                                                    | 700**          |  |  |  |  |  |
| е                                                    | 150*           |  |  |  |  |  |

<Table 7.1.2>

\* An additional space is required, when brine pipe connecting to the side.

\*\* Including service space for Module removal.

Sufficient space MUST be left for the provision of discharge pipework as detailed in National and Local Building Regulations.

The heat pump unit must be located indoors and in a frostfree environment, for example in a utility room, to minimise heat loss from stored water.

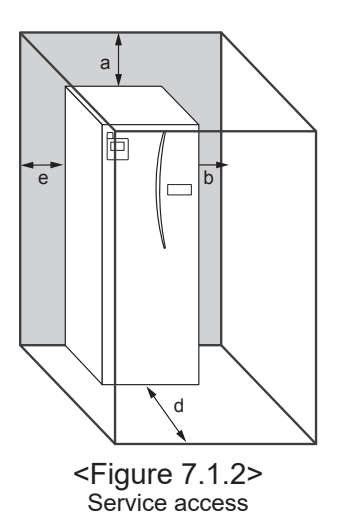

# 7.2. Wiring diagrams

EHWT17D-MHEDW

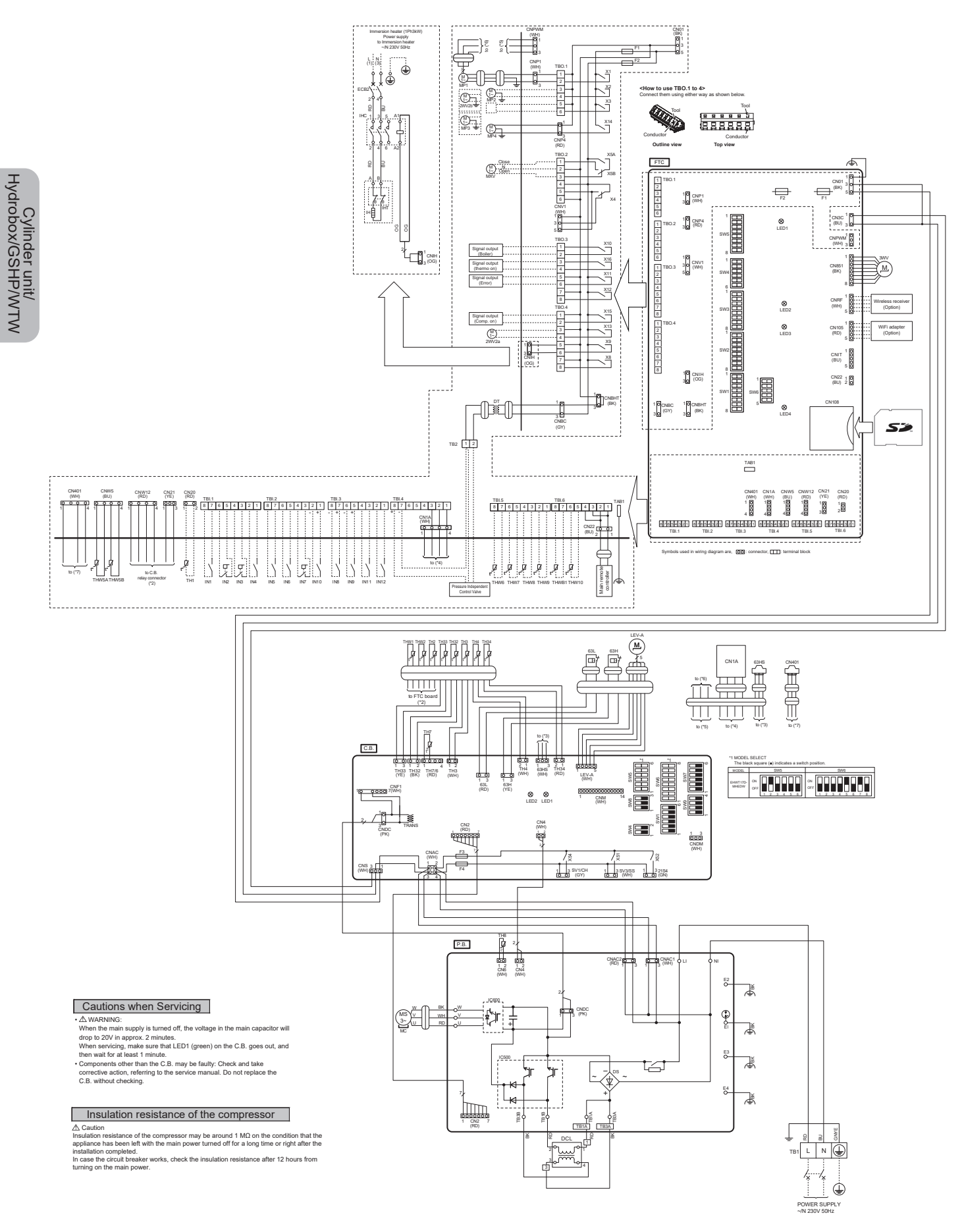

# 7.3. DIP Switch Function(FTC)

Located on the FTC printed circuit board are 6 sets of small white switches known as DIP switches. The DIP switch number is printed on the circuit board next to the relevant switches. The word ON is printed on the circuit board and on the DIP switch block itself. To move the switch you will need to use a pin or the corner of a thin metal ruler or similar.

DIP switch settings are listed below in Table 7.3.1. Only an authorised installer can change DIP switch setting under one's own responsibility according to the installation condition. Make sure to turn off heat pump unit power supplies before changing the switch settings.

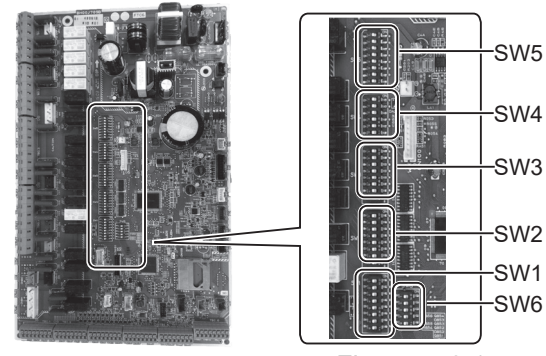

<Figure 7.3.1>

| DIP  | switch | Function                                                                               | OFF                                      | ON                                      | Default<br>settings |
|------|--------|----------------------------------------------------------------------------------------|------------------------------------------|-----------------------------------------|---------------------|
| SW1  | SW1-1  | Boiler                                                                                 | WITHOUT Boiler                           | WITH Boiler                             | OFF                 |
|      | SW1-2  | Heat pump maximum outlet water temperature                                             | 55°C                                     | 60°C                                    | ON                  |
|      | SW1-3  | DHW tank                                                                               | WITHOUT DHW tank                         | WITH DHW tank                           | ON                  |
|      | SW1-4  | Immersion heater                                                                       | WITHOUT Immersion heater                 | WITH Immersion heater                   | ON                  |
|      | SW1-5  | Booster heater                                                                         | WITHOUT Booster heater                   | WITH Booster heater                     | OFF                 |
|      | SW1-6  | Booster heater function                                                                | For heating only                         | For heating and DHW                     | OFF                 |
|      | SW1-7  | _                                                                                      |                                          |                                         | OFF                 |
|      | SW1-8  | Wireless remote controller                                                             | WITHOUT Wireless remote controller       | WITH Wireless remote controller         | OFF                 |
| SW2  | SW2-1  | Room thermostat1 input (IN1) logic change                                              | Zone1 operation stop at thermostat short | Zone1 operation stop at thermostat open | OFF                 |
|      | SW2-2  | Flow switch1 input (IN2) logic change                                                  | Failure detection at short               | Failure detection at open               | OFF                 |
|      | SW2-3  | Booster heater capacity restriction                                                    | Inactive                                 | Active                                  | OFF                 |
|      | SW2-4  | _                                                                                      |                                          | _                                       | OFF                 |
|      | SW2-5  | Automatic switch to backup heat source op-<br>eration (When compressor stops by error) | Inactive                                 | Active *1                               | OFF                 |
|      | SW2-6  | Mixing tank                                                                            | WITHOUT Mixing tank                      | WITH Mixing tank                        | OFF                 |
|      | SW2-7  | 2-zone temperature control                                                             | Inactive                                 | Active *4                               | OFF                 |
|      | SW2-8  | · _                                                                                    |                                          |                                         | ON                  |
| SW3  | SW3-1  | Room thermostat 2 input (IN6) logic change                                             | Zone2 operation stop at thermostat short | Zone2 operation stop at thermostat open | OFF                 |
|      | SW3-2  | Flow switch 2,3 input (IN3,7) logic change                                             | Failure detection at short               | Failure detection at open               | OFF                 |
|      | SW3-3  |                                                                                        |                                          | i                                       | ON                  |
|      | SW3-4  | Electric energy meter                                                                  | WITHOUT Electric energy meter            | WITH Electric energy meter              | OFF                 |
|      | SW3-5  | _                                                                                      |                                          |                                         | OFF                 |
|      | SW3-6  | 2-zone valve ON/OFF control                                                            | Inactive                                 | Active                                  | OFF                 |
|      | SW3-7  | _                                                                                      |                                          |                                         | ON                  |
|      | SW3-8  | Heat meter                                                                             | WITHOUT Heat meter                       | WITH Heat meter                         | OFF                 |
| SW4  | SW4-1  |                                                                                        |                                          |                                         | OFF                 |
|      | SW4-2  | _                                                                                      |                                          |                                         | OFF                 |
|      | SW4-3  | _                                                                                      |                                          |                                         | OFF                 |
|      | SW4-4  | Water circuit only operation (during installation work) *2                             | Inactive                                 | Active                                  | OFF                 |
|      | SW4-5  | Emergency mode (Heater only operation)                                                 | Normal                                   | Emergency mode (Heater only operation)  | OFF *3              |
|      | SW4-6  | Emergency mode (Boiler operation)                                                      | Normal                                   | Emergency mode (Boiler operation)       | OFF *3              |
| SW5  | SW5-1  |                                                                                        |                                          |                                         | OFF                 |
|      | SW5-2  | Advanced auto adaptation                                                               | Inactive                                 | Active                                  | ON                  |
|      | SW5-3  |                                                                                        |                                          |                                         | ON                  |
|      | SW5-4  |                                                                                        |                                          | <u> </u>                                | OFF                 |
|      | SW5-5  | Capacity code                                                                          | <u> </u>                                 | —                                       | OFF                 |
|      | SW5-6  |                                                                                        |                                          |                                         | ON                  |
|      | SVV5-7 |                                                                                        | —                                        |                                         |                     |
| SWIE | SW0-0  | —                                                                                      |                                          |                                         |                     |
| 3000 | SW0-1  | —                                                                                      | —                                        | —                                       |                     |
|      | SVV0-2 |                                                                                        |                                          |                                         |                     |
|      | SVV0-3 | Analog output cignol (0, 40) ()                                                        | Inactive                                 | Active                                  |                     |
|      | SVV0-4 | Analog output signal (U-10V)                                                           |                                          |                                         |                     |
|      | 5006-5 | IVIOAEI SEIECT                                                                         | Air to vvater                            | vvater to vvater                        | UN                  |

#### <Table 7.3.1>

- Note: \*1. External output (OUT11) will be available. For safety reasons, this function is not available for certain errors. (In that case, system operation must be stopped and only the water circulation pump keeps running.) \*2. Space heating and DHW can be operated only in water circuit, like an electric boiler. (Refer to "7.4.5 Water
  - Space neating and DHW can be operated only in water circuit, like an electric boller. (Refer to 7.4.5 wa circuit only operation".)
     If operation water circuits to OEE position
  - \*3. If emergency mode is no longer required, return the switch to OFF position.
  - \*4. Active only when SW3-6 is set to OFF.

# 7.4. Field wiring

# 7.4.1 Electrical Connection

All electrical work should be carried out by a suitably qualified technician. Failure to comply with this could lead to electrocution, fire, and death. It will also invalidate product warranty. All wiring should be according to national wiring regulations.

| Breaker<br>abbreviation | Meaning                                     |
|-------------------------|---------------------------------------------|
| ECB2                    | Earth leakage circuit breaker for immersion |
|                         | heater                                      |
| TB1                     | Terminal block 1                            |
| TB2                     | Terminal block 2                            |

Connections should be made to the terminals indicated in the figures.

Immersion heater should be connected independently from one another to dedicated power supplies.

- <sup>®</sup> Wiring should be fed down the back right hand side of the control and electrical box.
- © The wires should be inserted individually through the cable inlets as below.
- Connect the power cable for the immersion heater to ECB2.
  - Avoid contact between wiring and parts ( \* ).
  - Make sure that ECB2 is ON.
  - $\bullet$  When connecting PICV, connect the terminal and PICV
- The wires should be fixed with the cable straps as below
   Immersion heater cables should use the cable strap ①,
  - ⑦.
    Output cables should use the cable strap ②, ④, ⑧.
- Input cables, PICV power cables, and PICV output cables should use the cable strap ③, ⑤.
- Power cables should use the cable strap 6.
- © On completion of wiring ensure main remote controller cable is connected to the relay connector.
- \* Before connecting the main remote controller cable, remove the fastener bundling the cable between the power circuit board and the relay connector.

Caution: Do NOT remove the band bundling the cable between the main remote controller and the relay connector, or the heat pump unit may malfunction due to electrical noise of the power circuit board. (See Figure 7.4.2.)

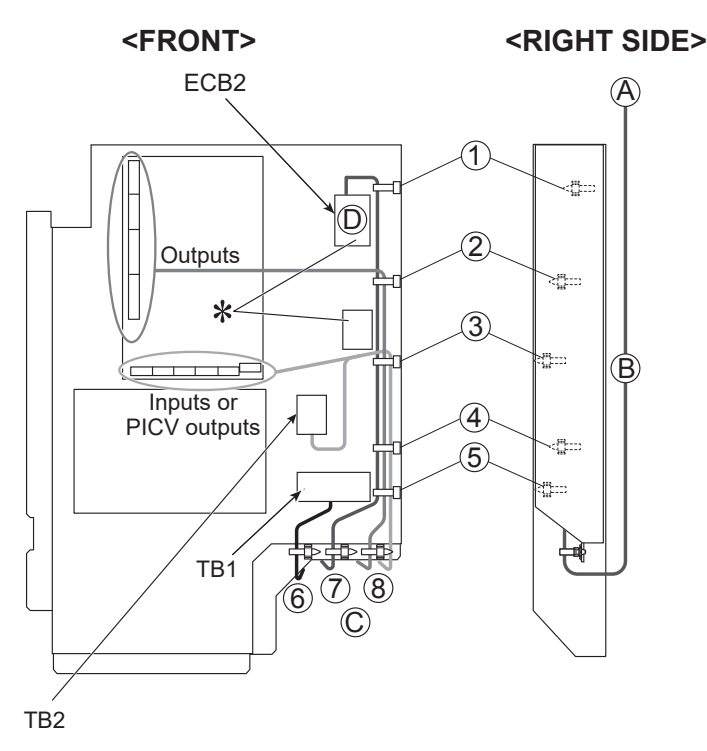

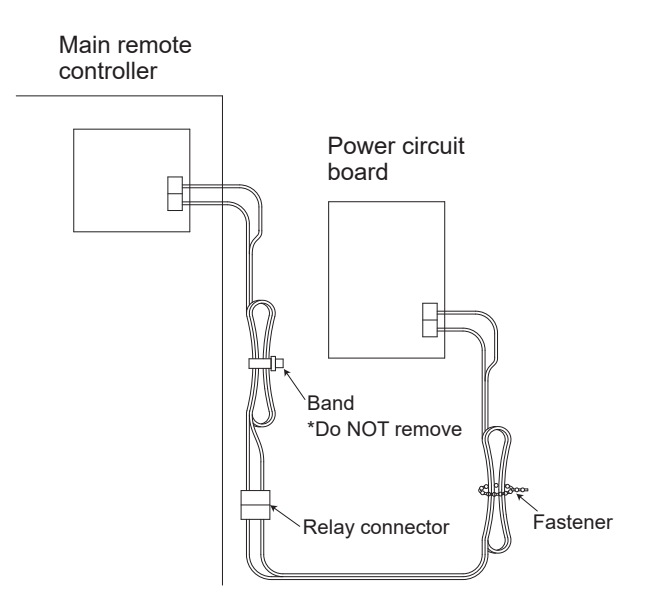

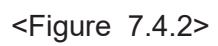

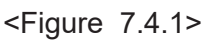

Affix label A that is included with the manuals near each wiring diagram for heat pump units.

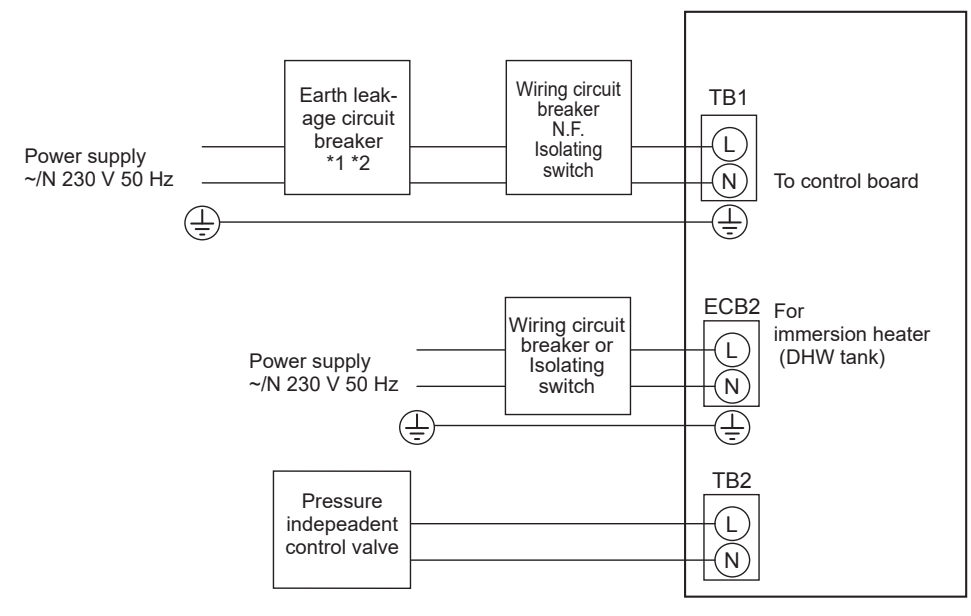

<Figure 7.4.3> Electrical connections 1 phase

| Description                                                                  | Power supply     | Cap             | oacity | Breaker         | Wiring *4 |                     |
|------------------------------------------------------------------------------|------------------|-----------------|--------|-----------------|-----------|---------------------|
| Immersion heater (DHW tank)                                                  |                  | ~/N 230 V 50 Hz | 3 kW   |                 | 16 A *2   | 2.5 mm <sup>2</sup> |
| Water to water unit power supply                                             |                  |                 |        | ~/N 230 V 50 Hz |           |                     |
| Water to water unit circuit breaker capacity                                 |                  |                 | *2     | 16 A            |           |                     |
| Wiring No. × size (mm <sup>2</sup> ) Water to water unit power supply, earth |                  |                 | th *4  | 3 × Min. 1.5    |           |                     |
| Circuit rating                                                               | Water to water u | nit L, N        | *3     | 230 V AC        |           |                     |

| Description                                     | Power supply   | Capacity | Wiring specification                                                                                                    |
|-------------------------------------------------|----------------|----------|----------------------------------------------------------------------------------------------------|
| Pressure independent control value<br>(PICV) *5 | ~/N 24 V 50 Hz | 500 mA   | Use sheathed vinyl coated cord or cable.<br>Wire type: CV, CVS or equivalent<br>Wire size: Stranded wire 0.13 mm <sup>2</sup> to 0.52 mm <sup>2</sup><br>Solid wire: ø0.4 mm to ø0.8 mm |

\*1.If the installed earth leakage circuit breaker does not have an over-current protection function, install a breaker with that function along the same power line.

\*2.A breaker with at least 3.0 mm contact separation in each pole shall be provided. Use earth leakage breaker (NV). The breaker shall be provided to ensure disconnection of all active phase conductors of the supply.

\*3. The values given in the table above are not always measured against the ground value.

\*4.Use wires in conformity with design 60245 IEC 57.

\*5.External wiring length to PICV is less than 2 m.

Note: 1. Wiring size must comply with the applicable local and national codes.

- 2.Install an earth longer than other cables.
- 3. Please keep enough output capacity of power supply for each heater. Insufficient power supply capacity might cause chattering.
- 4. Stranded wire should be processed with insulation-covered bar terminal (DIN46228-4 standard compatible type).

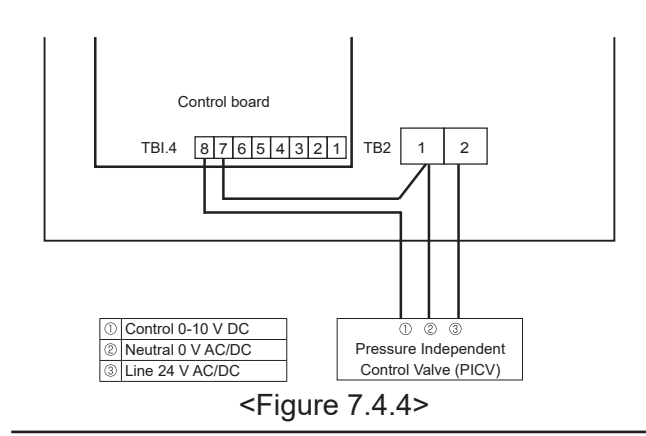

| Breaker abbreviation | Meaning          |
|----------------------|------------------|
| TB2                  | Terminal block 2 |

Connections should be made to the terminals indicated in Figure 7.4.4.

- If connecting the PICV, attend to the following points.
- External wiring length to PICV is less than 2 m.
- Tighten the TBI 4.7 pin wiring and the PICV (0 V AC/DC) wiring together to TB2.

# 7.4.2 Connecting inputs/outputs

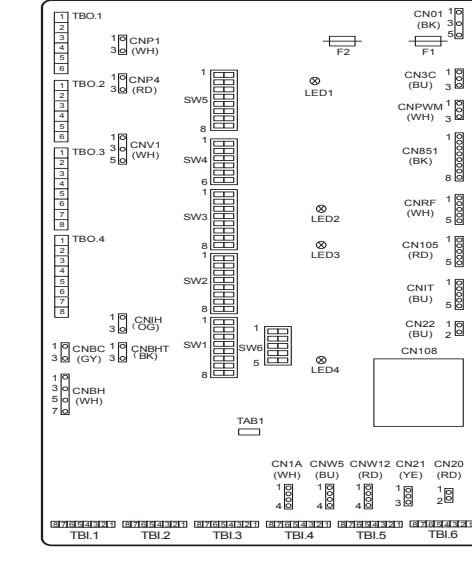

#### Wiring specification and local supply parts

| Item                     | Name                 | Model and specifications                                                                                                    |
|--------------------------|----------------------|----------------------------------------------------------------------------------------------------|
| Signal input<br>function | Signal input<br>wire | Use sheathed vinyl coated cord or cable.<br>Max. 30 m<br>Wire type: CV, CVS or equivalent<br>Wire size: Stranded wire 0.13 mm <sup>2</sup> to 0.52 mm <sup>2</sup><br>Solid wire: ø0.4 mm to ø0.8 mm |
|                          | Switch               | Non-voltage "a" contact signals<br>Remote switch: minimum applicable load 12V DC, 1mA                                                                                                    |

#### Note:

Stranded wire should be processed with insulation-covered bar terminal (DIN46228-4 standard compatible type).

<Figure 7.4.5>

# Signal inputs

| Name | Terminal block | Connector | Item                        | OFF (Open)            | ON (Short)                            |
|------|----------------|-----------|-----------------------------|-----------------------|---------------------------------------|
| IN1  | TBI.1 7-8      | _         | Room thermostat 1 input *1  | Refer to SW2-1 in <7. | 3.1 DIP Switch Functions>.            |
| IN2  | TBI.1 5-6      | —         | Flow switch 1 input         | Refer to SW2-2 in <7. | 3.1 DIP Switch Functions>.            |
| IN3  | TBI.1 3-4      | —         | Flow switch 2 input (Zone1) | Refer to SW3-2 in <7. | 3.1 DIP Switch Functions>.            |
| IN4  | TBI.1 1-2      |           | Demand control input        | Normal                | Heat source OFF/ Boiler operation *3  |
| IN5  | TBI.2 7-8      | —         | Outdoor thermostat input *2 | Standard operation    | Heater operation/ Boiler operation *3 |
| IN6  | TBI.2 5-6      |           | Room thermostat 2 input *1  | Refer to SW3-1 in <7. | 3.1 DIP Switch Functions>.            |
| IN7  | TBI.2 3-4      | —         | Flow switch 3 input (Zone2) | Refer to SW3-2 in <7. | 3.1 DIP Switch Functions>.            |
| IN8  | TBI.3 7-8      |           | Electric energy meter 1     |                       |                                       |
| IN9  | TBI.3 5-6      |           | Electric energy meter 2     | *4                    |                                       |
| IN10 | TBI.2 1-2      | —         | Heat meter                  |                       |                                       |
| IN11 | TBI.3 3-4      |           | Smort grid roody input      | *5                    |                                       |
| IN12 | TBI.3 1-2      | —         | Smart grid ready input      | 5                     |                                       |
| INA1 | TBI.4 1-3      | CN1A      | Flow sensor                 | —                     | —                                     |

\*1. Set the ON/OFF cycle time of the room thermostat for 10 minutes or more; otherwise the compressor may be damaged.

\*2. If using outdoor thermostat for controlling operation of heaters, the lifetime of the heaters and related parts may be reduced. \*3. To turn on the boiler operation, use the main remote controller to select "Boiler" in "External input setting" screen in the service menu.

\*4. Connectable electric energy meter and heat meter

- Pulse type
   Voltage free contact for 12VDC detection by FTC (TBI.2 1pin ,TBI.3 5 and 7 pins have a positive voltage.)
   Pulse duration
   Minimum ON time: 40ms
- Pulse duration
   Minimum ON time: 40ms
   Minimum OFF time: 100ms

Possible unit of pulse 0.1 pulse/kWh 1 pulse/kWh 10 pulse/kWh 100 pulse/kWh 1000 pulse/kWh

Those values can be set by the main remote controller. (Refer to the menu tree in "Main remote controller".) \*5. As for the SG ready, refer to "Smart grid ready" in 7.7 System setup.

# Thermistor inputs

| Name  | Terminal block | Connector | Item                                              | Optional part model |
|-------|----------------|-----------|---------------------------------------------------|---------------------|
| TH1   | —              | CN20      | Thermistor (Room temp.) (Option)                  | PAC-SE41TS-E        |
| TH2   | —              | CN21      | Thermistor (Ref. liquid temp.)                    | —                   |
| THW1  | —              | CNW12 1-2 | Thermistor (Flow water temp.)                     | —                   |
| THW2  | _              | CNW12 3-4 | Thermistor (Return water temp.)                   | _                   |
| THW5A | —              | CNW5 1-2  | Thermistor (DHW tank upper water temp.)           | —                   |
| THW5B | _              | CNW5 3-4  | Thermistor (DHW tank lower water temp.)           | _                   |
| THW6  | TBI.5 7-8      | —         | Thermistor (Zone1 flow water temp.) (Option) *1   |                     |
| THW7  | TBI.5 5-6      | _         | Thermistor (Zone1 return water temp.) (Option) *1 | FAC-THUTT-E         |
| THW8  | TBI.5 3-4      | —         | Thermistor (Zone2 flow water temp.) (Option) *1   |                     |
| THW9  | TBI.5 1-2      | —         | Thermistor (Zone2 return water temp.) (Option) *1 | FAC-THUTT-E         |
| THW10 | TBI.6 5-6      | _         | Thermistor (Mixing tank water temp.)              |                     |
| THWB1 | TBI.6 7-8      | _         | Thermistor (Boiler flow water temp.) (Option) *1  |                     |

Ensure to wire thermistor wirings away from the power line and/or OUT1 to 15 wirings.

\*1. The maximum length of the thermistor wiring is 30 m. When the wires are wired to adjacent terminals, use ring terminals and insulate the wires.

The length of the optional thermistors are 5 m. If you need to splice and extend the wirings, following points must be carried out. 1) Connect the wirings by soldering.

2) Insulate each connecting point against dust and water. Stranded wire should be processed with insulation-covered bar terminal (DIN46228-4 standard compatible type).

#### Outputs

| Name  | Terminal<br>block      | Connector | Item                                                         | OFF     | ON            | Signal/Max current                            | Max. total<br>current |
|-------|------------------------|-----------|--------------------------------------------------------------|---------|---------------|-----------------------------------------------|-----------------------|
| OUT1  | TBO.1 1-2              | CNP1      | Water circulation pump 1 output (Space heating & DHW)        | OFF     | ON            | 230V AC 0.6A Max.                             |                       |
| OUT2  | TBO.1 3-4              |           | Water circulation pump 2 output (Space heating for Zone1)    | OFF     | ON            | 230V AC 1.0A Max.                             |                       |
|       | TBO 1 5-6              |           | Water circulation pump 3 output (Space heating for Zone2) *1 | OFF     | ON            | 230V/ AC 1.0A Max                             | 3.0A                  |
| 0013  | 100.1 5-0              |           | 2-way valve 2b output *2                                     | 011     |               |                                               |                       |
| OUT14 |                        | CNP4      | Water circulation pump 4 output (DHW)                        | OFF     | ON            | 230V AC 0.4A Max.                             |                       |
| OUT4  |                        | CN851     | 3-way valve output                                           | Heating | DHW           | —                                             |                       |
| OUT5  | TBO.2 1-2<br>TBO.2 2-3 |           | Mixing valve output *1                                       | Stop    | Close<br>Open | 230V AC 0.1A Max.                             |                       |
| OUT6  | —                      | —         | —                                                            | —       | —             | —                                             |                       |
| OUT7  |                        |           |                                                              |         | —             | —                                             |                       |
| OUT8  | TBO.4 7-8              |           |                                                              |         | —             | —                                             | 1.3A                  |
| OUT9  | TBO.4 5-6              | CNIH      | Immersion heater output                                      | _       | _             | 230V AC 0.1A Max.<br>(Relay)                  | 1.0/                  |
| OUT11 | TBO.3 5-6              | —         | Error output                                                 | Normal  | Error         | 230V AC 0.5A Max.                             |                       |
| OUT12 | TBO.3 7-8              | —         | —                                                            | —       | —             | —                                             |                       |
| OUT13 | TBO.4 3-4              | _         | 2-way valve 2a output *2                                     | OFF     | ON            | 230V AC 0.1A Max.                             |                       |
| OUT15 | TBO.4 1-2              |           | Comp ON signal                                               | OFF     | ON            | 230V AC 0.5A Max.                             |                       |
| OUT10 | TBO.3 1-2              |           | Boiler output                                                | OFF     | ON            | non-voltage contact<br>·220-240V AC (30V      |                       |
| OUT16 | тво.з 3-4              |           | Heating thermo ON signal                                     | OFF     | ON            | DC)<br>0.5A or less<br>·10mA 5V DC or<br>more | _                     |
| OUTA1 | TBI.4 7-8              |           | Analog output (PICV Output)                                  | OFF     | ON            | 0-10V DC 5mA max.                             | _                     |

Do not connect to the terminals that are indicated as "—" in the "Terminal block" field. \*1 For 2-zone temperature control.

\*2 For 2-zone valve ON/OFF control.

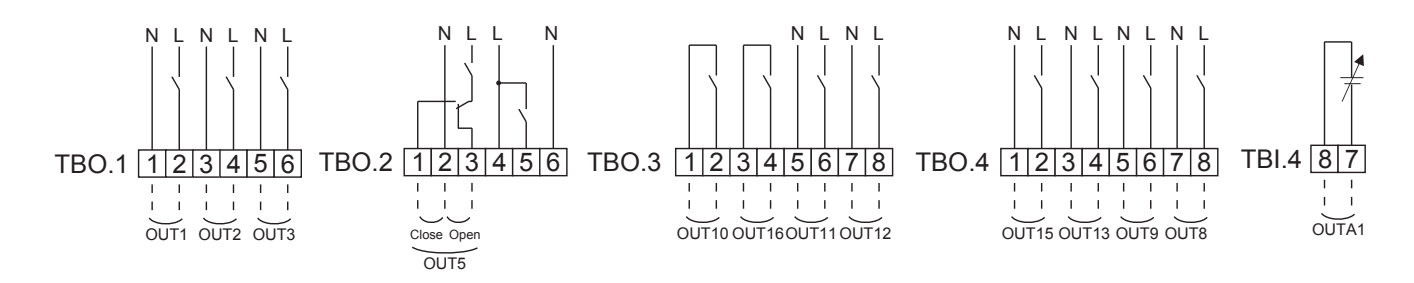

# Wiring specification and local supply parts

| Item            | Name    | Model and specifications                                 |
|-----------------|---------|----------------------------------------------------------|
| External output | Outputs | Use sheathed vinyl coated cord or cable.                 |
| function        | wire    | Max. 30 m                                                |
|                 |         | Wire type: CV, CVS or equivalent                         |
|                 |         | Wire size: Stranded wire: 0.25 mm <sup>2</sup> to 1.5 mm |
|                 |         | Solid wire: ø0.57 mm to ø1.2 mm                          |

#### How to use TBO.1 to 4

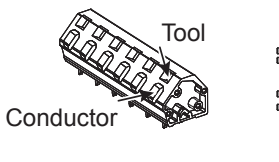

**Outline view** 

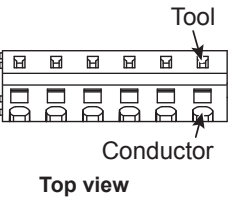

Connect them using either way as shown above. <Figure 7.4.6>

#### Note:

- 1. Do not connect multiple water circulation pumps directly to each output (OUT1, OUT2, and OUT3). In such a case, connect them via (a) relay(s).
- 2. Do not connect water circulation pumps to both TBO.1 1-2 and CNP1 at the same time.
- 3. Connect an appropriate surge absorber to OUT10 (TBO.3 1-2) depending on the load at site.
- 4. Stranded wire should be processed with insulation-covered bar terminal (DIN46228-4 standard compatible type).
- 5. Use the same thing as the Signal input wire for OUTA1 wiring.

# 7.4.3 Wiring for 2-zone temperature control

Connect the pipe work and locally supplied parts according to the relevant circuit diagram shown "7.5.3 Local system 1".

<Mixing valve>

Connect the signal line to open Port A (hot water inlet port) to TBO. 2-3 (Open), the signal line to open Port B (cold water inlet port) to TBO. 2-1 (Close), and the neutral terminal wire to TBO. 2-2 (N).

- <Thermistor>
- Do not install the thermistors on the mixing tank.
- Install the Zone2 flow temp. thermistor (THW8) near the mixing valve.
- The maximum length of the thermistor wiring is 30 m.
- The length of the optional thermistors are 5 m. If you need to splice and extend the wirings, following points must be carried out.
  - 1) Connect the wirings by soldering.
  - 2) Insulate each connecting point against dust and water.

#### Note:

Do not install the thermistors on the mixing tank. This could affect correct monitoring of flow and return temperatures through each zone.

Install the Zone2 flow temp. thermistor (THW8) near the mixing valve.

# 7.4.4 2-zone valve ON/OFF control

Opening /closing 2-way valve provides a simple 2-Zone control. Flow temperature is common for Zone1 and 2.

#### 1. Pipe work

2. DIP switch

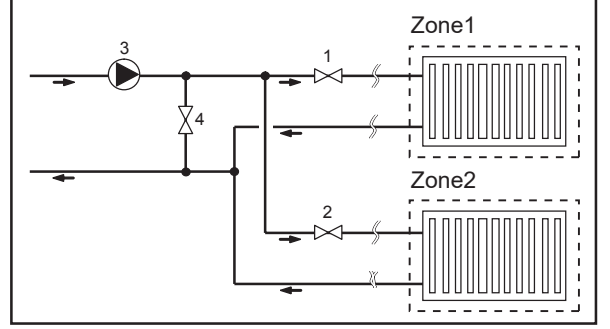

# 1. Zone1 2-way valve 2a (local supply)

- 2. Zone2 2-way valve 2b (local supply)
- 3. Water circulation pump 2 (local supply) \*1
- 4. By-pass valve (local supply) \*2

N I

2 3

N Open

FTC

TBO.2 1

Close

from mixing

to mixing

tank

- \*1 Install according to system in the field.
- \*2 For safety protection, it is recommended to install a auto-operational (eg. mechanical spring ie. not manual valve) by-pass valve.

#### Note:

Freeze stat function is deactivated whilst this control is ON. Use anti-freeze solution to avoid freezing, if necessary.

- 3. 2-way valve 2a (for Zone1) / 2-way valve 2b (for Zone2) Electrically wire 2-way valve 2a and 2b to the appropriate external output terminals. (Refer to "External outputs" in 7.4.2)
- 4. Room thermostat connection

Turn DIP switch 3-6 ON.

| Heating operation mode                    | Zone1                                                          | Zone2                                                          |
|-------------------------------------------|----------------------------------------------------------------|----------------------------------------------------------------|
| Room tomp, control                        | <ul> <li>Wireless remote controller (option)</li> </ul>        | <ul> <li>Wireless remote controller (option)</li> </ul>        |
| (Auto adaptation) *2                      | <ul> <li>Room temperature thermistor (option)</li> </ul>       |                                                                |
| (Auto adaptation) 5                       | <ul> <li>Main remote controller (remote position)</li> </ul>   |                                                                |
| Companyation outrie or flow town, control | <ul> <li>Wireless remote controller (option) *4</li> </ul>     | <ul> <li>Wireless remote controller (option) *4</li> </ul>     |
| Compensation curve of now temp. control   | <ul> <li>Room temperature thermostat (local supply)</li> </ul> | <ul> <li>Room temperature thermostat (local supply)</li> </ul> |

\*3 Ensure to install the room thermostat for Zone1 in main room since the Room temp. control for Zone1 is prioritized. \*4 The wireless remote controller can be used as a thermostat.

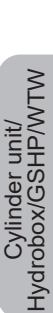

to Zone2

Motorized

mixing valve

heat emitter

from Zone2

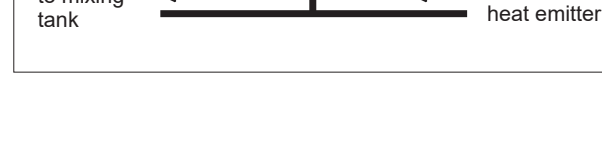

B

# 7.4.5 Water circuit only operation (Indoor unit only operation) (during installation work)

During installation work, once the primary and sanitary circuits are fully charged with water it may be flexible to engaged the electric heater to provide DHW (For UK only). \*

#### 1. To start operation

- Check if the power supply is OFF, and turn DIP switch 4-4 and 4-5 ( on FTC) ON.
- Turn ON the power supply.

#### 2. To end operation\*1

- Turn OFF the power supply.
- Turn DIP switch 4-4 and 4-5 (on FTC) OFF.
- \*1 When the water circuit only operation is ended, ensure to check over the settings after ambient loop is connected and fully charged.

#### Note:

#### Prolonged running of this operation may affect the life of the electric heater.

\*If booster heater equipped, the function is activated.

# 7.4.6 Using SD memory card

The heat pump unit is equipped with an SD memory card interface in FTC.

Using an SD memory card can simplify main remote controller settings and can store operating logs. \*1

#### <Handling precautions>

- (1) Use an SD memory card that complies with the SD standards. Check that the SD memory card has a logo on it of those shown to the right.
- (2) SD memory cards to the SD standards include SD, SDHC, miniSD, micro SD, and microSDHC memory cards. The capacities are available up to 32 GB. Choose that with a maximum allowable temperature of 55°C.
- (3) When the SD memory card is a miniSD, miniSDHC, microSD, or micro SDHC memory card, use an SD memory card converter adapter.
- (4) Before writing to the SD memory card, release the writeprotect switch.

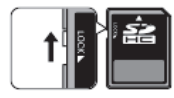

- (5) Before inserting or ejecting an SD memory card, make sure to power off the system. If an SD memory card is inserted or ejected with the system powered on, the stored data could be corrupted or the SD memory card be damaged. \*An SD memory card is live for a short duration after the system is powered off. Before insertion or ejection wait until the LED lamps on the FTC control board are all off.
- (6) The read and write operations have been verified using the following SD memory cards, however, these operations are not always guaranteed as the specifications of these SD memory cards could change.

| Manufacturer | Model                    | Tested in |
|--------------|--------------------------|-----------|
| Verbatim     | #44015                   | Mar. 2012 |
| SanDisk      | SDSDB-002G-B35           | Oct. 2011 |
| Panasonic    | RP-SDP04GE1K             | Oct. 2011 |
| Arvato       | 2GB PS8032 TSB 24nm MLC  | Jun. 2012 |
| Arvato       | 2GB PS8035 TSB A19nm MLC | Jul.2014  |
| SanDisk      | SDSDUN-008G-G46          | Oct. 2016 |
| Verbatim     | #43961                   | Oct. 2016 |
| Verbatim     | #44018                   | Oct. 2016 |
| VANTASTEK    | VSDHC08                  | Sep. 2017 |
| RITEK        | RIDATA 8GB SDHC          | Aug. 2021 |

Before using a new SD memory card (including the card that comes with the unit), always check that the SD memory card can be safely read and written to by the FTC controller. <How to check read and write operations>

- a) Check for correct wiring of power supply to the system. For more details, refer to section 7.4.1.
  - (Do not power on the system at this point.)
- b) Insert an SD memory card.
- c) Power on the system.
- d) The LED4 lamp lights if the read and write operations are successfully completed. If the LED4 lamp continues blinking or does not light, the SD memory card cannot be read or written to by the FTC controller.
- (7) Make sure to follow the instruction and the requirement of the SD memory card's manufacturer.
- (8) Format the SD memory card if determined unreadable in step (6). This could make it readable. Download an SD card formatter from the following site. SD Association homepage: https://www.sdcard.org/home/

- (9) FTC supports FAT file system but not NTFS file system.
- (10) Mitsubishi Electric is not liable for any damages, in whole or in part, including failure of writing to an SD memory card, and corruption and loss of the saved data, or the like. Back up saved data as necessary.
- (11) Do not touch any electronic parts on the FTC control board when inserting or ejecting an SD memory card, or else the control board could fail.
- (a) For insertion, push on the SD memory card until it clicks into place.
- (b) For ejection, push on the SD memory card until it clicks. Note: To avoid cutting fingers, do not touch sharp

edges of the SD memory card connector (CN108) on the FTC control board.

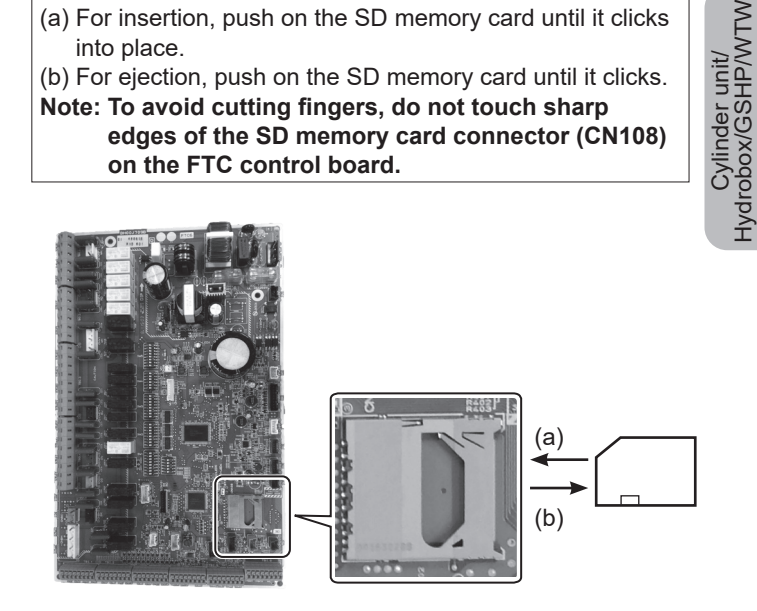

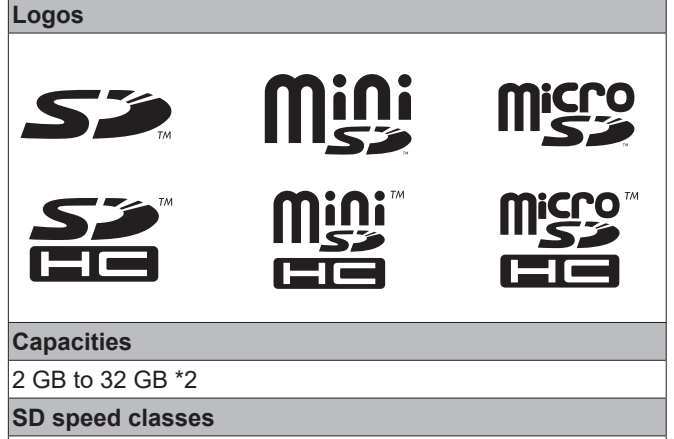

All

 The SD Logo is a trademark of SD-3C, LLC. The miniSD logo is a trademark of SD-3C, LLC. The microSD logo is a trademark of SD-3C, LLC.

- \*1 To edit main remote controller settings or to check operating data, an ecodan service tool (for use with PC) is required.
- \*2 A 2-GB SD memory card stores up to 30 days of operation logs.

# 7.5. Water circuit diagrams7.5.1 Component Parts■ Component Parts

| No.   | Part name                                                                 |
|-------|---------------------------------------------------------------------------|
| Α     | DHW outlet pipe                                                           |
| В     | Cold water inlet pipe                                                     |
| С     | Water pipe (Space heating return connection (to heat pump))               |
| D     | Water pipe (Space heating flow connection (from heat pump))               |
| E     | Water/Brine pipe (Ambient loop return connection (to heat pump))          |
| F     | Water/Brine pipe (Ambient loop flow connection (from heat pump))          |
| 1     | Control and electrical box                                                |
| 2     | Main remote controller                                                    |
| 3     | Plate heat exchanger (Refrigerant - Primary circuit)                      |
| 4     | Low-pressure sensor                                                       |
| 5     | 3-way valve                                                               |
| 6     | Manual air vent                                                           |
| 7     | Drain cock (Primary circuit)                                              |
| 8     | Manometer                                                                 |
| 9     | Pressure relief valve (3 bar) (Primary circuit)                           |
| 10    | Automatic air vent                                                        |
| 11    | Expansion vessel (Primary circuit) (Local supply)                         |
| 12    | Flow sensor                                                               |
| 13    | Strainer valve                                                            |
| 14    | Water circulation pump 1 (Primary circuit)                                |
| 15    | Pump valve                                                                |
| 16    | DHW tank                                                                  |
| 17    | Plate heat exchanger (Primary circuit (water) - Sanitary circuit (water)) |
| 18    | Scale trap                                                                |
| 19    | Water circulation pump (Sanitary circuit)                                 |
| 20    | Immersion heater                                                          |
| 21    | Magnetic filter (Ambient loop) (Local supply)                             |
| 22    | Temperature and pressure relief valve                                     |
| 23    | Drain cock (DHW tank)                                                     |
| 24    | Pressure relief valve (10 bar) (Ambient loop) (Local supply)              |
| 25    | Flow water temp. thermistor (THW1)                                        |
| 20    | $\frac{1}{1}$                                                             |
| 21    | DHW tank water temp. thermistor (THW/5R)                                  |
| 20    | Refrigerant liquid temp. thermistor (TH2)                                 |
| 30    | Module                                                                    |
| 31    | Drain pipe (Local supply)                                                 |
| 32    | Expansion vessel (Sanitary circuit (water)) *1                            |
| 33    | Isolating valve (Local supply)                                            |
| 34    | Magnetic filter (Local supply) (Recommended)                              |
| 35    | PICV (Pressure Independent Control Valve) (Local supply)                  |
| 36    | Compressor                                                                |
| 37    | High-pressure sensor                                                      |
| 38    | Linear expansion valve                                                    |
| 39    | Charge plug                                                               |
| 40    | Liquid temp. thermistor (TH3)                                             |
| 41    | Discharge temp. thermistor (TH4)                                          |
| 42    | Ambient temp. thermistor (TH7)                                            |
| 43    | Heat sink temp. thermistor (TH8)                                          |
| 44    | Plate heat exchanger (Water/Brine - Refrigerant)                          |
| 45    | Drain cock (Ambient loop)                                                 |
| 46    | Iniet control group *1                                                    |
| 4/    | Flow Switch                                                               |
| 48    | Water Inlet temperature (Ambient loop) thermistor (1H32)                  |
| 49    | water outlet temperature (Ampient loop) thermistor (TH34)                 |
| UC E4 | Nulle                                                                     |
| 51    | Dram cook (Samilary circuit)                                              |
| 52    | High_pressure switch                                                      |
| 50    | Compressor surface temperature (TH23)                                     |
| J4    | Compressor surface temperature (11133)                                    |

<Table 7.5.1>

\*1 Supplied with UK model ONLY. Please refer to PAC-WK02UK-E Installation Manual for more information on accessories.

Note: For parts not shown on this page, please refer to 'Circuit diagram <Figure 7.5.2>'.

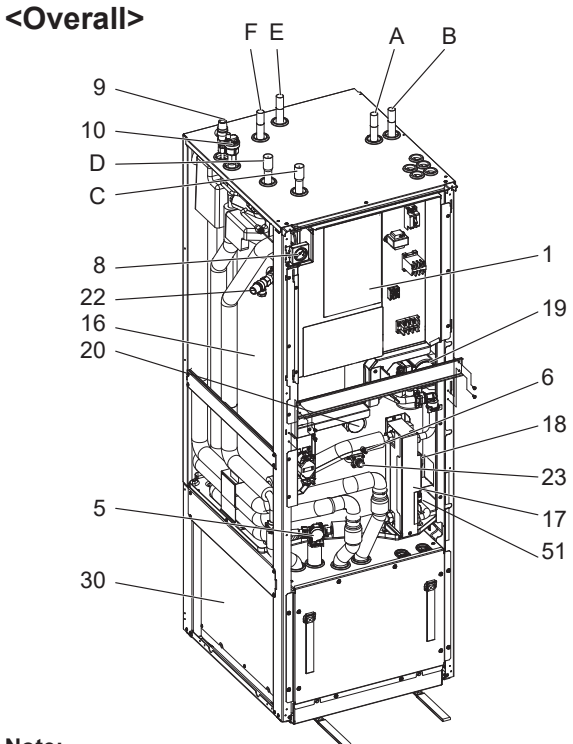

Note:

For installation, make sure to install a suitably sized primary-side expansion vessel. (See figure 7.5.2 and 7.6.4 for further guidance)

#### <Module>

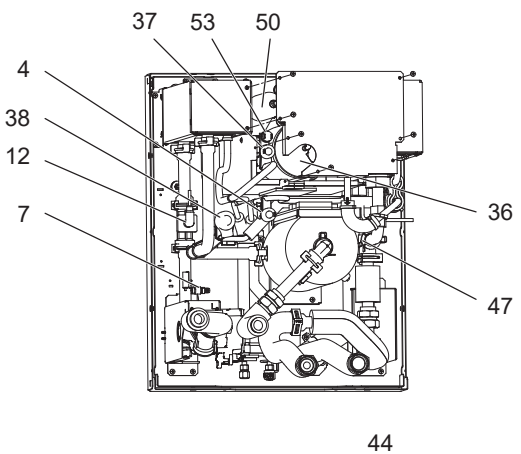

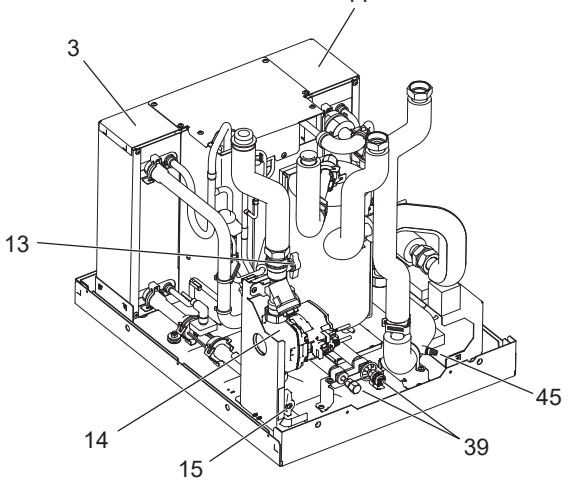

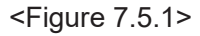

# 7.5.2 Circuit diagram

• Refer to <Table 7.5.1> for the part names.

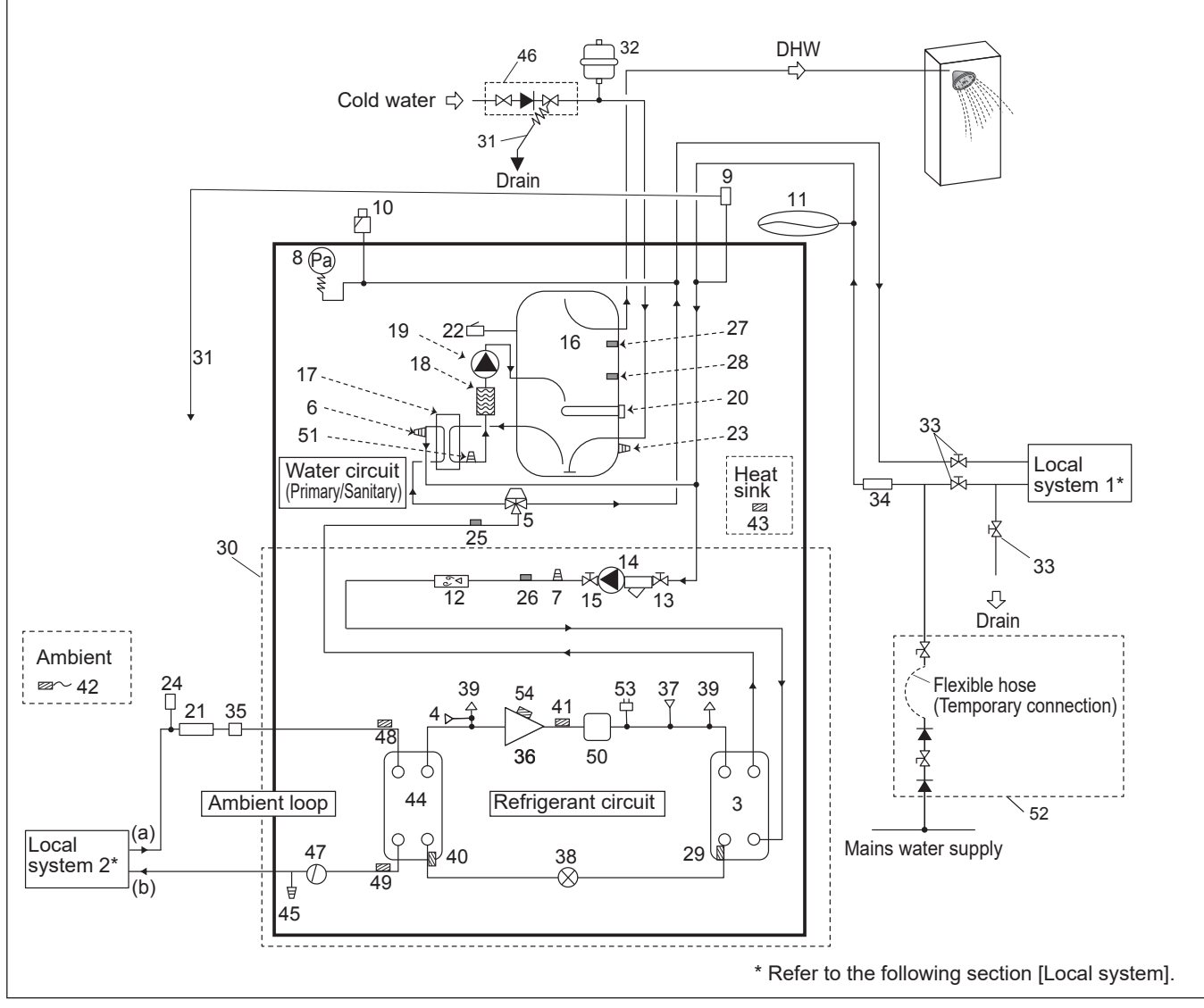

<Figure 7.5.2>

#### Note

- To enable draining of water circuit an isolating valve should be positioned on both the inlet and outlet pipework. No valve
- For space heating (primary) circuit a suitable expansion vessel MUST be supplied and fitted by installer. (See figure 7.6.4) Be sure to install a magnetic filter (item 34) on the inlet pipework to the heat pump unit.
  Suitable drain pipework should be attached to the relief valves instructed to be connected to it in Figure 7.5.2 in accordance
- with your country's regulations.
- When using components made from different metals or connecting pipes made of different metals insulate the joints to prevent any corrosive reaction taking place which may damage the pipework. Filling loop's flexible hose must be removed following the filling procedure. This flexible hose (Item 52) is included in PAC-WK02-E.
- Install the inlet control group (item 46) above the level of the T&P relief valve (item 22). This will ensure DHW tank will not require drain down to service/maintain the inlet control group.

| Model name                                               | EHWT17D-MHEDW |  |
|----------------------------------------------------------|---------------|--|
| Maximum supply pressure to the pressure reducing valve   | 16 bar        |  |
| Operating pressure (Sanitary side)                       | 3.5 bar       |  |
| Expansion vessel charge setting pressure (Sanitary side) | 3.5 bar       |  |
| Expansion valve setting pressure (Sanitary side)         | 6.0 bar       |  |
| Immersion heater specification (Sanitary side) *         | 3000 W, 230 V |  |
| DHW tank capacity                                        | 170 L         |  |
| Mass of the unit when full                               | 345 kg        |  |
| Maximum primary working pressure                         | 2.5 bar       |  |
| Maximum sanitary-side working pressure                   | 5.5 bar       |  |
| Maximum ambient loop working pressure                    | 9.5 bar       |  |

\* EN60335/Type 3000W single phase 230V 50Hz, length 460 mm. Use only Mitsubishi Electric service parts as a direct replacement.

Cylinder unit/ Hydrobox/GSHP/WTW

# 7.5.3 Local system 1

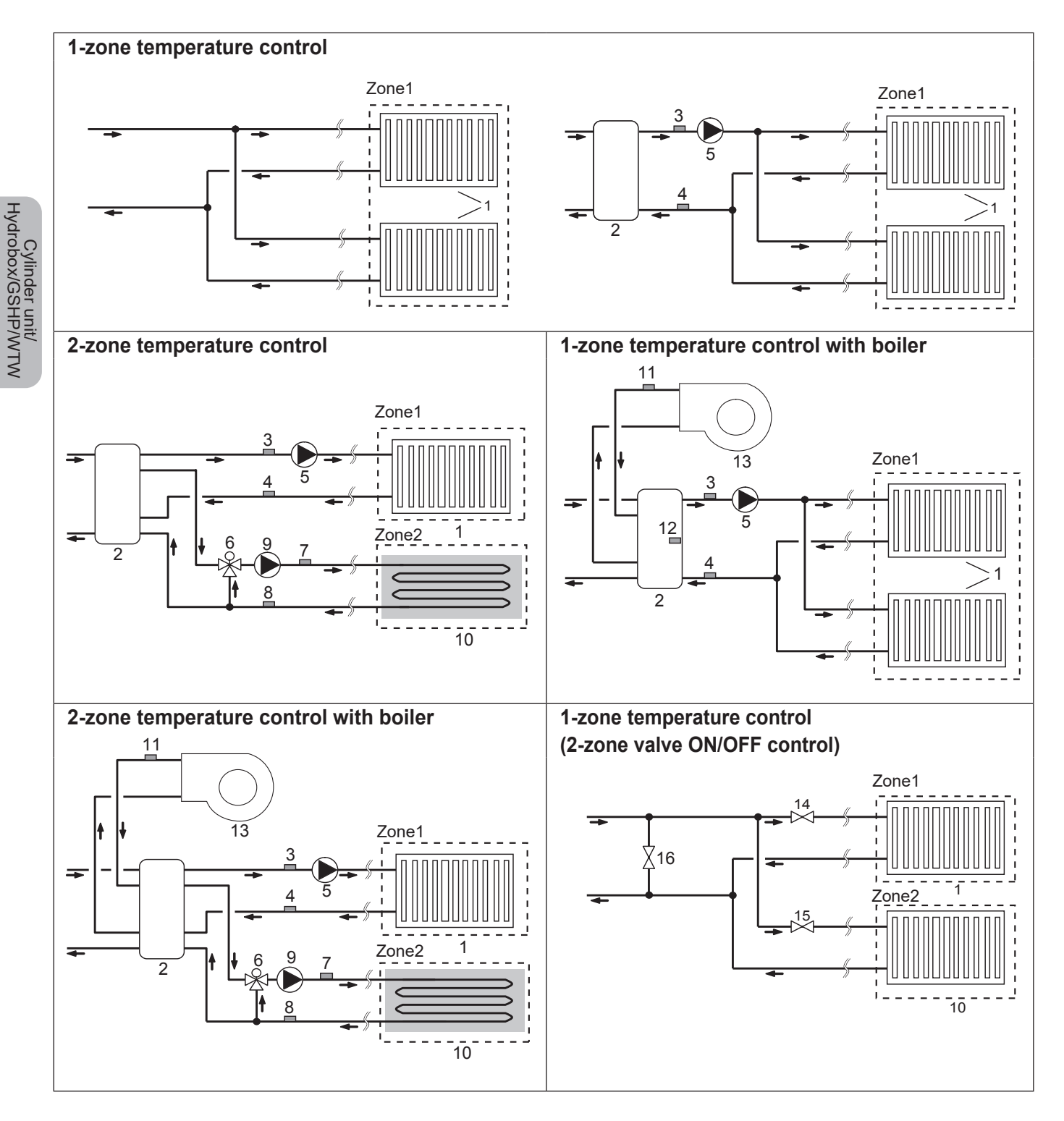

1. Zone1 heat emitters (e.g. radiator, fan coil unit) (local supply)

- 2. Mixing tank (local supply)
- 3. Zone1 flow water temp. thermistor (THW6) \Optional part :
- 4. Zone1 return water temp. thermistor (THW7) PAC-TH011-E
- 5. Zone1 water circulation pump (local supply)
- 6. Motorized mixing valve (local supply)
- 7. Zone2 flow water temp. thermistor (THW8) ) Optional part :
- 8. Zone2 return water temp. thermistor (THW9) PAC-TH011-E
- 9. Zone2 water circulation pump (local supply)

- 10. Zone2 heat emitters (e.g. underfloor heating) (local supply)
- 11. Boiler flow water temp. thermistor (THWB1) Optional part : 12. Mixing tank thermistor (THW10) PAC-TH012HT-E
- 13. Boiler (local supply)
- 14. Zone1 2-way valve (local supply)
- 15. Zone2 2-way valve (local supply)
- 16. Bypass valve (local supply)

# 7.5.4 Local system 2

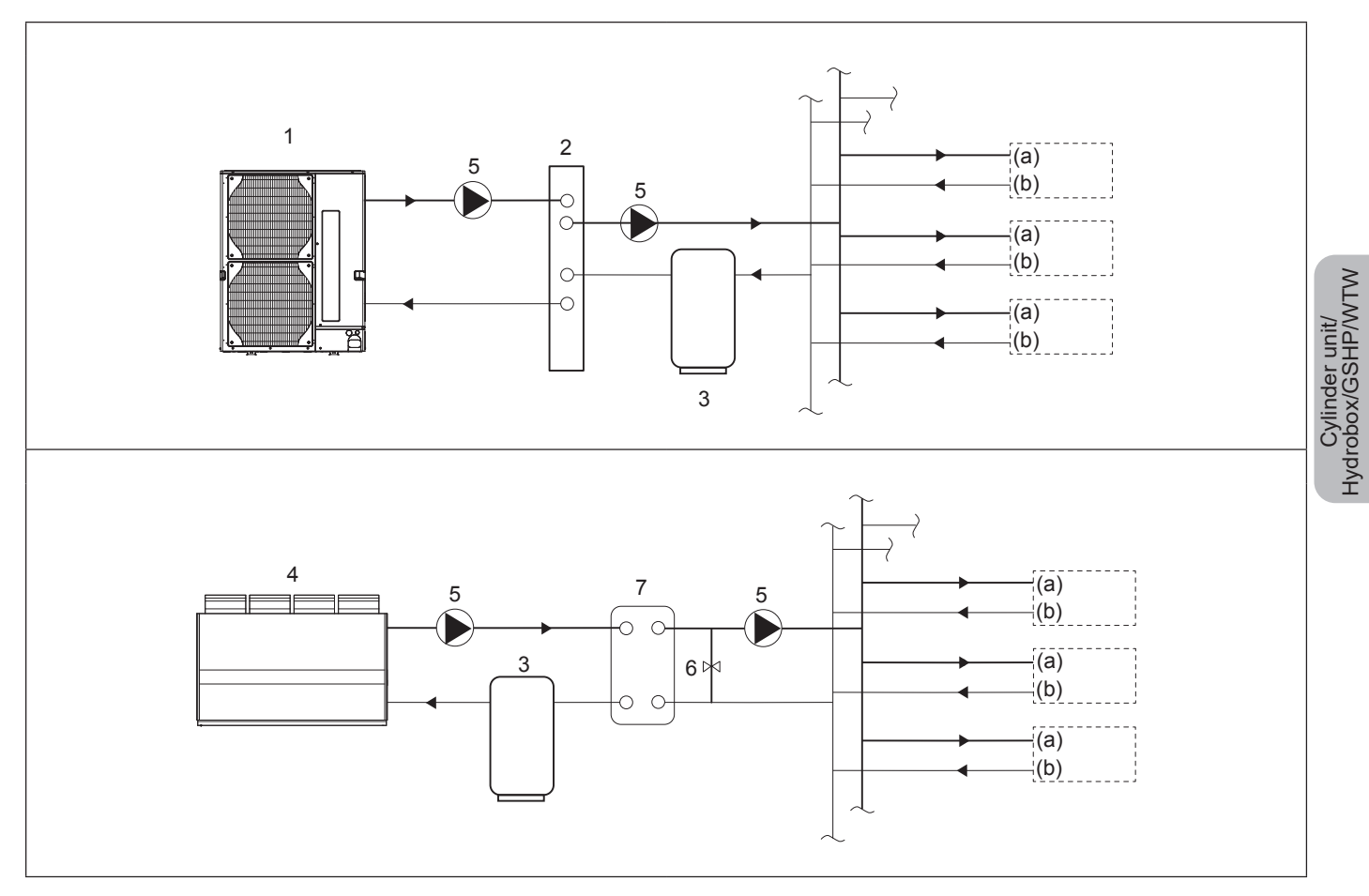

- 1. Air to Water Heat Pump
- 2. Header
- 3. Buffer Tank
- 4. Central plate Heat source / Heat pump
- 5. Pump
- 6. Valve
- 7. Heat exchanger

# 7.6. Installation

# <Preparation before the installation and service>

- Prepare the proper tools.
- Prepare the proper protection.
- Allow parts to cool before attempting any maintenance.
- Provide adequate ventilation.
- After stopping the operation of the system, turn off the power-supply breaker and remove the power plug.
- Discharge the capacitor before commencing work involving the electric parts.

#### <Precautions during service>

- Do not perform work involving electric parts with wet hands.
- Do not pour water or liquid into the electric parts.
- Do not touch the refrigerant.
- Do not touch the hot or cold surfaces in the refrigerant cycle.
- When the repair or the inspection of the circuit needs to be carried out without turning off the power, exercise great caution NOT to touch any LIVE parts.

# 7.6.1 Location

# Transportation and Handling

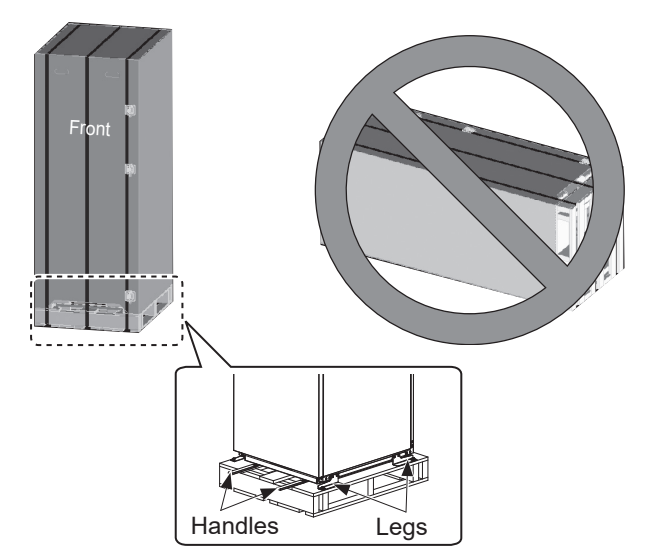

<Figure 7.6.1>

The heat pump unit is delivered on a wooden pallet base with cardboard protection.

Care should be taken when transporting the heat pump unit that the casing is not damaged by impact. Do not remove the protective packaging until heat pump unit has reached its final location. This will help protect the structure and control panel.

• The heat pump unit can be transported **ONLY** vertically. **The maximum allowable inclination is 45°.** 

Module MUST be separated if it can only be transported/ carried horizontally.\*

<see How to remove the module>. (during installation)

- The heat pump unit should ALWAYS be moved by a minimum of 2 people.
- When carrying the heat pump unit use the handles provided.
- Before using the handles, make sure they are securely attached.
- Please remove fixing legs, wooden base and any other packaging once the unit is in installation location.
- \* Module removal, carrying and reassembling are installer's responsibility.

#### Suitable Location

Before installation the heat pump unit should be stored in a frost-free weatherproof location. Units must **NOT** be stacked.

- The heat pump unit should be installed indoors in a frost free weather proof location.
- The heat pump unit should be positioned on a level surface capable of supporting 'it's **FILLED** weight. (Adjustable feet (accessory parts) can be used to ensure unit I level)
- When using the adjustable feet, ensure that the floor is strong enough.
- Care should be taken that minimum distances around and in front of the unit for service access are observed <Figure 7.6.2>.
- Secure the heat pump unit to prevent it being knocked over.
- Install the heat pump unit where it is not exposed to water/ excessive moisture.

# Service access diagrams

#### Service access

| Parameter                                            | Dimension (mm) |  |  |
|------------------------------------------------------|----------------|--|--|
| а                                                    | 300            |  |  |
| b                                                    | 150            |  |  |
| c (distance behind unit not visible in Figure 7.6.2) | 10             |  |  |
| d                                                    | 700**          |  |  |
| e                                                    | 150*           |  |  |

<Table 7.6.1>

- \* An additional space is required, when brine pipe connecting to the side.
- \*\* Including service space for Module removal.

Sufficient space MUST be left for the provision of discharge pipework as detailed in National and Local Building Regulations.

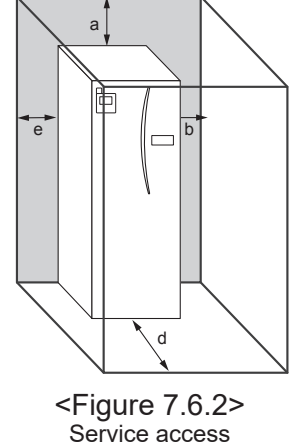

The heat pump unit must be located indoors and in a frostfree environment, for example in a utility room, to minimise heat loss from stored water.

# Room thermostat

If fitting a new room thermostat for this system;

- Position it out of direct sunlight and draughts
- · Position it away from internal heat sources
- Position it in a room without a TRV on the radiator/heat emitter.
- · Position it on an internal wall

#### Note:

# Do not position the thermostat excessively close to the external wall.

The thermostat may detect the temperature of the wall, which could affect appropriate control of the room temperature.

Position it approx. 1.5 m from floor level

# Ambient temperature thermistor (TH7)

Please install the ambient temperature thermistor (TH7) in a place where external influences such as wind and sunlight are minimized. Please install the ambient temperature thermistor (TH7) cable in a place where people cannot touch. Run the cable inside the wall or above the ceiling when installing the ambient temperature thermistor (TH7) cable. Use a fixable wiring cover to secure the wiring from the top of the unit to the wall or ceiling.

# Repositioning

If you need to move the heat pump unit to a new position FULLY DRAIN the heat pump unit before moving to avoid damage to the unit. (See earlier instruction transportal handling.)

# 🕂 Warning

Refrigerant pipes connection shall be accessible for maintenance purposes.

# How to remove the module

# 1. Remove the FRONT PANEL (four screws)

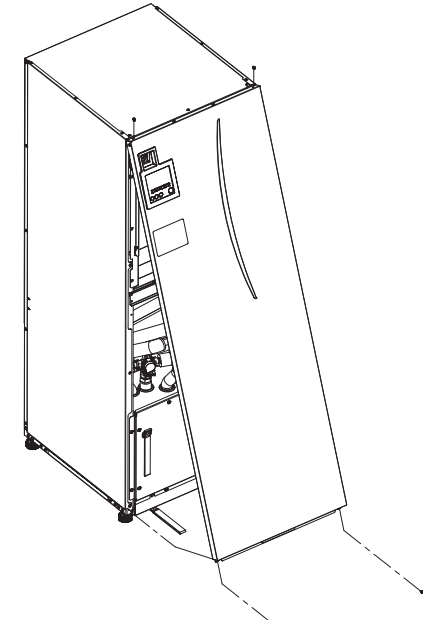

#### 3. CYLINDER - MODULE

#### <WIRE>

Remove the 7 connectors from the MODULE BOX. Remove the wires from the top of the MODULE BOX and the wire clamps on the Primary/Sanitary P-HEX. • UNIT SIDE

- Put them together under the CONT BOX
- MODULE SIDE

Put them together on the MODULE BOX

#### <PIPE>

- Remove the following four points.
- ① Plate heat exchanger (Water/Brine Refrigerant) IN
- ② Plate heat exchanger (Water/Brine Refrigerant) OUT
- ③ 3 WAY VALVE Primary flow (from MODULE)
- ④ Primary Water Pump-Water in (Return)

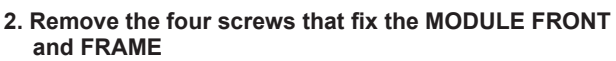

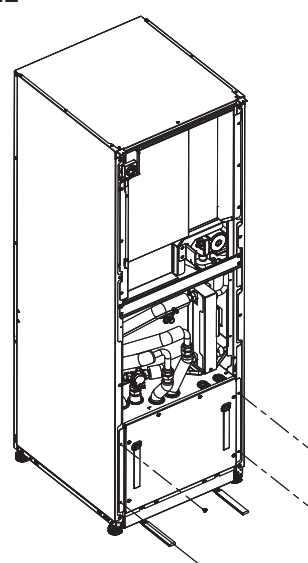

Primary/sanitary Plate heat exchanger Water (Primary) - Water (Sanitary)

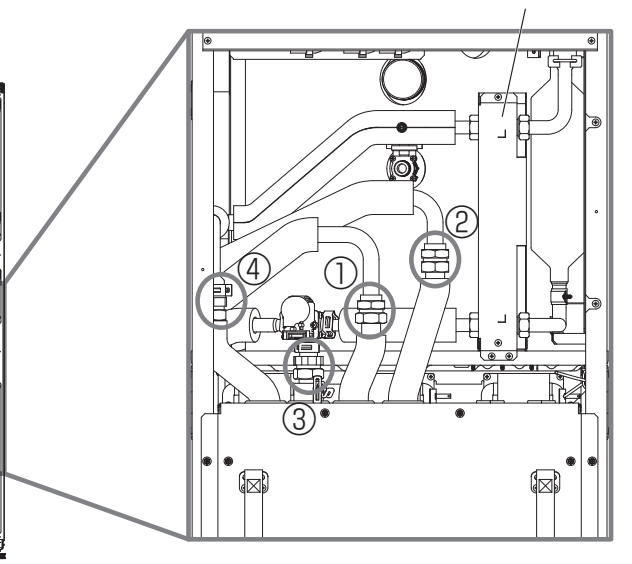

# 4. Pull the MODULE BOX out by using the MODULE HANDLES

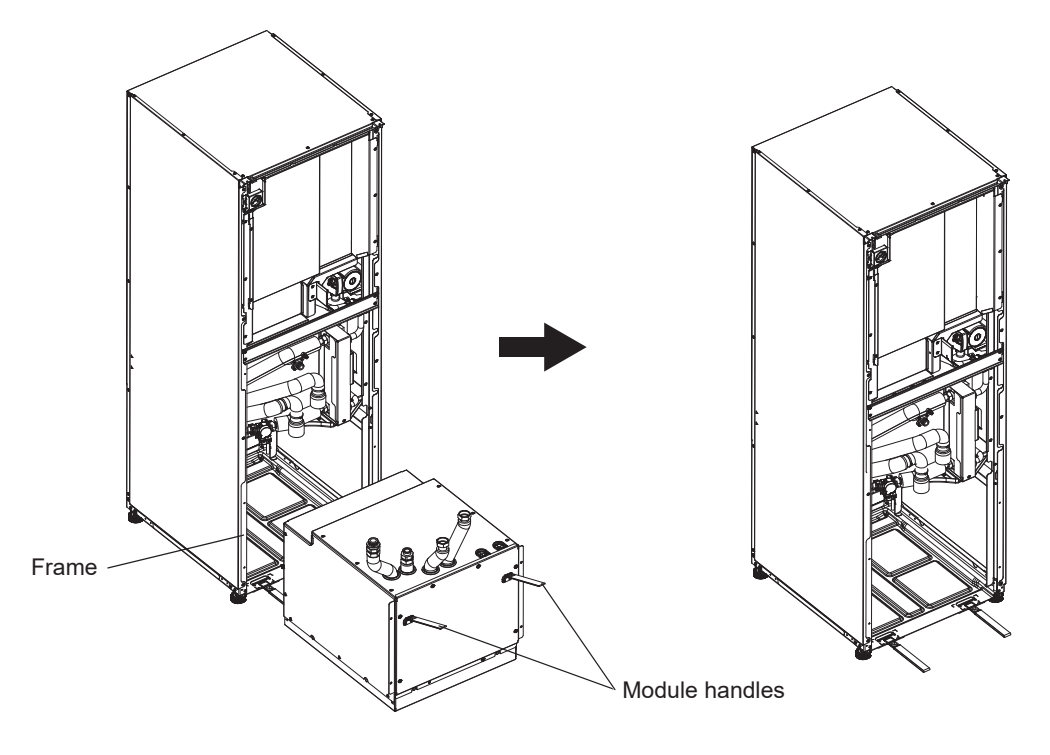

# 5. After pulling MODULE BOX out

Fit the cap or plastic bag etc. (local supply) on flexible pipes. Please bundle the wires during transportation and secure them with band etc. on the module.

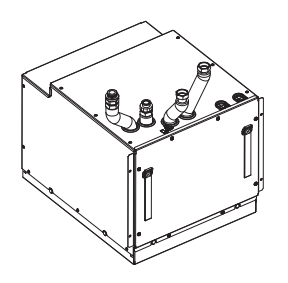

\* The module is then re-installed in reverse order.

When returning the Module unit assy to the unit, be careful not to get your hands caught between the unit and the Module unit assy. Hold the module unit assy with nylon bands (Module handles), NOT the corners of it (HAZARD).

# 7.6.2 Water/Ambient Loop Quality and System Preparation

#### <Water>

#### General

- The water in both primary and sanitary circuit should be clean and with pH value of 6.5-8.0
- The followings are the maximum values; Calcium: 100 mg/L, Ca hardness: 250 mg/L Chloride: 100 mg/L, Copper: 0.3 mg/L
- Other constituents should be to European Directive 98/83 EC standards.
- In known hard water areas, to prevent/minimise scaling, it is beneficial to restrict the routine stored water temperature (DHW max. temp.) to 55°C.

# Anti-Freeze

Anti-freeze solutions should use propylene glycol with a toxicity rating of Class 1 as listed in Clinical Toxicology of Commercial Products, 5th Edition.

#### Note:

- 1. Ethylene glycol is toxic and should NOT be used in the primary water circuit in case of any cross-contamination of the sanitary circuit.
- 2. For 2-zone valve ON/OFF control, propylene glycol should be used.

#### Installation (primary water circuit)

- Before installation heat pump unit, thoroughly cleanse pipework of building debris, solder etc using a suitable chemical cleansing agent.
- Flush the system to remove chemical cleanser.
- The responsible installer should decide if anti-freeze solution is necessary for each site's conditions. Corrosion inhibitor however should ALWAYS be used.

When using chemical cleansers and inhibitors always follow manufacturer's instructions and ensure the product is appropriate for the materials used in the water circuit.

# How to access Internal Components and Control and Electrical Box

#### <A> Opening the front panel

- 1. Remove the two lower screws and two upper screws.
- 2. Slide front panel upwards to slightly and open carefully.
- 3. Disconnect the relay connector connecting main remote controller cable and the control board cable.

<B> Accessing the back of the control and electrical box The control and electrical box has 8 holding screws and is hinged on the right hand side.

- 1. Remove the 4 screws fixing the metal plate (with a warning label) in front of the electrical box, then lift the plate to remove.
- 2. Remove the holding screws on the control and electrical box.
- 3. The control and electrical box can then be swung forward on the right hand hinges.

#### Note:

After servicing, re-secure all cables using straps provided. Reconnect main remote controller cable to its relay connector. Replace front panel and resecure screws.

#### <Ambient loop>

#### General

- The water in both primary and sanitary circuit should be clean and with pH value of 6.5-8.0
- The followings are the maximum values; Calcium: 100 mg/L, Ca hardness: 250 mg/L Chloride: 100 mg/L, Copper: 0.3 mg/L
- Other constituents should be to European Directive 98/83 EC standards.
- Installer MUST fill water or the following antifreeze solution mix when filling the ambient loop.
- The water in Ambient loop should be clean and with pH value of 6.5-8.0.
  - 38 WT% propylene glycol
  - 29 WT% bioethanol
  - 25 WT% ethylene glycol

#### Note: DO NOT use Inorganic brine.

- Fit the local supply particle filter on the incoming pipe.
- Use the heat pump unit ONLY in a closed system for ambient loop. Using the system in an open system will lead to excessive corrosion.

# Installation (Ambient loop)

- Before installation of heat pump unit, thoroughly cleanse pipework of building debris, solder etc using a suitable chemical cleansing agent.
- Flush the system to remove chemical cleanser.

When using chemical cleansers and inhibitors always follow manufacturer's instructions and ensure the product is appropriate for the materials used in the circuit.

# Amount of brine required in the ambient loop

• As a measure of the brine filling amount, please make approximation of 1 L/m of collector hose length.

# 7.6.3 Water Pipe Work

# Hot Water Pipework

The heat pump unit is UNVENTED. When installing unvented hot water systems building regulations part G3 (England and Wales), P3 (Scotland) and P5 (Northern Ireland) should be adhered to. If outside of the UK please adhere to your own country's regulations for unvented hot water systems.

Connect the flow for the DHW to pipe A (Figure 7.5.1). The function of the following safety components of the heat pump unit should be checked on installation for any abnormalities;

- Pressure relief valve (Primary circuit and Tank)
- Expansion vessel pre-charge (gas charge pressure)

The instruction on the following pages regarding safe discharge of hot water from Safety devices should be followed carefully.

- The pipework will become very hot, so should be insulated to prevent burns.
- When connecting pipework, ensure that no foreign objects such as debris etc. enter the pipe work.

# Cold Water Pipework

Cold water to the suitable standard (see section 7.6.2) should be introduced to the system by connecting pipe B (Figure 7.5.1) using appropriate fittings.

# Negative pressure prevention

To prevent negative pressure effecting DHW tank, installer should install appropriate pipework or use appropriate devices.

# Filling the System (Primary Circuit)

- 1. Check and charge expansion vessel.
- 2. Check all connections including factory fitted ones are tight.
- 3. Insulate pipework.
- 4. Thoroughly clean and flush, system of all debris. (see section 7.6.2 for instruction.)
- 5. Fill heat pump unit with sanitary water. Fill primary heating circuit with water and suitable anti-freeze and inhibitor as necessary. Always use a filling loop with double check valve when filling the primary circuit to avoid back flow contamination of water supply.

When connecting metal pipes of different materials insulate the joints to prevent a corrosive reaction taking place which will damage the pipework.

- 6. Check for leakages. If leakage is found, retighten the nut onto the connections.
- 7. Pressurise system to 1 bar.
- 8. Release all trapped air using air vents during and following heating period.
- 9. Top up with water as necessary. (If pressure is below 1 bar)

# Pipework Connections

Connections to the heat pump unit should be made using the 22 mm or 28 mm compression as appropriate. When connecting DHW pipes using compression fittings, insert copper liner for DHW pipe (accessory parts) into the pipes and tighten them from 0.75 to 1.25 turns. Do not over-tighten compression fittings as this will lead to deformation of the olive ring and potential leaks. **Note:** 

<u>Before</u> brazing pipes in the field, protect pipes on the cylinder unit using wet towels etc as "heat shield".

# Insulation of Pipework

- All exposed water pipework should be insulated to prevent unnecessary heat loss and condensation. To prevent condensate entering the heat pump unit, the pipework and connections at the top of the heat pump unit should be carefully insulated.
- Cold and hot water pipework should not be run close together where possible, to avoid unwanted heat transfer.
- Pipework should be insulated with suitable pipe insulation material with a thermal conductivity of ≤ 0.04 W/m.K.

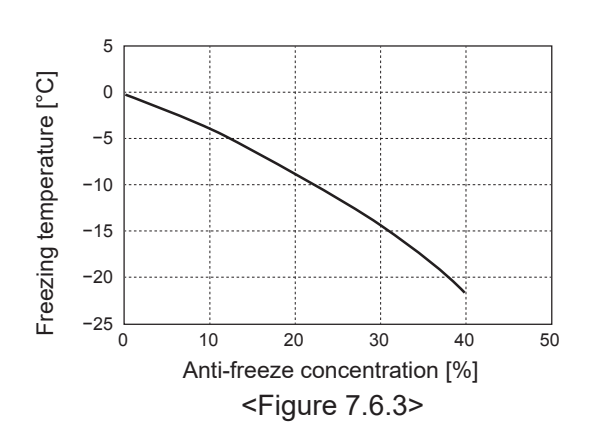

#### Sizing Expansion Vessels

Expansion vessel volume must fit the local system water volume.

To size an expansion vessel for the heating circuit the following formula and graph can be used. When the necessary expansion vessel volume exceeds the volume of an built-in expansion vessel, install an additional expansion vessel so that the sum of the volumes of the expansion vessels exceeds the necessary expansion vessel volume. For installation of the heat pump unit, the installer MUST provide and install a suitable primary-side expansion vessel as the model **DOES NOT** come fitted with a primary-side expansion vessel.

$$V = \frac{\varepsilon \times G}{1 - \frac{P_1 + 0.098}{P_2 + 0.098}}$$

Where;

- V : Necessary expansion vessel volume [L]
- ε : Water expansion coefficient
- G : Total volume of water in the system [L]
- P1: Expansion vessel setting pressure [MPa]
- P<sup>2</sup>: Max. pressure during operation [MPa]

Graph to the right is for the following values

ε : at 70 °C = 0.0229 P1: 0.1 MPa P2: 0.3 MPa \*A 30% safety margin has been added.

#### 7.6.4 Water Circulation Pump Characteristics

#### 1. Primary circuit

Pump speed can be selected by main remote controller setting (see <Figure 7.6.5> ).

Adjust the pump speed setting so that the flow rate in the primary circuit is appropriate for the Table 7.6.2. It may be necessary to add an additional pump to the system depending on the length and lift of the primary circuit.

#### <Second pump >

If a second pump is required for the installation please read the following carefully.

If a second pump is used in the system it can be positioned in 2 ways.

The position of the pump influences which terminal of the FTC the signal cable should be wired to. If the additional pump(s) have current greater than 1A please use appropriate relay. Pump signal cable can either be wired to TBO.1 1-2 or CNP1 but NOT both.

#### Option 1 (Space heating only)

If the second pump is being used for the heating circuit only then the signal cable should be wired to TBO.1 terminals 3 and 4 (OUT2). In this position the pump can be run at a different speed to the heat pump unit's in-built pump.

#### 2. Sanitary circuit

Default setting: Speed 2 DHW circulation pump MUST be set to speed 2.

#### Immersion heater

When an immersion heater is fitted, do NOT energise the heater until the DHW tank is full of water. Also do NOT energise any immersion heater if any sterilisation chemicals remain in the DHW tank as this will cause premature failure of the heater.

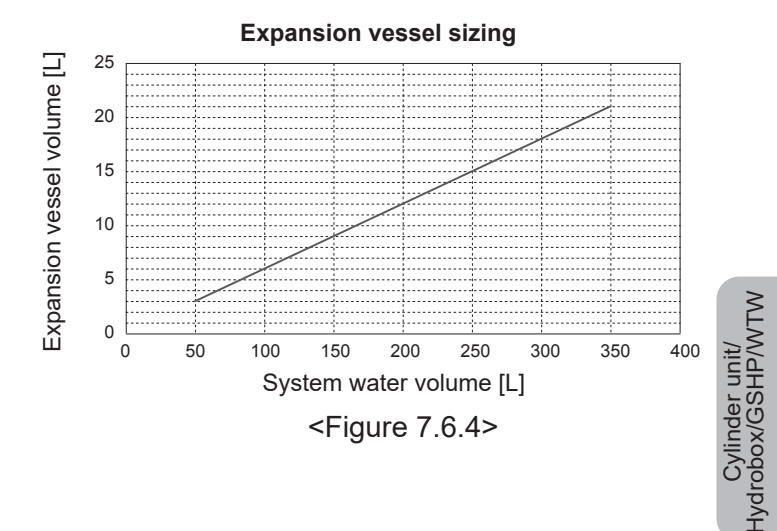

| Water flow rate range [L/min]  | 7.1-27.7 |  |  |
|--------------------------------|----------|--|--|
| <table 2="" 6="" 7=""></table> |          |  |  |

\* If the water flow rate is less than 7.1 L/min, the flow rate error will be activated.

If the water flow rate exceeds 27.7 L/min, the flow speed will be greater than 1.5 m/s, which could erode the pipes.

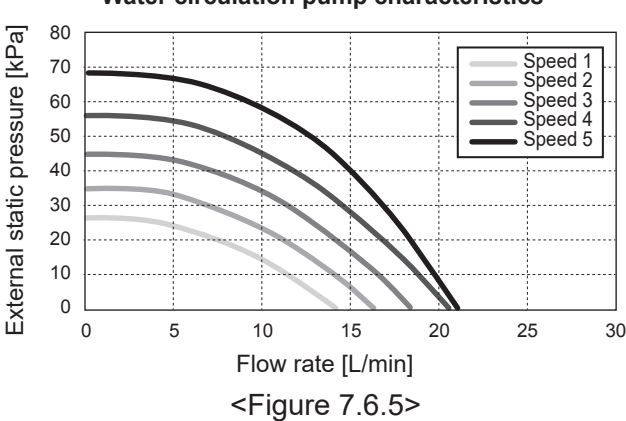

Water circulation pump characteristics

# 7.6.5 Safety Device Connections

The expansion relief valve on the secondary hot water side, and the temperature and pressure (T&P) relief valve (\*A), both need appropriate discharge pipework. There must be no valve fitted between the expansion relief valve and the tank.

\*A EHWT17D-MHEDW is equipped with T & P relief valve on the tank (2). Other models are equipped with Pressure relief valve, fitted to the DHW pipework (3).

#### Note : 1. Do not secure the screws excessively when connecting the Discharge pipe, otherwise it may result in damage to the cylinder unit.

#### <For UK>

The right side panel has a plate (\*B) so that connection can be made to the factory fitted temperature and pressure relief valve. If you wish to make the connection in a different position you will have to cut a hole in the side panel yourself. However it remains necessary that the drainage parameters outlined in the appropriate Building Regulations are complied with.

\*B Unscrew the plate on the right-side panel, connect the Pressure relief valve to the discharge pipework, and refit the plate. Always replace the plate so that no gaps exist between the plate and side panel and the plate and drain pipe to avoid heat loss.

In accordance with Building Regulations a tundish must be fitted into the pipework within 500 mm of the safety device (also see Figure 7.6.7). Due to the distance between the two safety devices it may be necessary to fit each safety device with its own tundish before you run the pipework together to a safe discharge (see Figure 7.6.6).

Note : 2. Alternatively the discharges from the expansion relief valve and T&P relief valve may commonly discharge to a singular tundish, so long as this tundish is located within 500 mm of the T&P relief valve in UK. When connecting discharge pipes to the safety devices, beware not to strain the inlet connections.

| Diagram<br>part No. | Description                                             | Connection size | Connection<br>type     |
|---------------------|---------------------------------------------------------|-----------------|------------------------|
| 1                   | Expansion relief valve<br>(part of inlet control group) | 15 mm           | Compression            |
| 2                   | T&P relief valve                                        | 15 mm /G 1/2    | Compression/<br>Female |
| 3                   | Pressure relief valve                                   | G 1/2           | Female                 |

<Table 7.6.3>

Always refer to local regulations when installing discharge pipework. Install discharge pipework in a frost-free environment.

It is necessary to provide appropriate drainage from the pressure relief valve situated on top of the cylinder unit to prevent damage to the unit and the surrounding area from any steam or hot water released. Relief valves MUST NOT be used for any other purpose.

For UK use PAC-WK02UK-E kit, for other countries please see below;

• Any discharge pipework should be capable of withstanding discharge of hot water. Discharge pipework should be installed in a continuously downward direction. Discharge pipework must be left open to the environment.

# ■ Piping diagram for 2-zone temperature control

Connect the pipe work and locally supplied parts according to the relevant circuit diagram shown in Section 3. Technical Information, of this manual. For more details on wiring, refer to "7.4.3 Wiring for 2-zone temperature controls".

Note: Do not install the thermistors on the mixing tank. This could affect correct monitoring of flow and return temperatures through each zone. Install the Zone2 flow temp. thermistor (THW8) near the mixing valve.

#### <UK model> EHWT17D-MHEDW

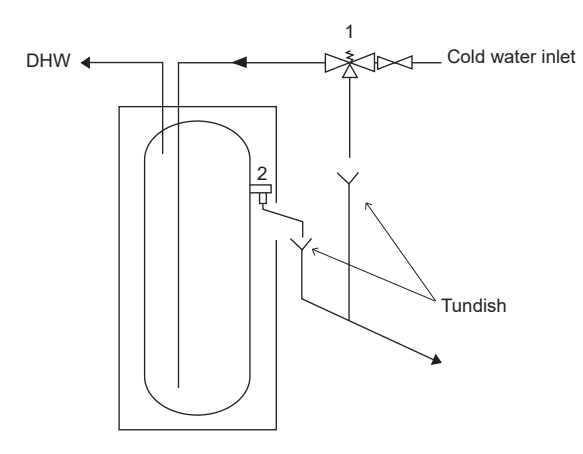

# <Other models>

The expansion vessel on the sanitary water side shall be installed as necessary in accordance with your local regulations.

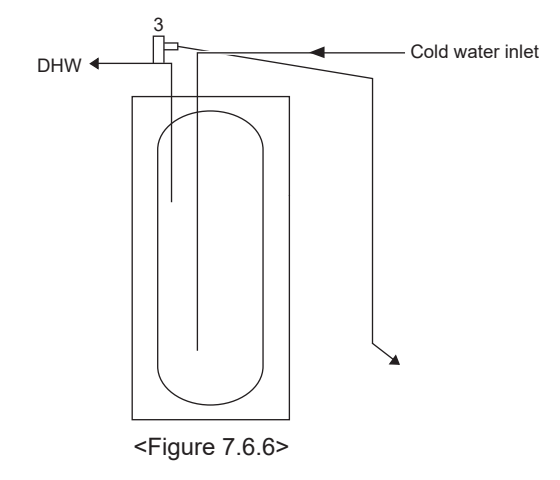

#### 7.6.6 Safety Device Discharge Arrangements (G3)

The following instructions are a requirement of UK Building Regulations and must be adhered to. For other countries please refer to local legislation. If you are in any doubt please seek advice from local building planning office.

- 1. Position the inlet control group so that discharge from both safety valves can be joined together via a 15 mm end feed Tee.
- 2. Connect the tundish and route the discharge pipe as shown in Figure 7.6.7.
- The tundish should be fitted vertically and as close to the safety device as possible and within 500 mm of the device.
- The tundish should be visible to occupants and positioned away from electrical devices.
- The discharge pipe (D2) from the tundish should terminate in a safe place where there is no risk to persons in the vicinity of the discharge, be of metal construction and:
- A) Be at least one pipe size larger than the nominal outlet size of the safety device unless its total equivalent hydraulic resistance exceeds that of a straight pipe 9 m long i.e. discharge pipes between 9 m and 18 m equivalent resistance length should be at least two sizes larger than the nominal outlet size of the safety device, between 18 and 27 m at least 3 sizes larger, and so on. Bends must be taken into account in calculating the flow resistance. Refer to Figure 7.6.7, Table 7.6.4 and the worked example. An alternative approach for sizing discharge pipes would be to follow BS 6700: 1987 specification for design installation, testing and maintenance of services supplying water for domestic use within buildings and their cartilages.
- B) Have a vertical section of pipe at least 300 mm long, below the tundish before any elbows or bends in the pipework.
- C) Be installed with a continuous fall.
- D) Have discharges visible at both the tundish and the final point of discharge but where this is not possible or is practically difficult there should be clear visibility at one or other of these locations. Examples of acceptable discharge arrangements are:

- i. Ideally below a fixed grating and above the water seal in a trapped gully.
- ii. Downward discharges at low level; i.e. up to 100 mm above external surfaces such as car parks, hard standings, grassed areas etc. are acceptable providing that where children may play or otherwise come into contact with discharges a wire cage or similar guard is positioned to prevent contact, whilst maintaining visibility.
- iii. Discharges at high level; e.g. into a metal hopper and metal down pipe with the end of the discharge pipe clearly visible (tundish visible or not) or onto a roof capable of withstanding high temperature discharges of water and 3 m from any plastic guttering system that would collect such discharges (tundish visible).
- iv. Where a single pipe serves a number of discharges, such as in blocks of flats, the number served should be limited to not more than 6 systems so that any installation discharging can be traced reasonably easily. The single common discharge pipe should be at least one pipe size larger than the largest individual discharge pipe (D2) to be connected. If unvented hot water storage systems are installed where discharges from safety devices may not be apparent i.e. in dwellings occupied by blind, infirm or disabled people, consideration should be given to the installation of an electronically operated device to warn when discharge takes place.

#### Note: The discharge will consist of scalding water and steam. Asphalt, roofing felt and nonmetallic rainwater goods may be damaged by such discharges.

<u>Worked example:</u> The example below is for a  $G^{1/2}$  temperature relief valve with a discharge pipe (D2) having 4 No. elbows and length of 7 m from the tundish to the point of discharge.

From Table 7.6.4: Maximum resistance allowed for a straight length of 22 mm copper discharge pipe (D2) from a G½ temperature relief valve is: 9.0 m subtract the resistance for 4 No. 22 mm elbows at 0.8 m each = 3.2 m. Therefore the maximum permitted length equates to: 5.8 m. 5.8 m is less than the actual length of 7 m, therefore calculate the next largest size. Maximum resistance allowed for a straight length of 28 mm pipe (D2) from a G½ temperature relief valve equates to: 18 m

Subtract the resistance for 4 No. 28 mm elbows at 1.0 m each = 4 m. Therefore the maximum permitted length equates to: 14 m. As the actual length is 7 m, a 28 mm (D2) copper pipe will be satisfactory.

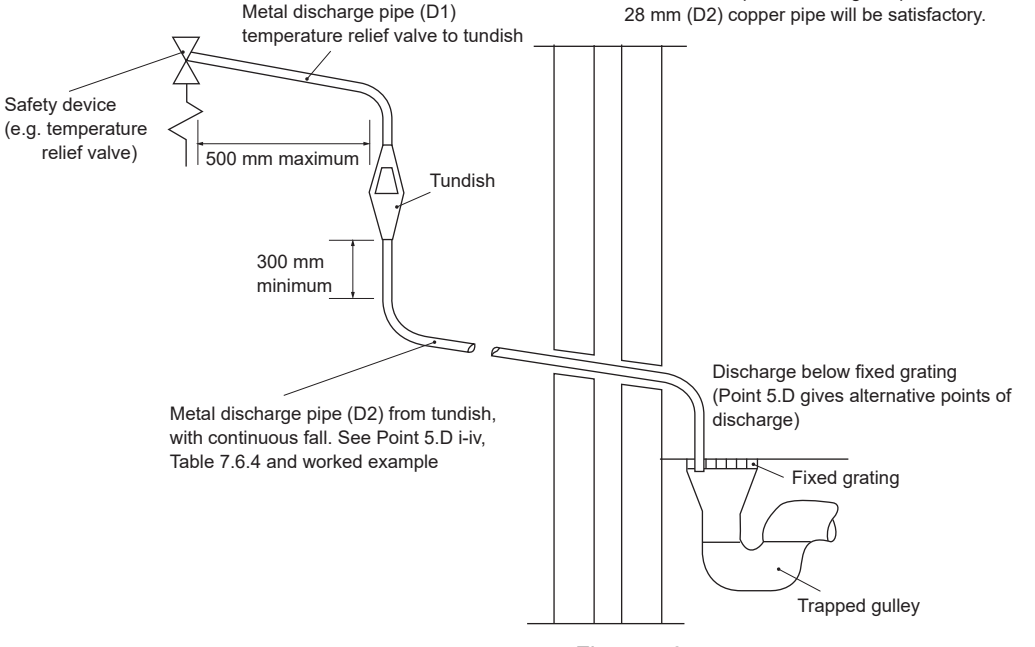

#### <Figure 7.6.7>

| Valve outlet<br>size | Minimum size of<br>discharge pipe D1 | Minimum size of discharge<br>pipe D2 from tundish | Maximum resistance allowed, expressed as a length of straight pipe (no elbows or bends) | Resistance created by<br>each elbow or bend |
|----------------------|--------------------------------------|---------------------------------------------------|-----------------------------------------------------------------------------------------|---------------------------------------------|
| G 1/2                | 15 mm                                | 22 mm                                             | Up to 9 m                                                                               | 0.8 m                                       |
|                      |                                      | 28 mm                                             | Up to 18 m                                                                              | 1.0 m                                       |
|                      |                                      | 35 mm                                             | Up to 27 m                                                                              | 1.4 m                                       |
| G 3/4                | 22 mm                                | 28 mm                                             | Up to 9 m                                                                               | 1.0 m                                       |
|                      |                                      | 35 mm                                             | Up to 18 m                                                                              | 1.4 m                                       |
|                      |                                      | 42 mm                                             | Up to 27 m                                                                              | 1.7 m                                       |
| G1                   | 28 mm                                | 35 mm                                             | Up to 9 m                                                                               | 1.4 m                                       |
|                      |                                      | 42 mm                                             | Up to 18 m                                                                              | 1.7 m                                       |
|                      |                                      | 54 mm                                             | Up to 27 m                                                                              | 2.3 m                                       |

# 7.6.7 Ambient Loop Pipe Work

#### Pipework Connections

Connections to the heat pump unit should be made using the 22 mm compression as appropriate.

When connecting Ambient Loop pipes using compression fittings, insert copper liner for Ambient Loop pipe (accessory parts) into the pipes and tighten them from 0.75 to 1.25 turns.

Do not over-tighten compression fittings as this will lead to deformation of the olive ring and potential leaks.

# Note:

# To weld the pipes in the field, cool the pipes on the heat pump unit using wet towel etc.

#### Side Connections

It is possible to angle the ambient loop connections, for connection to the side instead of top connection.

- To angle out the connection:
- 1. Remove left side panel.
- 2. Cut the pipes to the desired length and angle the pipes in the desired direction.
- 3. Make a hole on the panel.
- 4. Fit the panel
- 5. Connect the pipes
- 6. Please fill in the gap between panel and ambient loop pipes with insulation

#### Notes:

- For side connection, the pipe diameter is 22.2 mm.
- Triangle marks on left side panel shows center of ambient loop pipes.
- Noise from heat pump can be significant.

# Filling the System (Ambient loop)

- Check and charge expansion vessel. If expansion vessel is used, close the valve under the expansion vessel.
- 2. Check all connections including factory fitted ones are tight.
- 3. If you use filling pump, Connect the filling pump and return line on the ambient loop system's filler connector.
- 4. Insulate all exposed ambient loop pipework.
- 5. Thoroughly clean and flush, system of all debris. (see section 7.6.2 for instruction.)
- 6. Close the valve in the filler connector, open the valves on the filler connector.
- 7. Fill heat pump unit's ambient loop with suitable sanitary water or antifreeze solution mix.

When connecting metal pipes of different materials insulate the joints to prevent a corrosive reaction taking place which will damage the pipework.

- 8. Check for leakages. If leakage is found, retighten the nut onto the connections.
- 9. Pressurise system to atmospheric pressure. Top up with water as necessary.
- 10. Close the valves on the filler connector, Open the three way valve in the filler connector.
- 11. If expansion vessel is used, open the valve under the expansion vessel.

#### Ambient loop flow rate range [L/min] 7.2 - 24.0

If the water or brine flow rate is less than 7.2 L/min, the flow rate error will be activated.

#### Sizing Expansion Vessels

Expansion vessel volume must fit the local system water or brine volume. Refer to the 7.6.3 water pipe work for details

#### How to install PICV (Pressure Independent Control Valve)

PICV should be installed on the Ambient loop pipe in order to balance water or brine in Ambient loop.

#### Insulation of Pipework

- All exposed ambient loop pipework should be insulated to prevent unnecessary heat loss and condensation. To prevent condensate entering the heat pump unit, the pipework and connections at the top of the heat pump unit should be carefully insulated.
- Ambient loop inlet and outlet pipework should not be run close together where possible, to avoid unwanted heat transfer.
- Pipework between Local System2 and heat pump unit should be insulated with suitable pipe insulation material with a thermal conductivity of  $\leq 0.04$  W/m.K.

# Cylinder unit/ Hydrobox/GSHP/WTW

# 7.7 System Set Up

# 7.7.1 Main remote Controller Options

The heat pump unit comes factory fitted with a main remote controller. This incorporates a thermistor for temperature monitoring and a graphical user interface to enable set-up, view current status and input scheduling functions. The main remote controller is also used for servicing purposes. This facility is accessed via password protected service menus.

To provide the best efficiency Mitsubishi Electric recommends using automatic adaptation function based on room temperature. To use this function a room thermistor needs to be present in a main living area. This can be done in a number of ways the most convenient are detailed below.

Refer to heating section of this manual for instructions on how to set compensation curve, Flow temp. or Room temp. (Auto adaptation).

For instructions on how to set the thermistor input for the FTC please refer to Initial settings section.

The factory setting for space heating mode is pre-set to Room temp. mode (auto adaptation). If there is no room sensor present in the system, this setting must be changed to either Compensation curve mode or Flow temp. mode.
### 1-zone temperature control

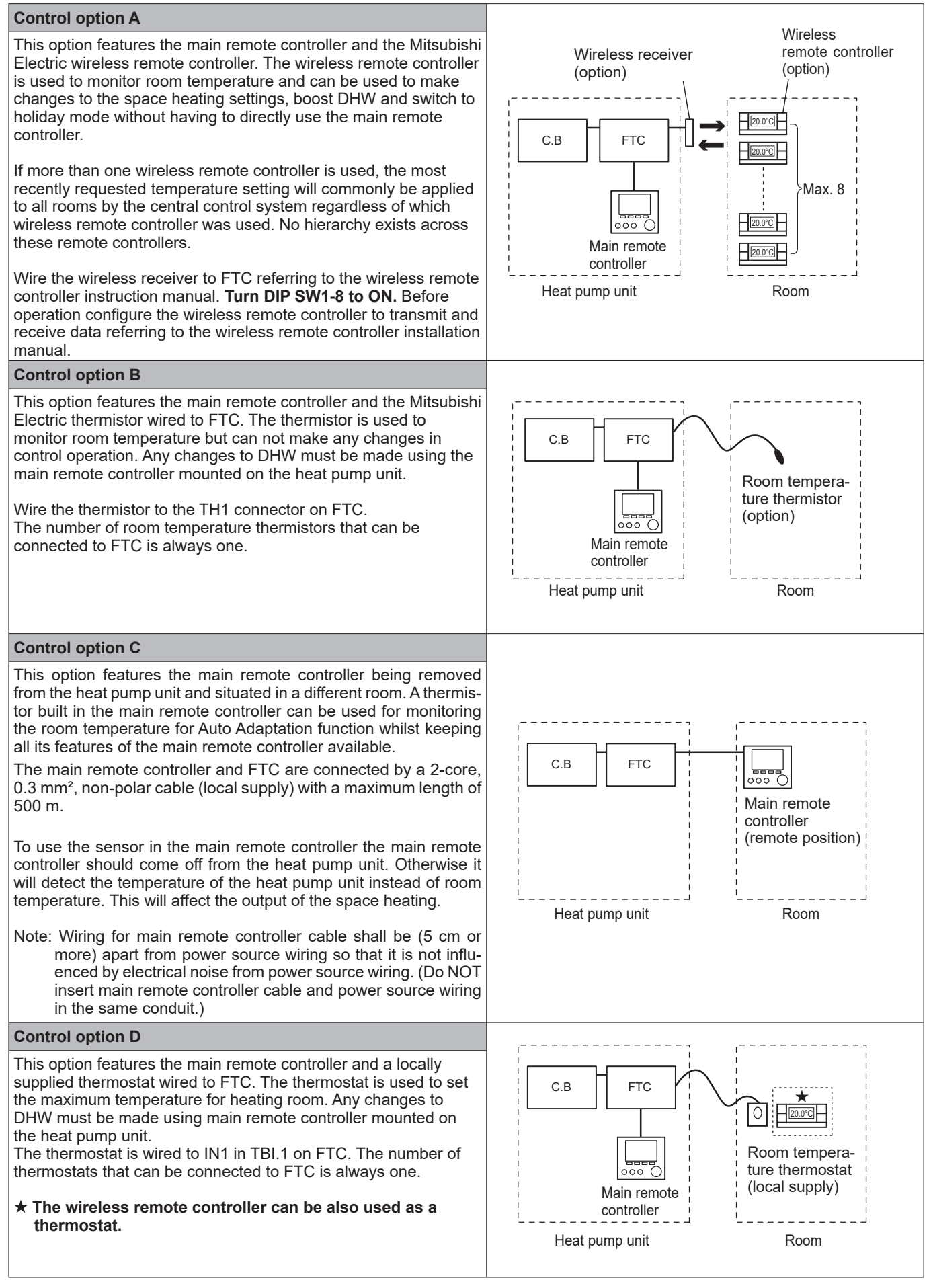

### 2-zone temperature control

### **Control option A**

This option features the main remote controller, the Mitsubishi Electric wireless remote controller and a locally supplied thermostat. The wireless remote controller is used to monitor the Zone1 room temperature and the thermostat is used to monitor the Zone2 room temperature.

The thermostat can be also allocated to Zone1 and the wireless remote controller to Zone2.

The wireless remote controller can be also used to make changes to the space heating settings, boost DHW and switch to holiday mode without having to use the main remote controller.

If more than one wireless remote controller is used, the last temperature setting adjustment/demand will be applied to ALL rooms in same zone.

Wire the wireless receiver to FTC referring to the wireless remote controller instruction manual. Turn DIP SW1-8 to ON. Before operation configure the wireless remote controller to transmit and receive data referring to the wireless remote controller installation manual. The thermostat is used to set the maximum temperature for heating Zone2 room.

The thermostat is wired to IN6 on FTC. (If the thermostat is allocated to Zone1, it is wired to IN1 on TBI.1.) (Refer to 7.4.2.)

### **Control option B**

This option features the main remote controller, the Mitsubishi Electric thermistor and a locally supplied thermostat that are wired to FTC. The thermistor is used to monitor the Zone1 room temperature and the thermostat is used to control the Zone2 room temperature.

The thermostat can be also allocated to Zone1 and the thermistor to Zone2.

The thermistor can not make any changes in control operation. Any changes to DHW must be made using the main remote controller mounted on the heat pump unit.

Wire the thermistor to the TH1 connector on FTC.

The number of room temperature thermistors that can be connected to FTC is always one.

The thermostat is used to set the maximum temperature for heating Zone2 room.

The thermostat is wired to IN6 on FTC. (If the thermostat is allocated to Zone1, wire it to IN1 on TBI.1.) (Refer to 7.4.2.)

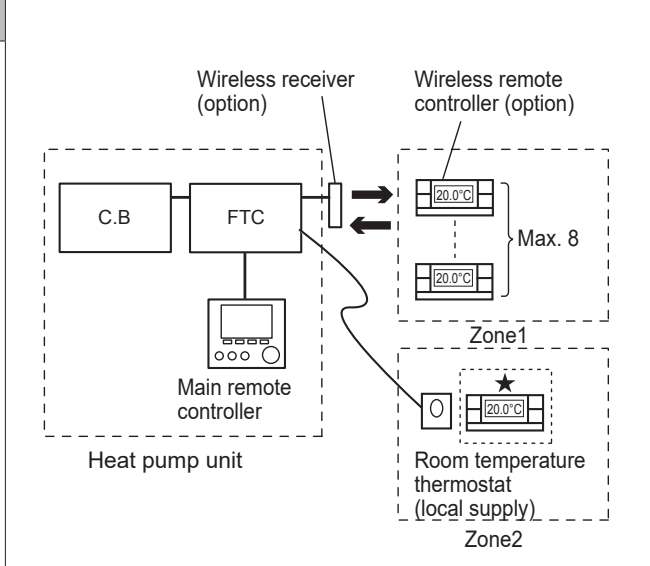

Zone1: Room temp. control (Auto adaptation) Zone2: Compensation curve or flow temp. control

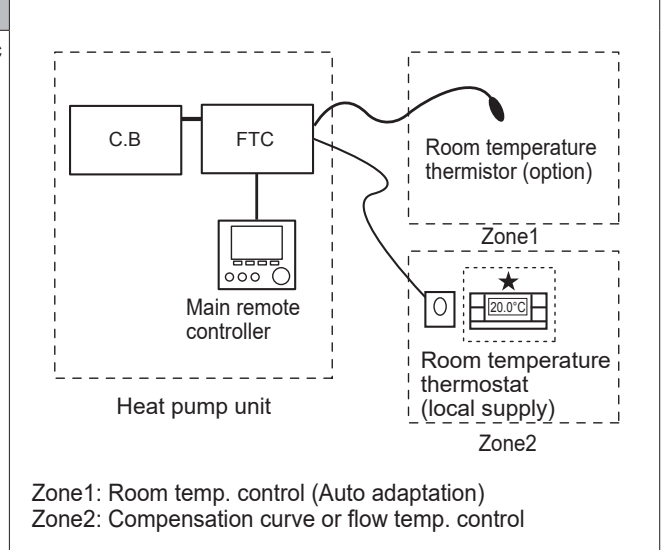

### **Control option C**

This option features the main remote controller (with in-built thermistor) that is removed from the heat pump unit to monitor the Zone1 room temperature and a locally supplied thermostat to monitor the Zone2 room temperature.

The thermostat can be also allocated to Zone1 and the thermistor to Zone2.

A thermistor built into the main remote controller can be used for monitoring the room temperature for Auto Adaptation function whilst keeping all its features of the main remote controller available.

The main remote controller and FTC are connected by a 2-core, 0.3 mm<sup>2</sup>, non-polar cable (local supply) with a maximum length of 500 m. To use the sensor in the main remote controller the main remote controller should be detached from the heat pump unit. Otherwise it will detect the temperature of the heat pump unit instead of room temperature. This will affect the output of the space heating.

The thermostat is used to set the maximum temperature for heating Zone2 room.

The thermostat is wired to IN6 on FTC. (If the thermostat is allocated to Zone1, wire it to external input IN1 on TBI.1.) (Refer to 7.4.2.) Note:

Wiring for main remote controller cable shall be (5 cm or more) apart from power source wiring so that it is not influenced by electrical noise from power source wiring. (Do NOT insert main remote controller cable and power source wiring in the same conduit.)

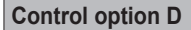

This option features the locally supplied thermostats wired to FTC. The thermostats are individually allocated to Zone1 and Zone2. The thermostats are used to set each maximum temperature for heating Zone1 and Zone2 rooms. Any changes to DHW must be made using the main remote controller mounted on the heat pump unit.

The thermostat for Zone1 is wired to IN1 in TBI.1 on FTC. The thermostat for Zone2 is wired to IN6 in TBI.1 on FTC.

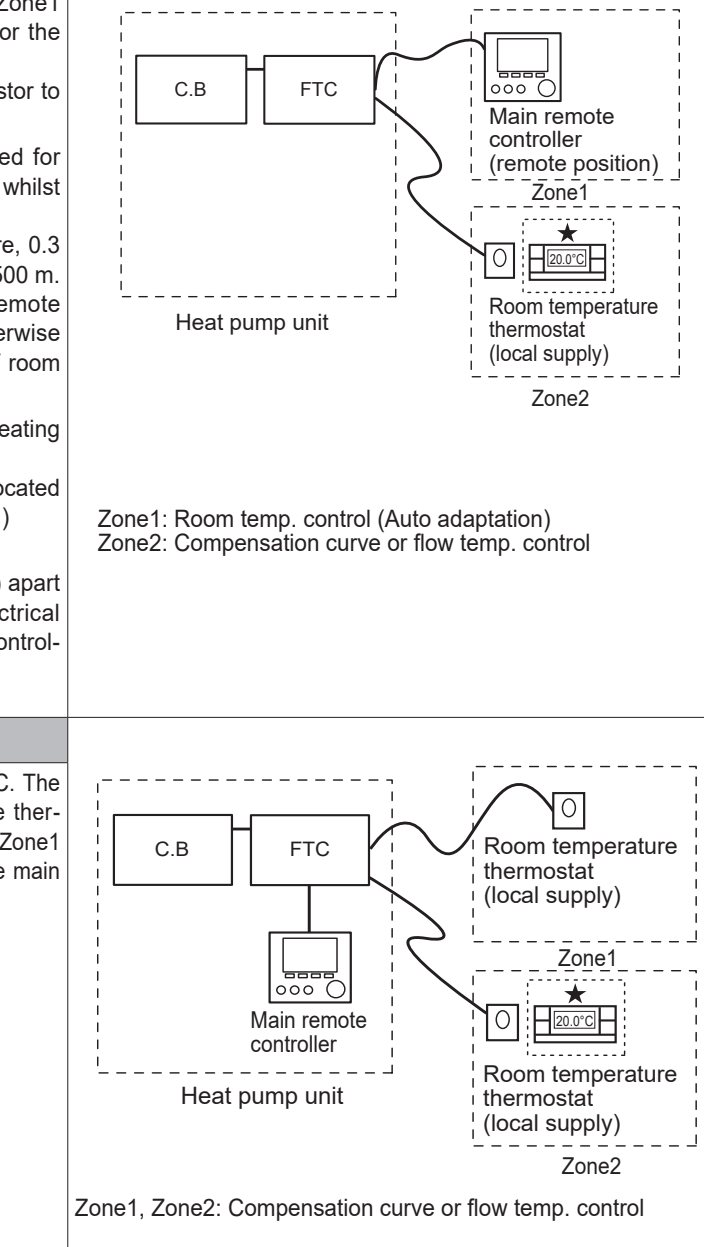

Note: For the options above, the sensor types can be exchanged between Zone1 and Zone2.

(e.g. Wireless remote controller in Zone1 and Room temp. thermostat in Zone2 can be changed to Room temp. thermostat and wireless remote controller, respectively).

 $\star$  The wireless remote controller can be also used as a thermostat.

### 7.7.2 Main remote controller

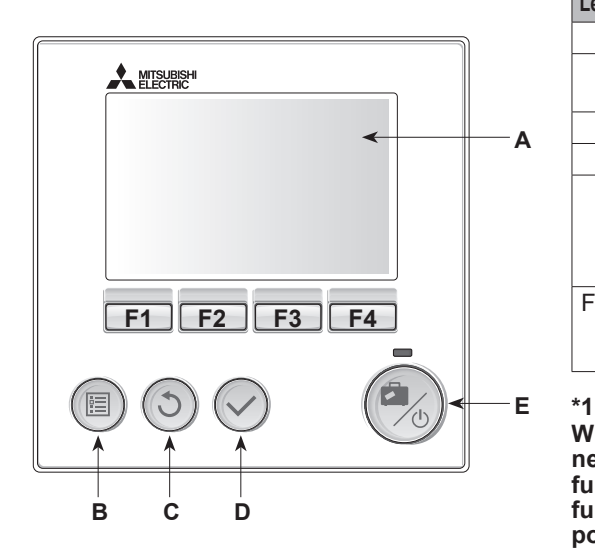

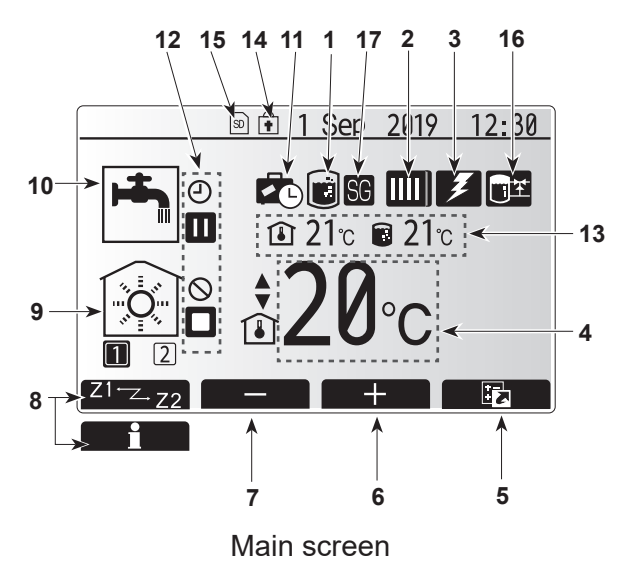

### <Main remote controller parts>

| Letter | Name              | Function                                                                                                    |
|--------|-------------------|----------------------------------------------------------------------------------------------------|
| А      | Screen            | Screen in which all information is displayed.                                                                                                    |
| В      | Menu              | Access to system settings for initial set up and modifications.                                                                                                    |
| С      | Back              | Return to previous menu.                                                                                                    |
| D      | Confirm           | Used to select or save. (Enter key)                                                                                                    |
| E      | Power/<br>Holiday | If system is switched off pressing once will turn system<br>on. Pressing again when system is switched on will<br>enable Holiday Mode. Holding the button down for 3<br>seconds will turn the system off. (*1) |
| F1-4   | Function<br>keys  | Used to scroll through menu and adjust settings.<br>Function is determined by the menu screen visible on<br>screen A.                                                                                          |

When the system is switched off or the power supply is disconnected, the heat pump unit protection functions (e.g. freeze stat. function) will NOT operate. Please beware that without these safety functions enabled the heat pump unit may potentially become exposed to damage.

### <Main screen icons>

|           | lcon                                                                                                    | Description                                                   |                                                                                                    |  |  |
|-----------|----------------------------------------------------------------------------------------------------|---------------------------------------------------------------|----------------------------------------------------------------------------------------------------|--|--|
| 1         | Legionella                                                                                                | When                                                          | this icon is displayed 'Legionella prevention                                                                                                |  |  |
|           | prevention                                                                                                | mode                                                          | Is active.                                                                                                    |  |  |
| 2         | Heat pump                                                                                                 | <u>Ш</u>                                                      | 'Heat pump' is running.                                                                                                    |  |  |
|           |                                                                                                    | ÂΠ)                                                           | Emergency heating                                                                                                    |  |  |
|           |                                                                                                    |                                                               | 'Quiet mode' is activated.                                                                                                    |  |  |
| 3         | Electric heater                                                                                           | When<br>(boost                                                | this icon is displayed the 'Electric heaters' er or immersion heater) are in use.                                                            |  |  |
| 4         | Target                                                                                                    | 80                                                            | Target flow temperature                                                                                                    |  |  |
|           | temperature                                                                                               | l                                                             | Target room temperature                                                                                                    |  |  |
|           |                                                                                                    |                                                               | Compensation curve                                                                                                    |  |  |
| 5         | OPTION                                                                                                    | Pressi<br>displa                                              | ng the function button below this icon will<br>/ the option screen.                                                                          |  |  |
| 6         | +                                                                                                    | Increa                                                        | se desired temperature.                                                                                                    |  |  |
| 7         | -                                                                                                    | Decrea                                                        | ase desired temperature.                                                                                                    |  |  |
| 8         | Z1 <sup>⊷</sup> zZ2                                                                                       | Press<br>switch                                               | ing the function button below this icon es between Zone1 and Zone2.                                                                          |  |  |
|           | Information                                                                                               | Pressii<br>the info                                           | ng the function button below this icon displays prmation screen.                                                                             |  |  |
| 9         | Space heating mode                                                                                        | ۲                                                             | Heating mode<br>Zone1 or Zone2                                                                                                    |  |  |
| 10        | DHW mode                                                                                                  | Norma                                                         | I or Eco mode                                                                                                    |  |  |
| 11        | Holiday mode                                                                                              | When t                                                        | his icon is displayed 'Holiday mode' activated.                                                                                              |  |  |
| 12        | <u> </u>                                                                                                  | Timer                                                         |                                                                                                    |  |  |
|           | 0                                                                                                    | Prohibited                                                    |                                                                                                    |  |  |
|           | <u> </u>                                                                                                  | Server                                                        | control                                                                                                    |  |  |
|           |                                                                                                    | Stand-                                                        | by                                                                                                    |  |  |
|           |                                                                                                    | Stop                                                          |                                                                                                    |  |  |
|           |                                                                                                    | Opera                                                         | ting                                                                                                    |  |  |
| 13        | Current                                                                                                   |                                                               | Current room temperature                                                                                                    |  |  |
|           | temperature                                                                                               |                                                               | Current water temperature of DHW tank                                                                                                    |  |  |
| 14        | ŧ                                                                                                    | The M<br>operat<br>eratior                                    | The Menu button is locked or the switching of the operation modes between DHW and Heating operations are disabled in the Option screen. (*2) |  |  |
| 15        | SD                                                                                                    | SD memory card is inserted. Normal operation.                 |                                                                                                    |  |  |
|           | SD                                                                                                    | SD memory card is inserted. Abnormal operation.               |                                                                                                    |  |  |
| 16        | Buffer tank control                                                                                       | When this icon is displayed, 'Buffer tank control' is active. |                                                                                                    |  |  |
| 17        | Smart grid ready                                                                                          | When this icon is displayed, 'Smart grid ready' is active.    |                                                                                                    |  |  |
| *2 T<br>s | <sup>2</sup> To lock or unlock the Menu, press the BACK and CONFIRM keys<br>simultaneously for 3 seconds. |                                                               |                                                                                                    |  |  |

### General Operation

In general operation the screen displayed on the main remote controller will be shown as in the figure on the right.

This screen shows the target temperature, space heating mode, DHW mode, any additional heat sources being used, holiday mode, and the date and time.

You should use the function buttons to access more information. When this screen is displayed pressing F1 will display the current status and pressing F4 will take the user to the option menu screen.

### <Option screen>

Cylinder unit/ Hydrobox/GSHP/WTW

This screen shows the main operating modes of the system. Use function buttons to switch between Operating ( $\blacktriangleright$ ), Prohibited ( $\bigcirc$ ) and Timer ( $\bigcirc$ ) for DHW and space heating, or detailed information on energy or capacity.

The option screen allows quick setting of the following;

- Forced DHW to turn ON/OFF press F1
- DHW operating mode to change mode press F2
- Space heating operating mode to change mode press F3
- Energy monitor Following accumulated energy values are displayed.
  - Consumed electrical energy in total (month-to-date)
  - Consumed electrical energy in total (month-to-date)
     Delivered heat energy in total (month-to-date)
  - To monitor the energy values in each operation mode for [monthto-date/ last month/ the month before last/ year-to-date/ last year], press F4 to access to the Energy monitor menu.

### Note:

If a certain accuracy is required for the monitoring, the method to display captured data from external energy meter(s) should be set up. Contact your installer for further details.

\*1 The screen goes to the next setting screen. Changes have not been saved.

### Initial settings wizard

When the main remote controller is switched on for the first time, the screen automatically goes to Language setting screen, Date/Time setting screen and Main settings menu screen in order. Enter the desired number using the function keys and press CONFIRM.

### Note:

### <HEATER CAPACITY RESTRICTION>

This setting restricts the capacity of booster heater (if fitted). It is NOT possible to change the setting after starting up. If you do not have any special requirements (such as building regulations) in your country, skip this setting (select "No").

- Hot water (DHW/Legionella)
- Heating
- Operation mode (ON/Prohibited/Timer)
- Pump speed
- Heat pump flow rate range
- Mixing valve control
- HEATER CAPACITY RESTRICTION

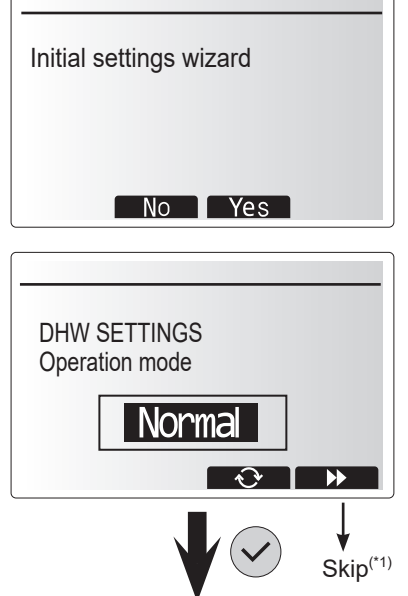

CONFIRM

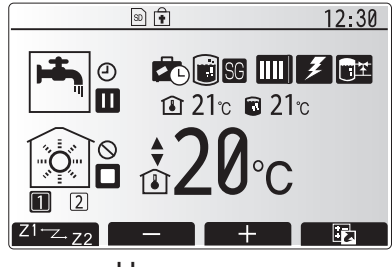

Home screen

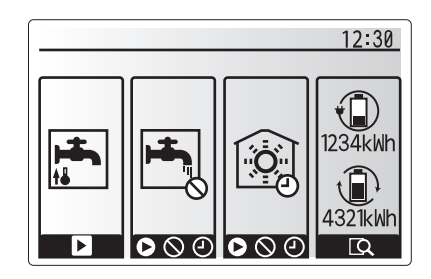

Option screen

### Main Settings Menu

The main settings menu can be accessed by pressing the MENU button. To reduce the risk of untrained end users altering the settings accidentally there are two access levels to the main settings; and the service section menu is password protected.

### User Level - Short press

If the MENU button is pressed once for a short time the main settings will be displayed but without the edit function. This will enable the user to view current settings but **NOT** change the parameters.

### Installer Level - Long press

If the MENU button is pressed down for 3 seconds the main settings will be displayed with all functionality available. The colour of **◄** ► buttons is inverted, as per right figure.

The following items can be viewed and/or edited (dependent on access level).

- Domestic Hot water (DHW)
- · Heating
- Schedule timer
- Holiday mode
- Initial settings
- · Service (Password protected)

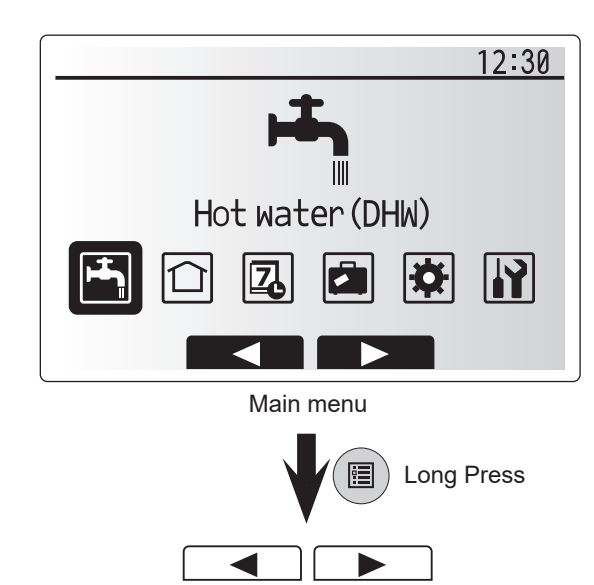

# Initial Settings

- 1. From the main settings menu use F2 and F3 buttons to highlight 'Initial settings' icon and select by pressing CONFIRM.
- 2. Use F1 and F2 buttons to scroll through the menu list. When the required title is highlighted then press CONFIRM to edit.
- 3. Use the relevant function buttons to edit each initial setting then press CONFIRM to save the setting.

Initial settings that can be edited are

- Date/Time \*Be sure to set it to the local standard time.
- Language
- Summer time
- Temp. display
- · Contact number
- Time display
- °C/°F
- Room sensor settings

To return to the main settings menu press the BACK button.

| Icon     | Description      |
|----------|------------------|
| <b>-</b> | Hot water (DHW)  |
|          | Heating          |
| 2        | Schedule timer   |
|          | Holiday mode     |
| \$       | Initial settings |
|          | Service          |

### <Room sensor settings>

For room sensor settings it is important to choose the correct room sensor depending on the heating mode the system will operate in.

- 1. From the Initial settings menu select Room sensor settings.
- Cylinder unit/ Hydrobox/GSHP/WTW
- When 2-zone temperature control is active and wireless remote controllers are available, from Room RC zone select screen, select zone No. to assign to each remote controller.
- 3. From Sensor setting screen, select a room sensor to be used for monitoring the room temperature from Zone1 and Zone2 separately.

| Contro                            | ol option | Corresponding initial settings room sensor |       |  |  |
|-----------------------------------|-----------|--------------------------------------------|-------|--|--|
| ("Remote Control-<br>ler Options" |           | Zone1                                      | Zone2 |  |  |
| AB                                |           | Room RC1-8 (one each for Zone1 and Zone2)  | *     |  |  |
|                                   |           | TH1                                        | *     |  |  |
|                                   | С         | Main remote controller                     | *     |  |  |
|                                   | D         | *                                          | *     |  |  |

\* Not specified ( if a field-supplied room thermostat is used)

Room RC1-8 (one each for Zone1 and Zone2) (if a wireless remote controller is used as a room thermostat)

4. From Sensor setting screen, select Time/Zone to make it possible to use different room sensors according to the time schedule set in the Select Time/Zone menu. The room sensors can be switched up to 4 times within 24 hours.

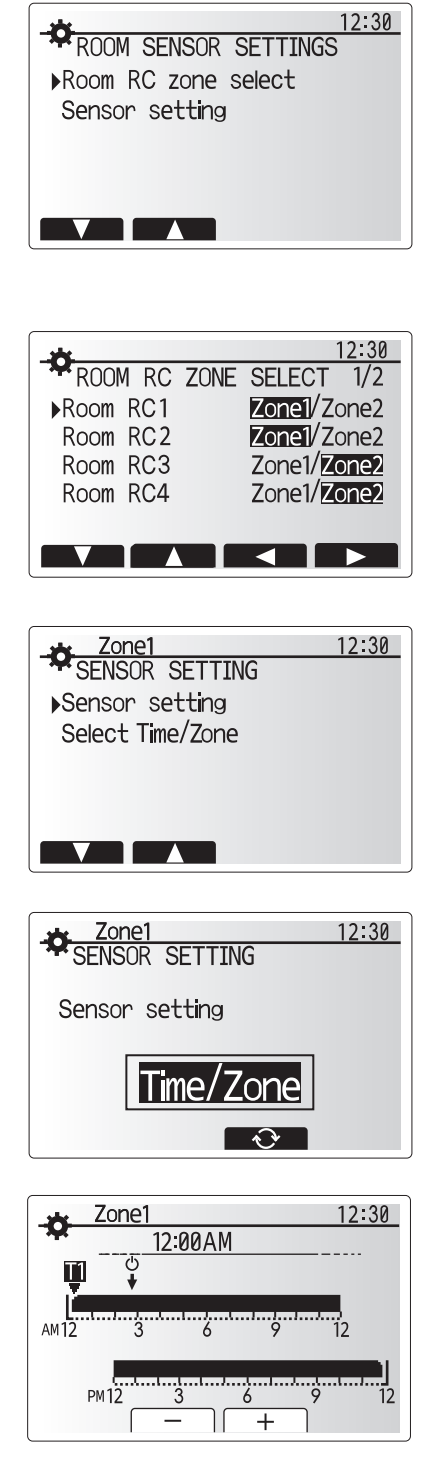

Time/Zone schedule setting screen

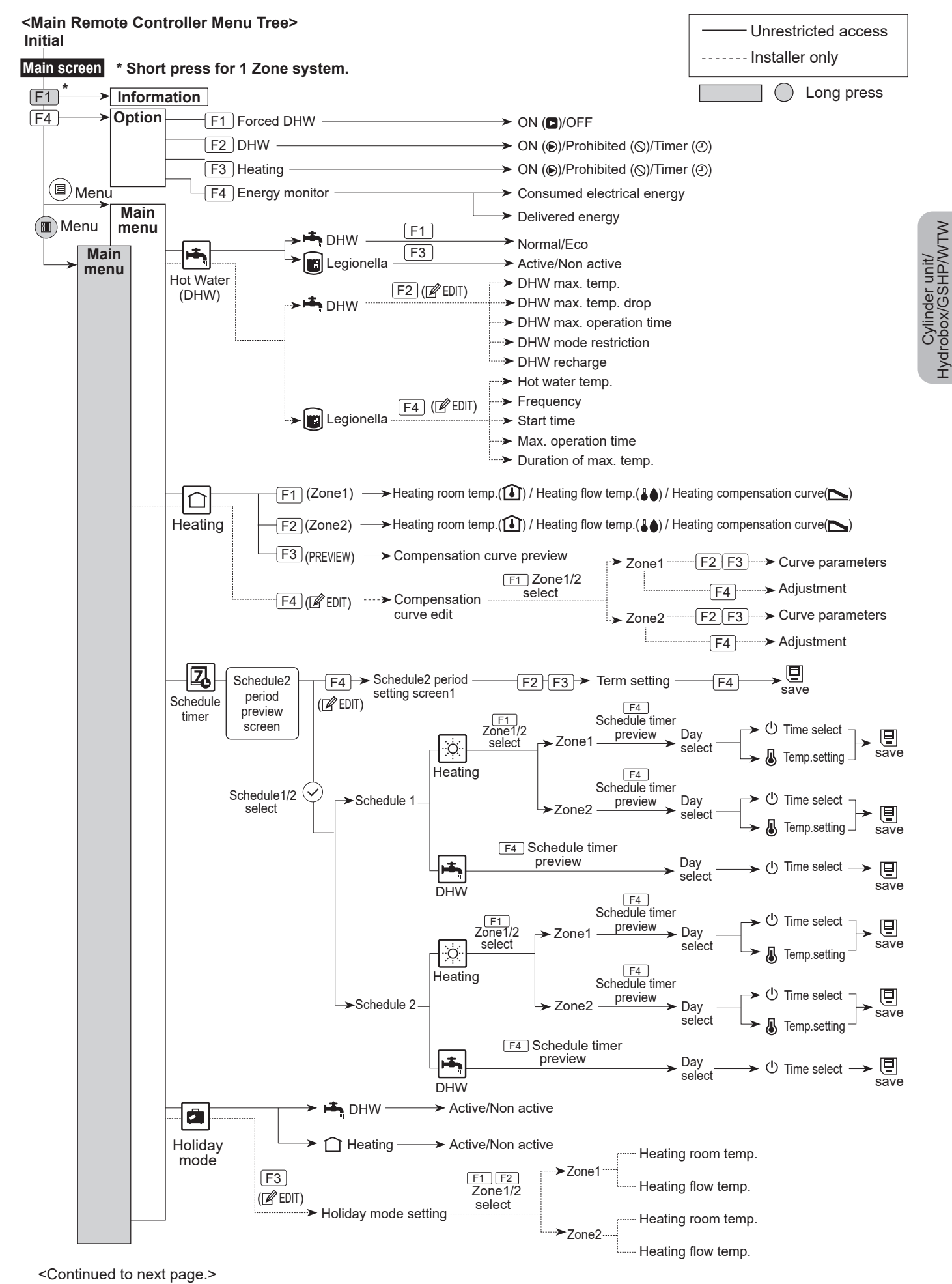

# Water to Water Heat Pump (WTW)

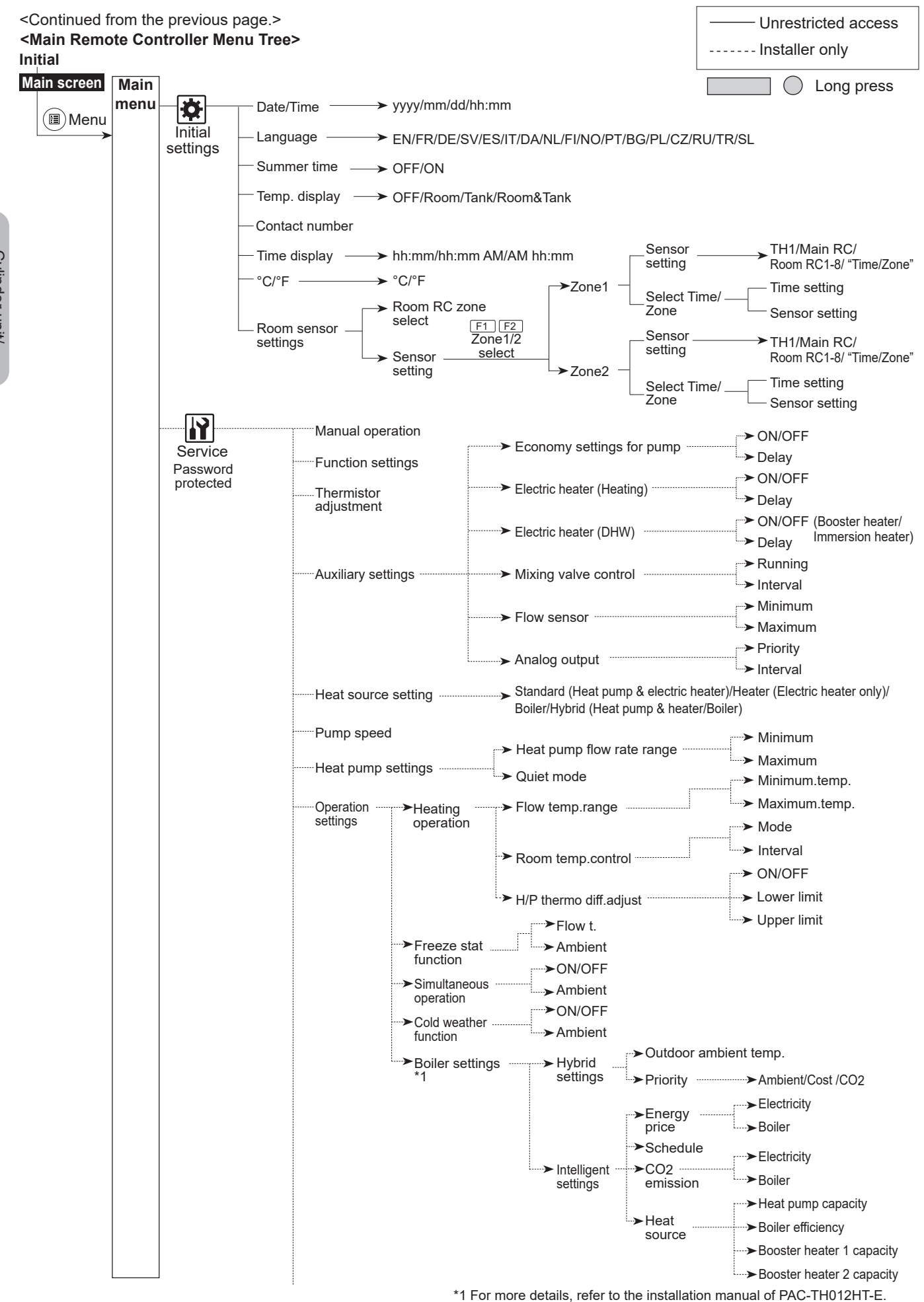

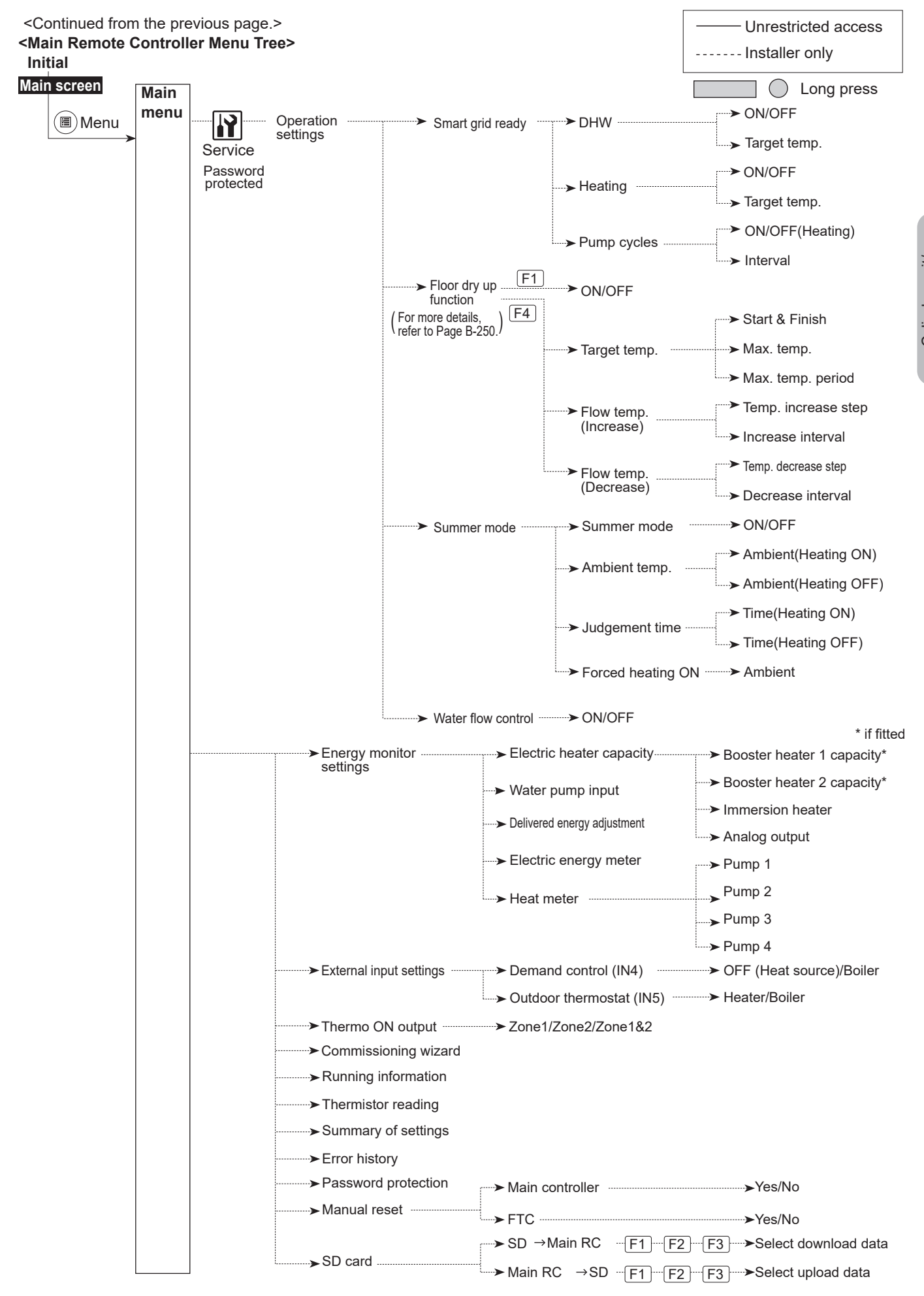

# H Domestic Hot Water (DHW)/Legionella Prevention

The domestic hot water and legionella prevention menus control the operation of DHW tank heat ups.

### <DHW mode settings>

- 1. Highlight the hot water icon and press CONFIRM.
- 2. Use button F1 to switch between Normal and Eco heating modes.
- 3. To edit the mode, press down the MENU button for 3 seconds, then select "hot water".
- 4. Press F2 key to display the HOT WATER (DHW) SETTING menu.
- Use F2 and F3 keys to scroll through the menu selecting each component in turn by pressing CONFIRM. See the table below for description of each setting.

6. Enter the desired number using the function keys and press CONFIRM.

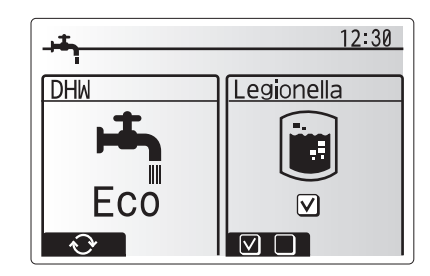

| Menu subtitle              | Function                                                                                                    | Range    | Unit | Default<br>value |
|----------------------------|----------------------------------------------------------------------------------------------------|----------|------|------------------|
| DHW max. temp.             | Desired temperature of stored hot water                                                                                                    | 40 - 60  | °C   | 50               |
| DHW max.<br>temp. drop     | Difference in temperature between DHW max. temp. and the temperature at which DHW mode restarts                                                                                  | 5 - 30   | °C   | 10               |
| DHW max.<br>operation time | Max. time allowed for stored water heating DHW mode                                                                                                    | 30 - 120 | min  | 60               |
| DHW mode restriction       | The time period after DHW mode when space heating has priority over DHW mode temporarily preventing further stored water heating (Only when DHW max. operation time has passed.) | 30 - 120 | min  | 30               |

\* When the DHW max. temp is set over 55°C, the temperature at which DHW mode restarts must be less than 50°C to protect the device.

### **Explanation of DHW operation**

- When the DHW tank temperature drops from "DHW max. temp." by more than the "DHW max. temp. drop" (set by installer), DHW mode operates and the flow from the primary heating circuit is diverted to heat the water in the DHW tank.
- When the temperature of the stored water reaches the 'DHW max. temp.' set by the installer or if the 'DHW max. operation time' set by the installer is exceeded DHW mode ceases to operate.
- Whilst DHW mode is in operation primary hot water is not directed to the space heating circuit.
- Directly after DHW max. operation time 'DHW mode restriction' will routinely operate. The duration of this feature is set by the installer and during its operation, DHW mode can not (normally) be reactivated, allowing time for the system to deliver primary hot water to the space heating if required. However, if at this time there is no current demand for space heating, the system will automatically resume DHW mode. This will continue until it receives a demand for space heating.
- After the 'DHW mode restriction' operation the DHW mode can operate again and DHW tank heating will continue according to system demand.

### <Eco mode>

DHW mode can run in either 'Normal' or 'Eco' mode. Normal mode will heat the water in the DHW tank more quickly using the full power of the heat pump. Eco mode takes a little longer to heat the water in the DHW tank but the energy used is reduced. This is because heat pump operation is restricted using signals from the FTC based on measured DHW tank temperature.

### Note: The actual energy saved in Eco mode will vary according to underground temperature.

### <DHW recharge>

Select the amount of DHW. If you need much hot water, select LARGE.

Return to the DHW/legionella prevention menu.

Note:

However, Large mode raises boiling-up frequency, resulting in increase in power consumption.

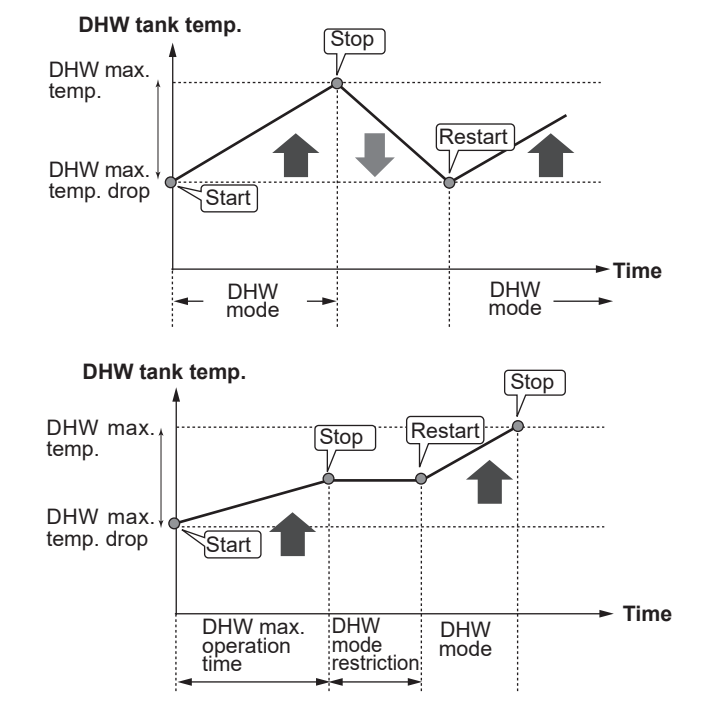

# Forced DHW

The forced DHW function is used to force the system to operate in DHW mode. In normal operation the water in the DHW tank will be heated either to the target temperature or for the maximum DHW time, whichever occurs first. However should there be a high demand for hot water 'Forced DHW' function can be used to prevent the system from routinely switching to space heating and continue to provide DHW tank heating.

Forced DHW operation is activated by pressing button F1 and Back button in the 'Option Screen'. After DHW operation finishes, the system will automatically return to normal operation. To cancel forced DHW operation hold down button F1 in the 'Option Screen'.

# Legionella Prevention Mode settings (LP mode)

1. Use button F3 to choose legionella mode active YES/NO.

- 2. To edit the legionella function, press down the MENU button for 3 seconds and select "hot water", then press F4 key.
- 3. Use F1 and F2 keys to scroll through the menu selecting each subtitle in turn by pressing CONFIRM. See the table below for description of each setting.
- 4. Enter the desired number using the function keys and press CONFIRM.

During Legionella Prevention Mode the temperature of the stored water is increased above 60°C to inhibit legionella bacterium growth. It is strongly recommended that this is done at regular intervals. Please check local regulations for the recommended frequency of heat ups.

| Menu subtitle          | Function                                                        | Range          | Unit | Default value |
|------------------------|-----------------------------------------------------------------|----------------|------|---------------|
| Hot water temp.        | Desired temp of stored hot water                                | 60–70          | °C   | 65            |
| Frequency              | Time between LP mode DHW tank heat ups                          | 1–30           | day  | 15            |
| Start time             | Time when LP mode will begin                                    | 0:00–<br>23:00 | -    | 03:00         |
| Max. operation time    | Maximum time allowed for LP mode DHW tank heat                  | 1–5            | hour | 3             |
| Duration of max. temp. | The time period after LP mode max. water temp. has been reached | 1–120          | min  | 30            |

If you wish to make changes contact installer.

### Explanation of Legionella Prevention Mode operation

- At the time entered by the installer 'Start time' flow of useful heat from the system is diverted to heat the water in the DHW tank.
- When the temperature of the stored water exceeds the 'Hot Water temp.' set by the installer (above 65°C) primary circuit water is no longer diverted to heat the DHW tank.
- Whilst LP mode is in operation hot water is not directed to the space heating circuit.
- Directly after LP mode operation 'Duration of max. temp.' will operate. The duration of this feature is set by the installer and during its operation stored water temperature will be monitored.
- If stored water temperature should drop to LP restart temp., LP mode will restart and primary water flow from the heat source(s) will be directed to the DHW tank to boost the temperature. Once the set time for Duration of Max. temp. has passed LP mode will not recur for the set interval (set by installer).
- It is the responsibility of the installer to ensure the settings for legionella prevention are compliant with local and national guidelines.

Please note that LP mode uses the assistance of electric heaters to supplement the energy input of the heat pump. Heating water for long periods of time is not efficient and will increase running costs. The installer should give careful consideration to the necessity of legionella prevention treatment whilst not wasting energy by heating the stored water for excessive time periods. The end user should understand the importance of this feature.

ALWAYS COMPLY WITH LOCAL AND NATIONAL GUID-ANCE FOR YOUR COUNTRY REGARDING LEGIONEL-LA PREVENTION.

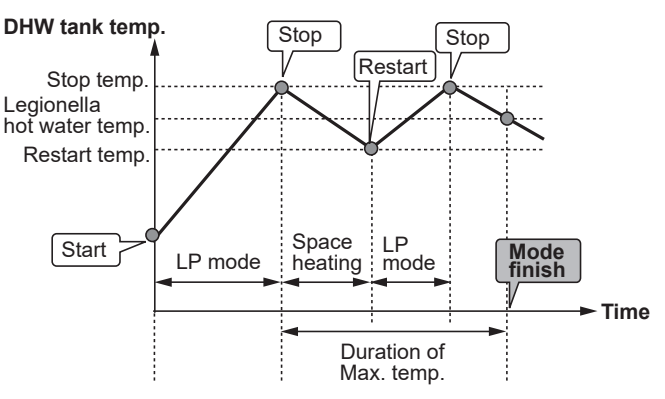

(LP mode: Legionella Prevention mode)

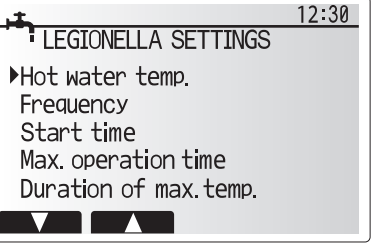

# 🗋 Heating

The heating menus deal with space heating using normally either a radiator, fan-coil, or underfloor heating system depending on the installation.

There are 3 heating modes

- Heating room temp. (Auto adaptation) (<sup>1</sup>)
- Heating flow temp. (↓)
- Heating compensation curve (
  )

### <Room temp. (Auto adaptation) mode>

In room temp. (Auto adaptation) mode the controller uses temperature sensors around the heating system to monitor space and flow temperatures. This data is regularly updated and compared to previous data by the controller to predict changes in room temperature and adjust the temperature of water flowing to the space heating circuit accordingly. By monitoring not only the outdoor ambient, but the room and heating circuit water temperatures, the heating is more consistent and sudden spikes in required heat output are reduced. This results in a lower overall flow temperature being required.

### <Flow temp. mode>

The temperature of the water flowing to the heating circuit is set by the installer to best suit the space heating system design, and user's desired requirements.

### Explanation of compensation curve

During late spring and summer usually the demand for space heating is reduced. To prevent the heat pump from producing excessive flow temperatures for the primary circuit the compensation curve mode can be used to maximise efficiency and reduce running costs.

The compensation curve is used to restrict the flow temperature of the primary space heating circuit dependent on the outdoor temperature. The FTC uses information from both an outdoor temperature sensor and a temperature sensor on the primary circuit supply to ensure the heat pump is not producing excessive flow temperatures if the weather conditions do not require it.

Your installer will set the parameters of the graph depending on local conditions and type of space heating used in your home. It should not be necessary for you to alter these settings. If however you find that over a reasonable operating period the space heating is not heating or is overheating your home, please contact your installer so they can check your system for any problems and update these settings if necessary.

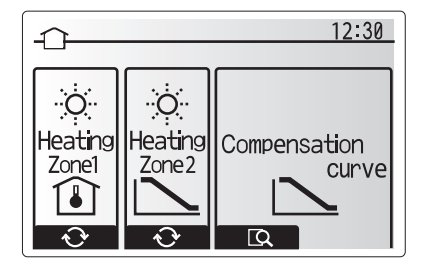

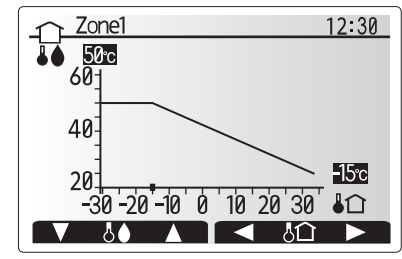

General Stress
 General Stress
 General Stress
 General Stress
 General Stress
 General Stress
 General Stress
 General Stress
 General Stress
 General Stress
 General Stress
 General Stress
 General Stress
 General Stress
 General Stress
 General Stress
 General Stress
 General Stress
 General Stress
 General Stress
 General Stress
 General Stress
 General Stress
 General Stress
 General Stress
 General Stress
 General Stress
 General Stress
 General Stress
 General Stress
 General Stress
 General Stress
 General Stress
 General Stress
 General Stress
 General Stress
 General Stress
 General Stress
 General Stress
 General Stress
 General Stress
 General Stress
 General Stress
 General Stress
 General Stress
 General Stress
 General Stress
 General Stress
 General Stress
 General Stress
 General Stress
 General Stress
 General Stress
 General Stress
 General Stress
 General Stress
 General Stress
 General Stress
 General Stress
 General Stress
 General Stress
 General Stress
 General Stress
 General Stress
 General Stress
 General Stress
 General Stress
 General Stress
 General Stress
 General Stress
 General Stres
 General Stres
 General Stres

## Holiday Mode

Holiday mode can be used to keep the system running at lower flow temperatures and thus reduced power usage whilst the property is unoccupied. Holiday mode can run either flow temp., room temp., heating, compensation curve heating and DHW all at reduced flow temperatures to save energy if the occupier is absent.

From the main menu screen press button E should be pressed. Be careful not to hold down button E for too long as this will turn off the controller and system.

Once the holiday mode activation screen is displayed you can activate/deactivate and select the duration that you would like holiday mode to run for.

- Press button F1 to activate or deactivate holiday mode.
- Use buttons F2, F3 and F4 to input the date which you would like holiday mode to activate or deactivate holiday mode for space heating.

### <Editing holiday mode>

Refer to the menu tree in "Main remote controller" of Installation Manual.

Should you require the Holiday mode settings e.g. the flow temp. or the room temp. to be altered you should contact your installer.

# Schedule timer

Scheduled timer can be set in two ways, for example; one for summer and the other for winter. (Refer to as "Schedule 1" and "Schedule 2" respectively.) Once the term (months) for the Schedule 2 is specified, rest of the term will be specified as Schedule 1. In each Schedule, an operational pattern of modes (Heating) can be set. If no operational pattern is set for Schedule2, only the pattern for Schedule 1 will be valid. If Schedule 2 is set to full-year (i.e. March to Feb.), only the operational pattern for Schedule 2 will be valid.

### The schedule timer is activated or deactivated in the option screen. (See 'General Operation' section)

### <Setting the Schedule period>

- 1. From the main settings menu use F2 and F3 to highlight the schedule icon then press CONFIRM.
- 2. The Schedule period preview screen is displayed.
- 3. To change the Schedule period, press F4. button.
- 4. The time bar edit screen is displayed.
- Use F2/F3 button to point at a starting month of the Schedule2, then press CONFIRM.
- 6. Use F2/F3 button to point at an ending month of the Schedule2, then press CONFIRM.
- 7. Press F4 to save settings.

### <Setting the Schedule timer>

- 1. From the main settings menu use F2 and F3 to highlight the schedule icon then press CONFIRM.
- From the schedule 2 period preview screen use F1 and F2 to scroll through the selecting each subtitle in turn by pressing CONFIRM.
- 3. The schedule timer sub menu will be displayed. The icons show the following modes;
  - Heating
  - DHW
- 4. Use F2 and F3 buttons to move between mode icons press CONFIRM to be shown the PREVIEW screen for each mode.

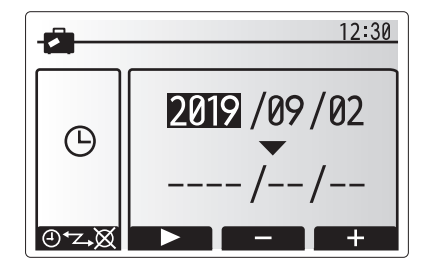

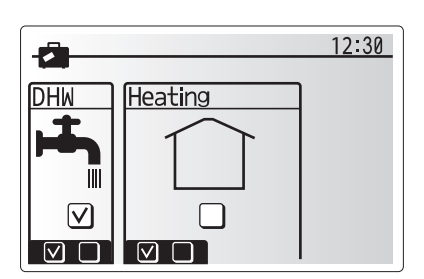

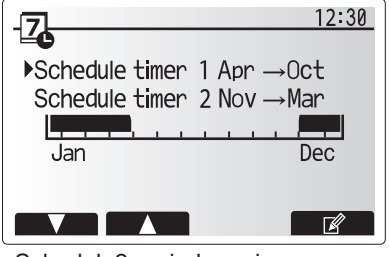

Schedule2 period preview screen

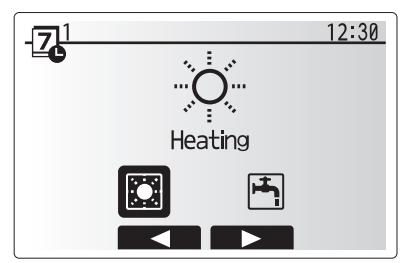

Schedule1 mode select screen

The preview screen allows you to view the current settings. Days of the week are displayed across the top of the screen. Where day appears underlined the settings are the same for all those days underlined.

Hours of the day and night are represented as a bar across the main part of the screen. Where the bar is solid black, space heating is allowed.

5. In the preview menu screen press F4 button.

- 6. First select the days of the week you wish to schedule.
- 7. Press F2/F3 buttons to move between days and F1 to check or uncheck the box.
- 8. When you have selected the days press CONFIRM.

- 9. The time bar edit screen will be displayed.
- 10.Use buttons F2/F3 to move to the point at which you do not want the selected mode to be active press CONFIRM to start.
- 11.Use F3 button to set the required time of inactivity then press CONFIRM.
- 12. You can add up to 4 periods of inactivity within a 24 hour interval.

13.Press F4 to save settings.

When scheduling heating, button F1 changes the scheduled variable between time and temperature. This enables a lower temperature to be set for a number of hours e.g. a lower temperature may be required at night when the occupants are sleeping.

### Note:

- · The schedule timer for space heating is set in the same wav.
- · A small rubbish bin character is also displayed choosing this icon will delete the last unsaved action.
- It is necessary to use the SAVE function F4 button to save settings. CONFIRM does NOT act as SAVE for this menu.

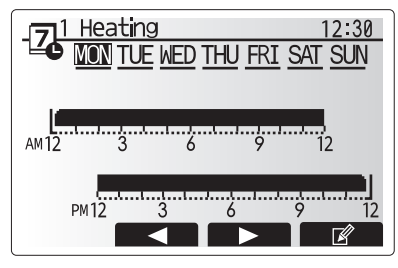

Preview screen

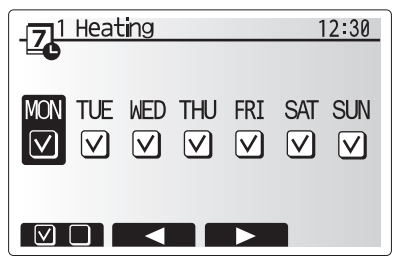

Day of week select screen

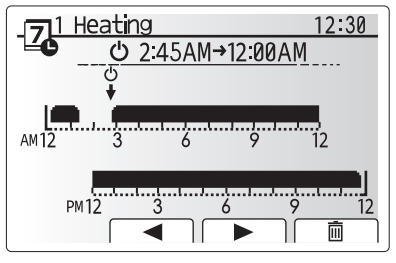

Time of period setting screen 1

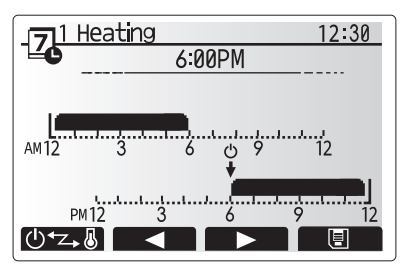

Time of period setting screen 2

# Cylinder unit/ Hydrobox/GSHP/WTW

# Service Menu

The service menu provides functions for use by installer or service engineer. It is NOT intended the home owner alters settings within this menu. It is for this reason password protection is required to prevent unauthorised access to the service settings.

The factory default password is "0000". Follow the procedure described in General Operation for the set up operation.

The service menu is navigated using the F1 and F2 buttons to scroll through the functions. The menu is split across two screens and is comprised of the following functions;

- 1. Manual operation
- 2. Function settings
- 3. Thermistor adjustment
- 4. Auxiliary settings
- 5. Heat source setting
- 6. Pump speed
- 7. Heat pump settings
- 8. Operation settings
- 9. Energy monitor settings
- 10. External input settings
- 11. Thermo ON output
- 12. Commissioning wizard
- 13. Running information
- 14. Thermistor reading
- 15. Summary of settings
- 16. Error history
- 17. Password protection
- 18. Manual reset
- 19. SD card

In this Installation Manual, instructions will be given only for the following functions;

- 1. Manual operation
- 2. Auxiliary settings
- 3. Heat source setting
- 4. Operation settings
- 5. Energy monitor settings
- 6. External input settings
- 7. Password protection
- 8. Manual reset

Information on the other functions can be found by consulting the service manual.

Many functions can not be set whilst the heat pump unit is running. The installer should turn off the unit before trying to set these functions. If the installer attempts to change the settings whilst the unit is running the main remote controller will display a reminder message prompting the installer to stop operation before continuing. By selecting "Yes" the unit will cease operation.

### <Manual operation>

During the filling of the system the water circulation pump and 3-way valve can be manually overridden using manual operation mode.

When manual operation is selected a small timer icon appears in the screen. The function selected will only remain in manual operation for a maximum of 2 hours. This is to prevent accidental permanent override of the FTC.

### ► Example

Pressing F3 button will switch manual operation mode ON for the main 3-way valve. When filling of the DHW tank is complete the installer should access this menu again and press F3 to deactivate manual operation of the part. Alternatively after 2 hours manual operation mode will no longer be active and FTC will resume control of the part.

Manual operation and heat source setting can not be selected if the system is running. A screen will be displayed asking the installer to stop the system before these modes can be activated.

The system automatically stops 2 hours after last operation.

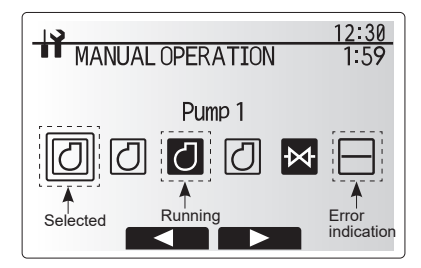

Manual operation menu screen

B-249

### <Auxiliary settings>

This function is used to set the parameters for any auxiliary parts used in the system

| Menu si          | ubtitle    | Function/ Description                                              |  |
|------------------|------------|--------------------------------------------------------------------|--|
| Econom           | y settings | Water pump stops automatically a specified period of time from     |  |
| for pump         | 0          | when operation is finished.                                        |  |
|                  | Delay      | Time before pump switches off*1                                    |  |
| Electric         | heater     | To select "WITH booster heater (ON)" or "WITHOUT booster           |  |
| (Heating         | a)         | heater (OFF)" in Heating mode.                                     |  |
|                  | Delay      | The minimum time required for the booster heater to turn ON        |  |
|                  |            | after Heating mode has started.                                    |  |
| Electric         | heater     | To select "WITH (ON)" or "WITHOUT (OFF)" booster heater or         |  |
| (DHW)            |            | immersion heater individually in DHW mode.                         |  |
| · · · ·          | Delay      | The minimum time required for the booster heater or immersion      |  |
|                  |            | heater to turn ON from after DHW mode has started. (This setting   |  |
|                  |            | is applied for both booster and immersion heater.)                 |  |
| Mixing           | Running    | Period from valve fully open (at a hot water mixing ratio of 100%) |  |
| valve            |            | to valve fully closed (at a cold water mixing ratio of 100%)       |  |
| control Interval |            | Interval (min) to control the mixing valve.                        |  |
| *2               |            |                                                                    |  |
| Flow Minimum     |            | The minimum flow rate to be detected at flow sensor.               |  |
| sensor           | Maximum    | The maximum flow rate to be detected at flow sensor.               |  |
| *3               |            |                                                                    |  |

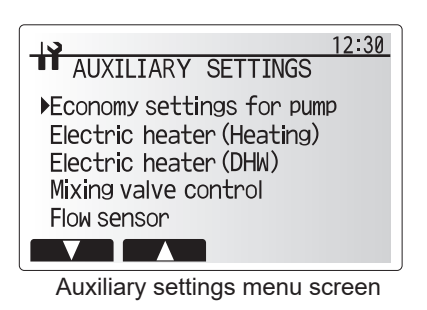

\*1. Decreasing "time before pump switched off" may increase the duration of stand-by in heating mode.

\*2. Set the running time according to the specifications of the actuator of each mixing valve.

It is recommended to set the interval to 2 minutes that is a default value. With the interval set longer, it could take longer to warm up a room.

\*3. Do not change the setting since it is set according to the specification of flow sensor attached to the heat pump unit.

### <Heat source setting>

The default heat source setting is heat pump and all electric heaters present in the system to be operational. This is referred to as standard operation on the menu.

### <Operation settings>

### Heating operation

This function allows operational setting of flow temperature range from the heat pump unit and also the time interval at which the FTC collects and processes data for the auto adaptation mode.

| Menu subtitle                    |                  | Function                                                                                                    | Range           | Unit | Default |
|----------------------------------|------------------|----------------------------------------------------------------------------------------------------|-----------------|------|---------|
| Flow temp. range Minimum temp.   |                  | To minimize the loss by frequent ON and OFF in mild out-<br>door ambient temperature seasons.                                                                                                    | 20 to 45        | °C   | 30      |
|                                  | Maximum<br>temp. | To set max. possible flow temperature according to the type of heat emitters.                                                                                                    | 35 to 60        | °C   | 50      |
| Room temp. control               | Mode             | Setting for Room temp. control<br>At Fast mode, target outlet water temperature is set higher<br>than the one set at normal mode. This reduces the time to<br>reach the target room temperature when the room tempera-<br>ture is relatively low.* | Normal/<br>Fast |      | Normal  |
|                                  | Interval         | Selectable according to the heat emitter type and the ma-<br>terials of floor (i.e. radiators, floor heating-thick, -thin con-<br>crete, wood, etc.)                                                                                               | 10 to 60        | min  | 10      |
| Heat pump thermo diff.<br>adjust | On/Off           | To minimize the loss by frequent ON and OFF in mild out-<br>door ambient temperature seasons.                                                                                                    | On/Off          |      | On      |
|                                  | Lower limit      | Prohibits heat pump operation until the flow temperature drops below the target flow temperature plus lower limit value.                                                                                                    | −9 to −1        | °C   | -5      |
|                                  | Upper limit      | Allows heat pump operation until the flow temperature rises<br>above the target flow temperature plus upper limit value.                                                                                                    | +3 to +5        | °C   | +5      |

Note:

- 1. The minimum flow temperature that prohibits heat pump operation is 20°C.
- 2. The maximum flow temperature that allows heat pump operation equals to the maximum temperature set in the Flow temp. range menu.
- \* Fast mode is not efficient and will increase running cost when compared to normal mode.

### Freeze stat function

| Menu subtitle           |         | Function/ Description                                                                                 |
|-------------------------|---------|----------------------------------------------------------------------------------------------------|
| Freeze stat function *1 |         | An operational function to prevent the water circuit from freezing when outdoor ambient tempera-      |
|                         |         | ture drops.                                                                                           |
|                         | Flow t. | The target outlet water temperature at water circuit when operating in Freeze stat function. *2       |
| Outdoor ambient         |         | Minimum outdoor ambient temperature which freeze stat function will begin to operate,                 |
| temp.                   |         | (3 - 20°C) or choose**. If asterisk (**) is chosen freeze stat function is deactivated. (i.e. primary |
|                         |         | water freeze risk)"                                                                                   |

\*1 When the system is turned off, freeze stat function is not enabled.

\*2 Flow t. is fixed to 20°C and unchangeable.

### Simultaneous Operation

For periods of very low outside temperature this mode can be used. Simultaneous operation allows both DHW and space heating to run together by using the heat pump and/or booster heater (if present) to provide space heating whilst only the immersion heater provides heating for DHW. This operation is only available if BOTH a DHW tank AND immersion heater are present on the system.\*

### **Cold weather function**

For extremely low outdoor ambient temperature conditions when the heat pump's capacity is restricted the provision of DHW is supported by the immersion heater,where fitted. The support of both space heating and DHW can only be provided if the heat pump unit is also fitted with an electrical booster heater.

### Note:

Electrical booster is only applicable to some modules.

### Smart grid ready

In DHW or heating operation, the commands in the table below can be used.

| IN11       | IN12       | Meaning                  |
|------------|------------|--------------------------|
| OFF (open) | OFF (open) | Normal operation         |
| ON (short) | OFF (open) | Switch-on recommendation |
| OFF (open) | ON (short) | Switch-off command       |
| ON (short) | ON (short) | Switch-on command        |

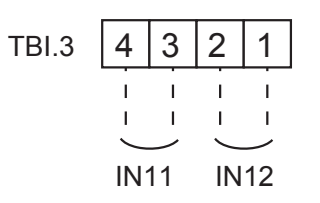

- Range of outdoor ambient temperature at which simultaneous operation starts is -30°C to 10°C (default -15°C).
- System shall automatically return to routine operation. This will happen when the outdoor ambient temperature rises above the selected temperature for this specific mode of operation.

 Range of outdoor ambient temperature at which cold weather function starts is -30°C to -10°C (default -15°C).

• System shall automatically return to routine operation. This will happen when the outdoor temperature rises above the selected temp. for this specific mode of operation.

| DHW          | 12:30        |
|--------------|--------------|
| العيد الم    | Target temp. |
| $\checkmark$ | +3 °C        |
|              | - +          |
| 1.3          | 12.30        |

| 19        |  |        | 12.30 |  |  |  |  |
|-----------|--|--------|-------|--|--|--|--|
| ■ HEATING |  |        |       |  |  |  |  |
|           |  | Target | temp. |  |  |  |  |
| "O"       |  |        |       |  |  |  |  |
| 1 = 1     |  |        |       |  |  |  |  |
|           |  |        |       |  |  |  |  |
|           |  | 50°C   | 55°C  |  |  |  |  |
|           |  | +      | +     |  |  |  |  |

### Floor dry up function

The Floor dry up function automatically changes the target hot water temperature in stages to gradually dry concrete when this particular type of underfloor heating system is installed.

Upon completion of the operation the system stops all the operations except the Freeze stat. operation.

For Floor dry up function, the target flow temp. of Zone1 is the same as that of Zone2.

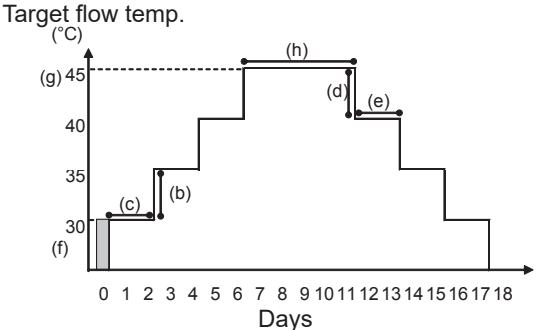

Disconnect wiring to external inputs of room thermostat, demand control, and outdoor thermostat, or the target flow temperature may not be maintained.

| Functions   |                          | Symbol | Description                                                                                                    | Option/<br>Range | Unit | Default |
|-------------|--------------------------|--------|----------------------------------------------------------------------------------------------------|------------------|------|---------|
| Floor dry u | o function               | а      | Set the function to ON and power on the system using the main remote controller, and the dry up heating operation will start. | On/Off           | _    | Off     |
| Flow temp.  | Flow temp. increase step | b      | Sets the increase step of the target flow temperature.                                                                        | +1 to +10        | °C   | +5      |
| (increase)  | Increase interval        | С      | Sets the period for which the same target flow temperature is maintained.                                                     | 1 to 7           | day  | 2       |
| Flow temp.  | Flow temp. decrease step | d      | Sets the decrease step of the target flow temperature.                                                                        | -1 to -10        | °C   | -5      |
| (decrease)  | Decrease interval        | е      | Sets the period for which the same target flow temperature is maintained.                                                     | 1 to 7           | day  | 2       |
| Torget      | Start & Finish           | f      | Sets the target flow temperature at the start and the finish of the operation.                                                | 20 to 60         | °C   | 30      |
| tomporaturo | Max. target temp.        | g      | Sets the maximum target flow temperature.                                                                                     | 20 to 60         | °C   | 45      |
| lemperature | Max. temp. period        | h      | Sets the period for which the maximum target flow temperature is maintained.                                                  | 1 to 20          | day  | 5       |

### <Energy monitor settings>

1. General description

End user can monitor <u>accumulated(\*1)</u> 'Consumed electrical energy' and 'Delivered heat energy' in each operation mode(\*2) on the main remote controller.

\*1 Monthly and Year to date

- \*2 DHW operation
  - Space heating

Refer to the menu tree in "Main Settings Menu" for how to check the energy, and "7.3 DIP switch functions" for the details on DIP-SW setting.

Either one of the following 2 methods is used for monitoring.

Note: Method 1 should be used as a guide. If a certain accuracy is required, the 2nd method should be used.

(1) Calculation internally

Electricity consumption is calculated internally based on the energy consumption of refrigerant and brine circuit, electric heater, water pump(s) and other auxiliaries.\*3

Delivered heat is calculated internally by multiplying delta T (Flow and Return temp.) and flow rate measured by the factory fitted sensors.

Set the electric heater capacity and water pump(s) input and specs of additional pump(s) supplied locally. (Refer to the menu tree in "Main Settings Menu")

|               | Booster heater1 | Booster heater2 | Immersion<br>heater *1 | Pump1 *2                 | Pump2                                                                      | Pump3                                                   |
|---------------|-----------------|-----------------|------------------------|--------------------------|----------------------------------------------------------------------------|---------------------------------------------------------|
| EHGT17D-YM9ED | 3 kW            | 6 kW            | 0 kW                   | ***(factory fitted pump) | When additional<br>locally are conne<br>change setting ac<br>of the pumps. | pumps supplied<br>cted as Pump2/3,<br>ccording to specs |

\*1 Change setting to 1 kW when connecting optional immersion heater "PAC-IH01V2-E".

\*2 "\*\*\*" displayed in the energy monitor setting mode means the factory fitted pump is connected as Pump 1 so that the input is automatically calculated.

When anti-freeze solution (propylene glycol) is used for primary water circuit, set the delivered energy adjustment if necessary. For further detail of above, refer to the menu tree in "Main Settings Menu".

(2) Actual measurement by external meter (locally supplied)

FTC has external input terminals for 2 'Electric energy meters' and a 'Heat meter'.

If two 'Electric energy meters' are connected, the 2 recorded values will be combined at the FTC and shown on the main remote controller.

(e.g. Meter 1 for H/P power line, Meter 2 for heater power line)

Refer to the [Signal inputs] in section "7.2 Wiring diagrams" for more information on connectable electric energy meter and heat meter.

• Connectable electric energy meter and heat meter

| <ul> <li>Pulse meter type</li> </ul>       | Voltage free contact for 12VDC detection by FTC |                   |         |                 |         |           |
|--------------------------------------------|-------------------------------------------------|-------------------|---------|-----------------|---------|-----------|
|                                            | (TBL                                            | 2 1pin, TBI.3 5 a | and 7 p | oins have a pos | itive v | voltage.) |
| <ul> <li>Pulse duration</li> </ul>         | Minin                                           | num ON time: 4    | 0 ms    |                 |         |           |
|                                            | Minin                                           | num OFF time:     | 100 ms  | 6               |         |           |
| <ul> <li>Possible unit of pulse</li> </ul> | 0.1                                             | pulse/kWh         | 1       | pulse/kWh       | 10      | pulse/kWh |
|                                            | 100                                             | pulse/kWh         | 1000    | pulse/kWh       |         |           |

Those values can be set by the main remote controller. (Refer to the menu tree in "Main Settings Menu".)

### <External input settings> Demand control (IN4)

The selection of "OFF", whilst a signal is being sent to IN4, forcefully stops all the heat source operations and the selection of "Boiler" stops operations of heat pump and electric heater and performs boiler operation.

### Outdoor thermostat (IN5)

The selection of "Heater", whilst a signal is being sent to IN5, performs electric-heater-only operation and the selection of "Boiler" performs boiler operation.

### <Password protection>

Password protection is available to prevent unauthorised access to the service menu by untrained persons.

### Resetting the password

If you forget the password you entered, or have to service a unit somebody else installed, you can reset the password to the factory default of **0000**.

- 1. From the main settings menu scroll down the functions until Service Menu is highlighted.
- 2. Press CONFIRM.
- 3. You will be prompted to enter a password.
- 4. Hold down buttons F3 and F4 together for 3 seconds
- 5. You will be asked if you wish to continue and reset the password to default setting.
- 6. To reset press button F3.
- 7. The password is now reset to 0000.

### <Manual reset>

Should you wish to restore the factory settings at any time you should use the manual reset function. Please note this will reset ALL functions to the factory default settings.

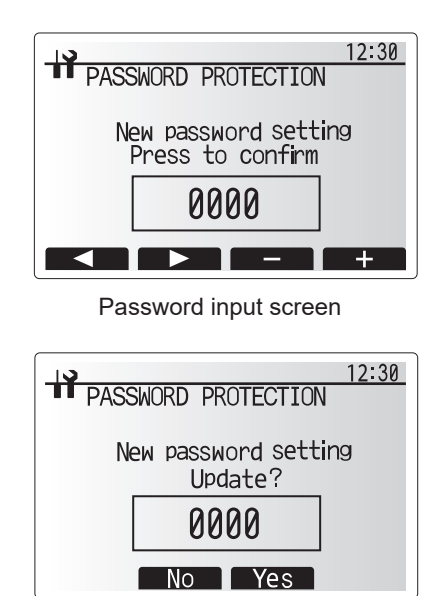

Password verify screen

### 7.7.3 DIP Switch Function

Located on the C.B. printed circuit board are 7 sets of small white switches known as DIP switches. The DIP switch number is printed on the circuit board next to the relevant switches. The word ON is printed on the circuit board and on the DIP switch block itself. To move the switch you will need to use a pin or the corner of a thin metal ruler or similar.

DIP switch settings are listed below in Table 7.7.1.

Only an authorised installer can change DIP switch setting under one's own responsibility according to the installation condition. Make sure to turn off heat pump unit power supplies before changing the switch settings.

| DIP | switch | Function                           | OFF                   | ON                 | Effective timing        | Default<br>settings |
|-----|--------|------------------------------------|-----------------------|--------------------|-------------------------|---------------------|
| SW1 | SW1-1  | _                                  |                       | _                  |                         | OFF                 |
|     | SW1-2  | Abnormal history clear             | Normal                | Clear              | Always                  | OFF                 |
| SW4 | SW4-1  |                                    |                       |                    | _                       | OFF                 |
|     | SW4-2  |                                    |                       | _                  |                         | OFF                 |
| SW5 | SW5-1  | _                                  |                       | —                  | —                       | OFF                 |
|     | SW5-2  | Power failure automatic recovery*1 | No auto recov-<br>ery | Auto recov-<br>ery | When power supply<br>ON | ON                  |
|     | SW5-3  | —                                  | —                     | —                  | —                       | OFF                 |
|     | SW5-4  | —                                  | —                     | —                  | —                       | OFF                 |
|     | SW5-5  | —                                  | —                     | —                  | —                       | OFF                 |
|     | SW5-6  |                                    |                       | —                  |                         | OFF                 |
| SW6 | SW6-1  |                                    |                       | —                  |                         | OFF                 |
|     | SW6-2  |                                    |                       | <u> </u>           |                         | OFF                 |
|     | SW6-3  | _                                  |                       | <u> </u>           |                         | OFF                 |
|     | SW6-4  |                                    |                       |                    |                         | OFF                 |
|     | SW6-5  |                                    |                       |                    |                         | ON                  |
|     | SW6-6  | Model select                       | Heat pump setting     |                    | —                       | OFF                 |
|     | SW6-7  |                                    |                       |                    |                         | ON                  |
|     | SW6-8  |                                    |                       |                    |                         | OFF                 |
| SW7 | SW7-1  | _                                  |                       | <u> </u>           |                         | OFF                 |
| *2  | SW7-2  | _                                  |                       | <u> </u>           |                         | OFF                 |
|     | SW7-3  | _                                  |                       | —                  |                         | OFF                 |
|     | SW7-4  | _                                  |                       |                    |                         | OFF                 |
|     | SW7-5  |                                    |                       | <u> </u>           |                         | OFF                 |
|     | SW7-6  |                                    |                       | <u> </u>           | —                       | OFF                 |
| SW8 | SW8-1  | _                                  | -                     | _                  | _                       | OFF                 |
|     | SW8-2  |                                    |                       | _                  | _                       | OFF                 |
|     | SW8-3  |                                    |                       | _                  |                         | OFF                 |
| SW9 | SW9-1  |                                    |                       |                    |                         | OFF                 |
|     | SW9-2  |                                    |                       |                    | Alwaya                  | OFF                 |
|     | SW9-3  |                                    |                       | _                  | Aiways                  | OFF                 |
|     | SW9-4  |                                    |                       |                    |                         | OFF                 |

### Note:

### <Table 7.7.1>

\*1 "Power failure automatic recovery" can be set by either remote controller or this DIP SW. If one of them is set to ON, "Auto recovery" activates.

\*2 Please do not use SW7-3, 4 usually. Trouble might be caused by the usage condition.

### 7.7.4 Connecting inputs/outputs

### Inputs/Outputs

| Name  | Connector | Item                                          |
|-------|-----------|-----------------------------------------------|
| MC    | TB-U/V/W  | Motor for compressor<br>(Mediate Power board) |
| 63H   | 63H       | High Pressure switch                          |
| 63HS  | 63HS      | High Pressure Sensor                          |
| FS    | 63L       | Flow switch (Ambient loop)                    |
| TH3   | TH3       | Thermistor (Ref. liquid temp.)                |
| TH4   | TH4       | Thermistor (Discharge temp.)                  |
| TH7   | TH7/6     | Thermistor (Outdoor temp.)                    |
| TH8   | CN6       | Thermistor (Heat sink temp.)                  |
| TH32  | TH32      | Thermistor (Ambient loop inlet temp.)         |
| TH33  | TH33      | Thermistor (Comp. surface temp.)              |
| TH34  | TH34      | Thermistor (Ambient loop outlet temp.)        |
| LEV-A | LEV-A     | Linear Expansion Valve                        |
| CNM   | CNM       | Connection for option                         |

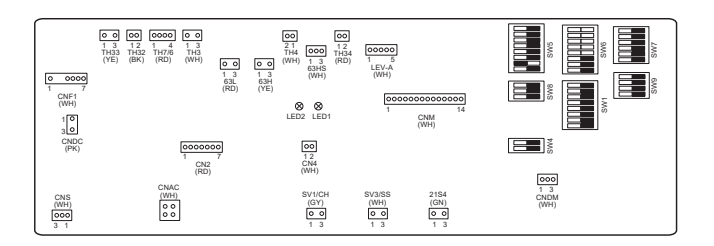

# 7.8 Service and Maintenance

The heat pump unit must be serviced once a year by a qualified individual. Servicing and maintenance of the outdoor unit should only be done by a Mitsubishi Electric trained technician with relevant qualifications and experience. Any electrical work should be done by a trades person with the appropriate electrical qualifications. Any maintenance or 'DIY' fixes done by a non-accredited person could invalidate the Warranty and/or result in damage to the heat pump unit and injury to the per-son.

### Basic Troubleshooting

| No. | Fault symptom                                                                                 | Possible cause                                                                                                    | Explanation - Solution                                                                                                    |  |  |  |
|-----|-----------------------------------------------------------------------------------------------|----------------------------------------------------------------------------------------------------|----------------------------------------------------------------------------------------------------|--|--|--|
| 1   | Main remote controller<br>display is blank.                                                   | <ol> <li>There is no power supply to main remote<br/>controller.</li> </ol>                                                                                                    | <ol> <li>Check LED2 on FTC. (See "5. WIRING DIAGRAM".)         <ol> <li>(i) When LED2 is lit.</li> <li>Check for damage or contact failure of the main remote controller wiring.</li> <li>(ii) When LED2 is blinking.</li> <li>Refer to No. 5 below.</li> <li>(iii) When LED2 is not lit.</li> <li>Refer to No. 4 below.</li> </ol> </li> </ol>                                                                                                    |  |  |  |
|     |                                                                                               | <ol> <li>Power is supplied to main remote controller,<br/>however, the display on the main remote<br/>controller does not appear.</li> </ol>                                                                                                    | <ul> <li>2. Check the following:</li> <li>Disconnection between the main remote controller cable and the FTC control board</li> <li>Failure of the main remote controller if "Please Wait" is not displayed.</li> <li>Refer to No. 2 below if "Please Wait" is displayed.</li> </ul>                                                                                                    |  |  |  |
| 2   | "Please Wait" remains<br>displayed on the main<br>remote controller.                          | <ol> <li>"Please Wait" is displayed for up to 6 minutes.</li> <li>Communication failure between the main<br/>remote controller and FTC</li> <li>Communication failure between FTC and<br/>controller circuit board</li> </ol>                                                                                          | <ol> <li>Normal operation</li> <li>Main remote controller start up checks/procedure.</li> <li>(i) If "0%" or "50–99%" is displayed below "Please Wait" there is a communication error between the main remote controller and the FTC control board.</li> <li>Check wiring connections on the main remote controller.</li> <li>Replace the main remote controller or the FTC control board.</li> <li>(ii) If "1–49%" is displayed there is a communication error between controller circuit board and FTC control board.</li> <li>Check the wiring connections on the controller circuit board and the FTC control board.</li> <li>Check the wiring connections on the controller circuit board and the FTC control board.</li> <li>(Ensure the wiring connections between CN1 on the FTC control board and CNS on the controller circuit board and/or the FTC control board.</li> </ol> |  |  |  |
| 3   | The main screen<br>appears with a press<br>of the "ON" button, but<br>disappears in a second. | The main remote controller operations do not<br>work for a while after the settings are changed<br>in the service menu. This is because the system<br>takes time to apply the changes.                                                                                                    | Normal operation<br>The FTC is applying updated settings made in the service menu. Normal<br>operation will start shortly.                                                                                                    |  |  |  |
| 4   | LED2 on FTC is off.<br>(See "7.2 Wiring<br>diagrams".)                                        | <ul> <li>When LED1 on FTC is also off. (See "7.2 Wiring diagrams".)</li> <li>1. The controller circuit board unit is not supplied at the rated voltage.</li> <li>2. Faulty connector wiring</li> <li>3. FTC failure</li> <li>When LED1 on FTC is lit.<br/>Incorrect setting of refrigerant address.</li> </ul>         | <ol> <li>Check the voltage across the terminals L and N or L3 and N on the controller circuit board (See "7.4 Field wiring".)</li> <li>When the voltage is not 220 to 240 V AC, check wiring of the unit and of the breaker.</li> <li>When the voltage is at 220 to 240 V AC, go to "2." below.</li> <li>Check the N.F.board and TB1 cable.</li> <li>Check the voltage across the outdoor unit terminals S1 and S2. (See "7.4 Field wiring".)</li> <li>Check the cable between the terminals and N.F. board</li> <li>Check the cable between CNAC1 of the N.F.board and CNAC of the controller circuit board.</li> <li>Check the FTC control board.</li> <li>Check the fuse on FTC control board.</li> <li>Check the fuse on FTC control board.</li> <li>If no problem found with the wiring, the FTC control board is faulty.</li> <li>Set the refrigerant address to "0".</li> </ol>  |  |  |  |
| 5   | LED2 on FTC is<br>blinking.<br>(See "7.2 Wiring<br>diagrams".)                                | <ul> <li>(None of the refrigerant address is set to "0".)</li> <li>When LED1 is also blinking on FTC .<br/>Faulty wiring between FTC and controller circuit board</li> <li>When LED1 on FTC is lit.</li> <li>1. Short-circuited wiring in main remote controller</li> <li>2. Main remote controller failure</li> </ul> | Check for faulty wiring between FTC and controller circuit board.<br>1., 2.<br>Remove main remote controller wires and check LED2 on FTC. (See "7.2<br>Wiring diagrams".)<br>• If LED2 is blinking check for short circuits in the main remote controller wiring.<br>• If LED2 is blinking, the main remote controller again and:<br>• if LED2 is blinking, the main remote controller is faulty;<br>• if LED2 is lit, faulty wiring of the main remote controller has been corrected.                                                                                                    |  |  |  |
| 6   | LED4 on FTC is off.<br>(See "7.2 Wiring<br>diagrams".)<br>LED4 on FTC is<br>blinking          | <ol> <li>SD memory card is NOT inserted into the<br/>memory card slot with correct orientation.</li> <li>Not an SD standards compliant memory<br/>card.</li> <li>Full of data.</li> <li>Write-protected</li> </ol>                                                                                                    | <ol> <li>Correctly insert SD memory card in place until a click is heard.</li> <li>Use an SD standards compliant memory card. (Refer to installation manual,<br/>"7.4.6 Using SD memory card".)</li> <li>Move or delete data, or replace SD memory card with a new one.</li> <li>Release the write-protect switch</li> </ol>                                                                                                    |  |  |  |
|     | (See "7.2 Wiring<br>diagrams".)                                                               | <ol> <li>Wille-protected.</li> <li>NOT formatted.</li> <li>Formatted in NTFS file system.</li> </ol>                                                                                                    | <ol> <li>Refer to installation manual, "7.4.6 Using SD memory card".</li> <li>FTC control board is Not compatible with NTFS file system. Use an SD memory card formatted in FAT file system.</li> </ol>                                                                                                    |  |  |  |

| N | o. Fau            | It symptom                       | Possible cause                                                                                                    | Explanation - Solution                                                                                                    |  |  |
|---|-------------------|----------------------------------|----------------------------------------------------------------------------------------------------|----------------------------------------------------------------------------------------------------|--|--|
|   | 7 No wa           | ater at hot tap.                 | 1. Cold main off                                                                                                    | 1. Check and open stop cock.                                                                                                    |  |  |
| H |                   |                                  | 2. Strainer (local supply) blocked.                                                                                                    | 2. Isolate water supply and clean strainer.                                                                                                    |  |  |
| 8 | 3 Cold v          | vater at tap.                    | <ol> <li>Hot water run out.</li> <li>Prohibit, schedule timer or holiday mode selected or demand control input (IN4) or smart<br/>grid ready (switch-off command)</li> </ol>                                                                                  | <ol> <li>Ensure DHW mode is operating and wait for DHW tank to re-heat.</li> <li>Check settings and change as appropriate.</li> </ol>                                                                                                    |  |  |
|   |                   |                                  | <ol> <li>Heat pump not working.</li> <li>Booster heater cut-out tripped.</li> <li>The earth leakage circuit breaker for booster</li> </ol>                                                                                                    | <ol> <li>Check heat pump.</li> <li>Check booster heater thermostat and press reset button if safe.<br/>Reset button is located on the side of booster heater, covered with white rubber cap. See "7.5.1 Component parts" to find out its position.</li> <li>Check the cause and reset if safe.</li> </ol>                                                                                                    |  |  |
|   |                   |                                  | <ul><li>heater breaker (ECB1) tripped.</li><li>6. The booster heater thermal cut-out has tripped and cannot be reset using the manual reset button.</li><li>7. Immersion heater cut-out tripped.</li></ul>                                                    | <ol> <li>Check resistance across the thermal cut-out, if open then the connection is<br/>broken and the booster heater will have to be replaced.<br/>Contact your Mitsubishi Electric dealer.</li> <li>Check immersion heater thermostat and press reset button, located on im-</li> </ol>                                                                                                    |  |  |
|   |                   |                                  | 8. Immersion heater breaker (ECB2) tripped.                                                                                                    | <ul><li>mersion heater boss, if safe. If the heater has been operated with no water inside it may have failed, so please replace it with a new one.</li><li>8. Check the cause and reset if safe.</li></ul>                                                                                                    |  |  |
|   |                   |                                  | 9. 3-way valve fault                                                                                                    | <ul> <li>9. Check plumbing/wiring to 3-way valve.</li> <li>(i) Manually override 3-way valve using the main remote controller. (Refer to </li> <li>Manual operation&gt; in "7.7 System setup") If the valve does not still function, go to (ii) below.</li> <li>(ii) Replace 3-way valve coil. If the valve does not still function, go to (iii) below.</li> <li>(iii) Replace 3-way valve. (Refer to Service manual )</li> </ul> |  |  |
| ę | 9 Water<br>longer | heating takes                    | <ol> <li>Heat pump not working.</li> <li>Booster heater cut-out tripped.</li> </ol>                                                                                                    | <ol> <li>Check heat pump.</li> <li>Check booster heater thermostat and press reset button if safe.<br/>Reset button is located on the side of booster heater, covered with white rub-</li> </ol>                                                                                                    |  |  |
|   |                   |                                  | <ol> <li>Booster heater breaker (ECB1) tripped.</li> <li>The booster heater thermal cut-out has<br/>tripped and cannot be reset using the manual<br/>reset button.</li> <li>Immersion bester cut-out has been triggered.</li> </ol>                           | <ol> <li>Check the cause and reset if safe.</li> <li>Check resistance across the thermal cut-out, if open then connection is broken and the booster heater will have to be replaced.<br/>Contact your Mitsubishi Electric dealer.</li> <li>Check immersion heater thermost and press reset button located on immer-</li> </ol>                                                                                                    |  |  |
|   |                   |                                  | <ol> <li>Immersion heater breaker (ECB2) tripped.</li> <li>Flow rate of the sanitary circuit may be reduced.</li> </ol>                                                                                                    | <ol> <li>So the control of the most and press reset but on vote of minutes sion heater boss, if safe. If the heater kept running with no water inside, this may have resulted in failure, so replace it with a new one.</li> <li>Check the cause and reset if safe.</li> <li>Check the following items</li> </ol>                                                                                                    |  |  |
|   |                   |                                  | · · · · · · · · · · · · · · · · · · ·                                                                                                    | <ul> <li>Check for trapped air in water pump (sanitary circuit).</li> <li>Check if the speed of water pump (sanitary circuit) is set to 2.</li> <li>Check water pump (sanitary circuit) for malfunction. (Refer to Service manual.)</li> <li>Replace plate heat exchanger (water - water) or scale trap, if there are a blockage which blocks the sanitary circuit.</li> </ul>                                                    |  |  |
| 1 | 0 Tempe<br>tank w | erature of DHW<br>vater dropped. | When DHW operation is not running, the DHW<br>tank emits heat and the water temperature de-<br>creases to a certain level. If water in the DHW tank<br>is reheated frequently because of a significant<br>drop in water temperature, check for the following. |                                                                                                    |  |  |
|   |                   |                                  | <ol> <li>Water leakage in the pipes that connect to<br/>the DHW tank</li> </ol>                                                                                                    | <ol> <li>Take the following measures.</li> <li>Retighten the nuts holding the pipes onto the DHW tank.</li> <li>Replace seal materials.</li> <li>Replace the pipes.</li> </ol>                                                                                                    |  |  |
|   |                   |                                  | <ol> <li>Insulation material coming loose or off.</li> <li>3-way valve failure</li> </ol>                                                                                                    | <ol> <li>Fix insulation.</li> <li>Check plumbing/wiring to 3-way valve.         <ol> <li>(i) Manually override 3-way valve using the main remote controller. (Refer to <manual operation=""> in "7.7 System setup".) If the valve does not still function, go to (ii) below.</manual></li> <li>(ii) Replace 3-way valve motor. If the valve does not still function, go to (iii) below.</li> </ol> </li> </ol>                    |  |  |
|   |                   |                                  | <ol> <li>Water pump (sanitary circuit) speed setting<br/>failure</li> </ol>                                                                                                    | <ul> <li>(III) Replace 3-way valve. (Refer to Service manual.)</li> <li>4. Water pump (sanitary circuit) MUST be set to speed 2.<br/>When it set to speed 1, hot water would be mixed with cold water due to circulation.</li> </ul>                                                                                                    |  |  |
| 1 | 1 Hot o<br>from c | r warm water<br>cold tap.        | Heat of hot water pipe is transferred to cold water pipe.                                                                                                    | Insulate/re-route pipework.                                                                                                    |  |  |
| 1 | 2 Water           | leakage                          | 1. Poorly sealed connections of water circuit components                                                                                                    | 1. Tighten connections as required.                                                                                                    |  |  |
|   |                   |                                  | 2. Water circuit components reaching the end of life                                                                                                    | <ol> <li>Refer to PARIS CATALOG for expected part lifetimes and replace them as<br/>necessary.</li> </ol>                                                                                                    |  |  |

| No. | Fault symptom                                               | Possible cause                                                                                                    | Explanation - Solution                                                                                                    |  |  |
|-----|-------------------------------------------------------------|----------------------------------------------------------------------------------------------------|----------------------------------------------------------------------------------------------------|--|--|
| 13  | Heating system does<br>not reach the target<br>temperature. | <ol> <li>Prohibit, schedule timer or holiday mode se-<br/>lected or demand control input (IN4) or smart<br/>grid ready (switch-off command).</li> </ol>                                                                                                    | 1. Check settings and change as appropriate.                                                                                                    |  |  |
|     |                                                             | <ol> <li>Check settings and change as appropriate.</li> <li>The temperature sensor is located in a room<br/>that has a different temperature relative to<br/>that of the rest of the house.</li> </ol>                                                                                                    | <ol> <li>Check the battery power and replace if flat.</li> <li>Relocate the temperature sensor to a more suitable room.</li> </ol>                                                                                                    |  |  |
|     |                                                             | <ol> <li>Heat pump not working.</li> <li>Booster heater cut-out tripped.</li> </ol>                                                                                                    | <ol> <li>Check heat pump.</li> <li>Check booster heater thermostat and press reset button if safe.<br/>Reset button is located on the side of booster heater, covered with white rubber cap. (See "7.5.1 Component parts" for position.)</li> </ol>                                                                                                    |  |  |
|     |                                                             | <ol> <li>Booster heater breaker (ECB1) tripped.</li> <li>The booster heater thermal cut-out tripped<br/>and cannot be reset using the manual reset</li> </ol>                                                                                                    | <ol> <li>Check the cause of the trip and reset if safe.</li> <li>Check resistance across the thermal cut-out, if open then the connection is broken and the booster heater will have to be replaced.</li> </ol>                                                                                                    |  |  |
|     |                                                             | button.<br>8. Incorrectly sized heat emitter.                                                                                                    | Contact your Mitsubishi Electric dealer.<br>8. Check the heat emitter surface area is adequate                                                                                                    |  |  |
|     |                                                             | 9. 3-way valve failure                                                                                                    | <ul> <li>9. Check plumbing/wiring to 3-way valve.</li> <li>(i) Manually override 3-way valve using the main remote controller. (Refer to </li> <li><manual operation=""> in "7.7 System setup".) If the 3-way valve does not function, go to (ii) below.</manual></li> <li>(ii) Replace 3-way valve motor. If the 3-way valve coil is replaced but the 3-way valve does not function go to (iii) below.</li> <li>(iii) Replace 3-way valve. (Refer to Service manual.)</li> </ul> |  |  |
|     |                                                             | 10. Battery problem (wireless control only)                                                                                                    | 10. Check the battery power and replace if flat.                                                                                                    |  |  |
|     |                                                             | 11. If a mixing tank is installed, the flow rate<br>between the mixing tank and the unit is less<br>than that between the mixing tank and the<br>local system.                                                                                                    | <ol> <li>Increase the flow rate between the mixing tank and the unit decrease that<br/>between the mixing tank and the local system.</li> </ol>                                                                                                    |  |  |
| 14  | In 2-zone tempera-<br>ture control, only<br>Zone2 does not  | <ol> <li>When Zone1 and Zone2 are both in heating<br/>mode, the hot water temperature in Zone2<br/>does not exceed that in Zone1.</li> </ol>                                                                                                    | 1. Normal action no action necessary.                                                                                                    |  |  |
|     | reach the target<br>temperature.                            | <ol> <li>Faulty wiring of motorized mixing valve</li> <li>Faulty installation of motorized mixing valve</li> </ol>                                                                                                    | <ol> <li>Refer to installation manual, "7.4.3 Wiring for 2-zone temperature control".</li> <li>Check for correct installation. (Refer to the manual included with each motorized mixing valve.)</li> </ol>                                                                                                    |  |  |
|     |                                                             | <ol> <li>Incorrect setting of Running time</li> <li>Motorized mixing valve failure</li> </ol>                                                                                                    | <ol> <li>Check for correct setting of Running time.</li> <li>Inspect the mixing valve. (Refer to the manual included with each motorized mixing valve.)</li> </ol>                                                                                                    |  |  |
| 15  | After DHW operation<br>room temperature<br>rises slightly.  | At the end of the DHW mode operation the 3-way<br>valve diverts hot water away from the DHW circuit<br>into space heating circuit.<br>This is done to prevent the unit components from<br>overheating.<br>The amount of hot water directed into the space<br>heating circuit varies according to the type of the<br>system and of the pipe run between the plate heat<br>exchanger and the unit. | Normal operation no action necessary.                                                                                                    |  |  |
| 16  | The room tempera-<br>ture rises during DHW<br>operation.    | 3-way valve failure                                                                                                    | <ul> <li>Check the 3-way valve.</li> <li>(i) Manually override 3-way valve using the main remote controller. (Refer to </li> <li>Manual operation&gt; in "7.7 System setup".) If the 3-way valve does not function, go to (ii) below.</li> <li>(ii) Replace 3-way valve coil. If the 3-way valve coil is replaced but the 3-way valve does not function go to (iii) below.</li> <li>(iii) Replace 3-way valve. (Refer to Service manual.)</li> </ul>                              |  |  |
| 17  | Water discharges<br>from pressure relief<br>valve.          | <ol> <li>If continual – pressure relief valve could bite<br/>foreign objects and the valve seat may be<br/>damaged.</li> </ol>                                                                                                    | <ol> <li>Turn the handle on the pressure relief valve several turns. If leakage persists,<br/>replace the pressure relief valve with a new one.</li> </ol>                                                                                                    |  |  |
|     | (Primary circuit)                                           | <ol> <li>If intermittent – expansion vessel charge may<br/>have reduced/bladder perished.</li> </ol>                                                                                                    | <ol> <li>Check pressure in expansion vessel.<br/>Recharge to 1 bar if necessary.<br/>If bladder perished replace expansion vessel with a new one.</li> </ol>                                                                                                    |  |  |
| 18  | Water discharges<br>from pressure relief                    | <ol> <li>If continual – field supplied pressure reducing<br/>valve not working.</li> </ol>                                                                                                    | 1. Check function of pressure reducing valve and replace if necessary.                                                                                                    |  |  |
|     | valve.<br>(Sanitary circuit)                                | <ol> <li>If continual – pressure relief valve could bite<br/>foreign objects and the valve seat may be<br/>damaged.</li> </ol>                                                                                                    | 2. Turn the handle on the pressure relief valve several turns. If leakage persists, replace the pressure relief valve with a new one.                                                                                                    |  |  |
|     |                                                             | <ol> <li>If intermittent – expansion vessel charge may<br/>have reduced/bladder perished.</li> </ol>                                                                                                    | <ol> <li>Check gas-side pressure in expansion vessel.<br/>Recharge to correct precharge pressure if necessary.<br/>If bladder perished replace expansion vessel with a new one with appropriate<br/>pre-charge</li> </ol>                                                                                                    |  |  |
|     |                                                             | <ol> <li>DHW tank may have subjected to backflow.</li> </ol>                                                                                                    | <ol> <li>Check the pressure in DHW tank. If pressure in DHW tank is similar to that in<br/>the incoming mains, cold water supply that merges with incoming mains wa-<br/>ter supply could flow back to DHW tank. Investigate source of back-feed and<br/>rectify error in pipework/fitting configuration. Adjust pressure in cold supply.</li> </ol>                                                                                                    |  |  |
| 19  | Noisy water<br>circulation pump                             | Air in water circulation pump.                                                                                                    | Use manual and automatic air vents to remove air from system.<br>Top up water if necessary to achieve 1 bar on primary circuit.                                                                                                    |  |  |

| No. | Fault symptom                                                                                                    | Possible cause                                                                                                    | Explanation - Solution                                                                                                    |  |
|-----|----------------------------------------------------------------------------------------------------|----------------------------------------------------------------------------------------------------|----------------------------------------------------------------------------------------------------|--|
| 20  | Noise during hot water                                                                                                    | 1. Loose airing cupboard pipework.                                                                                                    | 1. Install extra pipe fastening clips.                                                                                                    |  |
|     | draw off typically<br>worse in the morning.                                                                                                    | 2. Heaters switching on/off.                                                                                                    | 2. Normal operation no action necessary.                                                                                                    |  |
| 21  | Mechanical noise<br>heard coming from<br>the unit.                                                                                                    | <ol> <li>Heaters switching on/off.</li> <li>3-way valve changing position between<br/>DHW and heating mode.</li> <li>Heat pump unit (compressor) running</li> </ol>                                                    | Normal operation no action necessary.                                                                                                    |  |
| 22  | Water circulation<br>pump runs for a short<br>time unexpectedly.                                                                                                    | Water circulation pump jam prevention<br>mechanism (routine) to inhibit the build-up of<br>scale.                                                                                                    | Normal operation no action necessary.                                                                                                    |  |
| 23  | Milky/Cloudy water<br>(Sanitary circuit)                                                                                                    | Oxygenated water                                                                                                    | Water from any pressurised system will release oxygen bubbles when water is running. The bubbles will settle out.                                                                                                    |  |
| 24  | Heating mode has<br>been on standby for<br>a long time (does<br>not start operation<br>smoothly.)                                                                                                    | The time of "Delay" set in "Economy settings<br>for pump" is too short. (Go to "Service menu"<br>→ "Auxiliary settings" → "Economy settings for<br>pump").                                                             | Increase the time of "Delay" in "Economy settings for pump" .                                                                                                    |  |
| 25  | The heat pump unit<br>that was running in<br>the heating mode<br>before power failure<br>is running in the<br>DHW mode after<br>power recovery.                                                                                                    | The heat pump unit is designed to run in an operation mode with a higher priority (i.e. DHW mode in this case) at power recovery.                                                                                      | <ul> <li>Normal operation.</li> <li>After the DHW max. operation time has elapsed or the DHW max. temperature has been reached, the DHW mode switches to the other mode (ex. Heating mode).</li> </ul>                                                                                                    |  |
| 26  | The energy monitor<br>value seems not cor-<br>rect.<br>Note:<br>There could be some<br>discrepancies between<br>the actual and the<br>calculated values.<br>If you seek for accuracy,<br>please make sure to<br>connect power meter(s)<br>and heat meter to FTC<br>board. Both should be<br>locally supplied. | <ol> <li>Incorrect setting of the energy monitor</li> <li>Non-connectable type of external meter<br/>(local supply) is connected.</li> <li>External meter (local supply) failure</li> <li>FTC board failure</li> </ol> | <ol> <li>Check the setting by following the procedure below.</li> <li>Check if the DIP switch on FTC board is set as the table below.</li> <li>Consumed electric energy</li> <li>SW3-4</li> <li>Electric energy meter<br/>(Local supply)</li> <li>OFF</li> <li>Without</li> <li>ON</li> <li>With</li> <li>With</li> <li>OFF</li> <li>Without</li> <li>OFF</li> <li>Without</li> <li>OFF</li> <li>Without</li> <li>OFF</li> <li>Without</li> <li>OFF</li> <li>Without</li> <li>OFF</li> <li>Without</li> <li>OFF</li> <li>Without</li> <li>OFF</li> <li>Without</li> <li>OFF</li> <li>Without</li> <li>ON</li> <li>With</li> <li>OFF</li> <li>OFF</li> <li>OFF</li> <li>Without</li> <li>ON</li> <li>With</li> <li>OFF</li> <li>OFF</li> <li>OFF</li> <li>Without</li> <li>ON</li> <li>With</li> <li>OFF</li> <li>OFF</li> <li>ON</li> <li>ON</li> <li>ON</li> <li>ON</li> <li>ON</li> <li>OFF</li> <li>OFF</li></ol> |  |
| 27  | Heat pump is forced to turn ON and OFF.                                                                                                    | Smart grid ready input (IN11 and IN12) is used, and switch-on and off commands are input.                                                                                                    | Normal operation no action necessary.                                                                                                    |  |

### Error Codes (FTC)

| Code    | Error                                                                                        | Action                                                                                                    |
|---------|----------------------------------------------------------------------------------------------|----------------------------------------------------------------------------------------------------|
| L3      | Circulation water temperature overheat protection                                            | Flow rate may be reduced. Check for;<br>• Water leakage<br>• Strainer blockage<br>• Water circulation pump function (Error code may display during fill-<br>ing of primary circuit, complete filling and reset error code.)                                                                               |
| L4      | DHW tank water temperature overheat protection                                               | Check the immersion heater and it's contactor.                                                                                                    |
| L5      | FTC temperature thermistor (THW1, THW2, THW5A, THW5B, THW6, THW7, THW8, THW9) failure        | Check resistance across the thermistor.                                                                                                    |
| L6      | Circulation water freeze protection                                                          | See Action for L3.                                                                                                    |
| L8      | Heating operation error                                                                      | Check and re-attach any thermistors that have become dislodged.                                                                                                    |
| L9      | Low primary circuit flow rate detected by flow sensor or flow switch (flow switches 1, 2, 3) | See Action for L3. If the flow sensor or flow switch itself does not<br>work, replace it.<br><b>Caution: The pump valves may be hot, please take care.</b>                                                                                                    |
| LC      | Boiler circulation water temperature overheat pro-<br>tection                                | Check if the setting temperature of the Boiler for heating exceeds the restriction. (See the manual of the thermistors "PAC-TH012HT-E")<br>Flow rate of the heating circuit from the boiler may be reduced.<br>Check for<br>• water leakage,<br>• strainer blockage<br>• water circulation pump function. |
| LD      | Boiler temperature thermistor (THWB1) failure                                                | Check resistance across the thermistor.                                                                                                    |
| LE      | Boiler operation error                                                                       | See Action for L8. Check the status of the boiler.                                                                                                    |
| LF      | Flow sensor failure                                                                          | Check flow sensor cable for damage or loose connections.                                                                                                    |
| LH      | Boiler circulation water freeze protection                                                   | Flow rate of the heating circuit from the boiler may be reduced.<br>Check for<br>• water leakage<br>• strainer blockage<br>• water circulation pump function.                                                                                                    |
| LJ      | DHW operation error (type of external plate HEX)                                             | <ul> <li>Check for disconnection of DHW tank water temp. thermistor<br/>(THW5B).</li> <li>Flow rate of the sanitary circuit may be reduced.</li> <li>Check for water circulation pump function.</li> </ul>                                                                                                |
| LL      | Setting errors of DIP switches on FTC control board                                          | For boiler operation, check that DIP SW1-1 is set to ON (With Boiler)<br>and DIP SW2-6 is set to ON (With Mixing Tank).<br>For 2-zone temperature control, check DIP SW2-7 is set to ON (2-<br>zone) and DIP SW2-6 is set to ON (With Mixing Tank).                                                       |
| LP      | Out of water flow rate range                                                                 | Check the installation Table 6.6.2<br>Check remote controller settings (Service menu / heat pump flow<br>rate range)<br>See Action for L3.                                                                                                    |
| JO      | Communication failure between FTC and wire-less receiver                                     | Check connection cable for damage or loose connections.                                                                                                    |
| P1      | Thermistor (Room temp.) (TH1) failure                                                        | Check resistance across the thermistor.                                                                                                    |
| P2      | Thermistor (Ref. liquid temp.) (TH2) failure                                                 | Check resistance across the thermistor.                                                                                                    |
| P6      | Anti-freeze protection of plate heat exchanger                                               | See Action for L3.<br>Check for correct amount of refrigerant.                                                                                                    |
| J1 - J8 | Communication failure between wireless receiver and wireless remote controller               | Check wireless remote controller's battery is not flat.<br>Check the pairing between wireless receiver to wireless remote con-<br>troller.<br>Test the wireless communication. (See the manual of wireless sys-<br>tem)                                                                                   |
| E0 - E5 | Communication failure between main remote controller and FTC                                 | Check connection cable for damage or loose connections.                                                                                                    |
| E6 - EF | Communication failure between FTC and C.B.                                                   | Check connection cable for damage or loose connections.<br>Refer to service handbook.                                                                                                    |
| E9      | C.B. receives no signal from FTC.                                                            | Check connection cable for damage or loose connections. Refer to service handbook.                                                                                                    |
| U*, F*  | Refrigerant or brine circuit failure                                                         | Refer to Error Codes (C.B.) or service handbook.                                                                                                    |

Note: To cancel error codes please switch system off (Press button F4(RESET) on main remote controller, for 3 seconds).

### Error Codes (C.B.) Code

| coue         | EIIOI                                                                                                    | Cause                                                                                                    | Action                                                                                                    |
|--------------|----------------------------------------------------------------------------------------------------|----------------------------------------------------------------------------------------------------|----------------------------------------------------------------------------------------------------|
| None         |                                                                                                    | <ol> <li>No voltage is supplied to terminal block<br/>(TB1) of heat pump unit.         <ul> <li>a) Power supply breaker is turned off.</li> <li>b) Contact failure or disconnection of<br/>power supply terminal</li> <li>c) Open phase (L or N phase)</li> </ul> </li> <li>Electric power is not charged to power<br/>supply terminal of power circuit board.         <ul> <li>a) Contact failure of power supply terminal</li> <li>b) Open phase on the power circuit<br/>board</li> </ul> </li> <li>Electric power is not supplied to C.B.         <ul> <li>a) Disconnection of reactor (ACL)</li> <li>Disconnection of noise filter circuit<br/>board</li> </ul> </li> <li>Disconnection of noise filter circuit<br/>board</li> <li>Defective power circuit board</li> <li>Defective C.B.</li> <li>Brine pump manual operation</li> <li>Disconnection of wire between UNIT<br/>SIDE and MODULE SIDE.</li> </ol> | <ul> <li>Check following items.         <ul> <li>a) Power supply breaker</li> <li>b) Connection of power supply terminal block (TB1)</li> <li>c) Connection of power supply terminal block (TB1)</li> </ul> </li> <li>Check following items.         <ul> <li>a) Connection of power supply terminal block (TB1)</li> <li>Check following items.</li> <li>a) Connection of power supply terminal block (TB1)</li> <li>b) Connection of power supply terminal block (TB1)</li> <li>b) Connection of terminal on power circuit board</li> <li>Check connection of the connector LI or NI.</li> <li>Check connection of the connector (CNDC) on the C.B.<br/>Check connection of the connector, CNDC on the noise filter.</li> <li>Check connection of reactor. (ACL)</li> <li>a) Check connection of noise filter circuit board.</li> <li>Replace noise filter circuit board.</li> <li>Replace power circuit board.</li> <li>Replace C.B. (When items above are checked but the units cannot be repaired).</li> <li>Check DIP SW6-3 and turn it OFF.</li> <li>Refer to 'How to remove the module'.<br/>Check connection of the wire between UNT ODE and MODUlt E ODE.</li> </ul> </li> </ul> |
| F5<br>(5201) | <b>63H connector open</b><br>Abnormal if 63H connector circuit<br>is open for 3 minutes continuously<br>after power supply.<br>63H: High pressure switch | <ol> <li>Disconnection or contact failure of 63H connector on C.B.</li> <li>Disconnection or contact failure of 63H</li> <li>63H is working due to defective parts.</li> </ol>                                                                                                    | <ul> <li>ONIT SIDE and MODULE SIDE.</li> <li>Check connection of 63H connector on<br/>C.B.</li> <li>Check the 63H side of connecting wire.</li> <li>Check continuity by tester.<br/>Replace the parts if the parts are defective.</li> </ul>                                                                                                    |
|              | High pressure (High pressure                                                                                                    | Defective C.B.     Clogged or broken pipe                                                                                                    | <ul> <li>④ Replace C.B.</li> <li>① Check piping and repair defect.</li> </ul>                                                                                                    |
| U1<br>(1302) | switch 63H operated)<br>Abnormal if high pressure switch<br>63H operated (4.15 MPa) during<br>compressor operation.<br>63H: High pressure switch         | <ul> <li>2 Locked brine pump</li> <li>3 Malfunction of brine pump</li> <li>4 Short cycle of refrigerant or brine circuit</li> <li>5 Dirt of brine circuit heat exchanger</li> <li>6 Decreased brine flow rate</li> <li>7 Disconnection or contact failure of con nector (63H) on C.B.</li> <li>8 Disconnection or contact failure of 63H connection</li> <li>9 Defective C.B.</li> <li>10 Defective action of linear expansion valve</li> <li>11 Malfunction of brine pump driving circuit</li> </ul>                                                                                                    | <ul> <li>②-⑤ Check heat pump unit and repair defect.</li> <li>③ Check the brine flow rate.</li> <li>⑦-⑨ Turn the power off and check F5 is displayed when the power is turned again.</li> <li>⑩ Check linear expansion valve.</li> <li>① Replace C.B.</li> </ul>                                                                                                    |

. ...

| Code                     | Error                                                                                                    | Cause                                                                                                    | Action                                                                                                    |  |
|--------------------------|----------------------------------------------------------------------------------------------------|----------------------------------------------------------------------------------------------------|----------------------------------------------------------------------------------------------------|--|
|                          | High discharge temperature<br>(1) Abnormal if TH4 exceeds<br>125°C or 110°C continuously<br>for 5 minutes.                                                                                                    | <ol> <li>Overheated compressor operation<br/>caused by shortage of refrigerant</li> <li>Defective thermistor</li> </ol>                                                                                                    | <ol> <li>Check intake superheat.<br/>Check leakage of refrigerant.<br/>Charge additional refrigerant.</li> <li>②③ Turn the power off and check if U3 is</li> </ol> |  |
|                          | (2) Abnormal if discharge super-<br>heat (Heating: TH4-T63HS)<br>exceeds 70°C continuously for<br>10 minutes.                                                                                                    | ③ Defective C.B.                                                                                                    | displayed when the power is turned<br>on again.<br>When U3 is displayed, refer to 'Judg-<br>ment and action' for U3.                                               |  |
| U2                       | TH4: Thermistor <discharge></discharge>                                                                                                    | <ul> <li>Defective action of linear expansion<br/>valve</li> </ul>                                                                                                    | ④ Check linear expansion valve.                                                                                                    |  |
| (1102)                   | High comp. surface temperature<br>Abnormal if TH33 exceeds 125°C.<br>In the case of high comp. surface<br>temperature error, compressor<br>does not restart unless the ther-<br>mistor (TH33) becomes less than<br>95°C.<br>TH33: Thermistor <comp. sur-<br="">face&gt;</comp.> | <ul> <li>Clogging with foreign objects in refrigerant circuit<br/>Note:<br/>Clogging occur in the parts which become below freezing point when water<br/>enters in refrigerant circuit.</li> <li>In the case of the unit does not restart:<br/>Detection temp. of thermistor (TH33)</li> </ul> | ⑤ After recovering refrigerant, remove<br>water from entire refrigerant circuit<br>under vacuum more than 1 hour.                                                  |  |
|                          | Open/short circuit of heat pump                                                                                                    | <ul> <li>Disconnection or contact failure of<br/>connectors (TH4_TH33) on the C B</li> </ul>                                                                                                    | ① Check connection of connector (TH4,<br>TH33) on the C B                                                                                                    |  |
|                          | (TH4, TH33)<br>Abnormal if open (3°C or less) or                                                                                                    |                                                                                                    | Check breaking of the lead wire for<br>TH4, TH33.                                                                                                    |  |
| U3                       | during compressor operation.<br>(Detection is inoperative for 10                                                                                                    | Defective C B                                                                                                    | <ul> <li>Check resistance value of TH4, TH33<br/>or temperature by microprocessor.</li> <li>Beplace C B</li> </ul>                                                 |  |
| (5104)                   | minutes of compressor starting<br>process and for 10 minutes after<br>and during defrosting.)                                                                                                    |                                                                                                    |                                                                                                    |  |
|                          | TH4: Thermistor <discharge><br/>TH33: Thermistor <comp. sur-<br="">face&gt;</comp.></discharge>                                                                                                    |                                                                                                    |                                                                                                    |  |
| U4<br>(TH3:              | Open/short of heat pump unit<br>thermistors<br>(TH3, TH32, TH34, TH7 and TH8)                                                                                                    | <ul> <li>Disconnection or contact failure of<br/>connectors</li> <li>C.B.: TH3, TH32, TH34, TH7</li> </ul>                                                                                                    | <ul> <li>Check connection of connector (TH3,<br/>TH32, TH34 TH7) on the C.B.</li> <li>Check connection of connector (CN6)</li> </ul>                               |  |
| 5105)<br>(TH7:<br>5106)  | during compressor operation.<br>Open detection of TH3, TH32 and                                                                                                    |                                                                                                    | of the lead wire for TH3, TH32, TH34,<br>TH7, TH8.                                                                                                    |  |
| (TH8:<br>5110)<br>(TH32: | TH34 is inoperative for 10 seconds<br>to 10 minutes after compressor<br>starting.                                                                                                    | ② Defective thermistor                                                                                                    | ② Check resistance value of TH3, TH32,<br>TH34, TH7, TH8 or check temperature<br>by microprocessor.                                                                |  |
| 5132)<br>(TH34:          | Note:<br>Check which unit has abnormality                                                                                                    | ③ Defective C.B.                                                                                                    | ③ Replace C.B.<br>Note:                                                                                                    |  |
| 5134)                    | in its thermistor by switching the mode of SW2. (PAC-SK52ST)                                                                                                    |                                                                                                    | Emergency operation is available in case of abnormalities of TH3 and TH7.                                                                                          |  |
|                          | <b>Temperature of heat sink</b><br>Abnormal if TH8 detects tempera-<br>ture indicated 95°C.                                                                                                    | <ol> <li>Rise of ambient temperature</li> </ol>                                                                                                    | <ul> <li>Check if there is something which<br/>causes temperature rise around unit.<br/>(Upper limit of ambient temperature is<br/>35°C.)</li> </ul>               |  |
| U5<br>(4230)             | TH8: Thermistor <heat sink=""></heat>                                                                                                    |                                                                                                    | Turn off power, and on again to check<br>if U5 is displayed within 30 minutes.<br>If U4 is displayed instead of U5, fol-                                           |  |
| (1200)                   |                                                                                                    | ② Defective thermistor                                                                                                    | <ol> <li>Iow the action to be taken for U4.</li> <li>Check resistance value of TH8 or<br/>temperature by microprocessor.</li> </ol>                                |  |
|                          |                                                                                                    | ③ Defective input circuit of power cir-<br>cuit board                                                                                                    | <ol> <li>Replace power circuit board.</li> </ol>                                                                                                    |  |
|                          |                                                                                                    | ④ Failure of brine pump drive circuit                                                                                                    | Replace C.B.                                                                                                    |  |
| U6                       | Power module<br>Check abnormality by driving<br>power module in case overcurrent                                                                                                    | <ol> <li>Decrease of power supply voltage</li> <li>Looseness, disconnection or converse<br/>of compressor wiring connection</li> </ol>                                                                                                    | <ol> <li>Check facility of power supply.</li> <li>Correct the wiring (U•V•W phase) to compressor</li> </ol>                                                        |  |
| (4250)                   | is detected.                                                                                                    | ③ Defective compressor                                                                                                    | <ol> <li>Check compressor</li> </ol>                                                                                                    |  |
|                          | (UF OF UP error condition)                                                                                                    | ④ Defective C.B.                                                                                                    | ④ Replace C.B.                                                                                                    |  |

Cylinder unit/ Hydrobox/GSHP/WTW

| Code         | Error                                                                                                    | Cause                                                                                                    | Action                                                                                                    |
|--------------|----------------------------------------------------------------------------------------------------|----------------------------------------------------------------------------------------------------|----------------------------------------------------------------------------------------------------|
| U7<br>(1502) | Too low superheat due to low discharge temperature<br>Abnormal if discharge superheat is continuously detected less than or equal to $-15^{\circ}$ C for 3 minutes even though linear expansion valve has minimum open pulse after compressor starts operating for 10 minutes.                                                      | <ol> <li>Disconnection or loose connection<br/>of discharge temperature thermistor<br/>(TH4)</li> <li>Defective holder of discharge tempera-<br/>ture thermistor</li> <li>Disconnection or loose connection of<br/>linear expansion valve's coil</li> <li>Disconnection or loose connection of<br/>linear expansion valve's connection</li> </ol> | <ol> <li>Check the installation conditions of<br/>discharge temperature thermistor<br/>(TH4).</li> <li>Check the coil of linear expansion valve.</li> <li>Check the connection or contact of<br/>LEV-A on C.B.</li> </ol>                                                                                     |
|              | Prine numn                                                                                                    | <ul> <li>Defective linear expansion valve</li> <li>Eailure in the expection of the DC bring</li> </ul>                                                                                                    | <ul> <li>Check linear expansion valve.</li> <li>Check as replace the DC bring nump.</li> </ul>                                                                                                    |
| U8<br>(4400) | Abnormal if rotational frequency<br>of the brine pump is not detected<br>during DC brine pump operation.<br>Brine pump rotational frequency<br>is abnormal if 500 rpm or below or<br>5000 rpm or more detected con-<br>tinuously for 1 minute.                                                                                      | <ul> <li>Pailure in the operation of the DC brine pump</li> <li>Failure in the C.B.</li> </ul>                                                                                                    | <ol> <li>Check of replace the DC brine pump.</li> <li>Check the voltage of the C.B. during operation.</li> <li>Replace the C.B. (When the failure is still indicated even after performing the action ① above.)</li> </ol>                                                                                    |
| U9<br>(4220) | Abnormal voltage error                                                                                                    | See service handbook.                                                                                                    | See service handbook.                                                                                                    |
| UE           | Abnormal pressure of 63HS<br>Abnormal if 63HS detects 0.1 MPa<br>or less.<br>Detection is inoperative for 3 min-                                                                                                    | <ul> <li>Disconnection or contact failure of<br/>connector (63HS) on the C.B.</li> </ul>                                                                                                    | <ol> <li>Check connection of connector<br/>(63HS) on the C.B.</li> <li>Check breaking of the lead wire for<br/>63HS.</li> </ol>                                                                                                    |
| (1302)       | 3 minutes after and during defrost-                                                                                                    | ② Defective pressure sensor                                                                                                    | <ul> <li>Check pressure by microprocessor.<br/>(Pressure sensor/ 63HS)</li> </ul>                                                                                                    |
|              | 63HS: High pressure sensor                                                                                                    | ③ Defective C.B.                                                                                                    | ③ Replace C.B.                                                                                                    |
| UL<br>(1300) | <b>Low pressure</b><br>Abnormal if TH33-TH4 exceeds<br>20°C and TH33 exceeds 80°C dur-<br>ing compressor operation.                                                                                                    | <ol> <li>Defective linear expansion valve.</li> <li>Defective C.B.</li> </ol>                                                                                                    | <ol> <li>Check linear expansion valve.</li> <li>Replace C.B.</li> </ol>                                                                                                    |
| UF<br>(4100) | Compressor overcurrent inter-<br>ruption<br>(When compressor locked)<br>Abnormal if overcurrent of DC bus<br>or compressor is detected within<br>30 seconds after compressor<br>starts operating                                                                                                    | <ol> <li>Decrease of power supply voltage</li> <li>Looseness, disconnection or converse<br/>of compressor wiring connection</li> <li>Defective compressor</li> <li>Defective power board</li> </ol>                                                                                                    | <ol> <li>Check facility of power supply.</li> <li>Correct the wiring (U•V•W phase) to<br/>compressor.</li> <li>Check compressor.</li> <li>Replace power circuit board.</li> </ol>                                                                                                    |
| UH<br>(5300) | Current sensor error or input<br>current error<br>• Abnormal if current sensor de-<br>tects –1.0A to 1.0A during com-<br>pressor operation. (This error is<br>ignored in case of test run mode.)<br>• Abnormal if 40A of input current<br>is detected or 37A or more of<br>input current is detected for 10<br>seconds continuously | <ol> <li>Disconnection of compressor wiring</li> <li>Defective circuit of current sensor on<br/>power circuit board</li> <li>Decrease of power supply voltage</li> <li>Leakage or shortage of refrigerant</li> </ol>                                                                                                    | <ol> <li>Correct the wiring (U•V•W phase) to<br/>compressor.</li> <li>Replace power circuit board.</li> <li>Check the facility of power supply.</li> <li>Check leakage of refrigerant.</li> </ol>                                                                                                    |
| UA<br>(2511) | Low brine flow rate (flow switch<br>operated)<br>Abnormal if flow switch is operated<br>(under 5.5L/min) during compres-<br>sor operation.                                                                                                    | <ol> <li>Valve or PICV of ambient loop circuit is closed during operation.</li> <li>Disconnection or loose connection of connector (63L) on C.B.</li> <li>Disconnection or loose connection of 63L</li> <li>Defective C.B.</li> <li>Misconnection of Water/Brine pipe.</li> </ol>                                                                 | <ol> <li>Check valve or PICV.<br/>Active SW6-4 on FTC, if TBI.4 7-8 is<br/>connected.</li> <li>②-④ Turn the power off and on again<br/>to check if F3 is displayed on<br/>restarting.<br/>If F3 is displayed, follow the F3<br/>processingdirection.</li> <li>⑤ Check Water/Brine pipe connection.</li> </ol> |
| UP<br>(4210) | Compressor overcurrent inter-<br>ruption<br>Abnormal if overcurrent DC bus<br>or compressor is detected after<br>compressor starts operating for 30<br>seconds.                                                                                                    | See service handbook.                                                                                                    | See service handbook.                                                                                                    |

### Annual Maintenance

It is essential that the heat pump is serviced at least once a year by a qualified individual. Any required parts should be purchased from Mitsubishi Electric. NEVER bypass safety devices or operate the unit without them being fully operational. For more details, refer to service handbook.

### Note:

Within the first couple of months of installation, remove and clean the heat pump unit's strainer plus any additional filter items that are fitted external to the heat pump unit. This is especially important when installing on an old/existing pipe work system.

In addition to annual servicing it is necessary to replace or inspect some parts after a certain period of system operation. Please see tables below for detailed instructions. Replacement and inspection of parts should always be done only by a competent person with relevant training and qualifications.

| i alto which require regular             | replacemen       | <u>n</u>          |
|------------------------------------------|------------------|-------------------|
| Parts                                    | Replace<br>every | Possible failures |
| Pressure relief valve (PRV)<br>Manometer | 6 years          | Water leakage     |

Parte which require regular replacement

### Parts which require regular inspection

| Parts                                          | Check every                              | Possible failures                                                                   |
|------------------------------------------------|------------------------------------------|-------------------------------------------------------------------------------------|
| Pressure relief<br>valve (3 bar)               | 1 year<br>(turning the<br>knob manually) | PRV would be fixed<br>and expansion vessel<br>would burst                           |
| Immersion heater                               | 2 years                                  | Earth leakage causing<br>circuit breaker to acti-<br>vate (Heater is always<br>OFF) |
| Water circulation<br>pump<br>(Primary circuit) | 20,000 hrs<br>(3 years)                  | Water circulation pump failure                                                      |

Parts which must NOT be reused when servicing

\* O-ring

\* Gasket

### Note:

• Always replace the gasket for pump with a new one at each regular maintenance (every 20,000 hours of use or every 3 years).

### <Draining the heat pump unit and its primary heating circuit (local)> WARNING: DRAINED WATER MAY BE VERY HOT

- 1. Firstly to eliminate any air in heat pump unit pipe works, engage the DHW pump circulator for 1-2 mins and expel any trapped air via nearest hot water tap so as unit becomes fully primed/water charged.
- 2. Before attempting to drain the heat pump unit isolate from the electrical supply to prevent the immersion and booster heaters burning out.
- 3. Isolate cold water feed to DHW tank.
- 4. Open a hot water tap to start draining without a vacuum.
- 5. Attach a hose to the DHW tank drain cocks. The hose should be able to withstand heat as the draining water could be very hot. The hose should drain to a place lower than the DHW tank bottom to encourage siphoning.
- 6. When the DHW tank is drained close drain cock and the hot water tap.
- 7. Attach hose to water circuit drain cocks (No. 7 on Figure 7.5.1). The hose should be able to withstand heat as the draining water could be very hot. The hose should drain to a place lower than the booster heater drain cock to encourage siphoning. Open the pump valves and the strainer valves.
- Water remains in the strainer still after the heat pump unit was drained. Drain the strainer by removing the strainer cover.

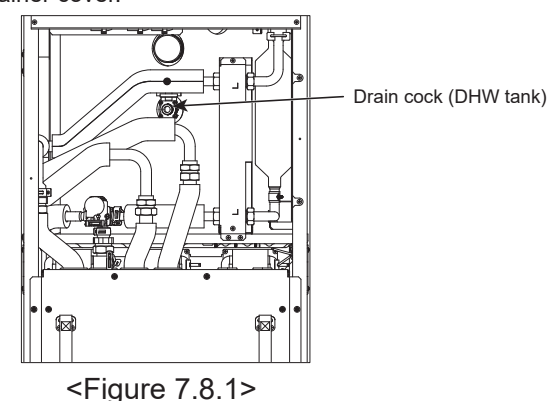

### Engineers Forms

Should settings be changed from default, please enter and record new setting in 'Field Setting' column. This will ease resetting in the future should the system use change or the circuit board need to be replaced. **Commissioning/Field settings record sheet** 

| Main rei | mote control          | ler screen    |                                        | Parameters                                             | Default<br>setting | Field<br>setting | Notes |
|----------|-----------------------|---------------|----------------------------------------|--------------------------------------------------------|--------------------|------------------|-------|
| Nain     |                       |               | Zone1 heating room temp.               | 10°C to 30°C                                           | 20°C               |                  |       |
|          |                       |               | Zone2 heating room temp, *8            | 10°C to 30°C                                           | 20°C               |                  |       |
|          |                       |               | Zone1 heating flow temp.               | 20°C to 60°C                                           | 45°C               |                  |       |
|          |                       |               | Zone2 heating flow temp. *1            | 20°C to 60°C                                           | 35°C               |                  |       |
|          |                       |               | Zone1 heating compensation             |                                                        | 0°C                |                  |       |
|          |                       |               | curve                                  | -9°C to +9°C                                           | 00                 |                  |       |
|          |                       |               | Zone2 heating compensation<br>curve *1 | −9°C to +9°C                                           | 0°C                |                  |       |
|          |                       |               | Holiday mode                           | Active/Non active/Set time                             |                    |                  |       |
| Option   |                       |               | Forced DHW operation                   | On/Off                                                 |                    |                  |       |
| -        |                       |               | DHW                                    | On/Off/Timer                                           | On                 |                  |       |
|          |                       |               | Heating                                | On/Off/Timer                                           | On                 |                  |       |
|          |                       |               | Energy monitor                         | Consumed electrical energy/Deliv-<br>ered energy       | _                  |                  |       |
| Settina  | ing DHW               |               | Operation mode                         | Normal/Eco                                             | Eco                |                  |       |
| 5        |                       |               | DHW max, temp                          | $40^{\circ}$ C to $60^{\circ}$ C                       | 50°C               |                  |       |
|          |                       |               | DHW ma temp drop                       | $5^{\circ}$ C to $30^{\circ}$ C                        | 10°C               |                  |       |
|          |                       |               | DHW max operation time                 | 30 to 120 min                                          | 60 min             |                  |       |
|          |                       |               | DHW mode restriction                   | 30 to 120 min                                          | 30 min             |                  |       |
|          |                       |               | DHW recharge                           | Standard/Large                                         | Standard           |                  |       |
|          | Legionella pr         | avention      | Active                                 | Vec/No                                                 | Voc                |                  |       |
|          | Legionella prevention |               | Hot water temp                         | 60°C to 70°C                                           | 65°C               |                  |       |
|          |                       |               | Frequency                              | 1 to 30 days                                           | 15 dave            | -                |       |
|          |                       |               | Start time                             | 00:00 to 22:00                                         | 15 uays            | -                |       |
|          |                       |               | Max appretion time                     | 1 to 5 hours                                           | 03.00<br>2 hours   |                  |       |
|          |                       |               | Max. operation time                    |                                                        |                    | -                |       |
|          | 1.1                   |               | Duration of maximum temp.              | 1 to 120 min                                           | 30 min             |                  |       |
|          | Heating               |               | Zone i operation mode                  | Heating room temp./ Heating flow                       | Room temp.         |                  |       |
|          |                       |               | Zanal anaration mode *1                | Leating room tomp / Leating flow                       | <u></u>            | -                |       |
|          |                       |               | zonez operation mode i                 | town / Heating componention curve                      | tion ourvo         |                  |       |
|          | Componee              | Li flow tomp  | Zanal autoar ambient temp              | 20°C to 122°C                                          |                    |                  |       |
|          | tion curve            | ni now temp.  | Zone1 flow tomp                        | $-30 \ C \ 10 \ +33 \ C$                               | -15 C              |                  |       |
|          | lion cuive            | set point     | Zone? now temp.                        | 20 C to 00 C                                           | 15°C               |                  |       |
|          |                       |               |                                        |                                                        | -15 C              |                  |       |
|          |                       |               | Zone2 flow temp. *1                    | 20°C to 60°C                                           | 40°C               |                  |       |
|          |                       | Lo flow temp. | Zone1 outdoor ambient temp.            | -28°C to +35°C                                         | 35°C               |                  |       |
|          |                       | set point     | Zone1 flow temp.                       | 20°C to 60°C                                           | 25°C               |                  |       |
|          |                       |               | Zone2 outdoor ambient temp.<br>*1      | -28°C to +35°C                                         | 35°C               |                  |       |
|          |                       |               | Zone2 flow temp.*1                     | 20°C to 60°C                                           | 25°C               |                  |       |
|          |                       | Adjust        | Zone1 outdoor ambient temp.            | -29°C to +34°C                                         | —                  |                  |       |
|          |                       |               | Zone1 flow temp.                       | 20°C to 60°C                                           | —                  |                  |       |
|          |                       |               | Zone2 outdoor ambient temp.<br>*1      | -29°C to +34°C                                         | _                  |                  |       |
|          |                       |               | Zone2 flow temp. *1                    | 20°C to 60°C                                           |                    |                  |       |
|          | Holiday               |               | DHW                                    | Active/Non active                                      | Non active         |                  |       |
|          |                       |               | Heating                                | Active/Non active                                      | Active             |                  |       |
|          |                       |               | Zone1 heating room temp.               | 10°C to 30°C                                           | 15°C               |                  |       |
|          |                       |               | Zone2 heating room temp. *8            | 10°C to 30°C                                           | 15°C               |                  |       |
|          |                       |               | Zone1 heating flow temp.               | 20°C to 60°C                                           | 35°C               |                  |       |
|          |                       |               | Zone2 heating flow temp. *1            | 20°C to 60°C                                           | 25°C               |                  |       |
|          | Initial settings      | 3             | Language                               | EN/FR/DE/SV/ES/IT/DA/NL/FI/NO/<br>PT/BG/PL/CZ/RU/TR/SL | EN                 |                  |       |
|          |                       |               | °C/°F                                  | °C/°F                                                  | °C                 |                  |       |
|          |                       |               | Summer time                            | On/Off                                                 | Off                |                  |       |
|          |                       |               | Temp, display                          | Room/DHW tank/Room&DHW tank /                          | Off                |                  |       |
|          |                       |               | Time display                           | Off                                                    | hh:mm              |                  |       |
|          |                       |               | Poom consor acttings for               | TH1/Main PC/Paam PC1 9/"Time/                          |                    |                  |       |
|          |                       |               | Zone1                                  | Zone"                                                  |                    |                  |       |
|          |                       |               | Room sensor settings for<br>Zone2 *1   | Zone"                                                  | TH1                |                  |       |
|          |                       |               | Room RC zone select *1                 | Zone1/Zone2                                            | Zone1              | I                |       |

### Engineers Forms

Commissioning/Field settings record sheet (continued from the previous page)

| Main re | emote co | ontroller s  | creen     |                                        | Parameters                           |                         |                                                       | Default setting | Field setting | Notes |
|---------|----------|--------------|-----------|----------------------------------------|--------------------------------------|-------------------------|-------------------------------------------------------|-----------------|---------------|-------|
| Setting | Service  | Thermisto    | or        | THW1                                   | -10°C to +10                         | °C                      |                                                       | 0°C             |               |       |
|         | menu     | adjustmer    | nt        | THW2                                   | -10°C to +10                         | °C                      |                                                       | 0°C             |               |       |
|         |          |              |           | THW5A                                  | -10°C to +10                         | °C                      |                                                       | 0°C             |               |       |
|         |          |              |           | THW5B                                  | -10°C to +10                         | °C                      |                                                       | 0°C             |               |       |
|         |          |              |           | THW6                                   | -10°C to +10                         | °C                      |                                                       | 0°C             |               |       |
|         |          |              |           | THW7                                   | -10°C to +10                         | °C                      |                                                       | 0°C             |               |       |
|         |          |              |           | THW8                                   | -10°C to +10                         | °C                      |                                                       | 0°C             |               |       |
|         |          |              |           | THW9                                   | -10°C to +10                         | °C                      |                                                       | 0°C             |               |       |
|         |          |              |           | THW10                                  | -10°C to +10                         | °C                      |                                                       | 0°C             |               |       |
|         |          |              |           | THWB1                                  | $-10^{\circ}$ C to $+10^{\circ}$     | <u></u>                 | ·                                                     | 0°C             |               |       |
|         |          |              | ettings   | Economy set-                           | $\Omega n / \Omega ff * 2$           | <u> </u>                |                                                       | On              |               |       |
|         |          | , taxinary c | Jotango   | tings for pump.                        | Delay (3 to 60                       | (min)                   |                                                       | 10 min          |               |       |
|         |          |              |           | Electric heater                        | Space heating                        | $\frac{1}{2} On (us)$   | end)/Off (not used)                                   | On              |               |       |
|         |          |              |           | (Heating) *12                          | Electric booto                       | y. On (us<br>r dolov ti | imor (5 to 190 min)                                   | 20 min          |               |       |
|         |          |              |           | Electric heater                        | Poostor bootor                       |                         |                                                       |                 |               |       |
|         |          |              |           | (DHW)                                  | Immoreion                            |                         | (used)/Off (not used) *12                             | On              |               |       |
|         |          |              |           |                                        | heater                               | DHVV: Or                | r (used)/OII (not used) 12                            | On              |               |       |
|         |          |              |           |                                        | Electric heate                       | r delay ti              | imer (15 to 30 min)                                   | 15 min          |               |       |
|         |          |              |           | Mixing valve                           | Running (10 t                        | o 240 se                | eC)                                                   | 120 sec         |               |       |
|         |          |              |           | control                                | Interval (1 to :                     | 30 min)                 |                                                       | 2 min           |               |       |
|         |          |              |           | Flow sensor *10                        | Minimum (0 to                        | o 100L/m                | nin)                                                  | 5 L/min         |               |       |
|         |          |              |           |                                        | Maximum (0 1                         | o 100L/r                | nin)                                                  | 100 L/min       |               |       |
|         |          |              |           | Analog output                          | Interval (1 to 3                     | 30 min)                 |                                                       | 5 min           |               |       |
|         |          |              |           | · ···································· | Priority (Norm                       | al/High)                |                                                       | Normal          |               |       |
|         |          | Pump spe     | ed        | DHW                                    | Pump speed                           | (1  to  5)              |                                                       | 5               |               |       |
|         |          |              |           | Heating                                | Pump speed                           | (1  to  5)              |                                                       | 5               |               |       |
|         |          | Heat sour    | ce settin | n                                      | Standard/Hea                         | ter/Roile               | r/Hybrid *3                                           | Standard        |               |       |
|         |          | Heat num     | n set-    | 9<br>Heat nump flow                    | Minimum (0 t                         | 1001 /m                 | ain)                                                  | 5 L/min         |               |       |
|         |          | tings        | p 361-    | rate range                             | Maximum (0 t                         | o 100L/II               | nin)                                                  | 100 L /min      |               |       |
|         |          | lingo        |           |                                        | Day (Mon to 9                        |                         | 1111)                                                 |                 |               |       |
|         |          |              |           | Quiet mode                             | Day (WOIT to C                       | Surr)                   |                                                       |                 |               |       |
|         |          |              |           |                                        |                                      | ormol/L c               |                                                       | 0.00 to 23.45   |               |       |
|         |          | Oneration    | Llasting  |                                        | Quiet level (IN                      | ormal/Le                | 45°C)                                                 |                 |               |       |
|         |          | Operation    | nealing   | Flow temp.                             | Maximum.tem                          | p. (20 to               | 45 ()                                                 | 30 C            |               |       |
|         |          | seungs       | *4        | *6                                     | waximum.ten                          | ip. (35 to              | 560°C)                                                | 50 °C           |               |       |
|         |          |              |           | Room temp.                             | Mode (Norma                          | I/Fast)                 |                                                       | Normal          |               |       |
|         |          |              |           | control                                | Interval (10 to                      | (60  min)               |                                                       | 10 min          |               |       |
|         |          |              |           | *9                                     |                                      |                         |                                                       |                 |               |       |
|         |          |              |           | Heat pump                              | On/Off *2                            |                         |                                                       | On              |               |       |
|         |          |              |           | thermo diff.                           | Lower limit (-                       | 9 to −1°0               | C)                                                    | -5°C            |               |       |
|         |          |              |           | adjust                                 | Upper limit (+                       | 3 to +5°0               | C)                                                    | 5°C             |               |       |
|         |          |              | Freeze    | stat function *7                       | Outdoor ambi                         | ent temr                | ), (3 to 20°C) / **                                   | 5°C             |               |       |
|         |          |              | Simultar  | neous operation                        | On/Off *2                            |                         |                                                       | Off             |               |       |
|         |          |              | (DHW/H    | leating)                               | 0.11                                 |                         |                                                       | 4500            |               |       |
|         |          |              |           | 0,                                     | Outdoor ambient temp. (-30 to +10°C) |                         | −15°C                                                 |                 |               |       |
|         |          |              | Cold wea  | ather function                         | On/Off *2                            |                         |                                                       | Off             |               |       |
|         |          |              |           |                                        | Outdoor ambi                         | ent temr                | o. (−30 to −10°C)                                     | -15°C           |               |       |
|         |          |              | Boiler on | eration                                | Hybrid set-                          | Outdoor                 | ambient temp. $(-30 \text{ to } +10^{\circ}\text{C})$ | -15°C           |               |       |
|         |          |              |           |                                        | tings                                | Priority                | mode (Ambient/Cost/CO <sub>2</sub> )                  | Ambient         |               |       |
|         |          |              |           |                                        | Intelligent                          | Energy                  | Electricity (0.001 to 999 */k//h)                     | 0.5 */kWh       |               |       |
|         |          |              |           |                                        | settings                             | price *5                | Boiler (0.001 to 999 */kWh)                           | 0.5 */kWh       |               |       |
|         |          |              |           |                                        |                                      | CO2                     | Electricity                                           | 0.5  kg - CO2/  |               |       |
|         |          |              |           |                                        |                                      | emis-                   | (0.001  to  999  kg - CO2/kW/h)                       | kWh             |               |       |
|         |          |              |           |                                        |                                      | sion                    | Boiler                                                | 0.5 kg -CO2/    |               |       |
|         |          |              |           |                                        |                                      |                         | (0.001 to 999 kg -CO2/kW/h)                           | kWh             |               |       |
|         |          |              |           |                                        |                                      | Heat                    | Heat nump capacity (1 to 40 kW)                       | 11.2 k\//       |               |       |
|         |          |              |           |                                        |                                      | source                  | Boiler efficiency (25 to 150%)                        | 80%             |               |       |
|         |          |              |           |                                        |                                      | Jouroo                  | Booster heater 1 capacity                             | 2 KM            |               |       |
|         |          |              |           |                                        |                                      |                         | (0 to 30 kW)                                          |                 |               |       |
|         |          |              |           |                                        |                                      |                         | Booster heater 2 capacity                             | 4 kW            |               |       |

### Engineers Forms

### Commissioning/Field settings record sheet (continued from the previous page)

| Serting Service Operation Smart grid DHW eady         On/Off Target temp (+1 to +20°C) / - (Non active)                                                                                                    | Main re | emote c | ontroller s                  | creen       |                       |                                  | Parameters                            | Default setting    | Field setting | Notes |  |
|----------------------------------------------------------------------------------------------------|---------|---------|------------------------------|-------------|-----------------------|----------------------------------|---------------------------------------|--------------------|---------------|-------|--|
| menu         settings         ready         Target temp. (+1 to +20°C) / - (Non active)                                                                                                    | Setting | Service | Operation                    | Smart grid  | DHW                   | On/Off                           |                                       | Off                |               |       |  |
| Heating         On/Off         Off           Target temp.         Switch-on recommendation (20 to 60°C)         50°C           Pump cycles         Heating (On/Off)         On           Floor dry up function         On/Off *2         Off           Target temp.         Start&Finish (20 to 60°C)         30°C           Floor dry up function         On/Off *2         Off           Target temp.         Start&Finish (20 to 60°C)         30°C           Max. temp. period (1 to 20 days)         5 days           Flow temp.         Temp. increases step (-11 to +10°C)         -8°C           Increase         Increase interval (1 to 7 days)         2 days           Flow temp.         Temp. decrease step (-11 to -10°C)         -8°C           (Dor/Off         On/Off         Off         Off           Outdoor ambi-<br>ent temp.         Heating ON (4 to 19°C)         10°C         0ff           Outdoor ambi-<br>ent temp.         Heating ON (1 to 48 hours)         6 hours         6 hours           Forced heating ON (-30 to 10°C)         5 °C         0ff         0ff           Udgement time Heating ON (1 to 48 hours)         6 hours         6 hours           Forced heater opacity         No to 30kW *12         2kW         2 days           Electric h                                                                                                    | Ū       | menu    | settings                     | ready       |                       | Target temp (+1                  | to +20°C) / (Non active)              |                    |               |       |  |
| Target temp.         Switch-on recommendation (20 to 60°C)         55°C           Pump cycles         Heating (On/Off)<br>interval (10 to 120 min)         On           Floor dry up function         On/Off 2         Off           Target temp.         Start&Finish (20 to 60°C)         30°C           Max. temp. Leot 60°C)         30°C         Max. temp. Leot 60°C)         45°C           Max. temp. Leot 60°C)         30°C         Max. temp. Leot 60°C)         45°C           Flow temp.         Terge. temp.         Terge. temp.         5 days           Flow temp.         Terge. decrease step (-11 to -10°C)         -5°C           Decrease         Decrease interval (1 to 7 days)         2 days           Summer mode         On/Off         Ot 30 KW         01°C           Outdoor ambi-         Heating ON (4 to 19°C)         10°C           Outdoor ambi-         Heating ON (1 to 48 hours)         6 hours           Forced heating ON (-30 to 10°C)         5°C         01°C           Udagement time         Heating ON (1 to 48 hours)         6 hours           Forced heating ON (-30 to 10°C)         5°C         01           Udagement time         Heating ON (1 to 48 hours)         6 hours           Force dheating ON (-30 to 30kW *12         2kW         2kW     <                                                                                                    |         |         |                              |             | Heating               | On/Off                           | · · · · · · · · · · · · · · · · · · · | Off                |               |       |  |
| Switch-on command (20 to 60°C)         55°C         Sort           Pump cycles         Heating (On/Off)         On         On           Floor dry up function         On/Off *2         Off         Off           Target temp.         Start&Finish (20 to 60°C)         45°C         Max. temp. 20 to 60°C)         45°C           Max. temp. 20 to 60°C)         45°C         Max. temp. 20 to 60°C)         45°C         Max. temp. 20 to 60°C)         45°C           Flow temp.         Temp. increase step (+1 to +10°C)         +5°C         Max. temp. 20 to 60°C)         45°C           Flow temp.         Temp. increase interval (1 to 7 days)         2 days         0         10°C           Guidor ambi-         Heating ON (4 to 19°C)         10°C         10°C         10°C           Outdor ambi-         Heating ON (4 to 19°C)         10°C         10°C         10°C           Outdor ambi-         Heating ON (4 to 19°C)         10°C         10°C         10°C           Water flow control         On/Off         Off         0         10°C         10°C           Water flow control         On/Off         Off         0         10°C         10°C         10°C           Ings         Electric heat-         Booster heater         0 to 30kW *12         4kW                                                                                                    |         |         |                              |             |                       | Target temp.                     | Switch-on recommendation (20 to 60°C) | 50°C               |               |       |  |
| Pump cycles         Heating (On/Off)<br>Interval (10 to 120 min)         On           Floor dry up function         On/Off *2<br>Target temp.         Start&Finish (20 to 60°C)         30°C           Max. temp. (20 to 60°C)         45°C         Max. temp. (20 to 60°C)         45°C           Max. temp. (20 to 60°C)         45°C         Max. temp. (20 to 60°C)         45°C           Flow temp.         Temp. increase step (-1 to -10°C)         -5°C         60°C           (Increase)         Increase interval (1 to 7 days)         2 days         60°C           Summer mode         On/Off         Otdoor ambi-<br>(Decrease interval (1 to 7 days)         2 days         60°C           Summer mode         On/Off         Off         01°C         60°C         60°C           Water flow control         On/Off         Off         01°C         60°C         15°C           Udgement time         Heating OFF (1 to 48 hours)         6 hours         6 hours         6 hours           Forced heating ON (-30 to 10°C)         05°C         01°C         16°C         16°C           Water flow control         On/Off         Off         01°C         16°C         16°C           Water flow control         On/Off         01°C         01°C         16°C         16°C         16°C                                                                                                    |         |         |                              |             |                       | - ·                              | Switch-on command (20 to 60°C)        | 55°C               |               |       |  |
| Floor dry up function         Interval (10 to 120 min)         10 min           Floor dry up function         On/Off '2         Off           On/Off '2         On/Off         On/Off           Max. temp. (20 to 60°C)         30°C           Max. temp. (20 to 60°C)         45°C           Flow temp.         Terrget temp. period (1 to 20 days)         5 days           Flow temp.         Termo: increase step (+1 to +10°C)         +5°C           Increase interval (1 to 7 days)         2 days           Summer mode         On/Off         Outdoor ambi-           Outdoor ambi-         Heating ON (4 to 19°C)         10°C           ent temp.         Heating ON (1 to 48 hours)         6 hours           Heating OFF (5 to 20°C)         15°C         10°C           outdoor ambi-         Heating ON (1 to 48 hours)         6 hours           Forced heating ON (1 to 48 hours)         6 hours         16 days           Forced heating ON (1 to 48 hours)         6 hours         16 days           Energy monitor set-         er capacity         10 to 30kW *12         2kW           Maxter pump         10 to 30kW         0 kW         2           Analog output         0 to 30kW         0kW         2           Pump 2         0 to 200W                                                                                                    |         |         |                              |             | Pump cycles           | Heating (On/Off                  | )                                     | On                 |               |       |  |
| Floor dry up function         On/Off *2<br>Target temp.         Start&Finish (20 to 60°C)<br>Max. temp. period (1 to 20 days)         5 days           Flow temp.         Temp. increase step (+1 to 20 days)         5 days         5           Flow temp.         Temp. increase step (+1 to 20 days)         5 days         5           Flow temp.         Temp. increase step (+1 to +10°C)         +5°C         6           (Increase)         Increase interval (1 to 7 days)         2 days         6           Summer mode         On/Off         On/Off         0ff         6           Outdoor ambi-         Heating ONF (5 to 20°C)         15°C         10°C         10°C           Udegement time         Heating ONF (5 to 20°C)         15°C         10°C         10°C         10°C           Water flow control         On/Off         On/Off         0ff         0ff         10°C         10°C           Water flow control         On/Off         0 to 30kW *12         2kW         2kW         10°C         10°C         10°C         10°C         10°C         10°C         10°C         10°C         10°C         10°C         10°C         10°C         10°C         10°C         10°C         10°C         10°C         10°C         10°C         10°C         10°C         10°C                                                                                                    |         |         |                              |             |                       | Interval (10 to 1                | 20 min)                               | 10 min             |               |       |  |
| Image: Start&Finish (20 to 60°C)         30°C         30°C           Max. temp, (20 to 60°C)         45°C         30°C         30°C <td< td=""><td></td><td></td><td></td><td>Floor dry u</td><td>p function</td><td>On/Off *2</td><td></td><td>Off</td><td></td><td></td></td<>                                                                                                    |         |         |                              | Floor dry u | p function            | On/Off *2                        |                                       | Off                |               |       |  |
| Image: Second Second  |         |         |                              |             |                       | Target temp.                     | Start&Finish (20 to 60°C)             | 30°C               |               |       |  |
| Max. temp. period (1 to 20 days)         5 days           Flow temp.         Temp. Increase step (+1 to +10°C)         +5°C           Flow temp.         Temp. decrease step (+1 to +10°C)         +5°C           Summer mode         On/Off         Temp. decrease step (-1 to -10°C)         -5°C           Summer mode         On/Off         Off         Off           Outdoor ambi-<br>ent temp.         Heating ON (4 to 19°C)         10°C         Heating OFF (1 to 48 hours)         6 hours           Vater flow control         On/Off         Outdoor ambi-<br>ent temp.         Heating OFF (1 to 48 hours)         6 hours           Forced heating ON (-30 to 10°C)         5 °C         Off         Off         0           Water flow control         On/Off         O to 30kW *12         2kW         2kW           Energy monitor set-<br>tings         Electric heat-<br>er capacity         Booster heater<br>1 capacity         0 to 30kW *12         4kW           Delivered energy adjustment<br>input         0 to 30kW         0kW         0kW           Pump 1         Output         0 to 200W         0W         0W           Pump 2         0 to 200W         0W         0W         2W           Pump 4         0 to 200W         0W         2W         2W           Pump 4                                                                                                    |         |         |                              |             |                       | - ·                              | Max. temp. (20 to 60°C)               | 45°C               |               |       |  |
| Flow temp.<br>(Increase)       Temp. increase step (+1 to +10°C)       +5°C         Increase       Increase interval (1 to 7 days)       2 days         Summer mode       On/Off       Operase       Operase interval (1 to 7 days)       2 days         Summer mode       On/Off       Operase interval (1 to 7 days)       2 days       Increase interval (1 to 7 days)       2 days         Summer mode       On/Off       Operase interval (1 to 7 days)       2 days       Increase interval (1 to 7 days)       2 days         Summer mode       On/Off       Operase interval (1 to 7 days)       2 days       Increase interval (1 to 7 days)       2 days         Summer mode       On/Off       Option ambiner       Heating ON (4 to 19°C)       10°C       Increase interval (1 to 7 days)       6 hours         Water flow control       On/Off       On/Off       Off       Increase interval (1 to 7 days)       6 hours         Energy monitor set:       Electric heat:       Booster heater       0 to 30kW *12       2kW       2kW         Inmersion       0 to 30kW       Ot solkW       OkW       OkW       Increase adapting       Increase adapting       Increase adapting       Increase adapting       Increase adapting       Increase adapting       Increase adapting       Increase adapting       Increase adapting       In                                                                                                    |         |         |                              |             |                       | Max. temp. period (1 to 20 days) | 5 days                                |                    |               |       |  |
| Increase         Increase         Increase interval (1 to 7 days)         2 days           Flow temp,<br>(Decrease)         Temp. decrease setp (-1 to -10°C)         -6°C         -6°C           Summer mode         On/Off         Off         -6°C         -6°C           Outdoor ambi-<br>ent temp.         Heating ON (4 to 19°C)         10°C         -6°C         -6°C           Judgement time         Heating ON (4 to 19°C)         10°C         -6°C         -6°C         -6°C           Vater flow control         On/Off         On/Off         Off         -6°C         -6°C                                                                                                    |         |         |                              |             |                       | Flow temp.                       | Temp. increase step (+1 to +10°C)     | +5°C               |               |       |  |
| Flow temp.<br>(Decrease)         Temp. decrease step (-1 to -10°C)         -5°C         Image: Construction of the image: Construction of the image: Construction o                         |         |         |                              |             |                       | (Increase)                       | Increase interval (1 to 7 days)       | 2 days             |               |       |  |
| Image: state in the state in the s |         |         |                              |             |                       | Flow temp.                       | Temp. decrease step (-1 to -10°C)     | -5°C               |               |       |  |
| Summer mode       On/Off       Off         Outdoor ambi-<br>ent temp.       Heating ON (4 to 19°C)       10°C         Heating OFF (5 to 20°C)       15°C         Judgement time       Heating OFF (1 to 48 hours)       6 hours         Water flow control       On/Off       Off         Energy monitor set-<br>tings       Electric heat-<br>er capacity       0 to 30kW *12       2kW         Immersion<br>heater capacity       Booster heater<br>2 capacity       0 to 30kW       0kW         Delivered energy adjustment<br>input       -50 to 50%       0%       0%         Pump 1       0 to 200W       0W       0W         Pump 2       0 to 200W       0W       0W         Pump 4       0 to 200W       0W       0W         Pump 4       0 to 200W       0W       0W         Pump 4       0 to 200W       0W       0W         Pump 4       0 to 200W       0W       0W         Pump 4       0 to 200W       0W       0W         Pump 4       0 to 200W       0W       0W         Pump 4       0 to 200W       0W       0W         Pump 4       0 to 200W       0W       0W         Pump 4       0 to 200W       0W       0W <td></td> <td></td> <td></td> <td></td> <td>(Decrease)</td> <td>Decrease interval (1 to 7 days)</td> <td>2 days</td> <td></td> <td></td>                                                                                                    |         |         |                              |             |                       | (Decrease)                       | Decrease interval (1 to 7 days)       | 2 days             |               |       |  |
| Outdoor ambi-<br>ent temp.         Heating ON (4 to 19°C)         10°C           Judgement time         Heating OFF (5 to 20°C)         15°C           Judgement time         Heating OFF (5 to 20°C)         15°C           Water flow control         On/Off         6 hours           Forced heating ON (-30 to 10°C)         5 °C         0           Water flow control         On/Off         Off (1 to 48 hours)         6 hours           Energy monitor set-<br>tings         Electric heat-<br>er capacity         Booster heater<br>1 capacity         0 to 30kW *12         2kW           Booster heater<br>2 capacity         0 to 30kW         0 to 30kW         0kW         0kW           Booster heater<br>2 capacity         0 to 30kW         0kW         0kW         0kW           Booster heater<br>2 capacity         0 to 30kW         0kW         0kW         0kW           Pump nersion<br>heater capacity         0 to 30kW         0kW         0kW         0kW           Delivered energy adjustment         -50 to +50%         0%         0%         0W           Water pump<br>input         Pump 1         0 to 200W         0W         0W         0W           Pump 2         0 to 200W         0W         000 pulse/<br>kWh         000 pulse/<br>kWh         0.1/1/10/1000 pulse/kWh         1000 pul                                                                                                    |         |         |                              | Summer m    | ode                   | On/Off                           | · · · · · · · · · · · · · · · · · · · | Off                |               |       |  |
| ent temp.         Heating OFF (5 to 20°C)         15°C           Judgement time         Heating ON (1 to 48 hours)         6 hours           Heating OFF (1 to 48 hours)         6 hours           Forced heating ON (-30 to 10°C)         5 °C           Water flow control         On/Off           Energy monitor settings         Electric heat-<br>er capacity         0 to 30kW *12         2kW           Booster heater<br>1 capacity         0 to 30kW *12         4kW         2           Meating OV (1 to 48 hours)         6 hours         6           Leading OV (-30 to 10°C)         0ff         0         0           Energy monitor set-<br>tings         Electric heat-<br>er capacity         0 to 30kW *12         4kW           Booster heater<br>2 capacity         0 to 30kW         0kW         0           Mmersion         0 to 30kW         0 kW         0           Delivered energy adjustment         -50 to +50%         0%         0%           Water pump<br>input         Pump 1         0 to 200W         0W         0W           Pump 2         0 to 200W         0W         0W         0W           Pump 3         0 to 200W         0W         0U         0U           Pump 4         0 to 200W         0W         0U                                                                                                    |         |         |                              |             |                       | Outdoor ambi-                    | Heating ON (4 to 19°C)                | 10°C               |               |       |  |
| Image: Second Second  |         |         |                              |             |                       | ent temp.                        | Heating OFF (5 to 20°C)               | 15°C               |               |       |  |
| Heating OFF (1 to 48 hours)       6 hours         Water flow control       On/Off       5 °C       0         Energy monitor set-<br>tings       Electric heat-<br>er capacity       Booster heater<br>1 capacity       0 to 30kW *12       2kW         Booster heater<br>2 capacity       0 to 30kW *12       4kW         Booster heater<br>2 capacity       0 to 30kW *12       4kW         Booster heater<br>2 capacity       0 to 30kW       0kW         Booster heater<br>2 capacity       0 to 30kW       0kW         Booster heater<br>2 capacity       0 to 30kW       0kW         Booster heater<br>2 capacity       0 to 30kW       0kW         Booster heater<br>2 capacity       0 to 30kW       0kW         Pumersion<br>heater capacity       0 to 30kW       0kW         Delivered energy adjustment       -50 to +50%       0%         Water pump<br>input       Pump 1       0 to 200W or ***(factory fitted<br>pump)       ***         Pump 2       0 to 200W       0W       0W       0W         Pump 3       0 to 200W       72W       000 pulse/<br>kWh       000 pulse/<br>kWh         Heat meter       0.1/1/10/100/1000 pulse/kWh       1000 pulse/<br>kWh       000 pulse/<br>kWh         Heat meter       0.1/1/10/100/1000 pulse/kWh       1000 pulse/<br>kWh       001                                                                                                    |         |         |                              |             |                       | Judgement time                   | Heating ON (1 to 48 hours)            | 6 hours            |               |       |  |
| Forced heating ON (-30 to 10°C)         5 °C           Water flow control         On/Off         Off           Energy monitor set-<br>tings         Electric heat-<br>er capacity         Booster heater<br>1 capacity         0 to 30kW *12         2kW           Booster heater<br>2 capacity         0 to 30kW *12         4kW         2kW         2kW           Immersion<br>heater capacity         0 to 30kW         0kW         2kW         2kW           Delivered energy adjustment<br>input         -50 to 30kW         0kW         2kW         2kW           Pump 1         0 to 200W or ***(factory fitted<br>pump)         ***         2kW         2kW         2kW           Pump 2         0 to 200W or ***(factory fitted<br>pump)         ***         2kW         2kW         2kW           Electric energy meter         0.1/1/10/100/1000 pulse/kWh         0kW         2kW         2kW         2kW           External input set-<br>tings         Demand control (IN4)         Heat source OFF/Boiler operation         Boiler<br>operation         2kW                                                                                                    |         |         |                              |             |                       | -                                | Heating OFF (1 to 48 hours)           | 6 hours            |               |       |  |
| Water flow control       On/Off       Off       Off       Off         Energy monitor settings       Electric heat-<br>er capacity       Booster heater<br>1 capacity       0 to 30kW *12       2kW       2kW         Booster heater<br>2 capacity       0 to 30kW *12       4kW       4kW       2kW         Immersion<br>heater capacity       0 to 30kW       0kW       0kW       2kW         Delivered energy adjustment<br>input       -50 to 50%       0%       0kW       2kW         Pump 1       0 to 200W or ***(factory fitted<br>pump)       ***       0%       2kW         Pump 2       0 to 200W       0W       2kW       2kW         Pump 3       0 to 200W       0W       2kW       2kW         Electric energy meter       0.1/1/10/100/1000 pulse/kWh       1000 pulse/<br>kWh       2kW         Heat meter       0.1/1/10/100/1000 pulse/kWh       1000 pulse/<br>kWh       2kW         Utdoor thermostat (IN5)       Heats ource OFF/Boiler operation<br>Outdoor thermostat (IN5)       Heater operation/Boiler operation<br>operation       Boiler<br>operation                                                                                                    |         |         |                              |             |                       | Forced heating                   | ON (-30 to 10°C)                      | 5 °C               |               |       |  |
| Energy monitor set-<br>tings       Electric heat-<br>er capacity       Booster heater<br>1 capacity       0 to 30kW *12       2kW         Booster heater<br>2 capacity       0 to 30kW *12       4kW       2kW         Booster heater<br>2 capacity       0 to 30kW *12       4kW       2kW         Immersion<br>heater capacity       0 to 30kW       0kW       2kW         Delivered energy adjustment       -50 to 50%       0%       2kW         Water pump<br>input       Pump 1       0 to 200W or ***(factory fitted<br>pump)       ***         Pump 2       0 to 200W       0W       2kW         Electric energy meter       0.1/1/10/100/1000 pulse/kWh       1000 pulse/<br>kWh       2kW         External input set-<br>tings       Demand control (IN4)       Heat source OFF/Boiler operation<br>Qutdoor thermostat (IN5)       Heater operation/Boiler operation<br>Boiler<br>operation       Boiler<br>operation                                                                                                    |         |         |                              | Water flow  | / control             | On/Off                           |                                       | Off                |               |       |  |
| Imageer capacity1 capacity0 to 30kW *124kWBooster heater<br>2 capacity0 to 30kW *124kWImmersion<br>heater capacity0 to 30kW0kWDelivered energy adjustment<br>input-50 to +50%0%Delivered energy adjustment<br>input-50 to +50%0%Pump 1<br>Pump 20 to 200W or ***(factory fitted<br>pump)***Pump 2<br>Pump 3<br>Pump 40 to 200W0WPump 4<br>Heat meter0 to 200W0WExternal input set-<br>tingsDemand control (IN4)Heat source OFF/Boiler operation<br>portationDetail001/1/10/1000 pulse/kWh1000 pulse/<br>kWhExternal input set-<br>tingsDemand control (IN4)Heat source OFF/Boiler operation<br>portationBoiler<br>operationThermo ON output0Heater operation/Boiler operationBoiler<br>operationSource                                                                                                    |         |         | Energy monitor set-          |             | Electric heat-        | Booster heater                   | 0 to 30kW *12                         | 2kW                |               |       |  |
| External input set-       Demand control (IN4)       0 to 30kW *12       4kW         Immersion       0 to 30kW       0kW         Object       0 to 30kW       0kW         Analog output       0 to 30kW       0kW         Delivered energy adjustment       -50 to +50%       0%         Water pump       Pump 1       0 to 200W or ***(factory fitted pump)       ****         Pump 2       0 to 200W       0W       0W         Pump 3       0 to 200W       0W       0W         Pump 4       0 to 200W       0W       000 pulse/kWh         Heat meter       0.1/1/10/100/1000 pulse/kWh       1000 pulse/kWh       1000 pulse/kWh         Udoor thermostat (IN5)       Heater operation/Boiler operation       Boiler operation operation       Boiler operation operation         Outdoor thermostat (IN5)       Heater operation/Boiler operation       Boiler operation       Boiler operation                                                                                                    |         |         | tings                        |             | er capacity           | 1 capacity                       |                                       |                    |               |       |  |
| Image: Second Second         |         |         |                              |             |                       | Booster heater                   | 0 to 30kW *12                         | 4kW                |               |       |  |
| Immersion heater capacity       0 to 30kW       0kW         Analog output       0 to 30kW       0kW         Delivered energy adjustment       -50 to +50%       0%         Water pump input       Pump 1       0 to 200W or ***(factory fitted pump)       ***         Pump 2       0 to 200W       0W       0W         Pump 4       0 to 200W       0W       0W         Pump 4       0 to 200W       0W       0W         Pump 4       0 to 200W       0W       0U         Pump 4       0 to 200W       0W       0U         Pump 4       0 to 200W       0W       0U         Pump 4       0 to 200W       0W       0U         Electric energy meter       0.1/1/10/100/1000 pulse/kWh       1000 pulse/kWh         Heat meter       0.1/1/10/100/1000 pulse/kWh       1000 pulse/kWh         Modeor thermostat (IN5)       Heat source OFF/Boiler operation       Boiler operation         Outdoor thermostat (IN5)       Heater operation/Boiler operation       Boiler operation                                                                                                    |         |         |                              |             |                       | 2 capacity                       |                                       |                    |               |       |  |
| Image: Intermed price in the price of the price of t         |         |         |                              |             |                       | Immersion                        | 0 to 30kW                             | 0kW                |               |       |  |
| Analog output       0 to 30kW       0kW         Delivered energy adjustment       -50 to +50%       0%         Water pump<br>input       Pump 1       0 to 200W or ***(factory fitted<br>pump)       ***         Pump 2       0 to 200W       0W       0W         Pump 3       0 to 200W       0W       0W         Pump 4       0 to 200W       0W       0W         Electric energy meter       0.1/1/10/100/1000 pulse/kWh       1000 pulse/<br>kWh       1000 pulse/<br>kWh         Heat meter       0.1/1/10/100/1000 pulse/kWh       1000 pulse/<br>kWh       1000 pulse/<br>kWh       1000 pulse/<br>kWh         External input set-<br>tings       Demand control (IN4)       Heat source OFF/Boiler operation<br>operation       Boiler<br>operation       Boiler<br>operation                                                                                                    |         |         |                              |             |                       | heater capacity                  | 0.1.001304                            |                    |               |       |  |
| External input set-<br>tings       Denvered energy adjustment       -50 to +50%       0%         Water pump<br>input       Pump 1       0 to 200W or ***(factory fitted<br>pump)       ****         Pump 2       0 to 200W       0W         Pump 3       0 to 200W       0W         Pump 4       0 to 200W       0W         Electric energy meter       0.1/1/10/100/1000 pulse/kWh       1000 pulse/<br>kWh         Heat meter       0.1/1/10/100/1000 pulse/kWh       1000 pulse/<br>kWh         External input set-<br>tings       Demand control (IN4)       Heat source OFF/Boiler operation       Boiler<br>operation         Outdoor thermostat (IN5)       Heater operation/Boiler operation       Boiler<br>operation       Operation                                                                                                    |         |         |                              |             |                       | Analog output                    |                                       | OKVV               |               |       |  |
| Water pump<br>input       Pump 1       0 to 200W or watractory fitted<br>pump)       Mathematical and pump)         Pump 2       0 to 200W       0W         Pump 3       0 to 200W       0W         Pump 4       0 to 200W       0W         Electric energy meter       0.1/1/10/100/1000 pulse/kWh       1000 pulse/<br>kWh         Heat meter       0.1/1/10/100/1000 pulse/kWh       1000 pulse/<br>kWh         External input set-<br>tings       Demand control (IN4)       Heat source OFF/Boiler operation<br>Outdoor thermostat (IN5)       Heater operation/Boiler operation<br>operation       Boiler<br>operation                                                                                                    |         |         |                              |             |                       | Delivered ene                    | ergy adjustment                       | -50 to +50%        | 0%            |       |  |
| Pump 2       0 to 200W       0W         Pump 3       0 to 200W       0W         Pump 4       0 to 200W       72W         Electric energy meter       0.1/1/10/100/1000 pulse/kWh       1000 pulse/<br>kWh         Heat meter       0.1/1/10/100/1000 pulse/kWh       1000 pulse/<br>kWh         External input set-<br>tings       Demand control (IN4)       Heat source OFF/Boiler operation<br>Outdoor thermostat (IN5)       Heater operation/Boiler operation<br>operation                                                                                                    |         |         |                              |             | input                 | Pump 1                           | pump)                                 | ~~~                |               |       |  |
| Pump 3       0 to 200W       0W         Pump 4       0 to 200W       72W         Electric energy meter       0.1/1/10/1000 pulse/kWh       1000 pulse/<br>kWh         Heat meter       0.1/1/10/1000 pulse/kWh       1000 pulse/<br>kWh         External input set-<br>tings       Demand control (IN4)       Heat source OFF/Boiler operation<br>Outdoor thermostat (IN5)       Heater operation/Boiler operation<br>operation       Boiler<br>operation                                                                                                    |         |         |                              |             |                       | Pump 2                           | 0 to 200W                             | 0W                 |               |       |  |
| Image: Pump 4       0 to 200W       72W         Image: Pump 4       0 to 200W       72W         Image: Pump 4       0 to 200W       72W         Image: Pump 4       0 to 200W       72W         Image: Pump 4       0 to 200W       72W         Image: Pump 4       0 to 200W       72W         Image: Pump 4       0 to 200W       72W         Image: Pump 4       0 to 200W       72W         Image: Pump 4       0 to 200W       72W         Image: Pump 4       0.1/1/10/100/1000 pulse/kWh       1000 pulse/kWh         Image: Pump 4       0.1/1/10/100/1000 pulse/kWh       1000 pulse/kWh         Image: Pump 4       Demand control (IN4)       Heat source OFF/Boiler operation       Boiler operation         Image: Pump 4       Demand control (IN4)       Heater operation/Boiler operation       Boiler operation         Image: Pump 4       Image: Pump 4       Image: Pump 4       Image: Pump 4       Image: Pump 4         Image: Pump 4       Image: Pump 4       Image: Pump 4       Image: Pump 4       Image: Pump 4         Image: Pump 4       Image: Pump 4       Image: Pump 4       Image: Pump 4       Image: Pump 4       Image: Pump 4         Image: Pump 4       Image: Pump 4       Image: Pump 4       Image: P                                                                                                    |         |         |                              |             |                       |                                  | Pump 3                                | 0 to 200W          | 0W            |       |  |
| Electric energy meter       0.1/1/10/100/1000 pulse/kWh       1000 pulse/kWh         Heat meter       0.1/1/10/100/1000 pulse/kWh       1000 pulse/kWh         External input set-<br>tings       Demand control (IN4)       Heat source OFF/Boiler operation       Boiler<br>operation         Outdoor thermostat (IN5)       Heater operation/Boiler operation       Boiler<br>operation       Boiler                                                                                                    |         |         |                              |             |                       | Pump 4                           | 0 to 200W                             | 72W                |               |       |  |
| Heat meter       0.1/1/10/100/1000 pulse/kWh       1000 pulse/kWh         External input set-tings       Demand control (IN4)       Heat source OFF/Boiler operation       Boiler operation         Outdoor thermostat (IN5)       Heater operation/Boiler operation       Boiler operation       Boiler operation                                                                                                    |         |         |                              |             | Electric energy meter |                                  | 0.1/1/10/100/1000 pulse/kWh           | 1000 pulse/<br>kWh |               |       |  |
| External input set-<br>tings       Demand control (IN4)       Heat source OFF/Boiler operation       Boiler<br>operation         Outdoor thermostat (IN5)       Heater operation/Boiler operation       Boiler<br>operation         Thermo ON output       Zeno1/Zeno2/Zeno182       Zeno1/Zeno2/Zeno182                                                                                                    |         |         |                              |             | Heat meter            |                                  | 0.1/1/10/100/1000 pulse/kWh           | 1000 pulse/<br>kWh |               |       |  |
| Outdoor thermostat (IN5)     Heater operation/Boiler operation     Boiler operation       Thormo ON output     Zopo1/Zopo2/Zopo18.2     Zopo18.2                                                                                                    |         |         | External input set-<br>tings |             | Demand control (IN4)  |                                  | Heat source OFF/Boiler operation      | Boiler             |               |       |  |
| Thorms ON output Zono1/Zono2/Zono182                                                                                                    |         |         |                              |             | Outdoor therm         | ostat (IN5)                      | Heater operation/Boiler operation     | Boiler             |               |       |  |
|                                                                                                    |         |         | Thermo O                     | N output    |                       |                                  | Zone1/Zone2/Zone1&2                   | Zone1&2            |               |       |  |

\*1 The settings related to Zone2 can be switched only when 2 zone temperature control is enabled (when DIP SW2-6 and SW 2-7 (FTC) are ON).

\*2 On: the function is active; Off: the function is inactive.

\*3 When DIP SW1-1 (FTC) is set to OFF "WITHOUT Boiler" or SW2-6 (FTC) is set to OFF "WITHOUT Mixing tank", neither Boiler nor Hybrid can be selected.

\*4 Valid only when operating in Room temp. control mode.

- \*5 "\*" of "\*/kWh" represents currency unit (e.g.  $\in$  or £ or the like)
- \*6 Valid only when operating in Heating room temperature.

\*7 If asterisk (\*\*) is chosen freeze stat function is deactivated. (i.e. primary water freeze risk)

\*8 The settings related to Zone2 can be switched only when 2-zone temperature control or 2-Zone valve ON/OFF control is active.

\*9 When DIP SW5-2 (FTC) is set to OFF, the function is active.

\*10 Do not change the setting since it is set according to the specification of flow sensor attached to the heat pump unit.

\*11 The default setting is 1 pulse/kWh depend on the connected indoor unit.

\*12 If booster heater equipped, the function is activated.

# 7.9. Supplementary information

### Back-up operation of boiler

Heating operation is backed up by boiler. For more details, refer to the installation manual of PAC-TH012HT-E.

### <Installation & System set up>

- 1. Set DIP-SW 1-1 (FTC) to ON "With boiler" and SW2-6 (FTC) to ON "With Mixing tank".
- 2. Install the thermistors THWB1\*1 on the boiler circuit.
- 3. Connect the output wire (OUT10: Boiler operation) to the input (room thermostat input) on the boiler. \*2
- 4. Install one of the following room temperature thermostats. \*3
  - · Wireless remote controller (option)
  - · Room temp. thermostat (local supply)
  - · Main remote controller (remote position)

\*1 The boiler temperature thermistor is an optional part.

- \*2 OUT10 has no voltage across it.
- \*3 Boiler heating is controlled on/off by the Room temp. thermostat.

### <Main remote controller settings>

1. Go to Service menu > Heat source setting and choose "Boiler" or "Hybrid". \*4

2. Go to Service menu > Operation settings > Boiler settings to make detailed settings for "Hybrid" above .

\*4 The "Hybrid" automatically switches heat sources between Heat pump (and Electric heater) and boiler.

### Product fiche of temperature control

(a) Supplier's name: MITSUBISHI ELECTRIC CORPORATION

(b) Supplier's model identifier: PAR-WT50R-E and PAR-WR51R-E

- (c) The class of the temperature control:  $\ensuremath{\ensuremath{\mathbb{N}}}$
- (d) The contribution of the temperature control to seasonal space heating energy efficiency: 4%

| 1                     | Optional parts list                                                                                        | D-2                                  |
|-----------------------|----------------------------------------------------------------------------------------------------|--------------------------------------|
| 2                     | ATW Wireless System                                                                                        | D-12                                 |
|                       | 1. Safety Precautions                                                                                      | D-12                                 |
|                       | 2. Accessories and Installation Tool                                                                       | D-13                                 |
|                       | 3. Before using ATW Wireless System                                                                        | D-13                                 |
|                       | 4. Installing Wireless Receiver                                                                            | D-14                                 |
|                       | 5. Pairing process                                                                                         | D-19                                 |
|                       | 6. Setting wireless remote controllers                                                                     | D-20                                 |
|                       | 7. Wireless Receiver Operation                                                                             | D-23                                 |
|                       | 8. Q&A                                                                                                    | D-25                                 |
|                       | 9. Specifications                                                                                          | D-26                                 |
| 3                     | Immersion Heater                                                                                           | D-27                                 |
|                       |                                                                                                    |                                      |
| 4                     | EHPT Accessories for UK                                                                                    | D-33                                 |
| 4<br>5                | EHPT Accessories for UK                                                                                    | D-33<br>D-37                         |
| 4<br>5<br>6           | EHPT Accessories for UK<br>HIGH TEMP. THERMISTOR<br>HIGH TEMP. THERMISTOR                                  | D-33<br>D-37<br>D-40                 |
| 4<br>5<br>6<br>7      | EHPT Accessories for UK<br>HIGH TEMP. THERMISTOR<br>HIGH TEMP. THERMISTOR                                  | D-33<br>D-37<br>D-40<br>D-43         |
| 4<br>5<br>6<br>7<br>8 | EHPT Accessories for UK<br>HIGH TEMP. THERMISTOR<br>HIGH TEMP. THERMISTOR<br>2 ZONE KIT<br>PRESSURE SENSOR | D-33<br>D-37<br>D-40<br>D-43<br>D-53 |

**Optional parts**
### Packaged model

#### <Indoor unit (Cylinder unit)>

|                            |                |                                     | Cylinder unit    |                  |                  |                  |                 |                  |                  |                   |  |
|----------------------------|----------------|-------------------------------------|------------------|------------------|------------------|------------------|-----------------|------------------|------------------|-------------------|--|
| Parts name                 | Model name     | Specification                       | EHPT17X-<br>VM2D | EHPT17X-<br>VM6D | EHPT17X-<br>YM9D | ERPT17X-<br>VM2D | EHPT20X-<br>MED | EHPT20X-<br>VM6D | EHPT20X-<br>YM9D | EHPT20X-<br>YM9ED |  |
| Wireless remote controller | PAR-WT50R-E    |                                     | ×                | ×                | ×                | ×                | ×               | ×                | ×                | ×                 |  |
| Wireless receiver          | PAR-WR51R-E    |                                     | ×                | ×                | ×                | ×                | ×               | ×                | ×                | ×                 |  |
| Thermistors                | PAC-SE41TS-E   | For room temp.                      | ×                | ×                | ×                | ×                | ×               | ×                | ×                | ×                 |  |
|                            | PAC-TH011-E    | For zone<br>(flow and return temp.) | ×                | ×                | ×                | ×                | ×               | ×                | ×                | ×                 |  |
|                            | PAC-TH012HT-E  | For boiler and buffer (5 m)         | ×                | ×                | ×                | ×                | ×               | ×                | ×                | ×                 |  |
|                            | PAC-TH012HTL-E | For boiler and buffer (30 m)        | ×                | ×                | ×                | ×                | ×               | ×                | ×                | ×                 |  |
| Immersion heater           | PAC-IH01V2-E   | 1Ph 1kW                             | ×                | ×                | ×                | ×                | ×               | ×                | ×                | ×                 |  |
|                            | PAC-IH03V2-E   | 1Ph 3kW                             | ×                | ×                | ×                | ×                | ×               | ×                | ×                | ×                 |  |
| EHPT accessories for UK    | PAC-WK02UK-E   |                                     | -                | -                | -                | -                | -               | -                | -                | -                 |  |
| Wi-Fi interface            | MAC-587IF-E    |                                     | ×                | ×                | ×                | ×                | ×               | ×                | ×                | ×                 |  |
| 2 zone kit                 | PAC-TZ02-E     |                                     | ×                | ×                | ×                | ×                | ×               | ×                | ×                | ×                 |  |
| Expansion vessel kit       | PAC-EVP12-E1   | 12L                                 | -                | -                | -                | -                | ×               | -                | -                | ×                 |  |

#### <Indoor unit (Cylinder unit)>

|                            |                |                                     |          | Cylinder unit |          |          |          |          |          |          |  |  |
|----------------------------|----------------|-------------------------------------|----------|---------------|----------|----------|----------|----------|----------|----------|--|--|
| Parts name                 | Model name     | Specification                       | EHPT20X- | ERPT20X-      | ERPT20X- | ERPT20X- | EHPT30X- | EHPT30X- | ERPT30X- | EHPT20X- |  |  |
|                            |                | -                                   | TM9D     | MD            | VM2D     | VM6D     | MED      | YM9ED    | VM2ED    | MHEDW    |  |  |
| Wireless remote controller | PAR-WT50R-E    |                                     | ×        | ×             | ×        | ×        | ×        | ×        | ×        | ×        |  |  |
| Wireless receiver          | PAR-WR51R-E    |                                     | ×        | ×             | ×        | ×        | ×        | ×        | ×        | ×        |  |  |
| Thermistors                | PAC-SE41TS-E   | For room temp.                      | ×        | ×             | ×        | ×        | ×        | ×        | ×        | ×        |  |  |
|                            | PAC-TH011-E    | For zone<br>(flow and return temp.) | ×        | ×             | ×        | ×        | ×        | ×        | ×        | ×        |  |  |
|                            | PAC-TH012HT-E  | For boiler and buffer (5 m)         | ×        | ×             | ×        | ×        | ×        | ×        | ×        | ×        |  |  |
|                            | PAC-TH012HTL-E | For boiler and buffer (30 m)        | ×        | ×             | ×        | ×        | ×        | ×        | ×        | ×        |  |  |
| Immersion heater           | PAC-IH01V2-E   | 1Ph 1kW                             | ×        | ×             | ×        | ×        | ×        | ×        | ×        | -        |  |  |
|                            | PAC-IH03V2-E   | 1Ph 3kW                             | ×        | ×             | ×        | ×        | ×        | ×        | ×        | -        |  |  |
| EHPT accessories for UK    | PAC-WK02UK-E   |                                     | -        | -             | -        | -        | -        | -        | -        | ×        |  |  |
| Wi-Fi interface            | MAC-587IF-E    |                                     | ×        | ×             | ×        | ×        | ×        | ×        | ×        | ×        |  |  |
| 2 zone kit                 | PAC-TZ02-E     |                                     | ×        | ×             | ×        | ×        | ×        | ×        | ×        | ×        |  |  |
| Expansion vessel kit       | PAC-EVP12-E1   | 12L                                 | -        | -             | -        | -        | ×        | ×        | ×        | ×        |  |  |

#### <Indoor unit (Hydrobox)>

|                            |                 |                                     |       |       | Hydrobox | (     |       |
|----------------------------|-----------------|-------------------------------------|-------|-------|----------|-------|-------|
| Parts name                 | Model name      | Specification                       | EHPX- | EHPX- | EHPX-    | EHPX- | EHPX- |
|                            |                 |                                     | MED   | VM2D  | VM6D     | YM9D  | YM9ED |
| Wireless remote controller | PAR-WT50R-E     |                                     | ×     | ×     | ×        | ×     | ×     |
| Wireless receiver          | PAR-WR51R-E     |                                     | ×     | ×     | ×        | ×     | ×     |
| Thermistors                | PAC-SE41TS-E    | For room temp.                      | ×     | ×     | ×        | ×     | ×     |
|                            | PAC-TH011-E     | For zone<br>(flow and return temp.) | ×     | ×     | ×        | ×     | ×     |
|                            | PAC-TH011TK2-E  | For tank temp.<br>(5 m)             | ×     | ×     | ×        | ×     | ×     |
|                            | PAC-TH011TKL2-E | For tank temp.<br>(30 m)            | ×     | ×     | ×        | ×     | ×     |
|                            | PAC-TH012HT-E   | For boiler and buffer (5 m)         | ×     | ×     | ×        | ×     | ×     |
|                            | PAC-TH012HTL-E  | For boiler and buffer (30 m)        | ×     | ×     | ×        | ×     | ×     |
| Wi-Fi interface            | MAC-587IF-E     |                                     | ×     | ×     | ×        | ×     | ×     |
| 2 zone kit                 | PAC-TZ02-E      |                                     | ×     | ×     | ×        | ×     | ×     |
| Expansion vessel kit       | PAC-EVP12-E1    | 12L                                 | -     | -     | -        | -     | ×     |

<Outdoor unit>

| Darta nome                           | Madal name   | Power Inverter   |                  |                        |                         |                          |  |  |  |  |
|--------------------------------------|--------------|------------------|------------------|------------------------|-------------------------|--------------------------|--|--|--|--|
|                                      | Model name   | PUZ-WM50VHA(-BS) | PUZ-WM60VAA(-BS) | PUZ-WM85V/<br>YAA(-BS) | PUZ-WM112V/<br>YAA(-BS) | PUZ-HWM140V/<br>YHA(-BS) |  |  |  |  |
| Connector for Drain Hose Heater      | PAC-SE60RA-E | ×                | ×                | ×                      | ×                       | ×                        |  |  |  |  |
| Signal Output                        | PAC-SE61RA-E | -                | -                | -                      | -                       | -                        |  |  |  |  |
| Air discharge Guide                  | MAC-886SG-E  | -                | -                | -                      | -                       | -                        |  |  |  |  |
|                                      | PAC-SJ07SG-E | -                | -                | -                      | -                       | -                        |  |  |  |  |
|                                      | PAC-SG59SG-E | ×                | -                | -                      | -                       | ×                        |  |  |  |  |
|                                      | PAC-SH96SG-E | -                | ×*2              | ×*2                    | ×*2                     | -                        |  |  |  |  |
| Air Protection Guide                 | PAC-SJ06AG-E | -                | -                | -                      | -                       | -                        |  |  |  |  |
|                                      | PAC-SH63AG-E | ×                | -                | -                      | -                       | ×                        |  |  |  |  |
|                                      | PAC-SH95AG-E | -                | ×*2              | ×*2                    | ×*2                     | -                        |  |  |  |  |
| Attachment                           | PAC-SJ82AT-E | -                | ×                | ×                      | ×                       | -                        |  |  |  |  |
| Drain Socket                         | PAC-SG61DS-E | ×                | ×                | ×                      | ×                       | -                        |  |  |  |  |
|                                      | PAC-SJ08DS-E | -                | -                | -                      | -                       | -                        |  |  |  |  |
| Centralized Drain Pan <sup>*</sup> 1 | PAC-SG63DP-E | -                | -                | -                      | -                       | -                        |  |  |  |  |
|                                      | PAC-SG64DP-E | ×                | -                | -                      | -                       | -                        |  |  |  |  |
|                                      | PAC-SH97DP-E | -                | -                | -                      | -                       | -                        |  |  |  |  |
|                                      | PAC-SJ83DP-E | -                | ×                | ×                      | ×                       | -                        |  |  |  |  |
| Control/Service Tool                 | PAC-SK52ST   | ×                | ×                | ×                      | ×                       | ×                        |  |  |  |  |
| Defrost Heater                       | MAC-642BH-U1 | -                | -                | -                      | -                       | -                        |  |  |  |  |

<sup>\*1</sup>Cannot be used for cold climate. <sup>\*2</sup>Attachment (PAC-SJ82AT-E) is necessary for the Air Guide.

#### <Interface/Flow temperature control>

|                                |               |                    |                  | Power Inverter   |                        |                         |                          |  |  |  |  |  |
|--------------------------------|---------------|--------------------|------------------|------------------|------------------------|-------------------------|--------------------------|--|--|--|--|--|
| Parts name Model name          |               | Specification      | PUZ-WM50VHA(-BS) | PUZ-WM60VAA(-BS) | PUZ-WM85V/<br>YAA(-BS) | PUZ-WM112V/<br>YAA(-BS) | PUZ-HWM140V/<br>YHA(-BS) |  |  |  |  |  |
| Flow Temperature<br>Controller | PAC-IF033B-E  | 1 PC Board w/ Case | ×* <sup>3</sup>  | ×* <sup>3</sup>  | ×* <sup>3</sup>        | ×* <sup>3</sup>         | ×* <sup>3</sup>          |  |  |  |  |  |
| System controllers             | PAC-IF072B-E  | 1 PC Board w/ Case | ×*3              | ×*3              | ×*3                    | ×* <sup>3</sup>         | ×*3                      |  |  |  |  |  |
|                                | PAC-SIF051B-E | 1 PC Board w/ Case | -                | -                | -                      | -                       | -                        |  |  |  |  |  |
| Flow sensor                    | PAC-FS01-E    | 1 PC Flow sensor   | ×                | ×                | ×                      | ×                       | ×                        |  |  |  |  |  |
| Thermistor                     | PAC-TH011-E   |                    | ×                | ×                | ×                      | ×                       | ×                        |  |  |  |  |  |

\*3 Flow sensor (PAC-FS01-E) is required.

#### CONTENTS

| Parts name                      | Model name      | Contonto                                  | 014.7            |
|---------------------------------|-----------------|-------------------------------------------|------------------|
| Air discharge guide             |                 | Air discharge guide                       |                  |
|                                 | WAC-0003G-L     | Screw                                     | 4                |
|                                 | PAC-SJ07SG-E    | Air discharge guide                       | 1                |
|                                 |                 | Support (For right and left)              | 2                |
|                                 |                 | Attachment screw(5×10)                    | 4                |
|                                 |                 | Attachment screw(4×10)                    | 4                |
|                                 | PAC-SG59SG-E    | Air discharge guide                       | 1                |
|                                 |                 | Attachment screw(5×35)                    | 4                |
|                                 |                 | Spacer                                    | 4                |
|                                 | PAC-SH96SG-E    | Air discharge guide                       | 1                |
|                                 |                 | Support                                   | 1                |
|                                 |                 | Screw(5×15)                               | 12               |
|                                 |                 | Washer                                    | 12               |
|                                 |                 | Spring washer                             | 12               |
| Air protection guide            | PAC-SJ06AG-E    | Air protect guide                         | 1                |
|                                 |                 | Mounting screw (4×16)                     | 4                |
|                                 |                 | Washer (for screw 4×16)                   | 4                |
|                                 |                 | Spring washer                             | 4                |
|                                 | PAC-SH63AG-E    | Air guide                                 | 1                |
|                                 |                 | Mounting screw (5×15)                     | 4                |
|                                 |                 | Washer                                    | 4                |
|                                 |                 | Spring washer                             | 4                |
|                                 | PAC-SH95AG-E    | Air guide                                 | 1                |
|                                 |                 | Mounting screw (5×15)                     | 6                |
|                                 |                 | Washer                                    | 6                |
|                                 |                 | Spring washer                             | 6                |
| Drain socket                    | PAC-SG61DS-E    | Drain socket                              | 1                |
|                                 |                 | Drain cap (φ33)                           | 5                |
|                                 |                 | Heat insulator                            | 3                |
|                                 |                 | Band                                      | 8                |
|                                 | PAC-SJ08DS-E    | Drain socket                              | 1                |
| Centralized drain pan           | PAC-SG63DP-E    | Centralized drain pan                     | 1                |
|                                 | PAC-SG64DP-E    | Centralized drain pan                     | 1                |
|                                 | PAC-SH97DP-E    | Centralized drain pan                     | 1                |
|                                 | PAC-SJ83DP-E    | Centralized drain pan                     | 1                |
| Control/Service tool            | PAC-SK52ST      | Control/Service Tool                      | 1                |
| Defrost Heater                  | MAC-642BH-U1    | Defrost heater (with 2-pin lead assembly) | 1                |
|                                 |                 | Heater support                            | 1                |
|                                 |                 | Cable tie                                 | 1                |
|                                 |                 | Cable clamp                               | 1                |
|                                 |                 | Self drilling screw                       | 2                |
|                                 |                 |                                           | 1                |
|                                 |                 | 2 pin load accombly                       | 1                |
| Conseity stan control interface |                 | DC Roard                                  | 1                |
| Capacity step control interface | PAC-IFUTIB-E    | PC Board                                  | 1                |
|                                 |                 | Thermistor                                | 2                |
| Flow temperature controller     | PAC-IE033B-E    | PC Board                                  | 1                |
|                                 | 1 AU-11 000D-E  | Case                                      | 1                |
|                                 |                 | Thermistor                                | 3                |
|                                 |                 | Remote controller                         | 1                |
|                                 |                 | Remote controller cable (5m)              | 1                |
| System controllers              | PAC-IF072B-F    | PC Board                                  | 1                |
|                                 |                 | Case                                      | 1                |
|                                 |                 | Flow/Return water temp_thermistor         | 1                |
|                                 |                 | Remote controller                         | 1                |
|                                 |                 | Remote controller cable (10m)             | 1                |
|                                 |                 | SD memory card                            | 1                |
|                                 | PAC-SIF051B-E   | PC Board                                  | 1                |
|                                 |                 | Case                                      | 1                |
|                                 |                 | Thermistor                                | 1                |
|                                 |                 | Flow/Return water temp thermistor         | 1                |
|                                 |                 | Remote controller cable (10m)             | 1                |
|                                 |                 | SD memory card                            | 1                |
| Thermistors                     | PAC-TH011-E     | For zone (flow and return temp.)          | 201)             |
|                                 | PAC-TH011TK2-E  | For tank temp. (5m)                       | 102)             |
|                                 | PAC-TH011TKL2-E | For tank temp. (30m)                      | 5 <sup>3)</sup>  |
|                                 | PAC-TH012HT-E   | For boiler and buffer (5m)                | 10 <sup>2)</sup> |
|                                 | PAC-TH012HTL-E  | For boiler and buffer (30m)               | 5 <sup>3)</sup>  |
| 2 zone kit                      | PAC-TZ02-E      | 2 zone kit                                | 1                |
|                                 |                 | Flexible hose                             | 2                |
|                                 |                 | Conversion joint                          | 2                |
|                                 |                 | Casket                                    | <u>∠</u>         |
| Attachment                      |                 |                                           | 4                |
| Allachment                      | PAC-SJOZAI-E    |                                           | 2                |
|                                 |                 | IVIOUNTING SCREW 5×15                     | 8                |
|                                 |                 | Washer                                    | 8                |
|                                 |                 | Spring washer                             | 8                |

| Parts name           | Model name   | Contents                               | Q'ty |
|----------------------|--------------|----------------------------------------|------|
| Wi-Fi interface      | MAC-587IF-E  | Interface unit (with connecting cable) | 1    |
|                      |              | Fixing screw 3.5×16 mm                 | 2    |
|                      |              | Fixing screw 4×16 mm                   | 1    |
|                      |              | Mounting cord clamp                    | 1    |
|                      |              | Fastener (for bundling the wires)      | 1    |
|                      |              | Holder                                 | 1    |
|                      |              | Clip                                   | 1    |
| Pressure sensor      | PAC-PS01-E   | Pressure sensor                        | 20   |
| Flow sensor          | PAC-FS01-E   | Flow sensor body                       | 1    |
|                      |              | Flow sensor cable                      | 1    |
|                      |              | O-ring                                 | 2    |
| Expansion vessel kit | PAC-EVP12-E1 | Expansion vessel 12L                   | 1    |
|                      |              | 5 bar pressure relief valve            | 1    |

Notes:

Two thermistors per package; 10 packages per carton
 One thermistors per package; 10 packages per carton
 One thermistors per package; 5 packages per carton

# Split model

<Indoor unit (Cylinder unit)>

|                            |                 |                                                                              | Cylinder unit |          |          |          |          |          |          |          |
|----------------------------|-----------------|------------------------------------------------------------------------------|---------------|----------|----------|----------|----------|----------|----------|----------|
| Parts name                 | Model name      | Specification                                                                | EHST17D-      | ERST17D- | ERST17D- | ERST17D- | ERST17D- | EHST20D- | EHST20D- | EHST20D- |
|                            |                 |                                                                              | VM2D          | VM2D     | VM2BD    | VM6BD    | YM9BD    | MED      | VM2D     | VM6D     |
| Wireless remote controller | PAR-WT50R-E     |                                                                              | ×             | ×        | ×        | ×        | ×        | ×        | ×        | ×        |
| Wireless receiver          | PAR-WR51R-E     |                                                                              | ×             | ×        | ×        | ×        | ×        | ×        | ×        | ×        |
| Thermistors                | PAC-SE41TS-E    | For room temp.                                                               | ×             | ×        | ×        | ×        | ×        | ×        | ×        | ×        |
|                            | PAC-TH011-E     | For zone<br>(flow and return temp.)                                          | ×             | ×        | ×        | ×        | ×        | ×        | ×        | ×        |
|                            | PAC-TH011TK2-E  | For tank temp. (5 m)                                                         | _             | _        | _        | _        | _        |          | _        | —        |
|                            | PAC-TH011TKL2-E | For tank temp. (30 m)                                                        | _             |          | —        |          |          |          | —        | —        |
|                            | PAC-TH012HT-E   | For boiler and buffer (5 m)                                                  | ×             | ×        | ×        | ×        | ×        | ×        | ×        | ×        |
|                            | PAC-TH012HTL-E  | For boiler and buffer (30 m)                                                 | ×             | ×        | ×        | ×        | ×        | ×        | ×        | ×        |
| Immersion heater           | PAC-IH01V2-E    | 1Ph 1kW                                                                      | ×             | ×        | ×        | ×        | ×        | ×        | ×        | ×        |
|                            | PAC-IH03V2-E    | 1Ph 3kW                                                                      | ×             | ×        | ×        | ×        | ×        | ×        | ×        | ×        |
| Joint pipe                 | PAC-SG72RJ-E    | For PUHZ-SW75<br>¢6.35→¢9.52                                                 | ×             | ×        | ×        | ×        | ×        | ×        | ×        | ×        |
|                            | PAC-SG73RJ-E    | For PUHZ-SW200YKA/<br>SHW230YKA2(-BS)<br>$\phi$ 9.52 $\rightarrow \phi$ 12.7 | _             | _        | _        | _        | _        | _        | _        | _        |
|                            | PAC-SG74RJ-E    | For PUHZ-SW75<br>¢12.7→¢15.88                                                | ×             | ×        | ×        | ×        | ×        | ×        | ×        | ×        |
| Wi-Fi interface            | MAC-587IF-E     |                                                                              | ×             | ×        | ×        | ×        | ×        | ×        | ×        | ×        |
| 2 zone kit                 | PAC-TZ02-E      |                                                                              | ×             | ×        | ×        | ×        | ×        | ×        | ×        | ×        |
| Expansion vessel kit       | PAC-EVP12-E1    | 12L                                                                          |               |          |          |          |          | ×        |          | _        |

#### <Indoor unit (Cylinder unit)>

|                            |                 |                                                                                | Cylinc           |                   | der unit         |  |
|----------------------------|-----------------|--------------------------------------------------------------------------------|------------------|-------------------|------------------|--|
| Parts name                 | Model name      | Specification                                                                  | EHST20D-<br>YM9D | EHST20D-<br>YM9ED | EHST20D-<br>TM9D |  |
| Wireless remote controller | PAR-WT50R-E     |                                                                                | ×                | ×                 | ×                |  |
| Wireless receiver          | PAR-WR51R-E     |                                                                                | ×                | ×                 | ×                |  |
| Thermistors                | PAC-SE41TS-E    | For room temp.                                                                 | ×                | ×                 | ×                |  |
|                            | PAC-TH011-E     | For zone<br>(flow and return temp.)                                            | ×                | ×                 | ×                |  |
|                            | PAC-TH011TK2-E  | For tank temp. (5 m)                                                           | _                | _                 | _                |  |
|                            | PAC-TH011TKL2-E | For tank temp. (30 m)                                                          | _                | _                 |                  |  |
|                            | PAC-TH012HT-E   | For boiler and buffer (5 m)                                                    | ×                | ×                 | ×                |  |
|                            | PAC-TH012HTL-E  | For boiler and buffer (30 m)                                                   | ×                | ×                 | ×                |  |
| Immersion heater           | PAC-IH01V2-E    | 1Ph 1kW                                                                        | ×                | ×                 | ×                |  |
|                            | PAC-IH03V2-E    | 1Ph 3kW                                                                        | ×                | ×                 | ×                |  |
| Joint pipe                 | PAC-SG72RJ-E    | For PUHZ-SW75<br>ø6.35→ø9.52                                                   | ×                | ×                 | ×                |  |
|                            | PAC-SG73RJ-E    | For PUHZ-SW200YKA/<br>SHW230YKA2(-BS)<br>$\phi$ 9.52 $\rightarrow$ $\phi$ 12.7 | _                | _                 | _                |  |
|                            | PAC-SG74RJ-E    | For PUHZ-SW75<br>¢12.7→¢15.88                                                  | ×                | ×                 | ×                |  |
| Wi-Fi interface            | MAC-587IF-E     |                                                                                | ×                | ×                 | ×                |  |
| 2 zone kit                 | PAC-TZ02-E      |                                                                                | ×                | ×                 | ×                |  |
| Expansion vessel kit       | PAC-EVP12-E1    | 12L                                                                            | _                | ×                 |                  |  |

|                            |                 |                         |          |          | Cylind   | er unit  |          |          |
|----------------------------|-----------------|-------------------------|----------|----------|----------|----------|----------|----------|
| Parts name                 | Model name      | Specification           | ERST20D- | EHST30D- | EHST30D- | EHST30D- | EHST30D- | ERST30D- |
|                            |                 |                         | VM2D     | MED      | VM6ED    | YM9ED    | TM9ED    | VM2ED    |
| Wireless remote controller | PAR-WT50R-E     |                         | ×        | ×        | ×        | ×        | ×        | ×        |
| Wireless receiver          | PAR-WR51R-E     |                         | ×        | ×        | ×        | ×        | ×        | ×        |
| Thermistors                | PAC-SE41TS-E    | For room temp.          | ×        | ×        | ×        | ×        | ×        | ×        |
|                            |                 | For zone                | ×        | ×        | ×        | ×        | ×        | ×        |
|                            |                 | (flow and return temp.) | ~        | ~        |          |          |          | ^        |
|                            | PAC-TH011TK2-E  | For tank temp. (5 m)    | —        | —        | _        | —        | —        | _        |
|                            | PAC-TH011TKL2-E | For tank temp. (30 m)   | _        | _        | _        | —        | —        | _        |
|                            |                 | For boiler and buffer   | ×        | ×        | ×        | ×        | ×        | ×        |
|                            | FAC-THUTZITT-L  | (5 m)                   |          |          |          |          |          |          |
|                            | PAC-TH012HTL-E  | For boiler and buffer   | ×        | ×        | ×        | ×        | ×        | ×        |
|                            |                 | (30 m)                  |          |          |          |          |          |          |
| Immersion heater           | PAC-IH01V2-E    | 1Ph 1kW                 | ×        | ×        | ×        | ×        | ×        | ×        |
|                            | PAC-IH03V2-E    | 1Ph 3kW                 | ×        | ×        | ×        | ×        | ×        | ×        |
| Joint pipe                 |                 | For PUHZ-SW75           | ~        | ~        | ~        | ~        | ~        | ~        |
|                            | FAC-3072NJ-L    | φ6.35→φ9.52             | Â        | Â        |          | ^        | Ŷ        | Â        |
|                            |                 | For PUHZ-SW200YKA/      |          |          |          |          |          |          |
|                            | PAC-SG73RJ-E    | SHW230YKA2(-BS)         | —        | -        | _        | _        | —        | _        |
|                            |                 | ø9.52→ø12.7             |          |          |          |          |          |          |
|                            | PAC-SG74R.I-F   | For PUHZ-SW75           | ×        | ×        | ×        | ×        | ×        | ×        |
|                            |                 | ¢12.7→¢15.88            |          |          |          |          |          |          |
| Wi-Fi interface            | MAC-587IF-E     |                         | ×        | ×        | ×        | ×        | ×        | ×        |
| 2 zone kit                 | PAC-TZ02-E      |                         | ×        | ×        | ×        | ×        | ×        | ×        |
| Expansion vessel kit       | PAC-EVP12-E1    | 12L                     | _        | ×        | ×        | ×        | ×        | ×        |

#### <Indoor unit (Hydrobox)>

|                            |                 |                                                      |              |               |               | Hydı          | obox           |               |              |               |
|----------------------------|-----------------|------------------------------------------------------|--------------|---------------|---------------|---------------|----------------|---------------|--------------|---------------|
| Parts name                 | Model name      | Specification                                        | EHSD-<br>MED | EHSD-<br>VM2D | EHSD-<br>VM6D | EHSD-<br>YM9D | EHSD-<br>YM9ED | EHSD-<br>TM9D | ERSD-<br>MED | ERSD-<br>VM2D |
| Wireless remote controller | PAR-WT50R-E     |                                                      | ×            | ×             | ×             | ×             | ×              | ×             | ×            | ×             |
| Wireless receiver          | PAR-WR51R-E     |                                                      | ×            | ×             | ×             | ×             | ×              | ×             | ×            | ×             |
| Thermistors                | PAC-SE41TS-E    | For room temp.                                       | ×            | ×             | ×             | ×             | ×              | ×             | ×            | ×             |
|                            | PAC-TH011-E     | For zone (flow and return temp.)                     | ×            | ×             | ×             | ×             | ×              | ×             | ×            | ×             |
|                            | PAC-TH011TK2-E  | For tank temp. (5 m)                                 | ×            | ×             | ×             | ×             | ×              | ×             | ×            | ×             |
|                            | PAC-TH011TKL2-E | For tank temp. (30 m)                                | ×            | ×             | ×             | ×             | ×              | ×             | ×            | ×             |
|                            | PAC-TH012HT-E   | For boiler and buffer (5 m)                          | ×            | ×             | ×             | ×             | ×              | ×             | ×            | ×             |
|                            | PAC-TH012HTL-E  | For boiler and buffer (30 m)                         | ×            | ×             | ×             | ×             | ×              | ×             | ×            | ×             |
| Joint pipe                 | PAC-SG72RJ-E    | For PUHZ-SW75<br>¢6.35→¢9.52                         | ×            | ×             | ×             | ×             | ×              | ×             | ×            | ×             |
|                            | PAC-SG73RJ-E    | For PUHZ-SW200YKA/<br>SHW230YKA2(-BS)<br>¢9.52→¢12.7 | _            | _             | _             | _             | _              | _             | _            | _             |
|                            | PAC-SG74RJ-E    | For PUHZ-SW75<br>ø12.7→ø15.88                        | ×            | ×             | ×             | ×             | ×              | ×             | ×            | ×             |
| Wi-Fi interface            | MAC-587IF-E     |                                                      | ×            | ×             | ×             | ×             | ×              | ×             | ×            | ×             |
| 2 zone kit                 | PAC-TZ02-E      |                                                      | ×            | ×             | ×             | ×             | ×              | ×             | ×            | ×             |
| Expansion vessel kit       | PAC-EVP12-E1    | 12L                                                  | ×            | _             | _             | _             | ×              | _             | ×            | _             |

#### <Indoor unit (GSHP)>

|                 |                                                                                                    | GSHP                                                                                                    |
|-----------------|----------------------------------------------------------------------------------------------------|----------------------------------------------------------------------------------------------------|
| Model name      | Specification                                                                                                    | EHGT17D-                                                                                                    |
|                 |                                                                                                    | YM9ED                                                                                                    |
| PAR-WT50R-E     |                                                                                                    | ×                                                                                                    |
| PAR-WR51R-E     |                                                                                                    | ×                                                                                                    |
| PAC-SE41TS-E    | For room temp.                                                                                                    | ×                                                                                                    |
|                 | For zone                                                                                                    | ×                                                                                                    |
| PAC-THUTT-E     | (flow and return temp.)                                                                                                    | ^                                                                                                    |
| PAC-TH011TK2-E  | For tank temp. (5 m)                                                                                                    | ×                                                                                                    |
| PAC-TH011TKL2-E | For tank temp. (30 m)                                                                                                    | ×                                                                                                    |
| PAC-TH012HT-E   | For boiler and buffer (5 m)                                                                                                    | ×                                                                                                    |
| PAC-TH012HTL-E  | For boiler and buffer (30 m)                                                                                                    | ×                                                                                                    |
| PAC-IH01V2-E    | 1Ph 1W                                                                                                    | ×                                                                                                    |
| MAC-587IF-E     |                                                                                                    | ×                                                                                                    |
| PAC-TZ02-E      |                                                                                                    | ×                                                                                                    |
| PAC-EVP12-E1    | 12L                                                                                                    | ×                                                                                                    |
|                 | Model name<br>PAR-WT50R-E<br>PAR-WR51R-E<br>PAC-SE41TS-E<br>PAC-TH011-E<br>PAC-TH011TK2-E<br>PAC-TH011TKL2-E<br>PAC-TH012HT-E<br>PAC-TH012HTL-E<br>PAC-IH01V2-E<br>MAC-587IF-E<br>PAC-TZ02-E<br>PAC-EVP12-E1 | Model nameSpecificationPAR-WT50R-EPAR-WR51R-EPAC-SE41TS-EFor room temp.PAC-TH011-EFor zone<br>(flow and return temp.)PAC-TH011TK2-EFor tank temp. (5 m)PAC-TH011TKL2-EFor tank temp. (30 m)PAC-TH012HT-EFor boiler and buffer (5 m)PAC-TH012HTL-EFor boiler and buffer (30 m)PAC-IH01V2-E1Ph 1WMAC-587IF-EPAC-TZ02-EPAC-EVP12-E112L |

#### <Indoor unit (WTW)>

|                            |                 |                              | WTW      |  |
|----------------------------|-----------------|------------------------------|----------|--|
| Parts name                 | Model name      | Specification                | EHWT17D- |  |
|                            |                 |                              | MHEDW    |  |
| Wireless remote controller | PAR-WT50R-E     |                              | ×        |  |
| Wireless receiver          | PAR-WR51R-E     |                              | ×        |  |
| Thermistors                | PAC-SE41TS-E    | For room temp.               | ×        |  |
|                            |                 | For zone                     | ~        |  |
|                            | PAC-THUTT-E     | (flow and return temp.)      | ^        |  |
|                            | PAC-TH011TK2-E  | For tank temp. (5 m)         | ×        |  |
|                            | PAC-TH011TKL2-E | For tank temp. (30 m)        | ×        |  |
|                            | PAC-TH012HT-E   | For boiler and buffer (5 m)  | ×        |  |
|                            | PAC-TH012HTL-E  | For boiler and buffer (30 m) | ×        |  |
| Wi-Fi interface            | MAC-587IF-E     |                              | ×        |  |
| 2 zone kit                 | PAC-TZ02-E      |                              | ×        |  |
| Expansion vessel kit       | PAC-EVP12-E1    | 12L                          | ×        |  |
| EHPT accessories for UK    | PAC-WK02UK-E    |                              | ×        |  |

#### <Outdoor unit>

| Parts name                          | Model name   |             | Eco Inverter |             |              | Power                        | Inverter                       |                                |
|-------------------------------------|--------------|-------------|--------------|-------------|--------------|------------------------------|--------------------------------|--------------------------------|
|                                     |              | SUZ-SWM40VA | SUZ-SWM60VA  | SUZ-SWM80VA | PUD-SWM60VAA | PUD-SWM80VAA<br>PUD-SWM80YAA | PUD-SWM100VAA<br>PUD-SWM100YAA | PUD-SWM120VAA<br>PUD-SWM120YAA |
| Connector for Drain Hose            | PAC-SE60RA-E | _           | _            | _           | ×            | ×                            | ×                              | ×                              |
| Air discharge Guide                 | PAC-SE61RA-E | _           | _            | _           | _            |                              | _                              | _                              |
| Air discharge Guide                 | MAC-886SG-E  | ×           | ×            | ×           | _            | _                            | _                              | _                              |
|                                     | PAC-SJ07SG-E | _           | _            | _           | _            | _                            | _                              | _                              |
|                                     | PAC-SG59SG-E | _           | _            |             | _            | _                            | _                              | _                              |
|                                     | PAC-SH96SG-E | _           | _            | _           | <b>x</b> *2  | <b>x</b> *2                  | <b>x</b> *2                    | <b>x</b> *2                    |
| Air Protection Guide                | PAC-SJ06AG-E | _           | _            | _           | _            |                              | _                              | _                              |
|                                     | PAC-SH63AG-E | —           | _            | —           | _            | _                            | —                              | _                              |
|                                     | PAC-SH95AG-E | _           | _            | _           | <b>x</b> *2  | <b>x</b> *2                  | <b>x</b> *2                    | <b>x</b> *2                    |
| Attachment                          | PAC-SJ82AT-E | _           | _            | _           | ×            | ×                            | ×                              | ×                              |
| Drain Socket <sup>*1</sup>          | PAC-SG61DS-E | _           | _            | _           | ×            | ×                            | ×                              | ×                              |
|                                     | PAC-SJ08DS-E | _           | _            | _           | _            | _                            | _                              | _                              |
| Centralized Drain Pan <sup>*1</sup> | PAC-SG63DP-E | _           | _            | _           | _            | _                            | _                              | _                              |
|                                     | PAC-SG64DP-E | _           | _            | _           | _            | _                            | —                              | _                              |
|                                     | PAC-SH97DP-E | —           | —            | —           | —            | —                            | —                              | —                              |
|                                     | PAC-SJ83DP-E | _           | _            | _           | ×            | ×                            | ×                              | ×                              |
| Control/Service Tool                | PAC-SK52ST   | _           | _            | _           | ×            | ×                            | ×                              | ×                              |
| Defrost Heater                      | MAC-642BH-U1 | ×           | ×            | ×           | _            | _                            | —                              | _                              |

| Parts name                          | Model name   | ZUBADAN       |                                |                                  |                                  |                                  |  |  |
|-------------------------------------|--------------|---------------|--------------------------------|----------------------------------|----------------------------------|----------------------------------|--|--|
|                                     | Model name   | PUD-SHWM60VAA | PUD-SHWM80VAA<br>PUD-SHWM80YAA | PUD-SHWM100VAA<br>PUD-SHWM100YAA | PUD-SHWM120VAA<br>PUD-SHWM120YAA | PUD-SHWM140VAA<br>PUD-SHWM140YAA |  |  |
| Connector for Drain Hose            | PAC-SE60RA-E | ×             | ×                              | ×                                | ×                                | ×                                |  |  |
|                                     | PAC-SE61RA-E | _             | _                              | _                                | _                                | _                                |  |  |
| Air discharge Guide                 | MAC-886SG-E  | _             | _                              | _                                | _                                | _                                |  |  |
|                                     | PAC-SJ07SG-E | _             | _                              | —                                | —                                | _                                |  |  |
|                                     | PAC-SG59SG-E | —             | _                              | —                                | —                                | _                                |  |  |
|                                     | PAC-SH96SG-E | <b>x</b> *2   | <b>x</b> *2                    | <b>x</b> *2                      | <b>x</b> *2                      | <b>x</b> *2                      |  |  |
| Air Protection Guide                | PAC-SJ06AG-E | _             | _                              | _                                | _                                | _                                |  |  |
|                                     | PAC-SH63AG-E | _             | _                              | _                                | _                                | _                                |  |  |
|                                     | PAC-SH95AG-E | <b>x</b> *2   | <b>x</b> *2                    | <b>x</b> *2                      | <b>x</b> *2                      | <b>x</b> *2                      |  |  |
| Attachment                          | PAC-SJ82AT-E | ×             | ×                              | ×                                | ×                                | ×                                |  |  |
| Drain Socket <sup>*1</sup>          | PAC-SG61DS-E | ×             | ×                              | ×                                | ×                                | ×                                |  |  |
|                                     | PAC-SJ08DS-E | _             | _                              | _                                | _                                | _                                |  |  |
| Centralized Drain Pan <sup>*1</sup> | PAC-SG63DP-E | _             | _                              | _                                | _                                | _                                |  |  |
|                                     | PAC-SG64DP-E | _             | _                              | _                                | _                                | _                                |  |  |
|                                     | PAC-SH97DP-E | —             | —                              | —                                | —                                | _                                |  |  |
|                                     | PAC-SJ83DP-E | ×             | ×                              | ×                                | ×                                | ×                                |  |  |
| Control/Service Tool                | PAC-SK52ST   | ×             | ×                              | ×                                | ×                                | ×                                |  |  |
| Defrost Heater                      | MAC-642BH-U1 | _             | _                              | _                                | _                                | _                                |  |  |

\*1 Cannot be used for cold climate. \*2 Attachment (PAC-SJ82AT-E) is necessary for the Air Guide.

#### <Interface/Flow temperature control>

|                                |               |                       | Eco Inverter |             |             | Power Inverter  |              |               |               |
|--------------------------------|---------------|-----------------------|--------------|-------------|-------------|-----------------|--------------|---------------|---------------|
| Parts name                     | Model name    | Specification         | SUZ-SWM40VA  | SUZ-SWM60VA | SUZ-SWM80VA |                 | PUD-SWM80VAA | PUD-SWM100VAA | PUD-SWM120VAA |
|                                |               |                       | 002 000000   | 002 000000  | 002 000000  | F OD-SWIVIOUVAA | PUD-SWM80YAA | PUD-SWM100YAA | PUD-SWM120YAA |
| Flow Temperature<br>Controller | PAC-IF033B-E  | 1 PC Board w/ Case    | _            | _           | _           | _               | _            | —             | —             |
| System controllers             | PAC-IF071B-E  | 1 PC Board w/ Case    | ×*3          | ×*3         | ×*3         | —               | _            | _             | _             |
|                                | PAC-SIF051B-E | 1 PC Board w/ Case    | —            | —           | —           | _               | _            | —             | —             |
| Pressure sensor                | PAC-PS01-E    | 20 PC Pressure sensor | ×            | ×           | ×           | —               | —            | _             | —             |
| Flow sensor                    | PAC-FS01-E    | 1 PC Flow sensor      | ×            | ×           | ×           | _               | _            | _             | _             |
| Thermistor                     | PAC-TH011-E   |                       | ×            | ×           | ×           | —               | —            | —             | —             |

\*3 Pressure sensor (PAC-PS01-E) is required.

|                                |               |                       | ZUBADAN       |              |               |               |                |  |
|--------------------------------|---------------|-----------------------|---------------|--------------|---------------|---------------|----------------|--|
| Parts name                     | Model name    | Specification         |               | PUD-SWM80VAA | PUD-SWM100VAA | PUD-SWM120VAA | PUD-SHWM140VAA |  |
|                                |               |                       | PUD-SWIMOUVAA | PUD-SWM80YAA | PUD-SWM100YAA | PUD-SWM120YAA | PUD-SHWM140YAA |  |
| Flow Temperature<br>Controller | PAC-IF033B-E  | 1 PC Board w/ Case    | —             | _            | —             | _             | —              |  |
| System controllers             | PAC-IF071B-E  | 1 PC Board w/ Case    | _             | _            | _             | _             | _              |  |
|                                | PAC-SIF051B-E | 1 PC Board w/ Case    | _             | _            | _             | _             | _              |  |
| Pressure sensor                | PAC-PS01-E    | 20 PC Pressure sensor | _             | _            | _             | _             | _              |  |
| Flow sensor                    | PAC-FS01-E    | 1 PC Flow sensor      | _             | _            | _             | _             | —              |  |
| Thermistor                     | PAC-TH011-E   |                       | _             | _            | _             | _             | _              |  |

#### CONTENTS

| Parts name           | Model name   | Contents                     | Q'ty |
|----------------------|--------------|------------------------------|------|
| Air discharge guide  | MAC-886SG-E  | Air discharge guide          | 1    |
|                      |              | Screw                        | 4    |
|                      | PAC-SJ07SG-E | Air discharge guide          | 1    |
|                      |              | Support (For right and left) | 2    |
|                      |              | Attachment screw(5×10)       | 4    |
|                      |              | Attachment screw(4×10)       | 4    |
|                      | PAC-SG59SG-E | Air discharge guide          | 1    |
|                      |              | Attachment screw(5×35)       | 4    |
|                      |              | Spacer                       | 4    |
|                      | PAC-SH96SG-E | Air discharge guide          | 1    |
|                      |              | Support                      | 1    |
|                      |              | Screw(5×15)                  | 12   |
|                      |              | Washer                       | 12   |
|                      |              | Spring washer                | 12   |
| Air protection guide | PAC-SJ06AG-E | Air protect guide            | 1    |
|                      |              | Mounting screw (4×16)        | 4    |
|                      |              | Washer (for screw 4×16)      | 4    |
|                      |              | Spring washer                | 4    |
|                      | PAC-SH63AG-E | Air guide                    | 1    |
|                      |              | Mounting screw (5×15)        | 4    |
|                      |              | Washer                       | 4    |
|                      |              | Spring washer                | 4    |
|                      | PAC-SH95AG-E | Air guide                    | 1    |
|                      |              | Mounting screw (5×15)        | 6    |
|                      |              | Washer                       | 6    |
|                      |              | Spring washer                | 6    |

| Parts name                      | Model name      | Contents                                  | Q'ty             |
|---------------------------------|-----------------|-------------------------------------------|------------------|
| Drain socket                    | PAC-SG61DS-E    | Drain socket                              | 1                |
|                                 |                 | Drain cap (φ33)                           | 5                |
|                                 |                 | Heat insulator                            | 3                |
|                                 |                 | Band                                      | 8                |
|                                 | PAC-SJ08DS-F    | Drain socket                              | 1                |
| Centralized drain pan           | PAC-SG63DP-F    | Centralized drain pan                     | 1                |
|                                 | PAC-SG64DP-E    | Centralized drain pan                     | 1                |
|                                 |                 | Centralized drain pan                     | 1                |
|                                 |                 |                                           | 1                |
| Control/Convice tool            |                 |                                           | 1                |
|                                 |                 | Defrect bester (with 2 nin lead accombly) | 1                |
| Defrost Heater                  | MAC-642BH-01    | Denost heater (with 2-pin lead assembly)  | 1                |
|                                 |                 | Heater support                            | 1                |
|                                 |                 |                                           | 1                |
|                                 |                 | Cable clamp                               | 1                |
|                                 |                 | Self drilling screw                       | 2                |
|                                 |                 | Wiring diagram                            | 1                |
|                                 |                 | Insulation                                | 1                |
|                                 |                 | 3-pin lead assembly                       | 1                |
| Capacity step control interface | PAC-IF011B-E    | PC Board                                  | 1                |
|                                 |                 | Case                                      | 1                |
|                                 |                 | Thermistor                                | 2                |
| Flow temperature controller     | PAC-IF033B-E    | PC Board                                  | 1                |
|                                 |                 | Case                                      | 1                |
|                                 |                 | Thermistor                                | 3                |
|                                 |                 | Remote controller                         | 1                |
|                                 |                 | Remote controller cable (5m)              | 1                |
| System controllers              | PAC-IE071B-E    | PC Board                                  | 1                |
|                                 |                 | Case                                      | 1                |
|                                 |                 | Thermister                                | 1                |
|                                 |                 | Elow/Poturn water temp, thermister        | 1                |
|                                 |                 | Plow/Return water temp. thermistor        | 1                |
|                                 |                 | Remote controller                         | 1                |
|                                 |                 |                                           | 1                |
|                                 |                 | SD memory card                            | 1                |
|                                 | PAC-SIF051B-E   | PC Board                                  | 1                |
|                                 |                 | Case                                      | 1                |
|                                 |                 | Thermistor                                | 1                |
|                                 |                 | Flow/Return water temp thermistor         | 1                |
|                                 |                 | Remote controller cable (10m)             | 1                |
|                                 |                 | SD memory card                            | 1                |
| Thermistors                     | PAC-TH011-E     | For zone (flow and return temp.)          | 20 <sup>1)</sup> |
|                                 | PAC-TH011TK2-E  | For tank temp. (5m)                       | 10 <sup>2)</sup> |
|                                 | PAC-TH011TKL2-E | For tank temp. (30m)                      | 5 <sup>3)</sup>  |
|                                 | PAC-TH012HT-E   | For boiler and buffer (5m)                | 10 <sup>2)</sup> |
|                                 | PAC-TH012HTL-E  | For boiler and buffer (30m)               | 5 <sup>3)</sup>  |
| 2 zone kit                      | PAC-TZ02-E      | 2 zone kit                                | 1                |
|                                 |                 | Elexible bose                             | 2                |
|                                 |                 |                                           | 2                |
|                                 |                 |                                           | 2                |
|                                 |                 | Gasket                                    | 4                |
| Attachment                      | PAC-SJ82AT-E    | Attachment                                | 2                |
|                                 |                 | Mounting screw 5×15                       | 8                |
|                                 |                 | Washer                                    | 8                |
|                                 |                 | Spring washer                             | 8                |
| Wi-Fi interface                 | MAC-587IE-E     | Interface unit (with connecting cable)    | 1                |
|                                 |                 | Eixing corow 2 5x16 mm                    | 2                |
|                                 |                 |                                           | <u>∠</u>         |
|                                 |                 | Fixing screw 4×10 mm                      | 1                |
|                                 |                 | Mounting cord clamp                       | 1                |
|                                 |                 | Fastener (for bundling the wires)         | 1                |
|                                 |                 | Holder                                    | 1                |
|                                 |                 | Clip                                      | 1                |
| Pressure sensor                 | PAC-PS01-F      | Pressure sensor                           | 20               |
| Flow sensor                     |                 | Flow sensor body                          | 1                |
|                                 |                 |                                           | 1                |
|                                 |                 |                                           | 1                |
|                                 |                 | O-ring                                    | 2                |
| Expansion vessel kit            | PAC-EVP12-E1    | Expansion vessel 12L                      | 1                |
|                                 |                 | 5 bar pressure relief valve               | 1                |

Notes:

Two thermistors per package; 10 packages per carton
 One thermistors per package; 10 packages per carton
 One thermistors per package; 5 packages per carton

CE

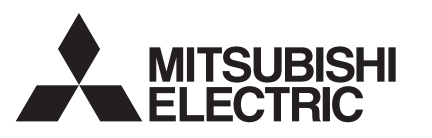

**ECODO** Wireless Remote Controller and Receiver

# PAR-WT50R-E PAR-WR51R-E

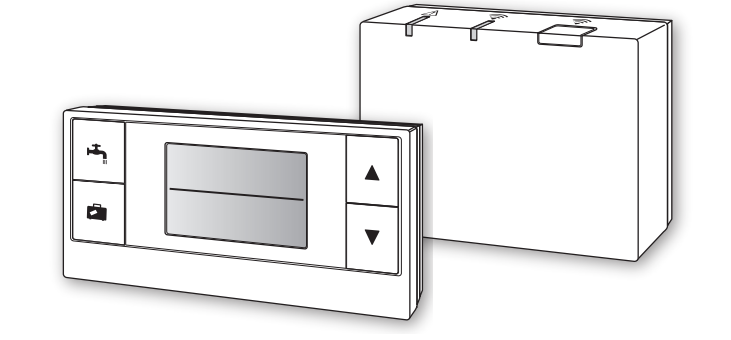

This manual explains installation of the PAR-WR51R-E wireless receiver and the PAR-WT50R-E wireless remote controller, and settings of these devices. Before installing the devices, read this manual thoroughly. After reading, be sure to hand this manual to the user.

### **1. Safety Precautions**

- The precautions mentioned below are important to use the device safely. Be sure to understand and follow them.
- The following hazardous classification shows the likelihood and severity of hazards if a person does not follow the instructions contained on the following signs.

| A Warning | Indicates a hazardous situation which, if a person does not follow the instructions, could result in death or serious injury.                   |
|-----------|----------------------------------------------------------------------------------------------------|
| ▲ Caution | Indicates a potentially hazardous situation that, if a person does not follow the instructions, may result in bodily injury or property damage. |

| ► Installation                                                                                                    |                                                                                                    |
|----------------------------------------------------------------------------------------------------|----------------------------------------------------------------------------------------------------|
| Do not use the device in particular environ-<br>ments.                                                                       | Do not use the device in particular environments where the following substanc-<br>es are present in large amounts: oil, vapour, organic solvent, corrosive gas (such<br>as ammonia, sulphuric compounds, and acid or the like), or where acid or alkali<br>solution, or particular sprays are used frequently. This could affect operating<br>performance, or cause corrosion, which could result in electrical shock, break-<br>down, smoke generation, or fire. |
| Do not place the devices in an environment<br>where flammable gas may occur, stay, flow<br>in, or leak.                      | Build-up of flammable gas could result in fire or explosion.                                                                                                    |
| The device must be installed by a dealer or<br>an authorised technician according to the<br>appropriate installation manual. | If the device is installed improperly, electric shock or fire could result.                                                                                                    |
| Do not place the device in an environment<br>that exposes it to large amounts of vapor or<br>condensation.                   | Electric shock, fire, or breakdown could result.                                                                                                    |
| ► Wiring                                                                                                    |                                                                                                    |
| The wireless receiver's maximum voltage is 12V DC. Do not connect 230V AC power source to the wireless receiver.             | Breakdown, ignition, or fire could result.                                                                                                    |
| Connections must be made securely and without tension or external force on the terminals.                                    | If connections are made improperly, breaking of wire, heat generation, or fire could result.                                                                                                    |
| ► Others                                                                                                    |                                                                                                    |
| Do not use sharp objects to press the but-<br>tons.                                                                          | Electric shock or breakdown may result.                                                                                                    |
| Do not touch or operate the device with wet hands.                                                                           | Electric shock or breakdown may result.                                                                                                    |
| Do not wash the device with water or solu-<br>tion or the like.                                                              | Electric shock or breakdown may result.                                                                                                    |
| When installing or repairing the device, ask a dealer or a qualified technician.                                             | If the device is not installed properly, electric shock, smoke generation, or fire could result from entry of dust or water.                                                                                                    |
| Do not disassemble or modify.                                                                                                |                                                                                                    |
|                                                                                                    |                                                                                                    |

| ▲ Caution                                                         |                                                                                      |  |  |  |
|-------------------------------------------------------------------|--------------------------------------------------------------------------------------|--|--|--|
| Do not drop the device.                                           | This could break the case or affect the device enough to make it inoperable.         |  |  |  |
| Install the device in a place capable of bearing its own weight . | If the device is not installed securely or properly, the wireless receiver may fall. |  |  |  |

#### Disposal

This symbol mark is for EU countries only.

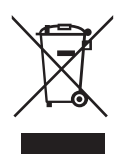

This symbol mark is according to the directive 2002/96/EC Article 10 Information for users and Annex IV, and/or to the directive 2006/66/EC Article 20 Information for end-users and Annex II.

Your MITSUBISHI ELECTRIC product is designed and manufactured with high quality materials and components which can be recycled and/or reused. This symbol means that electrical and electronic equipment, batteries and accumulators, at their end-of-life, should be disposed of separately from your household waste. If a chemical symbol is printed beneath the symbol, this chemical symbol means that the battery or accumulator contains a heavy metal at a certain concentration.

This will be indicated as follows: Hg: mercury (0.0005%), Cd; cadmium (0.002%), Pb: lead (0.004%) In the European Union there are separate collection systems for used electrical and electronic products, batteries and accumula-

tors.

Please, dispose of this equipment, batteries and accumulators correctly at your local community waste collection/recycling centre. Please, help us to conserve the environment we live in!

### 2. Accessories and Installation Tool

The following items are included in the box.

| Part name                                                                                       | No. |
|-------------------------------------------------------------------------------------------------|-----|
| <ul> <li>Wireless receiver <par-wr51r-e><br/>(2 m long cable included)</par-wr51r-e></li> </ul> | 1   |
| ② Bracket                                                                                       | 1   |
| ③ Flat head screw (4.1 × 6)                                                                     | 4   |
| ④ Installation and setting manual                                                               | 1   |

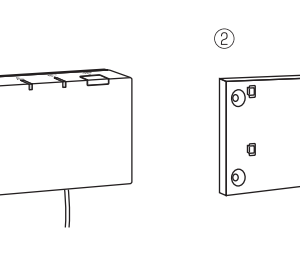

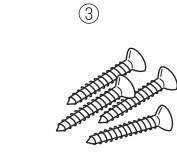

©⊚ ₽

0

\* Installing of the devices requires a Phillips-head screwdriver (No.2 6 mm).

# 3. Before using ATW wireless system

Following is the summary of the procedure for installing and setting the wireless system.

1. Devices and manuals required to set and install the wireless system

- ① PAR-WT50R-E wireless remote controller
- 2 PAR-WR51R-E wireless receiver
- ③ ATW wireless system installation and setting manual (this manual)
- <sup>④</sup> Wireless remote controller operation manual (hereinafter abbreviated as OM)
- (5) Ecodan system installation manual (hereinafter abbreviated as IM)

#### 2. Installing and setting procedure

- ① Power off the ecodan system.
- Install the wireless receiver on the ecodan system.
   (See "4. Installing the Wireless Receiver" in this manual.)

When installing the wireless receiver, be sure to set the SW1-8 on the control board to ON. (See "5.1 DIP Switch Functions" in IM.)

- ③ Power on the ecodan system, and the LEDs will blink on the receiver for 3 seconds.
- ④ Place two AA alkaline batteries in the wireless remote controller. (See "·Batteries" in "4. Before Operation" in OM.)
- ⑤ Perform pairing process between the wireless receiver and the remote controller. (See "5. Pairing process" in this manual.)

# The wireless receiver does not go through a pairing process unless the ecodan system is off. When the system is ON, be sure to turn it off before beginning the pairing process.

- ⑥ Test wireless communication between the wireless remote controller and the wireless receiver. (See "6.4 Communication Test" in "6. Setting wireless remote controllers" in this manual.)
- ⑦ Position the wireless remote controller in an appropriate place.
- (See "4. Before Operation" in OM.)
- ⑧ To set the wireless remote controller as a room sensor that monitors room temperature, see "Main remote controller Options" in IM.

9 Use the main controller to set the ecodan system to the room temp. (1) mode.

When the flow temp. (**I**) mode or the compensation curve (**b**) mode is selected, the wireless remote controller will operate as a thermostat. (See "Main remote controller" in IM.)

When the remote controller set as a room sensor runs out of battery or gets a communication error during room temp. mode, the room temp. mode will automatically switch to the compensation curve mode. The room temp. mode will be restored by battery replacement or solution of communication error.

Installation and setting of the wireless remote controller is complete. To set additional wireless remote controllers, repeat Step (4) to (7).

### 4. Installing Wireless Receiver

#### 4.1 Connecting to Cylinder unit

\* Before installation, be sure to turn off the main power supply.

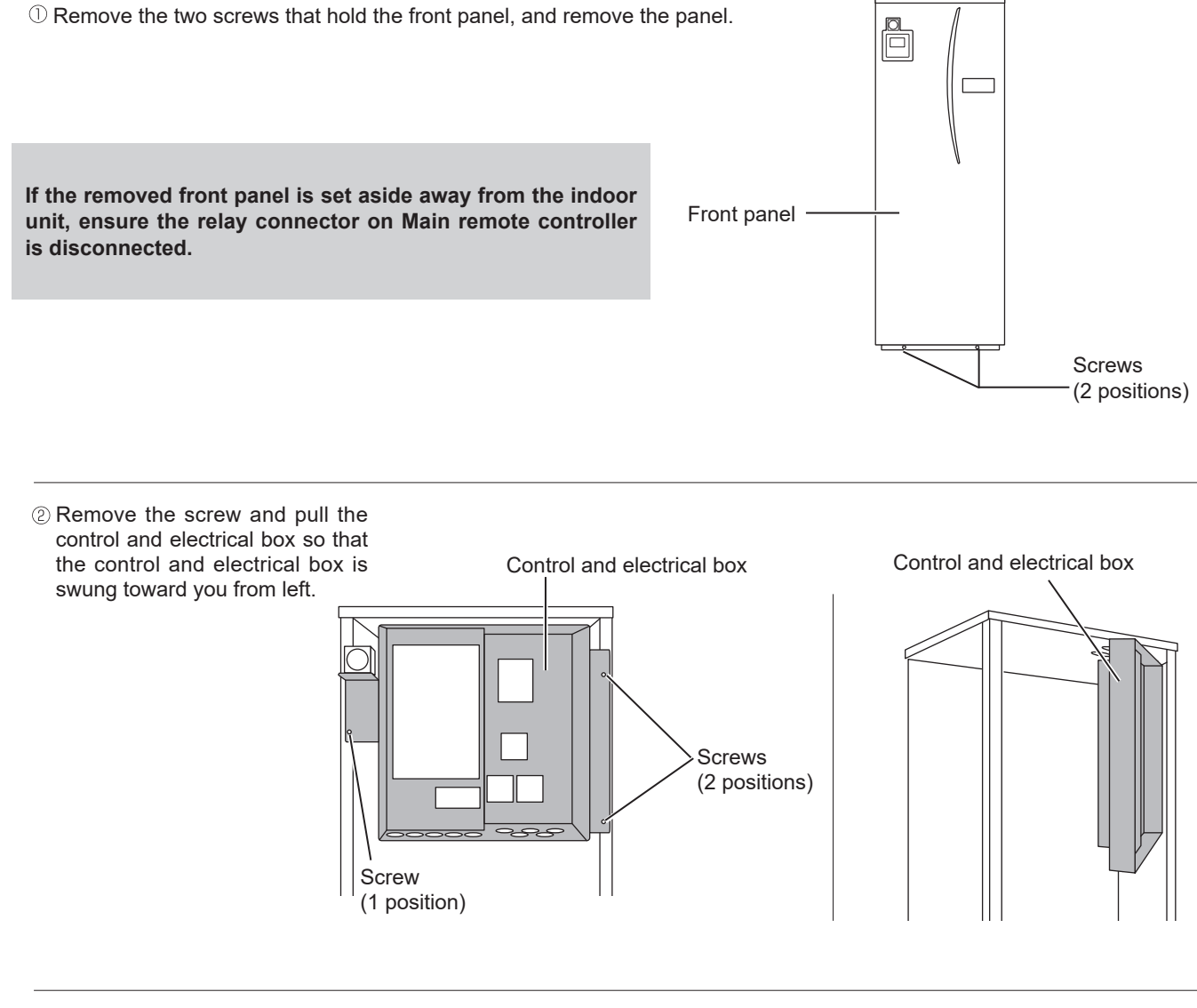

③ Run the receiver's cable into the cylinder unit through the inlet as shown on the figure.

Do not run the receiver's cable through an inlet that a power cable goes through and do not bundle the cable together with a power cable.

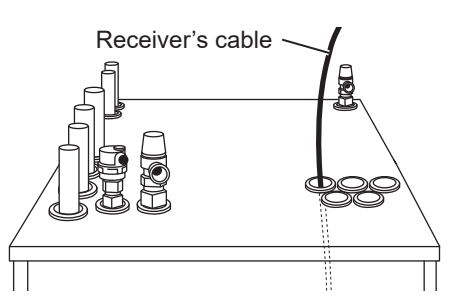

④ Route the cable out the back of the control and electrical box, Control and and run the cable into the box Control board electrical box through the shown inlet in the ۱ underside of the box. Control and electrical box (5) Connect the cable connector to the CNRF terminal on the control board. Switch ON SW1-8. CNRF SŴ1 6 Remove excessive slack on the cable , then secure the cable with a cable fastener and 2 cable straps on the upper side and **Back view** center on the back of control and electrical box. Cable Control and fastener electrical box Cable straps

 $\bigcirc$  Place the control and electrical box back in the original position and reinstall the 3 screws.

③ Check the maximum reach of the cable and install the bracket on the wall with screws.

Do not excessively pull the cable when checking the maximum reach.

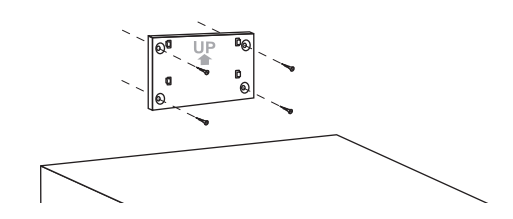

<Notice>

- Do not overtighten the screws.
- The bracket may deform or break.
- When installing the bracket, select an interference-free space.
  - ► Keep the installing area at least 10 cm away from metal or a wall box. If unable to do so, always place the room wireless remote controllers in locations where the communication test determines that the wireless remote controllers are fully capable of communication with the wireless receiver.
- Do not install the bracket with screws on the exterior casing of the cylinder unit.
- The internal parts may be damaged, which could result in breakdown of the indoor unit.
- Do not install the bracket where the receiver could be exposed to moisture or leaked water from piping connections above.
  - ► The wireless receiver subjected to moisture or leaked water could cause electric shock, fire, or its breakdown.

(9) Place the wireless receiver on the fixed bracket.

Hook the holes on the back of the wireless receiver onto the projections on the bracket, and fix the wireless receiver in place.

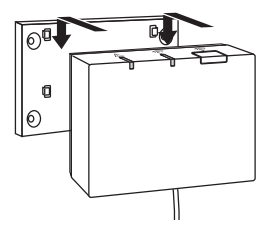

#### <Notice>

- Do not place the wireless receiver inside the cylinder unit.
- ▶ Both the wireless receiver and its wire may break due to heat inside the indoor unit.
- Do not let the wireless receiver stand on top of the cylinder unit. Always fix the wireless receiver onto the bracket.
   Wireless communication performance may be affected.
- Do not pull the cable excessively.
  - ▶ Breakdown, ignition, or fire may result.
- Do not have the wireless receiver suspended.
  - ▶ Breakdown, ignition, or fire may result.

10 Fix the front panel with screws.

#### 4.2 Connecting to Hydrobox

- \* Before installation, be sure to turn off the main power supply.
- Remove the two screws that hold the front panel, and remove the panel.

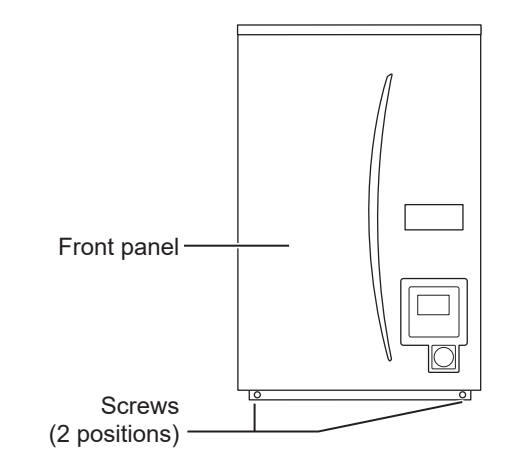

- ② Route the receiver's cable into the hydrobox through the leftmost inlet at the bottom of the unit. Then route into the control and electrical box through the shown inlet at the bottom of the control and electrical box.
- Do not bundle the receiver cable with a power cable.
- Do not run the cable through an inlet that a power cable goes through.

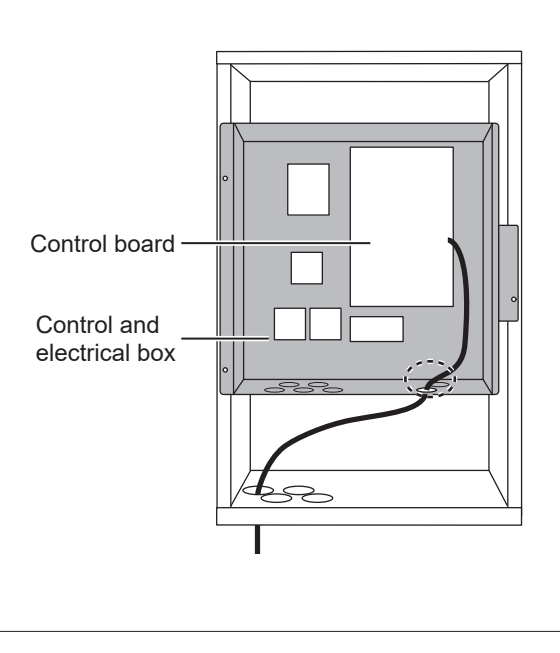

③ Connect the cable connector to CNRF on the control board. Switch ON SW1-8.

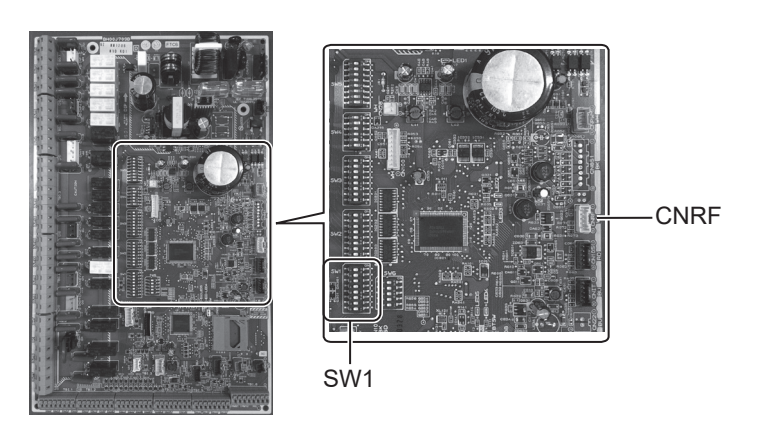

④ Check the maximum reach of the cable and install the bracket with screws.

Do not excessively pull the cable when measuring the maximum reach.

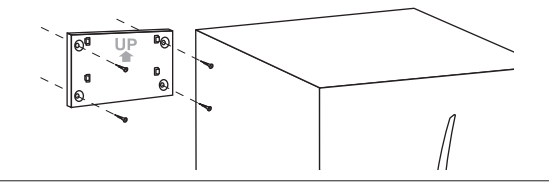

#### <Notice>

- Do not overtighten the screws.
- ► The bracket may deform or break.
- When installing the bracket, select an interference-free space.
  - ► Keep the installing area at least 10 cm away from metal or a wall box. If unable to do so, always place the room wireless remote controllers in locations where the communication test determines that the wireless remote controllers are fully capable of communication with the wireless receiver.
- Do not install the bracket with screws on the exterior casing of the cylinder unit.
- ► The internal parts may be damaged, which could result in breakdown of the indoor unit.
- Do not install the bracket where the receiver could be exposed to moisture or leaked water from piping connections above.
  - The wireless receiver subjected to moisture could cause electric shock, fire, or its breakdown.

#### When installing the wireless receiver, observe the following.

- Keep the other electric or electronic devices (e.g. radio, induction heating cooker, microwave oven, refrigerator, and mobile phone or the like) at least 50 cm away from the wireless receiver.
- Place the wireless receiver in an interference-free area and keep the wireless receiver away from metal.

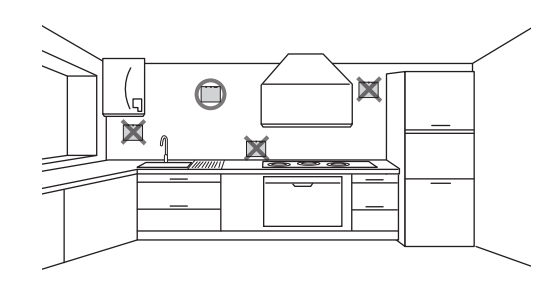

0<sup>0</sup>

**0** 0

**Optional parts** 

⑤ Place the wireless receiver on the fixed bracket. Hook the holes on the back of the wireless receiver onto the projections on the bracket, and fix the wireless receiver.

#### <Notice>

- Do not place the wireless receiver inside the hydrobox.
- Both the wireless receiver and its wire may break due to heat inside the indoor unit.
   Do not pull the cable excessively.
  - ▶ Breakdown, ignition, or fire may result.
- Do not have the wireless receiver suspended.
  - ▶ Breakdown, ignition, or fire may result.

⑥ Hold the front panel with the screws.

# **ATW Wireless System**

### 5. Pairing process

- If the wireless remote controller is not paired, the indoor unit cannot be operated using the remote controller.
- Before using the wireless remote controllers, always ensure to go through a pairing process.
- Pairing is NOT possible unless the ecodan system is off. When the ecodan system is ON, be sure to turn it off before starting the pairing process.
- The wireless receiver is also needed for pairing, so please make sure to operate the wireless remote controller near the wireless receiver.

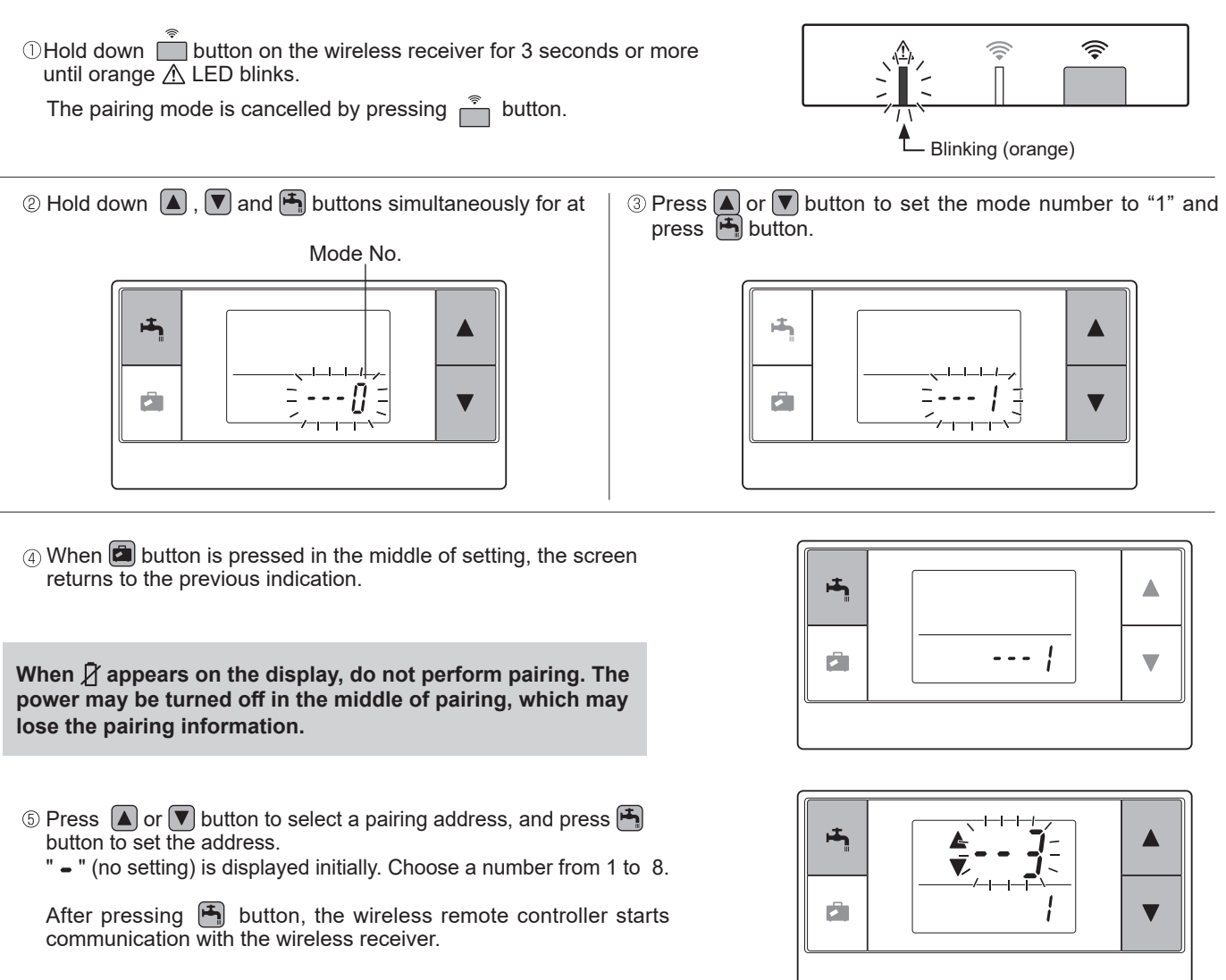

When using multiple wireless remote controllers in one ecodan system, be sure to set different address for each remote controller.

6 When the pairing process has been successfully performed, " $a_{k}^{\prime}$ " is shown on the remote controller and green 🛜 LED steadily lights on the wireless receiver.

<Pairing is successful>

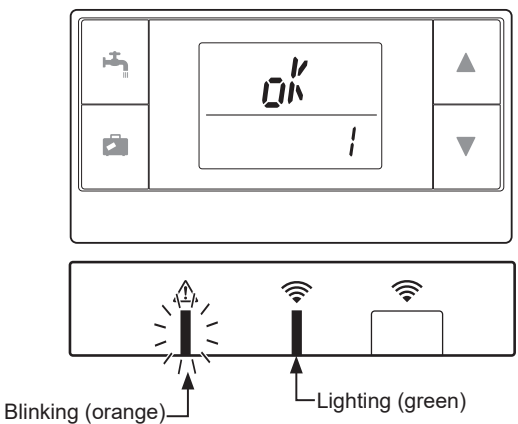

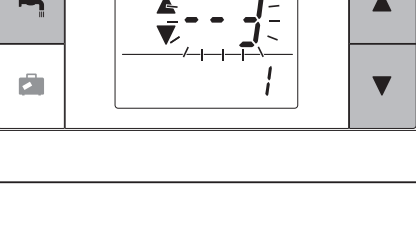

When " $\{r, r\}$ " appears on the remote controller and green  $\widehat{\mathfrak{S}}$  LED on the wireless receiver blinks, correctly repeat the same process from step 5.

Even if the pairing process failed, the wireless receiver stays in the pairing mode for 5 minutes unless cancelled.

<<Main causes that prevent successful pairing>>

- The wireless receiver does not enter the pairing mode.
  - Press difference button for 3 seconds or more until orange A LED blinks. Make sure to turn off the ecodan system by main controller.
- Pairing is attempted outside the transmission range of the wireless receiver. Adjust the distance between the wireless receiver and remote controller, and so try again. If the distance is excessively short, pairing may fail. Keep the distance of about 50 cm.
- The wireless remote controller has been already paired with the wireless receiver. The pairing address assigned to a wireless remote controller cannot be changed by remote controller. Use the wireless receiver to reset pairing information. (Refer to "(3) Resetting pairing information" in "7.3. Wireless Receiver Functions".)

Even when power fails or when the batteries run down, the pairing information will be kept.

### 6. Setting wireless remote controllers

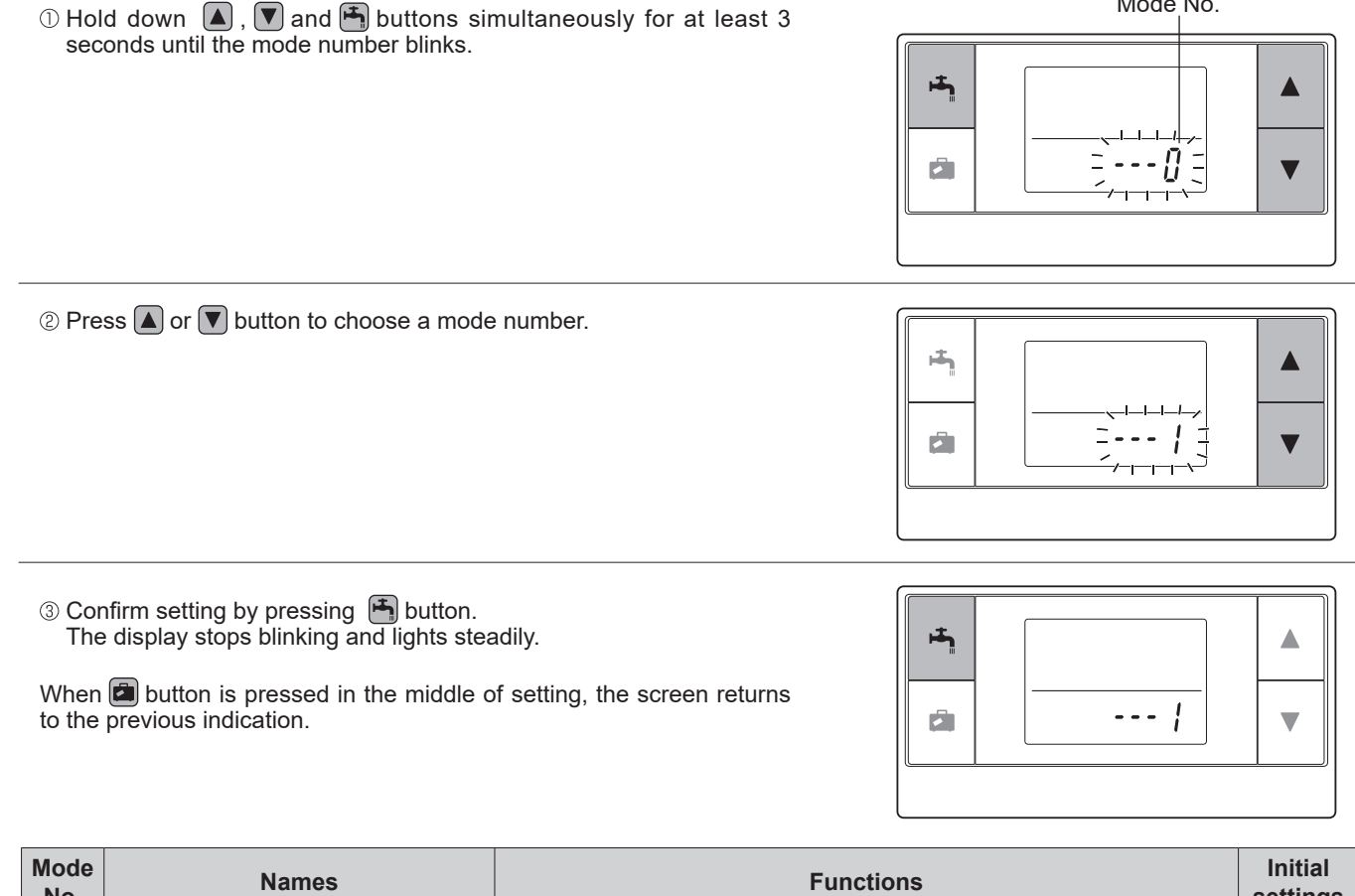

| No. | Names                      | Functions                                                          | settings |
|-----|----------------------------|--------------------------------------------------------------------|----------|
| 0   | Pairing address display    | To view the own pairing address of the wireless remote controller. |          |
| 1   | Pairing                    | To perform a pairing process with the wireless receiver.           |          |
| 2   | Temperature unit           | To select °C or °F.                                                | °C       |
| 3   | Communication test         | Communication test with the wireless receiver.                     |          |
| 4   | Room temperature display   | Actual room temperature display                                    | OFF      |
| 5   | Automatic zone no. display | To enable or disable automatic zone no. display.                   | OFF      |
|     |                            |                                                                    |          |

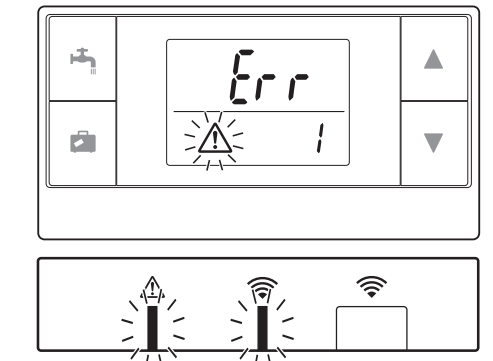

Blinking (orange) Blinking (green)

Mode No.

<Pairing is unsuccessful>

**Optional parts** 

#### 6.1. Viewing Address Number (Mode No. 0)

Set the mode no. to "0".

The display to the right shows that the address is set to "2".

#### 6.2. Pairing (Mode No. 1)

For details, refer to "6. Pairing process".

#### 6.3. Selecting the Temperature Unit (Mode No. 2)

Set the mode no. to "2". The temperature reading can be selected between Celsius (°C) or Fahrenheit (°F).

Press  $\blacksquare$  or  $\blacksquare$  button to select °C or °F and press  $\boxdot$  button to confirm the selection.

#### 6.4. Communication Test (Mode No. 3)

Set the mode no. to "3". Communication test is performed between the wireless remote controller and the wireless receiver.

When the display shows " $_{Dh}$ ", this indicates that the communication between the remote controller and the receiver is established. If " $\xi_{\Gamma\Gamma}$ " is shown, the wireless remote controller is not communicating with the wireless receiver.

Do not leave the wireless remote controller in a location where the communication test results in "frr".

Before conducting the communication test, ensure that the wireless remote controller goes through a pairing process.

#### 6.5. Displaying or Hiding Room Temperature (Mode No. 4)

Set the mode no. to "4". Select either displaying or hiding the room temperature.

Press  $\blacksquare$  or  $\blacksquare$  button to select displaying or hiding the room temperature, and press  $\blacksquare$  button to save the setting.

Hiding:" - - - ".Displaying:Actual room temperature is displayed

<When the actual room temperature is NOT displayed >

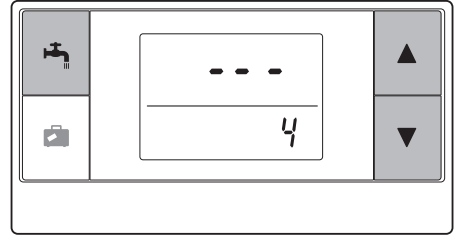

<When the actual room temperature is displayed >

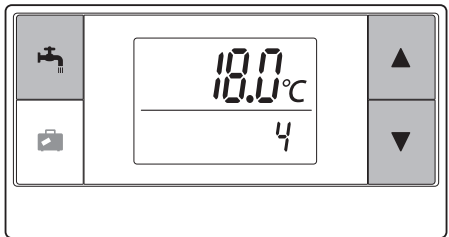

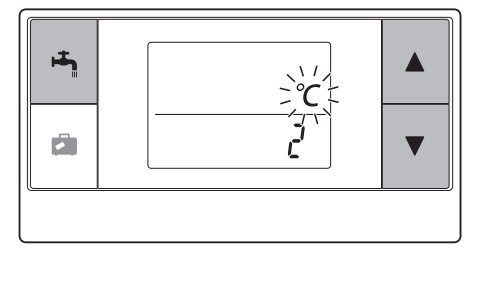

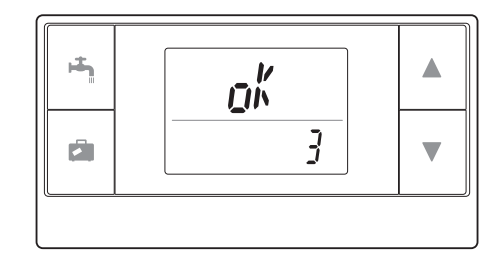

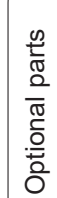

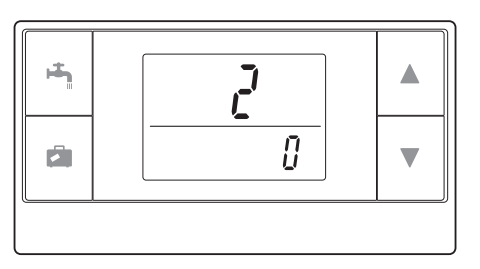

When the indoor unit is operating, the room temperature display shows the actual room temperature (18°C) below and the set temperature (20°C) above as shown in the figure to the right. The measurable temperature range is from 0°C to 40°C.

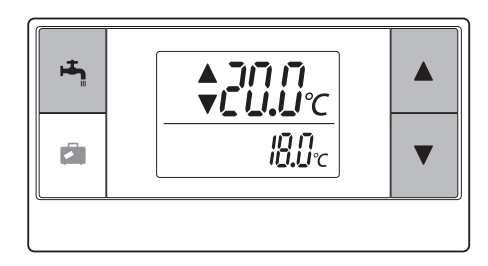

If the measured room temperature is out of 0°C to 40°C range, the room temperature display blinks.

When the wireless remote controller is installed on a bracket, room temperature might not be accurate being affected by the wall temperature.

Perform a test run and place the remote controller where the room temperature can be correctly detected.

#### 6.6. Automatic Zone No. Display (Mode No. 5)

Set the mode no. to "5".

When the automatic zone no. display is active, a zone number assigned to the remote controller is displayed for 3 seconds after temperature setting.

Press  $\blacktriangle$  or  $\bigtriangledown$  button to select between "..." and  $\overline{z}$  ; or  $\overline{z}_{\overline{z}}$ , and press  $\blacksquare$  button to save setting.

#### Inactive Active

#### ive :" - - - ".

:The zone no. (<sup>z</sup> ¦ or <sup>z</sup> ) assigned to the remote controller is shown.

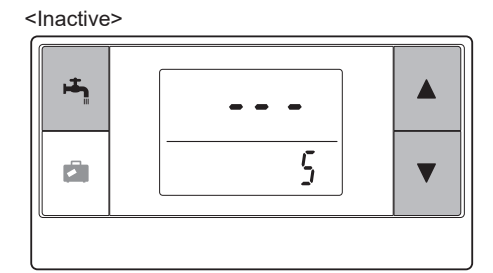

<Active>

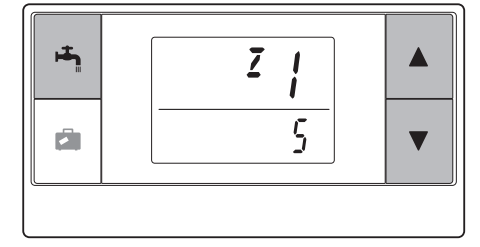

#### 7. Wireless Receiver Operation

The wireless receiver is powered by indoor unit. It communicates with the wireless remote controller(s), and transmits to the indoor unit the operation status and commands received from the wireless remote controller(s). The wireless receiver has two modes available: pairing mode and pairing reset mode.

#### 7.1. Functions of Buttons and Displays

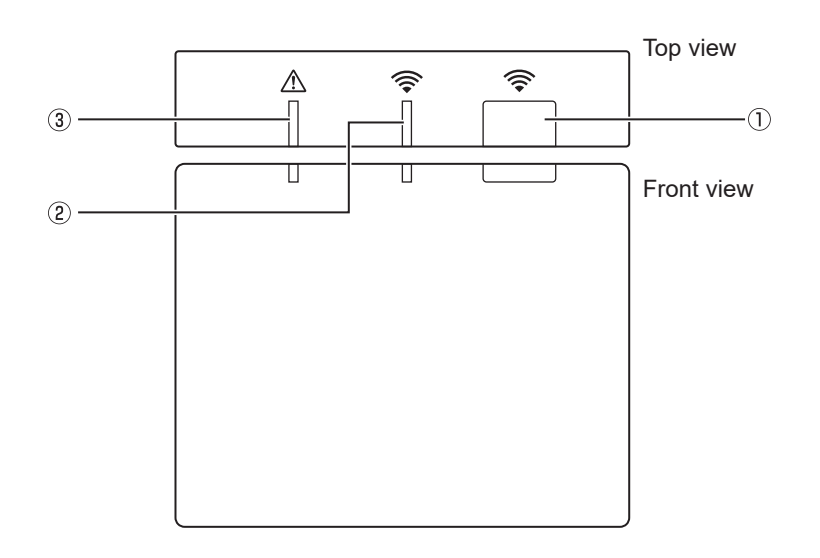

| Number | Item                      | Description                                              |
|--------|---------------------------|----------------------------------------------------------|
| 1      | Setting button            | To switch operating mode.                                |
| 2      | Communication LED (green) | To indicate that the wireless receiver is communicating. |
| 3      | Operation LED (orange)    | To show operating status of the wireless receiver.       |

The following table shows the operating and illuminating status of the LEDs.

| Operation LED<br>(orange) | Communication LED<br>(green) | Description                    |
|---------------------------|------------------------------|--------------------------------|
| Blinking                  | Blinking                     | Power is ON (for 3 seconds).   |
| Off                       | Off                          | Normal mode: Not paired        |
| Off                       | On                           | Normal mode: Paired            |
| Off                       | Blinking                     | Normal mode: Communicating     |
| Blinking                  | Off                          | Performing a pairing process   |
| Blinking                  | On                           | Pairing: Successful            |
| Blinking                  | Blinking                     | Pairing: Unsuccessful          |
| On                        | On                           | Pairing information is cleared |

#### 7.2. Turning on Power

When the wireless receiver is powered by indoor unit after installation, green  $\widehat{\Rightarrow}$  LED and orange  $\underline{\wedge}$  LED blink for 3 seconds.

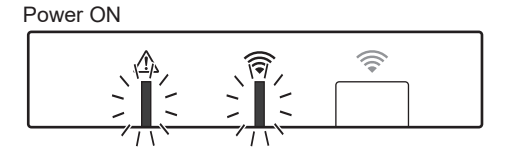

#### 7.3. Wireless Receiver Functions

#### (1) Normal mode

When the wireless receiver is paired with a wireless remote controller, green  $\widehat{\clubsuit}$  LED comes on. When the wireless receiver is communicating with a wireless remote controller, green  $\widehat{\clubsuit}$  LED blinks.

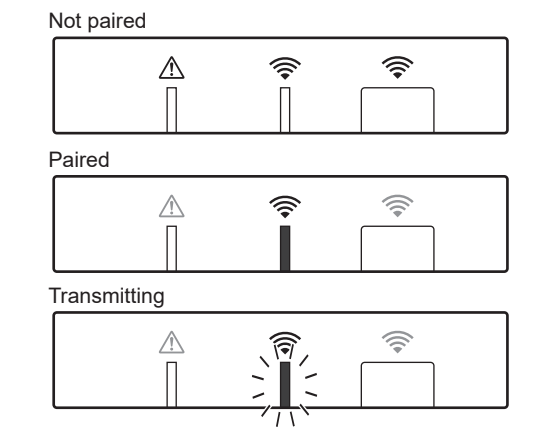

#### (2) Pairing mode

\*For details, refer to "6. Pairing process" in this manual.

#### (3) Resetting pairing information

Once pairing information has been cleared, ALL the wireless remote controllers need go through a pairing process again.

Hold down  $\stackrel{\circ}{\square}$  button for 5 seconds or more until  $\stackrel{\circ}{\Rightarrow}$  and  $\underline{\land}$  LED light while pairing mode is active. All the pairing information is cleared.

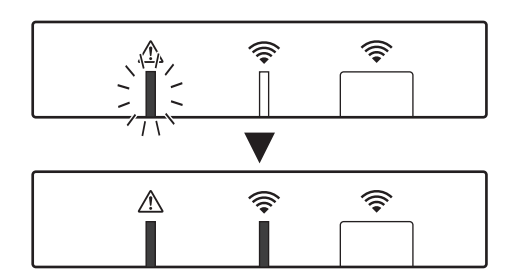

| Questions                                                                                               | Answers                                                                                                    |
|----------------------------------------------------------------------------------------------------|----------------------------------------------------------------------------------------------------|
| How many wireless remote controllers are allowed to be paired?                                          | Up to 8 controllers.                                                                                                    |
| What should be noted about Pairing?                                                                     | <ul> <li>The same address cannot be assigned to multiple remote controllers</li> <li>If the same address is assigned to multiple controllers, the address can be assigned to only the last paired remote controller.</li> <li>Once the remote controller is paired, its pairing address cannot be changed by remote controller. Use the wireless receiver to reset pairing information.</li> </ul> |
| What causes a communication error be-<br>tween the wireless remote controller and<br>wireless receiver? | Check the following possible causes.<br>• The batteries on the wireless remote controller are running out.<br>• The transmitted signal does not reach the wireless receiver.<br>• The wireless remote controller is not paired.                                                                                                    |
| What measures should be taken when the room temp. display indicates "1" with $\triangle$ ?              | The indoor unit or outdoor unit has a failure. Refer to the indications on the main controller<br>and take appropriate measures. Please also check installation and service manuals for the<br>indoor unit.                                                                                                    |
| What measures should be taken when the room temp. display indicates "2" with $\triangle$ ?              | The thermistor inside the wireless remote controller has a failure. Check the resistance of the thermistor. (When the room temperature is between 0 and 40°C, the resistance must be between 5 and 28 k $\Omega$ .)                                                                                                    |
| What measures should be taken when the room temp. display indicates "3" with $\triangle$ ?              | <ul> <li>A communication error occurs between the wireless remote controller and the wireless receiver. Check the following possible causes.</li> <li>The signal that is transmitted by the wireless remote controller does not reach the wireless receiver.</li> <li>The wireless remote controller is not paired.</li> </ul>                                                                     |
| What measures should be taken when the room temp. display indicates "4" with $\triangle$ ?              | A communication error occurs between the wireless receiver and the indoor unit. Check the following possible causes.<br>• The cable connecting between the wireless receiver and the indoor unit has severed.<br>• The wireless receiver is not correctly connected to the indoor unit.                                                                                                    |
| What measures should be taken when the room temp. display indicates "E" with $\triangle$ ?              | Backup heater is running due to a failure of the indoor unit or the outdoor unit.<br>Check the error code displayed on the main controller and take appropriate measures ac-<br>cordingly.<br>The holiday mode is NOT available during backup heater only operation.                                                                                                    |

#### <<2-zone temperature control>>

- A thermistor is built in the remote controller (Room RC) or the main controller (Main RC), or TH1. The indoor unit refers to temperature monitored by a selected thermistor and controls temperature for each zone.
- For 2-zone temperature control, one room sensor can be selected for Zone1 and Zone2 separately. The room sensor is used for monitoring room temperature.
- The selection of room sensor can be fixed or changed according to time, using a schedule timer. Note: Room sensor can be selected by main controller only.

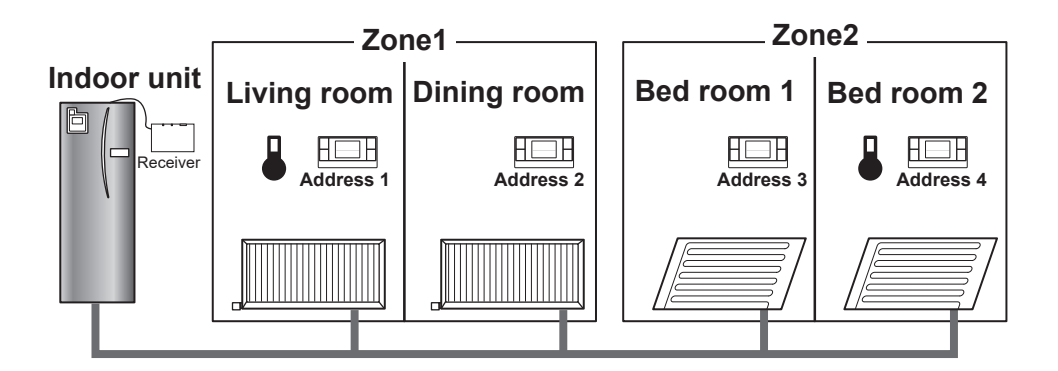

When  $\clubsuit$  is shown on the remote controller, this indicates that the remote controller is used for monitoring the room temperature. In this example, the living room temperature monitored by remote controller 1 is regarded as the room temperature for Zone1. The bed room 2 temperature monitored by remote controller 4 is regarded as the room temperature for Zone2.

### 9. Specifications

| Item                                            | Description                                                      |
|-------------------------------------------------|------------------------------------------------------------------|
| Power source                                    | 12V DC (powered by indoor unit)                                  |
| Operating temperature and humidity requirements | Temperature: 0 to 40°C<br>Humidity 30 to 90%RH (No condensation) |
| Weight                                          | 150 g (excluding a cable)                                        |
| Dimension (W×H×D)                               | 100 mm × 80 mm × 30 mm                                           |

Product fiche of temperature control
 (a) Supplier's name: MITSUBISHI ELECTRIC CORPORATION
 (b) Supplier's model identifier: PAR-WT50R-E and PAR-WR51R-E
 (c) The class of the temperature control: VI
 (d) The contribution of the temperature control to seasonal space heating energy efficiency: 4%

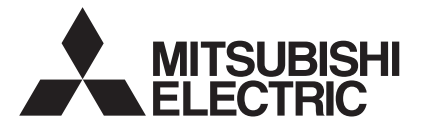

# ATW/BTW UNIT OPTIONAL PARTS IMMERSION HEATER (1Ph 1/3kW) PAC-IH01V2-E / PAC-IH03V2-E

# INSTALLATION MANUAL

- Before starting installation, read the following description together with the installation manual included with the ATW/BTW unit.
- Please read carefully and observe fully the following safety precautions.

MARNING Precaution that must be observed to prevent injuries or death.

• After installation carry out a test run to ensure correct operation, then explain operation method and safety precautions to the end user.

Tell your customers to keep this installation manual together with the operation manual, and when they give or sell this machine to any other person include this installation manual and operation manual with it.

# 

- If the ATW/BTW unit has already been connected to the power supply ensure circuit breaker is off before carrying out electrical work.
- If the immersion heater is installed incorrectly or modified after installation by the user, water leakage, electric shock or fire may result.
- All electrical work should be performed by a qualified technician according to local regulations and the instructions given in this manual.
- The immersion heater must be powered by a dedicated power supply and the correct voltage and correctly sized circuit breakers must be used.
- Connections must be made securely and without tension on the terminals. The included component parts of the PAC-IH01V2-E / PAC-IH03V2-E IMMERSION HEATER (1Ph 1/3kW) shall be used only for the purposes indicated in the installation manual.

#### Contents

|            | Item                                    | Piece |
|------------|-----------------------------------------|-------|
| 1          | Immersion heater                        | 1     |
| 2          | Thermostat (High limit thermal cut-out) | 1     |
| 3          | Tab cover                               | 1     |
| 4          | Earth leakage breaker                   | 1     |
| 5          | Screw (4×25)                            | 2     |
| 6          | Relay                                   | 1     |
| $\bigcirc$ | Screw (4×16)                            | 2     |
| 8          | Label (for Earth leakage breaker)       | 1     |
| 9          | Label (for Relay)                       | 1     |
| 10         | Lead wire with connector                | 1     |
| 1          | Lead wire (Red, 130mm)                  | 1     |
| 12         | Lead wire (Blue, 130mm)                 | 1     |
| 13         | Lead wire (Red, 1500mm)                 | 1     |
| 14         | Lead wire (Blue, 1500mm)                | 1     |
| 15         | Water-proof cover                       | 1     |
| 16         | Water-proof seal (3x35x25)              | 1     |
| 1          | Water-proof seal (3x40x25)              | 1     |
| 18         | Band                                    | 4     |
| 19         | Tool                                    | 1     |
| 20         | Installation manual (This paper)        | 1     |
| 21         | Fastener                                | 1     |
| 22         | Spec name plate                         | 1     |

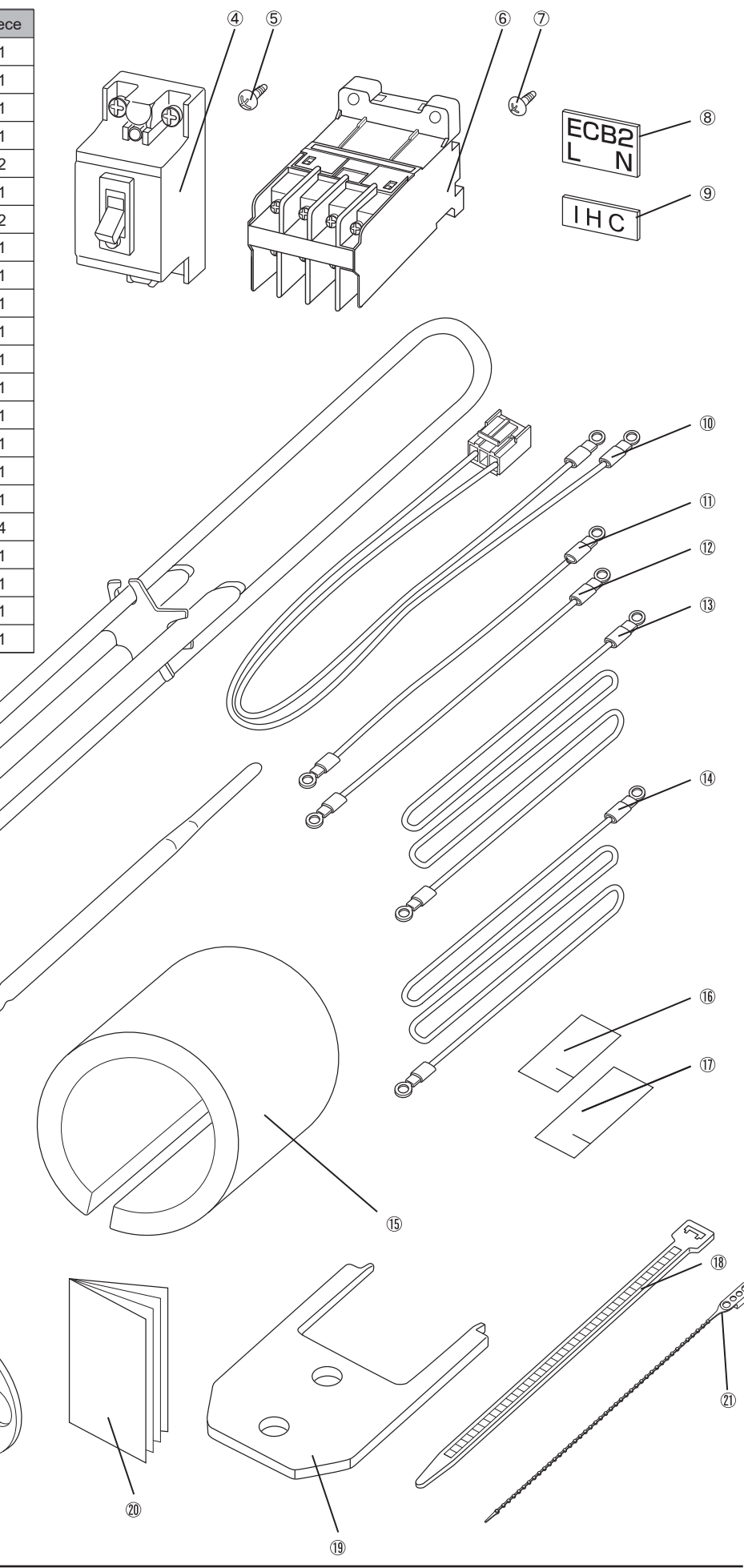

1.

2

3

\ 22

#### <ATW unit>

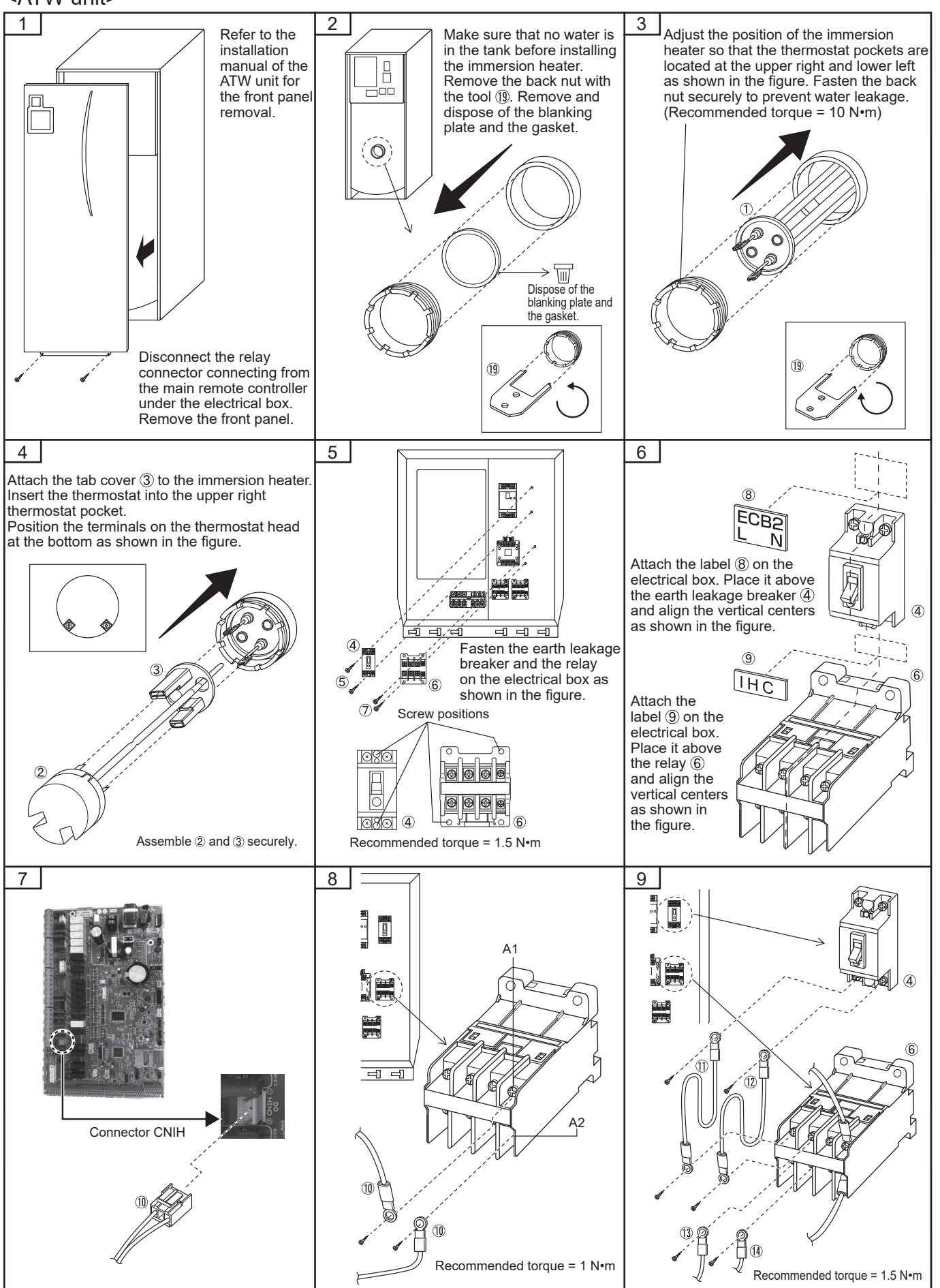

Optional parts

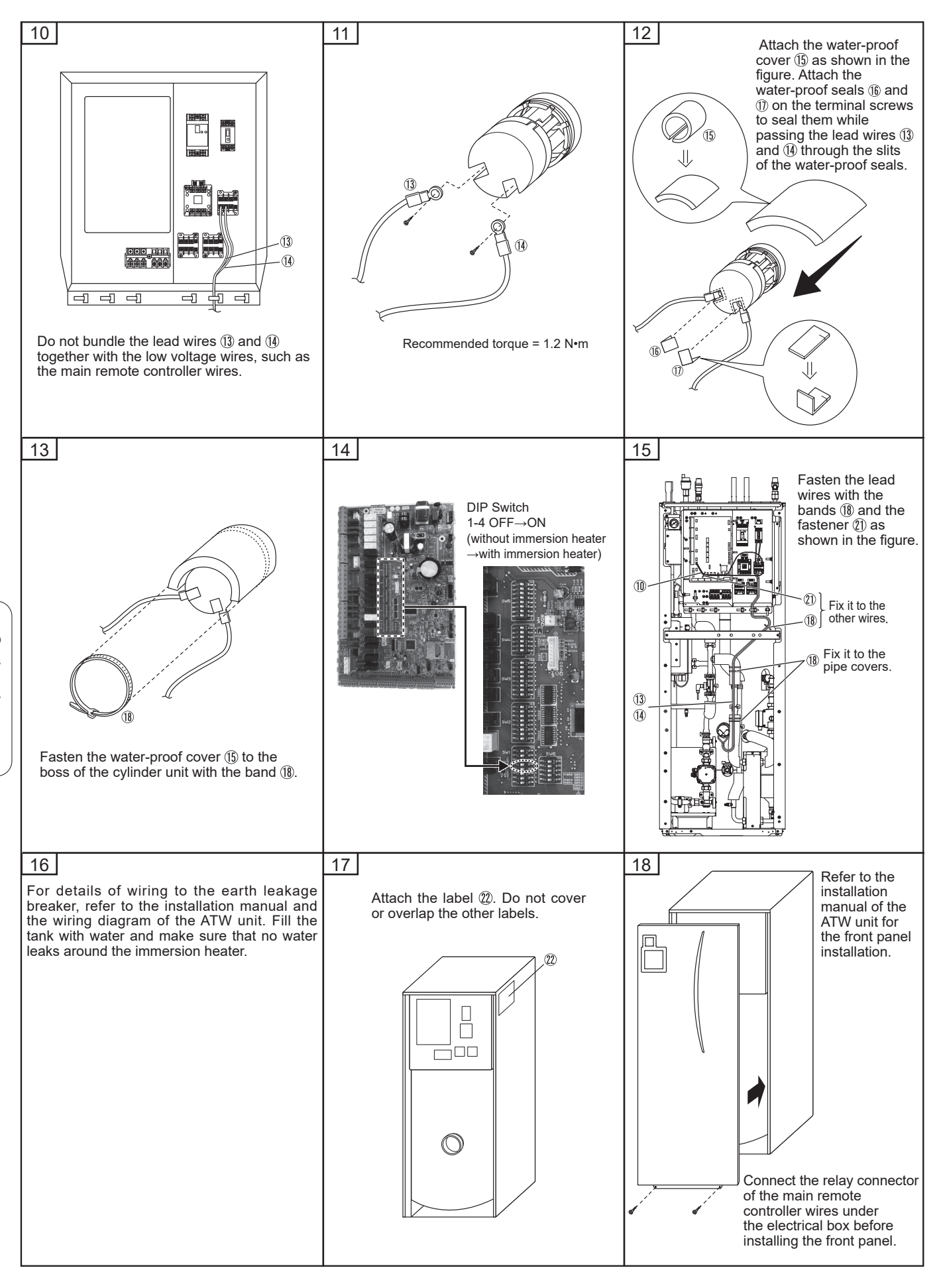

#### <BTW unit>

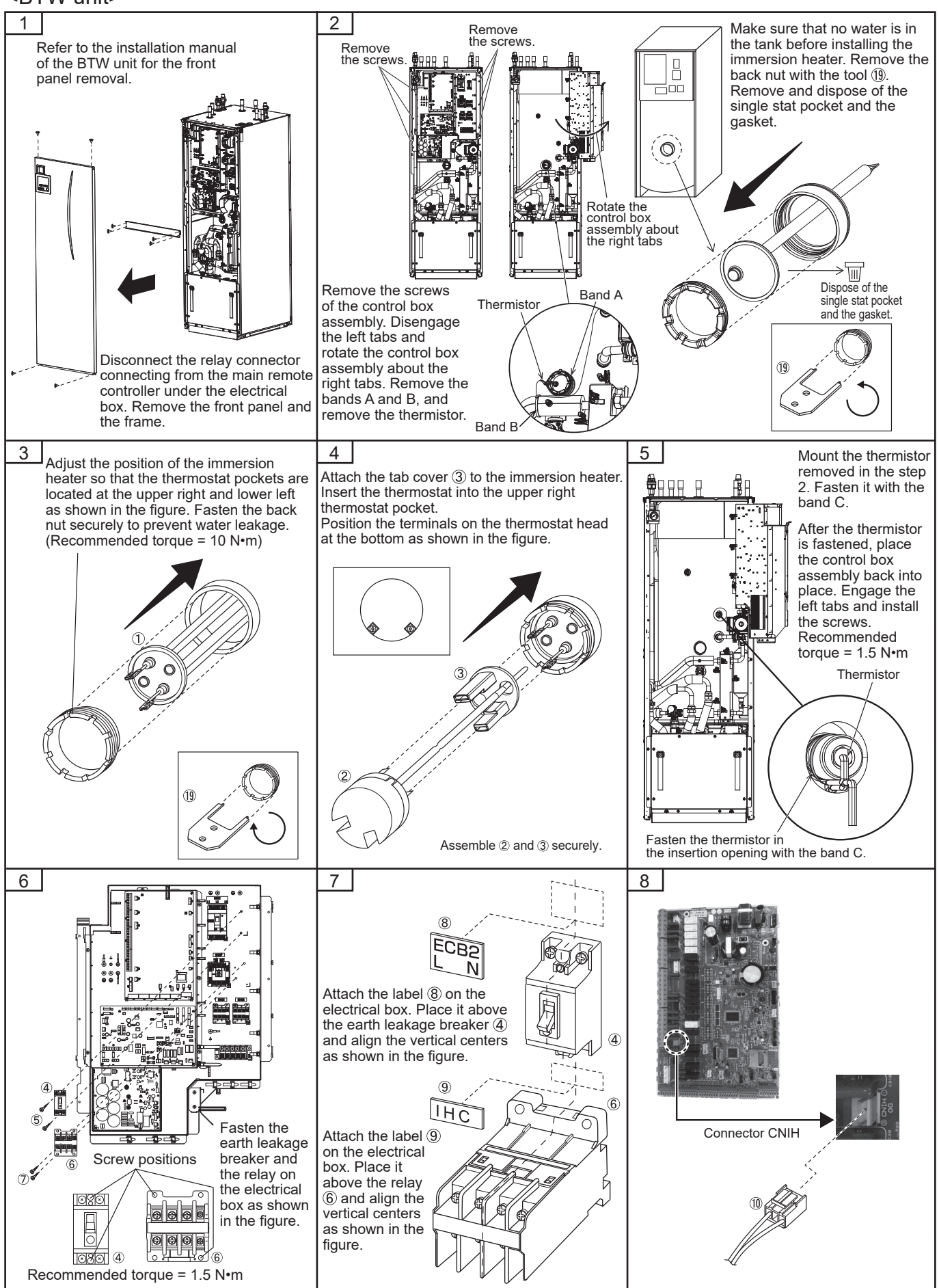

Optional parts

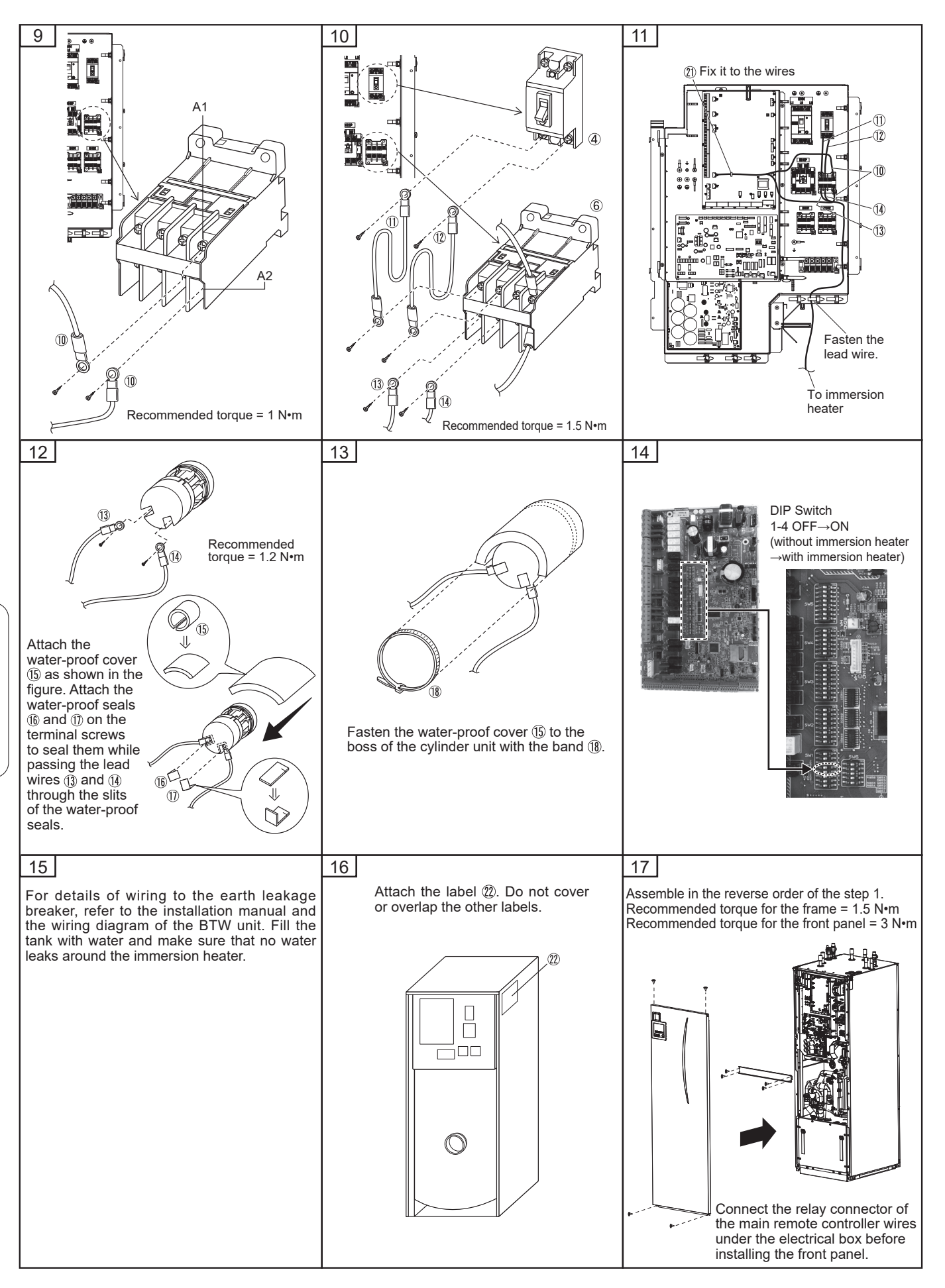

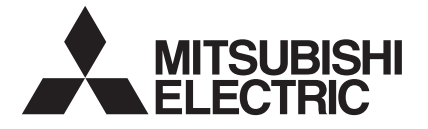

# CYLINDER UNIT OPTIONAL PARTS EHPT ACCESSORIES for UK PAC-WK02UK-E

# INSTALLATION MANUAL

- Before starting installation, read the following description together with the installation manual included with the cylinder unit.
- Please read carefully and observe fully the following safety precautions.

**MARNING** Precautions that must be observed to prevent injuries or death.

• After installation carry out a test run to ensure correct operation, then explain operation method and safety precautions to the end user.

Tell your customers to keep this installation manual together with the operation manual, and when they give or sell this machine to any other person include this installation manual and operation manual with it.

# 

Before installing any accessories on the cylinder unit ensure the unit is isolated from the power supply.

 Connections must be made securely and without tension on the terminals. The included component parts of the PAC-WK01UK-E EHPT ACCESSORIES for UK shall be used only for the purposes indicated in the installation manual. Optional parts

In addition to annual servicing it is necessary to replace or inspect the ICG after a certain period of system operation. Please see table below for detailed instructions. Replacement and inspection of the ICG should always be done by a competent person with relevant training and qualifications.

#### Part which requires regular replacement

| Part                      | Replace every | Possible failures                                      |
|---------------------------|---------------|--------------------------------------------------------|
| Inlet control group (ICG) | 6 years       | Water leakage due to brass corrosion (Dezincification) |

#### Contents

|            | Item                                                                                                  | Piece(s) |
|------------|----------------------------------------------------------------------------------------------------|----------|
| 1          | Unvented inlet control group (Pressure reducing valve/strainer/check valves/ expansion relief valve). | 1        |
| 2          | Blanking cap (22mm)                                                                                   | 1        |
| 3          | Nipple & Olive (15mm)                                                                                 | 1        |
| 4          | Expansion vessel 18L (R3/4")                                                                          | 1        |
| 5          | Tundish (15mm, 22mm)                                                                                  | 2        |
| 6          | Filling loop (15mm)                                                                                   | 1        |
| $\bigcirc$ | Installation manual                                                                                   | 1        |

The parts to to are provided to meet the requirements for the UK Building Regulation G3. The parts O and G are accessory parts for the unvented inlet control

group. The pressure reducing valve is factory set at 3.5 bar and the expansion relief valve at 6.0 bar.

The gas charge pressure for the expansion vessel is 3.5 bar.

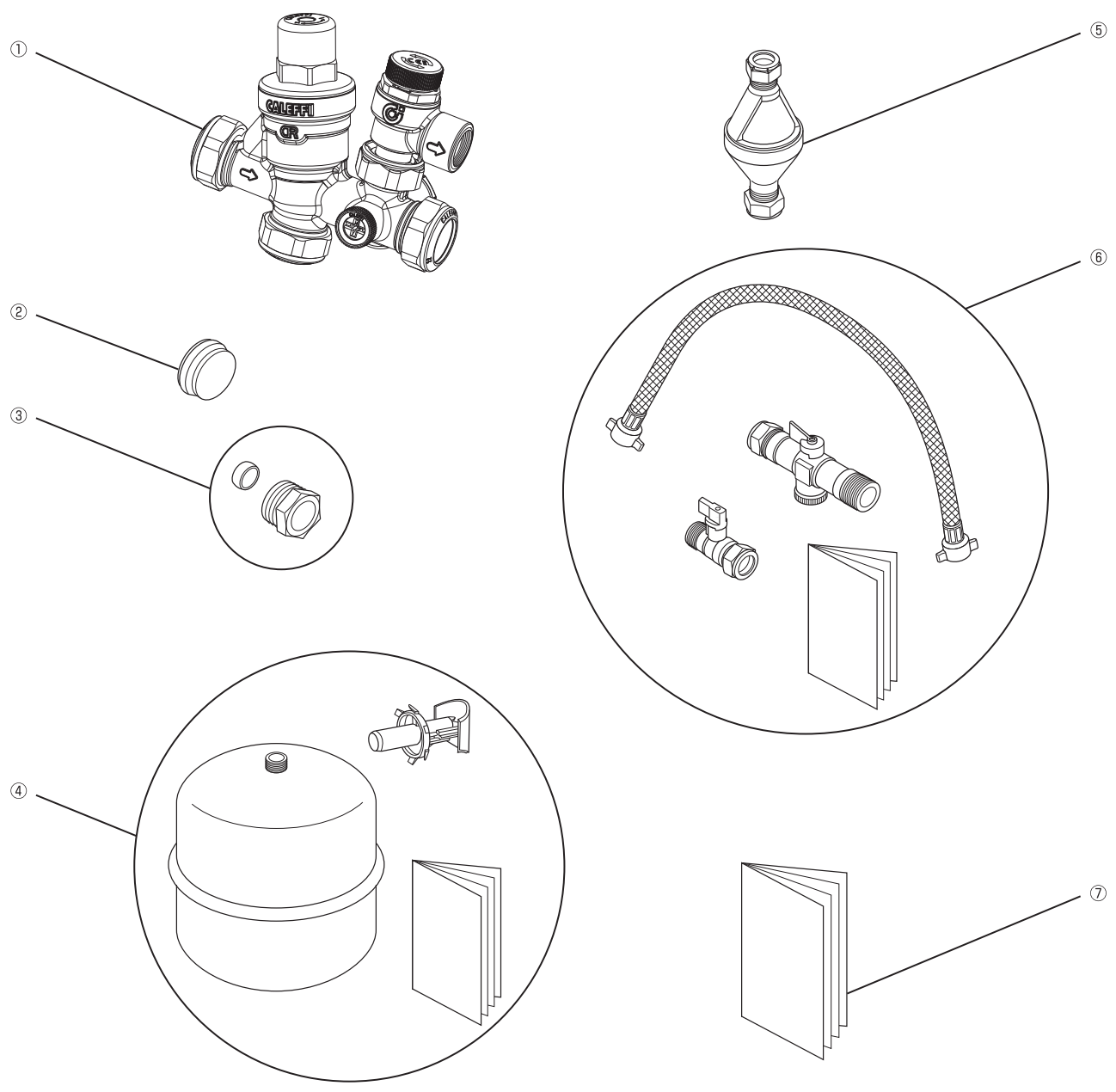

# Installation

Carefully follow these instructions and ensure that the installation conforms to UK Building Regulation G3 and the Water Supply Regulations.

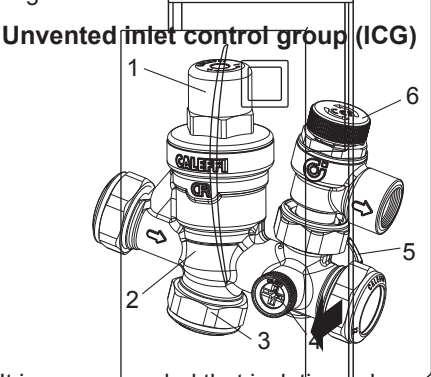

| Item | Component                              |
|------|----------------------------------------|
| 1    | Pressure reducing valve                |
| 2    | Manifold block (Including check valve) |
| 3    | 22mm balanced cold water take-off      |
| 4    | Pressure gauge port                    |
| 5    | 3/4" connection for exp.vessel         |
| 6    | Expansion relief valve                 |

It is recommended that isolating valves are installed upstream and downstream to facilitate any future maintenance.

For safety reasons, it is essential that no isolation valve is fitted between the ICG and the cold water inlet connection of the cylinder. Install the pressure reducing valve with its embossed arrow pointing in the direction of flow.

Ensure the expansion relief value is seated correctly into the main block/ casting and its nut is fully tightened to secure its position. Ensure that the expansion relief value discharge pipework has a continuous fall and terminates via a tundish and in such a position as not to cause infury.

The first 22mm connection (Item 3 above) can be used to provide an unbalanced cold water supply. It must never be used to connect the expansion vessel. If not used, use the blanking cap (22mm) supplied.

The small black plug is a connection prepared for a pressure gauge, which is available when specified.

On the opposite side of the manifold to the pressure gauge connection, there is a 3/4" plastic plugged connection that may be used for direct mounting to the expansion vessel if required.

#### **Expansion vessel**

Install the expansion vessel between the pressure reducing valve and the cylinder unit or by using the appropriate port of the ICG. (Ensure the expansion vessel is connected to an active section of the potable pipework and is NOT directly connected to any redundant "Dead-leg" section of pipework.)

#### Note:

- When connecting the ICG to the expansion vessel using a field-supplied flexible hose, provide sufficient bending radius to prevent abnormal noise.
- For more details about the following instructions, refer to the installation manual provided with the potable expansion vessel, as well as this manual.
- If the expansion vessel is installed separately to the ICG (ie. direct in-line) then the supplied flow diverter can be used.
- ICG should always be installed on cold water supply to cylinder to comply with WRAS/Building Regulation G3.
- The ICG. should be installed above the level of the T&P valve. This will avoid the requirement to drain cylinder when servicing the ICG in future.
- Expansion vessel should be installed hanging from connecting pipework.
- Expansion vessel should be fastened to a suitable surface (wall etc.) to prevent strain on pipe connection.
- Gas inlet screw type of expansion vessel: 8V1

#### Tundish

Install the tundishes in accordance with the UK Building Regulation G3. For more details refer to the "Safety Device Discharge Arrangements" section in the installation manual for the cylinder unit .

#### Filling loop

Note: Refer to the installation manual provided with the filling loop as well.

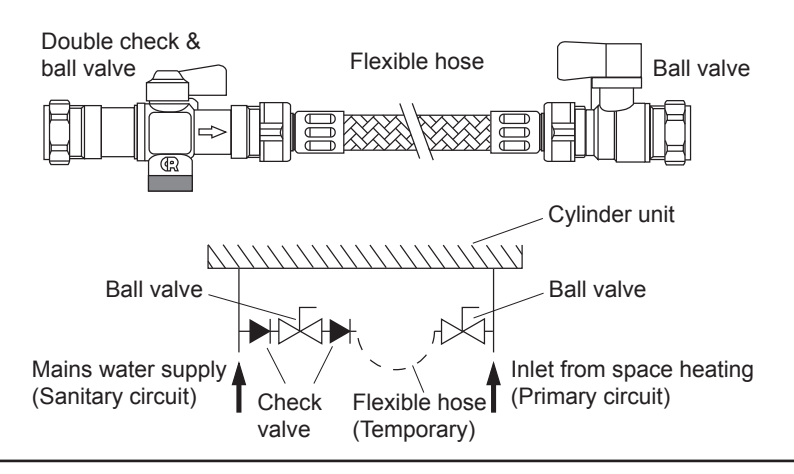

The procedure and recommendations specified in the cylinder unit installation manual for filling and pressurising the primary heating circuit of the cylinder unit must be followed.

The heating return pipe and the cold water supply pipe must be provided with tees with a short length of R250 (half hard) copper tube in the side port.

Fit the double check valve to the pipe from the mains supply pipe using the compression joint, which complies with BS EN 1252-2, ensuring that the flow through the valve is in the same direction as the arrow on the body.

Fit the ball valve to the pipe from the heating return using the compression joint.

Connect the flexible hose between the double check valve and ball valve and tighten the wing nuts to make water tight joints.

Open both ball valves and fill the system, when the pressure starts to increase on the cylinder unit pressure gauge partially close the ball valve on the double check valve to control the pressure to that specified by the cylinder unit installation manual. Once filling and pressurisation have been completed, close both ball valves and remove the flexible hose.

If the flexible hose is removed it is recommended that caps (not supplied) are fitted to both valve connections to prevent any potential leakage.

# Maintenance and service

#### Pressure reducing valve

Under normal circumstances the pressure reducing valve should not require any maintenance, but regular inspection and cleaning is recommended. If the strainer or cartridge are damaged replace entire valve.

- 1. Isolate the water supply to the pressure reducing valve.
- 2. Unscrew anticlockwise the central calibration screw to decompress the spring.
- 3. Remove the plastic cover using a spanner on the hexagon faces.
- 4. Extract the cartridge with the aid of long nosed pliers to grip the head of the set screw.
- 5. Remove the strainer element.
- \*If the strainer or cartridge are damaged replace item(s) accordingly.
- 6. Clean the strainer element and cartridge under clean running water.
- 7. Replace the strainer, cartridge and cover.
- 8. Turn on the water supply and check for leakage.
- 9. Re-calibrate the pressure reducing valve. (Rotate it clockwise to increase the outlet pressure and anticlockwise to reduce it.)

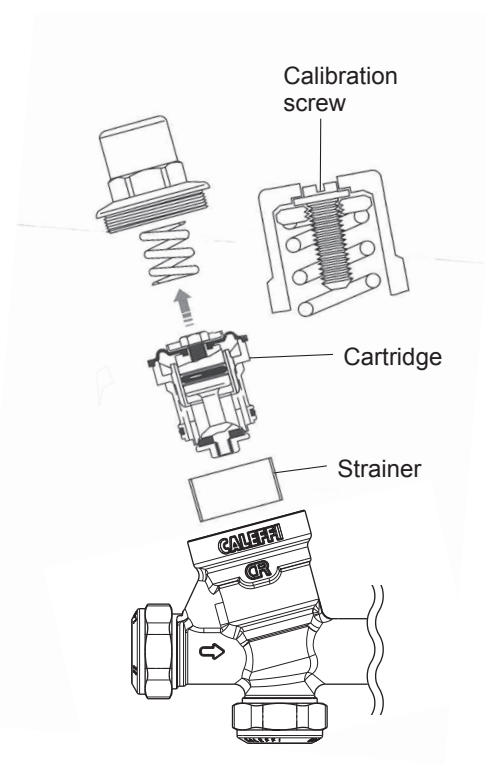

#### **Expansion relief valve**

Manually operate (rotate head anti-clockwise) the expansion relief valve to ensure free water flow through discharge port and connecting pipe.

#### **Expansion vessel**

The pre-charge gas pressure must be checked annually to make sure that the expansion vessel is in working order. If water discharges through the expansion relief valve, it is possible that the expansion vessel's existing gas pre-charge pressure is too low.

Check this in the following manner:

- 1. Close the water supply.
- 2. Drain the sanitary circuit until the pressure is 0 bar.
- 3. Check the pre-charge.
- 4. Increase the gas pre-charge pressure with nitrogen/air to 3.5 bar.

Make sure that the pre-charge is not higher than the maximum working pressure.

If the expansion vessel cannot be pressurized, it is possible that the membrane has a leak.

If so, you must then replace the expansion vessel.

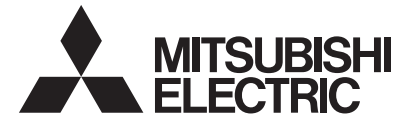

# PARTS NAME : HIGH TEMP. THERMISTOR PARTS No. : PAC-TH012HT-E SALES MODEL CODE : 7H1THR7

# MITSUBISHI ELECTRIC CORPORATION

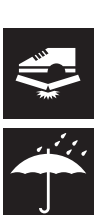

# INSTALLATION MANUAL

- Before starting installation, read the following description together with the installation manual included with the unit.
- Please read carefully and observe fully the following safety precautions.

|--|

 After installation carry out a test run to ensure correct operation, then explain operation method and safety precautions to the end user. Tell your customers to keep this installation manual together with the operation manual, and when they give or sell this machine to any other person include this installation manual and operation manual with it.

# 

- Before installing any accessories on the unit ensure the unit is isolated from the power supply.
- Connections must be made securely and without tension on the terminals.
- All electrical work should be performed by a qualified technician according to local regulations and the instructions given in this manual.
- The flow temperature from boiler MUST NOT exceed 70 °C (\*1).
- Before running Floor Dry-up function, disconnect IN4, IN5, IN11 and IN12 wirings. (\*2)
- \*1 When the temperature sensed by flow temp. thermistor or return temp. thermistor exceeds 80°C, FTC will detect it as overheat error. \*2 High-temperature water produced by boiler operation could flow in and this could cause a big damage to the floor.
- Make sure to install the boiler that has overheat protection and output flow temperature control.

<Included items>

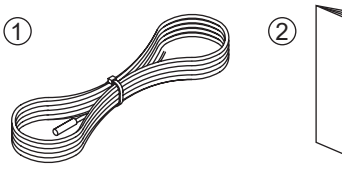

|   | Item                                    | Piece |
|---|-----------------------------------------|-------|
| 1 | High temp. thermistor 5 m, color: black | 1     |
| 2 | Installation manual                     | 1     |

Local system

The high temp. thermistor is used as the boiler flow temp. thermistor (THWB1) or the mixing tank temp. thermistor (THW10).

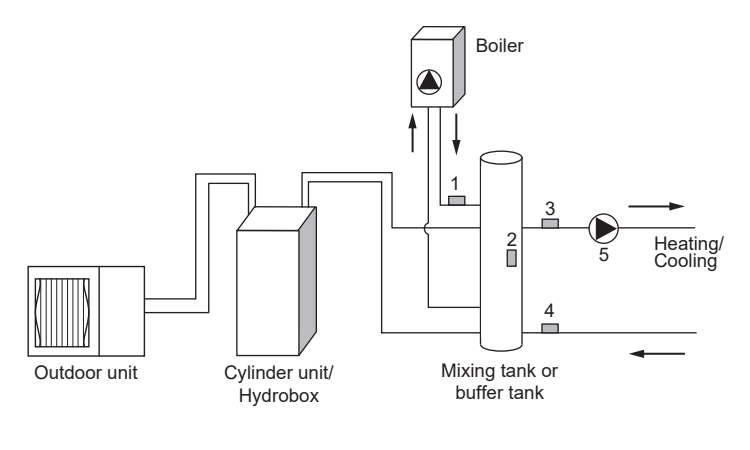

| Component                               |
|-----------------------------------------|
| Boiler flow temp. thermistor (THWB1)    |
| Mixing tank temp. thermistor (THW10)    |
| Flow temp. thermistor (THW6) (option)   |
| Return temp. thermistor (THW7) (option) |
| Circulation pump (local supply)         |
|                                         |
#### 1. Boiler operation **b**

FTC can control boiler only in space heating mode.

When boiler is running, the heating operation is regulated by the room thermostat connected to FTC.

#### IMPORTANT NOTE: Be sure to connect room thermostat to FTC.

#### 1.1 Wiring for boiler control

#### <Thermistor inputs>

| Name  | <b>Terminal block</b> | Item                                           | Optional part model |
|-------|-----------------------|------------------------------------------------|---------------------|
| THW6  | TBI.5 7-8             | Thermistor (Zone1 flow water temp.) (Option)   |                     |
| THW7  | TBI.5 5-6             | Thermistor (Zone1 return water temp.) (Option) | PAC-THUTT-E         |
| THWB1 | TBI.6 7-8             | Thermistor (Boiler flow water temp.)           | PAC-TH012HT-E       |

<Outputs>

Connect OUT10 to boiler external input (Room thermostat).

| Name  | Terminal block | ltem          | OFF | ON | Signal/Max current                                                                     |
|-------|----------------|---------------|-----|----|----------------------------------------------------------------------------------------|
| OUT10 | TBO.3 1-2      | Boiler output | OFF | ON | non-voltage contact<br>• 220 - 240V AC (30V DC) 0.5 A or less<br>• 10 mA 5V DC or more |

Note: • OUT10 is separated by basic insulation from other external output signals in FTC.

· Connect the surge absorber according to the load at site.

. When the wires are wired to adjacent terminals, use ring terminals and insulate the wires.

• Do not splice the wiring to extend or shorten it, or this could affect correct monitoring of each temperature. If the wiring is too long, bundle it with a strap to adjust the length.

#### 1.2 Dip switch setting

Set Dip SW1-1 and SW2-6 to ON .

| Dip switch | Function    | OFF                 | ON               |
|------------|-------------|---------------------|------------------|
| SW1-1      | Boiler      | WITHOUT Boiler      | WITH Boiler      |
| SW2-6      | Mixing tank | WITHOUT Mixing tank | WITH Mixing tank |

#### 1.3 Main controller setting

 $\begin{array}{l} \text{<Service menu>} \rightarrow \text{``Heat source setting''} \\ \rightarrow \text{``Operation settings''} \rightarrow \text{``Boiler operation''} \end{array}$ 

|            |                            | Menu                       | Description                                                                            |  |  |  |
|------------|----------------------------|----------------------------|----------------------------------------------------------------------------------------|--|--|--|
|            | Heat source setting Hybrid |                            | Automatically switch "Heat pump" and "Boiler".                                         |  |  |  |
|            |                            | Outdoor ambient temp.      | Set the ambient temperature to switch to Boiler operation.                             |  |  |  |
|            | Hybrid settings            | Priority mode              | Set which one to prioritize (Ambient or Cost or CO <sub>2</sub> ).                     |  |  |  |
| )          |                            | Outdoor ambient temp. rise | Difference in temperature to switch to Heat pump operation.                            |  |  |  |
| /          |                            | Energy price               | Enter unit prices of electricity, and gas or oil (depending on boiler type) per 1 kWh. |  |  |  |
| Intelliger | Intelligent settings       | CO₂ emission               | Enter CO <sub>2</sub> emission amount from electricity or boiler (gas or oil).         |  |  |  |
|            |                            | Heat source                | Enter outdoor unit capacity, electric heater capacity, and boiler efficiency.          |  |  |  |

#### 2. Buffer tank control SG

Buffer tank control operates when heating (or cooling) function is active in the smart grid ready\*. \* Refer to the installation manual of indoor unit.

#### 2.1 Wiring for buffer tank control

#### <Thermistor inputs>

| Name  | Terminal block | Item                                           | Optional part model |
|-------|----------------|------------------------------------------------|---------------------|
| THW6  | TBI.5 7-8      | Thermistor (Zone1 flow water temp.) (Option)   |                     |
| THW7  | TBI.5 5-6      | Thermistor (Zone1 return water temp.) (Option) | PAC-THUTT-E         |
| THW10 | TBI.6 5-6      | Thermistor (Mixing tank water temp.)           | PAC-TH012HT-E       |

#### <Signal inputs>

| Name           | Terminal block | Item                   | OFF (      | open)              | ON (short)               |
|----------------|----------------|------------------------|------------|--------------------|--------------------------|
| 18144          |                |                        | IN11       | IN12               | Meaning                  |
|                | 101.3 3-4      | Smart grid ready input | OFF (open) | OFF (open)         | Normal operation         |
|                |                |                        | ON (short) | OFF (open)         | Switch-on recommendation |
| IN12 TBI.3 1-2 |                | OFF (open)             | ON (short) | Switch-off command |                          |
|                | TBI.3 1-2      |                        | ON (short) | ON (short)         | Switch-on command        |

#### 2.2 Dip switch setting

Set Dip SW2-6 to ON.

| <b>Dip switch</b> | Function    | OFF                 | ON               |
|-------------------|-------------|---------------------|------------------|
| SW2-6             | Mixing tank | WITHOUT Mixing tank | WITH Mixing tank |

#### 2.3 Main controller setting

<Service menu>  $\rightarrow$  "Operation settings"  $\rightarrow$  "Smart grid ready"

| Name    |                     |    | Description                                                                       |  |  |
|---------|---------------------|----|-----------------------------------------------------------------------------------|--|--|
| Heating | Heating Target temp |    | Target temp. of "Switch-on recommendation".                                       |  |  |
| пеашу   | larget temp.        | t₿ | Target temp. of "Switch-on command".                                              |  |  |
| Cooling | Torget temp         | +  | Target temp. of "Switch-on recommendation".                                       |  |  |
| Cooling | larger temp.        | ₩. | Target temp. of "Switch-on command".                                              |  |  |
| D       |                     |    | When set to "On", the water circulation pump is operated intermittently according |  |  |
| Pump    | Un/Uli              |    | to the heat storage temp. of the buffer tank.                                     |  |  |
| cycles  | Interval            |    | Re-judgment of the pump on/off time.                                              |  |  |

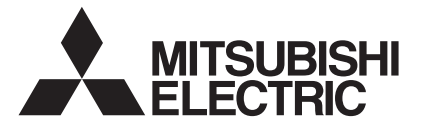

## PARTS NAME : HIGH TEMP. THERMISTOR PARTS No. : PAC-TH012HTL-E

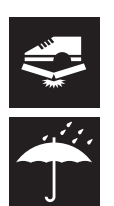

## SALES MODEL CODE : 7H1THR8

## MITSUBISHI ELECTRIC CORPORATION

## INSTALLATION MANUAL

- Before starting installation, read the following description together with the installation manual included with the unit.
- Please read carefully and observe fully the following safety precautions.
- WARNING Precautions that must be observed to prevent injuries or death.
- After installation carry out a test run to ensure correct operation, then explain operation method and safety precautions to the end user. Tell your customers to keep this installation manual together with the operation manual, and when they give or sell this machine to any other person include this installation manual and operation manual with it.

## 

- Before installing any accessories on the unit ensure the unit is isolated from the power supply.
- Connections must be made securely and without tension on the terminals.
- All electrical work should be performed by a qualified technician according to local regulations and the instructions given in this manual.
- The flow temperature from boiler MUST NOT exceed 70 °C (\*1).
- Before running Floor Dry-up function, disconnect IN4, IN5, IN11 and IN12 wirings. (\*2)
- \*1 When the temperature sensed by flow temp. thermistor or return temp. thermistor exceeds 80°C, FTC will detect it as overheat error. \*2 High-temperature water produced by boiler operation could flow in and this could cause a big damage to the floor.
- Make sure to install the boiler that has overheat protection and output flow temperature control.

#### <Included items>

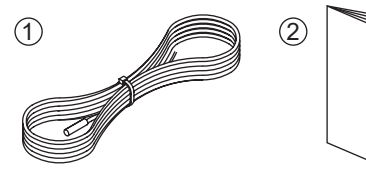

|   | Item                                     | Piece |
|---|------------------------------------------|-------|
| 1 | High temp. thermistor 30 m, color: black | 1     |
| 2 | Installation manual                      | 1     |

#### Local system

The high temp. thermistor is used as the boiler flow temp. thermistor (THWB1) or the mixing tank temp. thermistor (THW10).

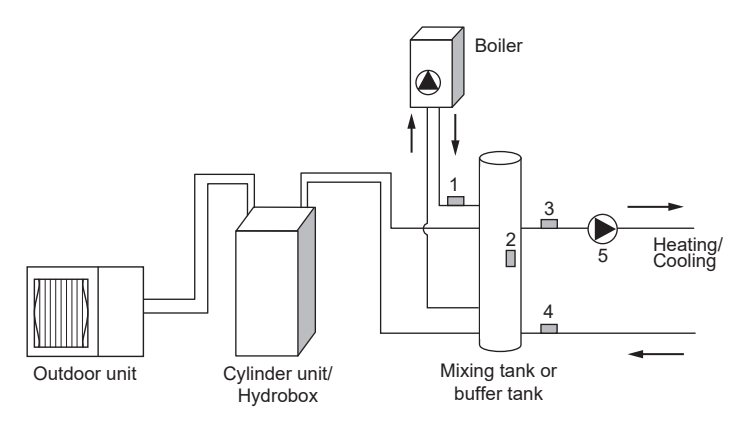

| Number | Component                               |  |  |  |  |
|--------|-----------------------------------------|--|--|--|--|
| 1      | Boiler flow temp. thermistor (THWB1)    |  |  |  |  |
| 2      | Mixing tank temp. thermistor (THW10)    |  |  |  |  |
| 3      | Flow temp. thermistor (THW6) (option)   |  |  |  |  |
| 4      | Return temp. thermistor (THW7) (option) |  |  |  |  |
| 5      | Circulation pump (local supply)         |  |  |  |  |

#### 1. Boiler operation

FTC can control boiler only in space heating mode.

When boiler is running, the heating operation is regulated by the room thermostat connected to FTC.

#### IMPORTANT NOTE: Be sure to connect room thermostat to FTC.

#### 1.1 Wiring for boiler control

#### <Thermistor inputs>

| Name  | <b>Terminal block</b> | Item                                           | Optional part model |
|-------|-----------------------|------------------------------------------------|---------------------|
| THW6  | TBI.5 7-8             | Thermistor (Zone1 flow water temp.) (Option)   |                     |
| THW7  | TBI.5 5-6             | Thermistor (Zone1 return water temp.) (Option) | PAC-THUTT-E         |
| THWB1 | TBI.6 7-8             | Thermistor (Boiler flow water temp.)           | PAC-TH012HTL-E      |

#### <Outputs>

Connect OUT10 to boiler external input (Room thermostat).

| Name  | Terminal block | Item          | OFF | ON | Signal/Max current                                                                     |
|-------|----------------|---------------|-----|----|----------------------------------------------------------------------------------------|
| OUT10 | TBO.3 1-2      | Boiler output | OFF | ON | non-voltage contact<br>• 220 - 240V AC (30V DC) 0.5 A or less<br>• 10 mA 5V DC or more |

Note: • OUT10 is separated by basic insulation from other external output signals in FTC.

Connect the surge absorber according to the load at site.

• When the wires are wired to adjacent terminals, use ring terminals and insulate the wires.

• Do not splice the wiring to extend or shorten it, or this could affect correct monitoring of each temperature.

If the wiring is too long, bundle it with a strap to adjust the length.

#### 1.2 Dip switch setting

Set Dip SW1-1 and SW2-6 to ON .

| Dip switch | Function    | OFF                 | ON               |
|------------|-------------|---------------------|------------------|
| SW1-1      | Boiler      | WITHOUT Boiler      | WITH Boiler      |
| SW2-6      | Mixing tank | WITHOUT Mixing tank | WITH Mixing tank |

#### 1.3 Main controller setting

<Service menu> → "Heat source setting"

| $\rightarrow$ "Operation settings" $\rightarrow$ | "Boiler | operation" |
|--------------------------------------------------|---------|------------|
|--------------------------------------------------|---------|------------|

|                      | 1 0                        | •                                                                                      |
|----------------------|----------------------------|----------------------------------------------------------------------------------------|
|                      | Menu                       | Description                                                                            |
| Heat source setting  | Hybrid                     | Automatically switch "Heat pump" and "Boiler".                                         |
|                      | Outdoor ambient temp.      | Set the ambient temperature to switch to Boiler operation.                             |
| Hybrid settings      | Priority mode              | Set which one to prioritize (Ambient or Cost or CO <sub>2</sub> ).                     |
|                      | Outdoor ambient temp. rise | Difference in temperature to switch to Heat pump operation.                            |
|                      | Energy price               | Enter unit prices of electricity, and gas or oil (depending on boiler type) per 1 kWh. |
| Intelligent settings | CO <sub>2</sub> emission   | Enter CO₂ emission amount from electricity or boiler (gas or oil).                     |
|                      | Heat source                | Enter outdoor unit capacity, electric heater capacity, and boiler efficiency.          |

#### 2. Buffer tank control SG

Buffer tank control operates when heating (or cooling) function is active in the smart grid ready\*.

\* Refer to the installation manual of indoor unit.

#### 2.1 Wiring for buffer tank control

#### <Thermistor inputs>

| Name  | Terminal block | Item                                           | Optional part model |
|-------|----------------|------------------------------------------------|---------------------|
| THW6  | TBI.5 7-8      | Thermistor (Zone1 flow water temp.) (Option)   |                     |
| THW7  | TBI.5 5-6      | Thermistor (Zone1 return water temp.) (Option) | PAC-THUTT-E         |
| THW10 | TBI.6 5-6      | Thermistor (Mixing tank water temp.)           | PAC-TH012HTL-E      |

#### <Signal inputs>

| Name         | Terminal block | Item                   | OFF (open) |            | ON (short) |                       |
|--------------|----------------|------------------------|------------|------------|------------|-----------------------|
| 1111         |                |                        | IN11       | IN12       |            | Meaning               |
| IN11<br>IN12 | TBI.3 3-4      | Smart grid ready input | OFF (open) | OFF (open) | Norr       | mal operation         |
|              |                |                        | ON (short) | OFF (open) | Swit       | tch-on recommendation |
|              |                |                        | OFF (open) | ON (short) | Swit       | tch-off command       |
|              |                |                        | ON (short) | ON (short) | Swit       | tch-on command        |

#### 2.2 Dip switch setting

Set Dip SW2-6 to ON.

| Dip switch | Function    | OFF                 | ON               |
|------------|-------------|---------------------|------------------|
| SW2-6      | Mixing tank | WITHOUT Mixing tank | WITH Mixing tank |

#### 2.3 Main controller setting

<Service menu>  $\rightarrow$  "Operation settings"  $\rightarrow$  "Smart grid ready"

| Name    |              |    | Description                                                                                                    |
|---------|--------------|----|----------------------------------------------------------------------------------------------------|
| Heating | Target temp. | •  | Target temp. of "Switch-on recommendation".                                                                                     |
| пеашу   |              | 1₿ | Target temp. of "Switch-on command".                                                                                            |
| Cooling | Target temp. | +  | Target temp. of "Switch-on recommendation".                                                                                     |
|         |              |    | Target temp. of "Switch-on command".                                                                                            |
| Pump    | On/Off       |    | When set to "On", the water circulation pump is operated intermittently according to the heat storage temp. of the buffer tank. |
| cycles  | Interval     |    | Re-judgment of the pump on/off time.                                                                                            |

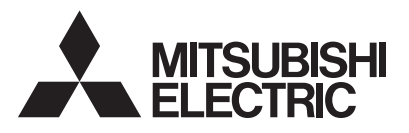

# ATW INDOOR UNIT OPTIONAL PARTS 2 ZONE KIT PAC-TZ02-E

## INSTALLATION MANUAL

- This 2 zone kit MUST be used with Cylinder unit or Hydrobox except for E\*SE models.
- Before starting installation, read the following description together with the installation manual included with the Cylinder unit (Hydrobox).
- Please read carefully and observe fully the following safety precautions.

| A WARNING      | Precaution that must be observed to prevent injuries or death.                     |
|----------------|------------------------------------------------------------------------------------|
| <b>CAUTION</b> | Incorrect handling could lead to injury or damage to house and household articles. |

• After installation, carry out a test run to ensure correct operation, then explain operation method and safety precautions to the end user.

Tell your customers to keep this installation manual, and when they give or sell this machine to any other person include this installation manual with it.

## 

- If Cylinder unit (Hydrobox) has already been connected to the power supply, ensure circuit breaker is off before carrying out electrical work.
- If the 2 zone kit is installed incorrectly or modified after installation by the user, water may leak or 2 zone kit may fall from Cylinder unit or wall.
- All installation should be performed by a qualified technician according to local regulations and the instructions given in this manual.
- Connections must be made securely and without tension on the terminals.

## 

- The 2 zone kit must be installed by 2 or more people.
- All exposed water pipework should be insulated to prevent unnecessary heat loss and condensation.
- To also use the 2 zone kit in Cooling mode, securely apply heat-insulation to draining pipework. If heat-insulation is inadequate, condensation could occur on the surface of pipes and dew could drop on the floor or important goods.
- To prevent dirty water from draining onto the floor next to Cylinder unit or under Hydrobox, please connect appropriate discharge pipework from the 2 zone kit to its disposal location.
- Secure 2 zone kit to prevent it from falling.
- Do not hold piping or drain socket when moving the 2 zone kit.
- Avoid the connection of piping or drain socket from damage. Otherwise, it may cause water leakage.
- To prevent incorrect installation, please connect the flexible hose at the bend radius of 150 mm or more.
- The water flow rate between the Cylinder unit (Hydrobox) and the 2 zone kit must be greater than the total flow rate of Zone1 and Zone2. Otherwise, Zone1 and Zone2 may not be heated properly.

#### Disposal of the Unit

Note: This symbol mark is for EU countries only.

This symbol mark is according to the directive 2012/19/EU Article 14 Information for users and Annex IX, and/or to the directive 2006/66/EC Article 20 Information for end-users and Annex II.

Your Mitsubishi Electric heating system products have been manufactured with high quality materials and components which can be recycled and/or reused. The symbol in Figure 1.1 means that electrical and electronic equipment, batteries and accumulators at the end of their life, should be disposed of separately from your household waste.

X

If a chemical symbol is printed beneath the symbol (Figure 1.1), this chemical symbol means that the battery or accumulator contains a heavy metal at a certain concentration. This is indicated as follows;

Hg: mercury (0.0005%), Cd: cadmium (0.002%), Pb: lead (0.004%)

In the European Union there are separate collection systems for used electrical and electronic products, batteries and accumulators.

<Figure 1.1> Please dispose of this equipment, batteries and accumulators correctly at your local community waste collection/recycling centre.

#### Contact your local Mitsubishi Electric dealer for country-specific details on disposal. Please, help us to conserve the environment we live in.

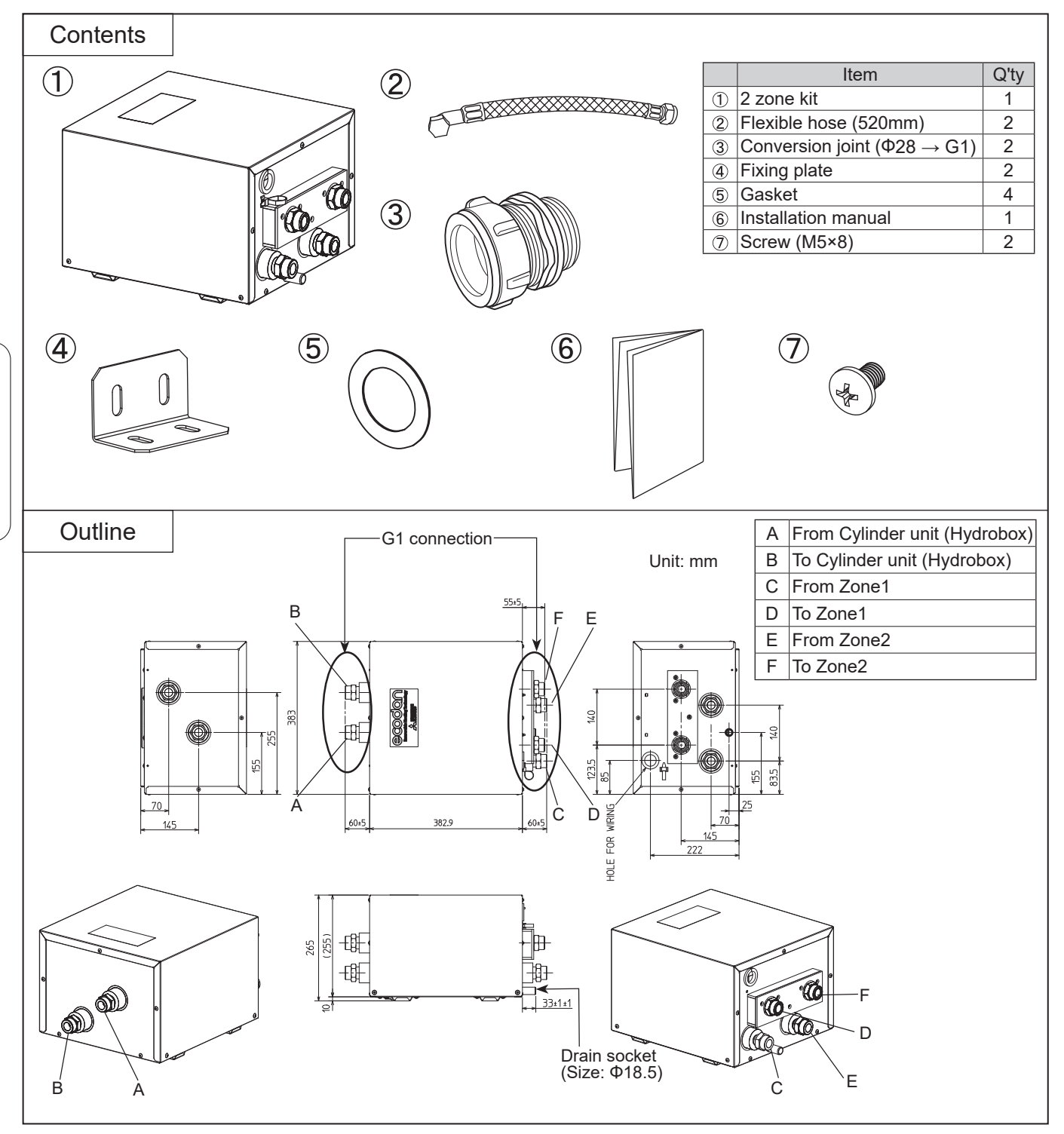

D-44

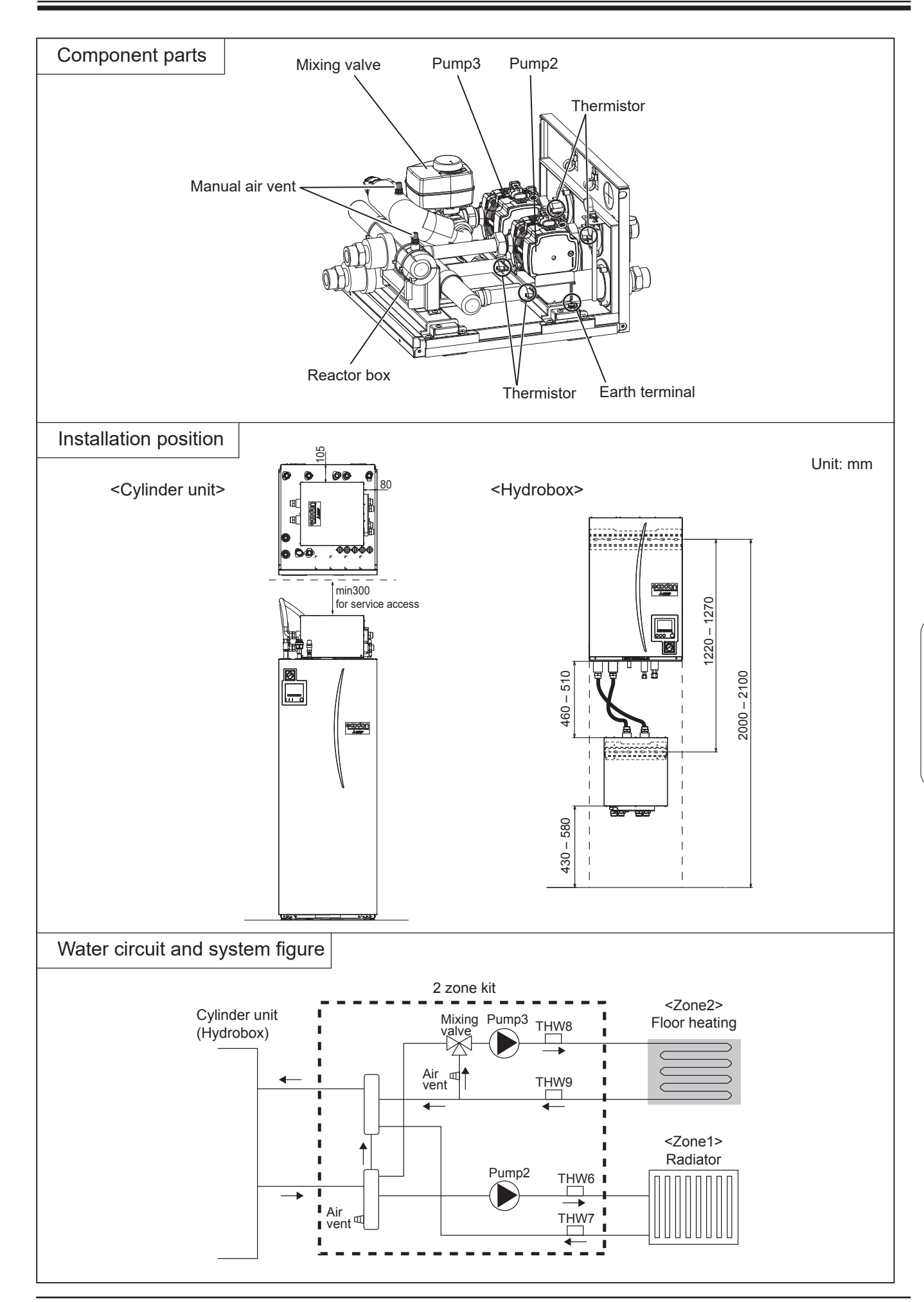

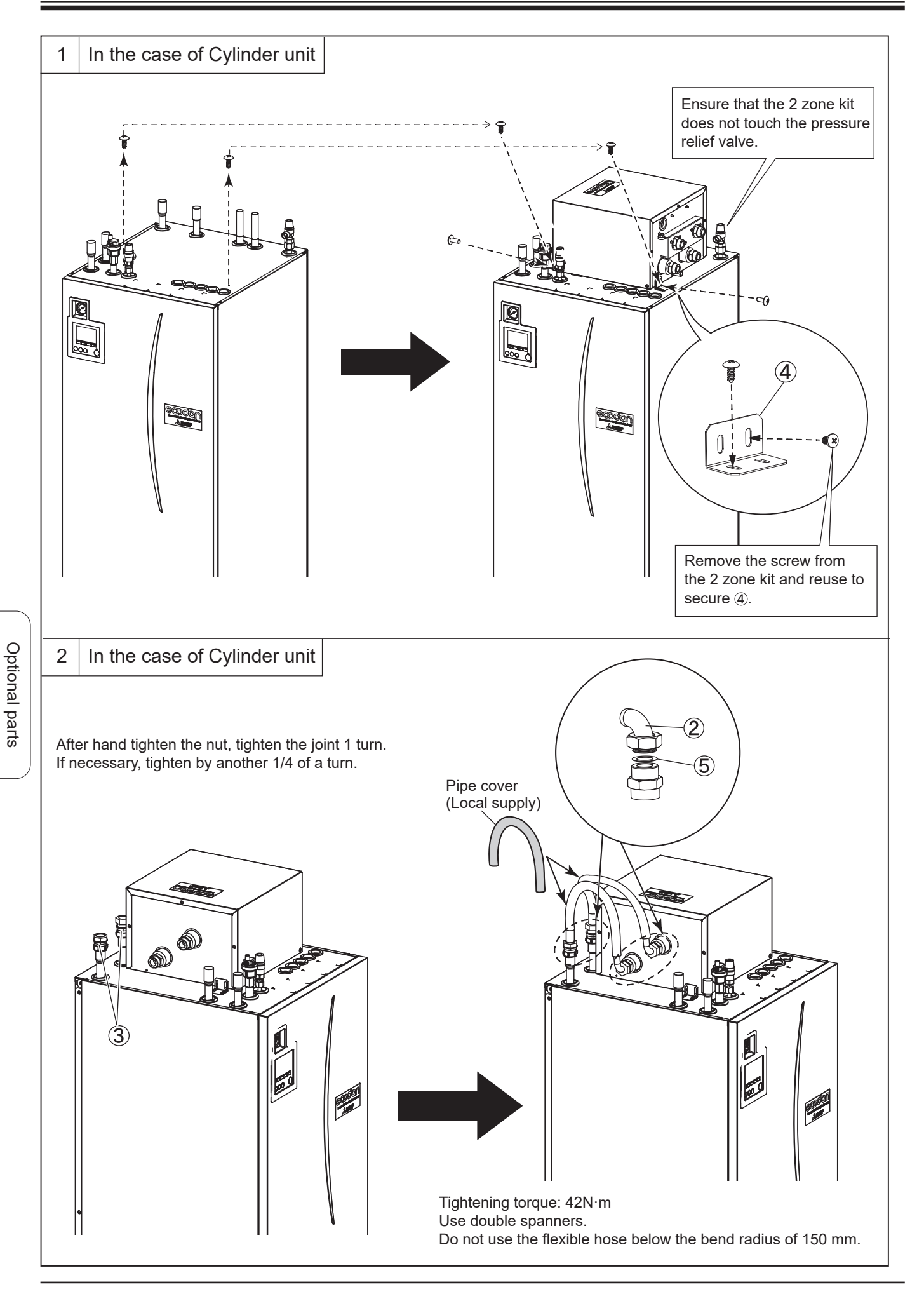

## **7** 2 ZONE KIT

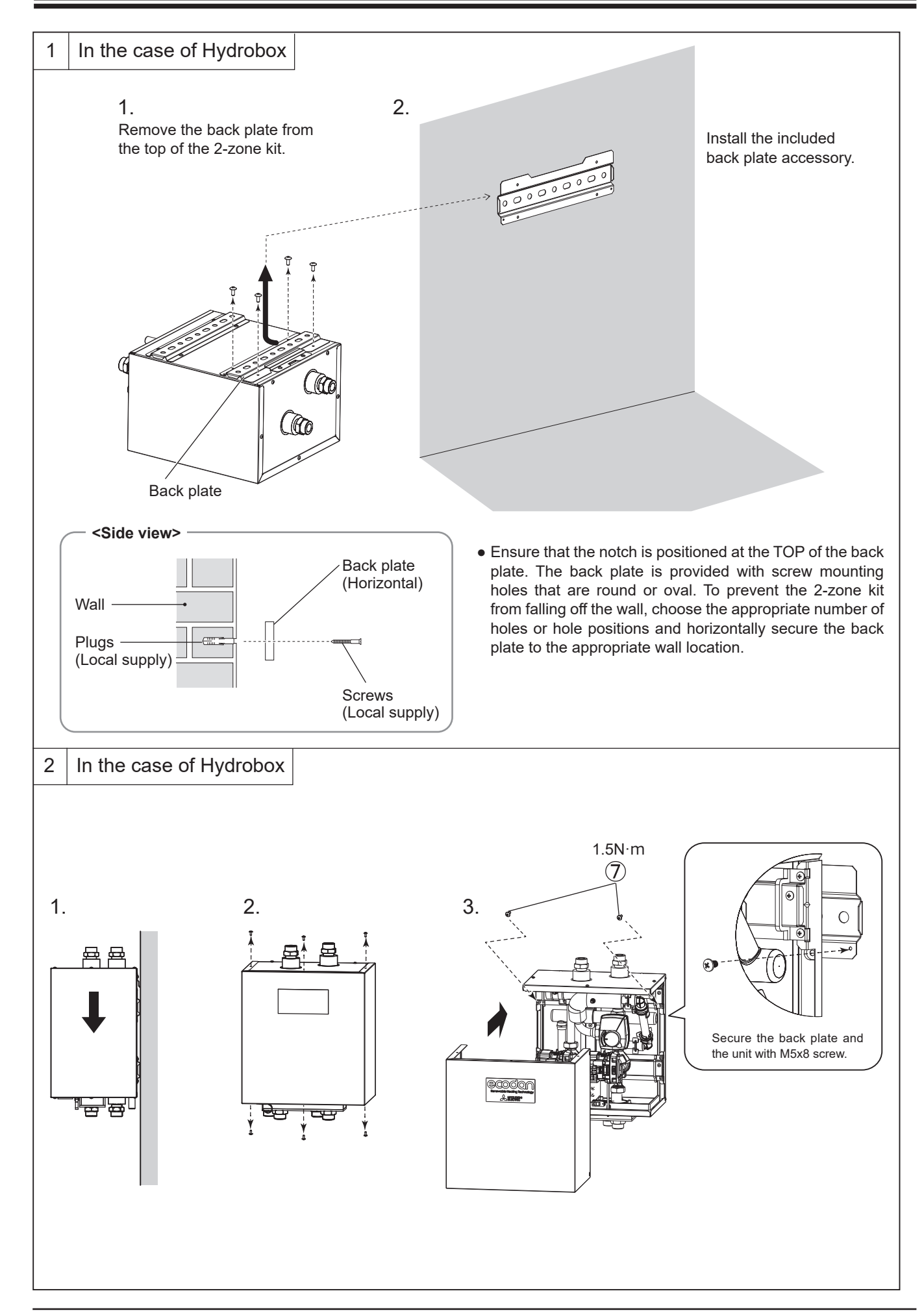

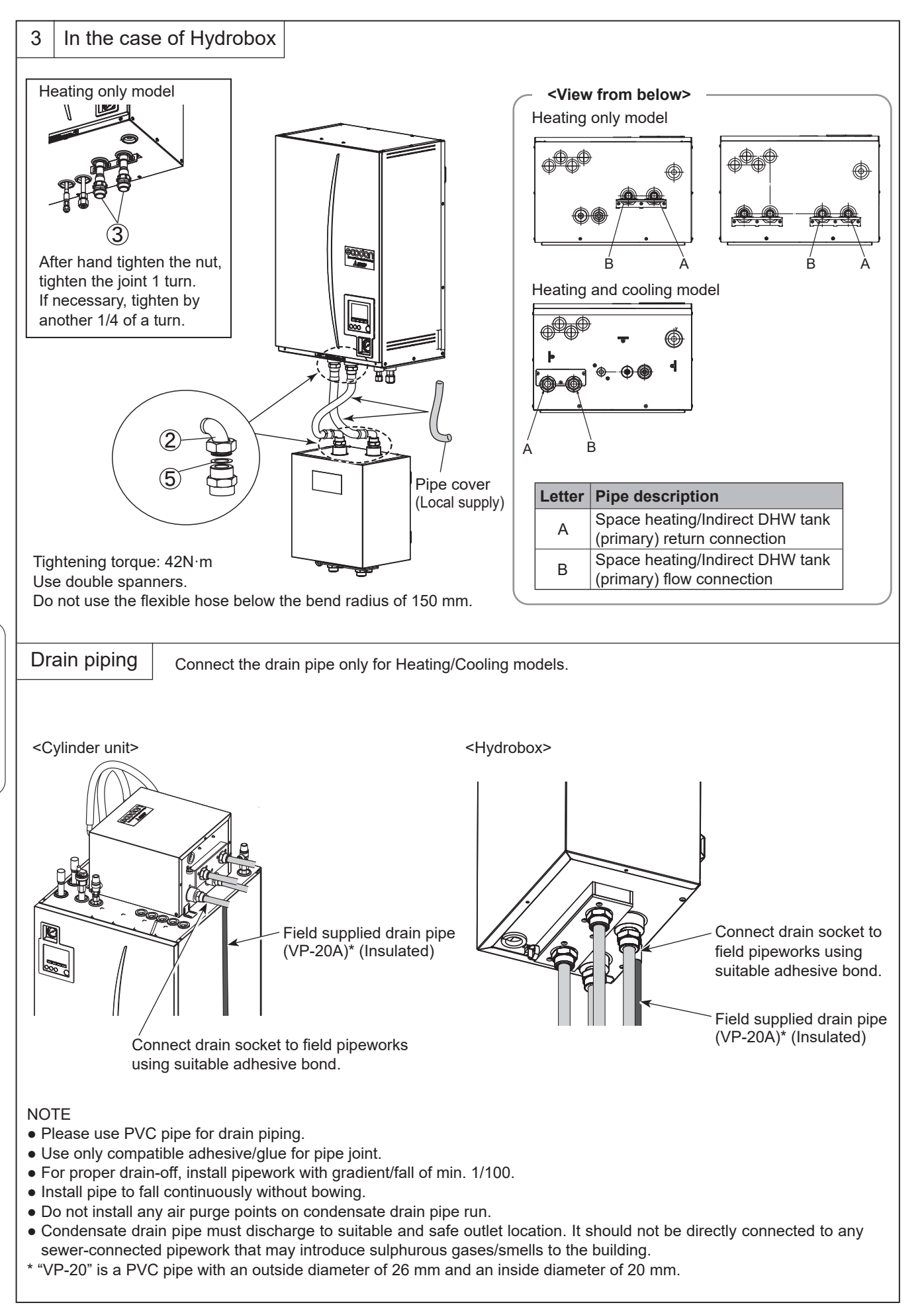

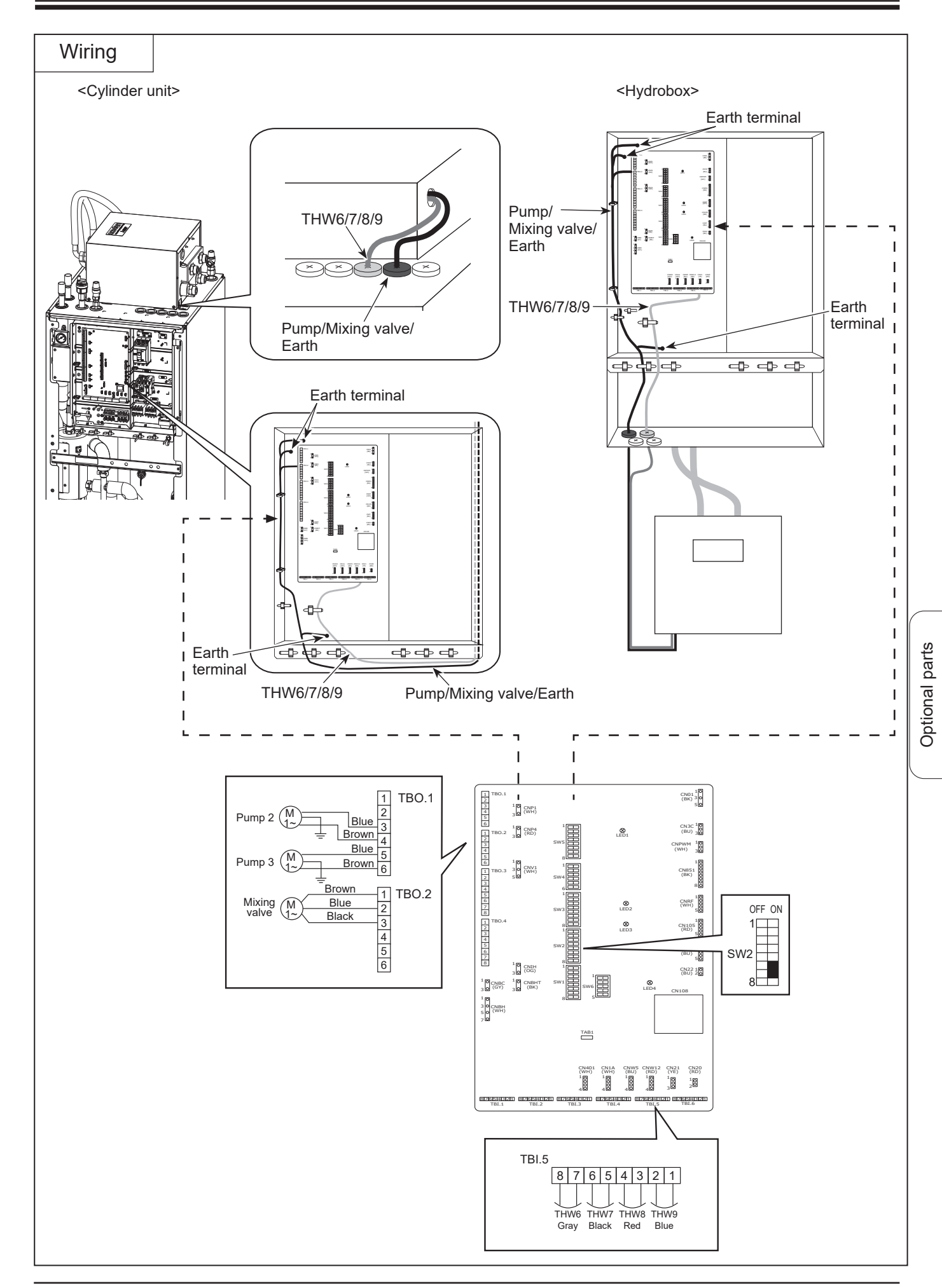

#### DIP Switch settings of Cylinder unit (Hydrobox)

Setting the following DIP switches are necessary for 2 zone control. (See the installation manual of Cylinder unit (Hydrobox) for more information.)

| DIP switch | Function                   | OFF                 | ON               | Setting when using 2 zone kit |
|------------|----------------------------|---------------------|------------------|-------------------------------|
| SW2-6      | Mixing tank                | WITHOUT Mixing tank | WITH Mixing tank | ON                            |
| SW2-7      | 2-zone temperature control | Inactive            | Active *         | ON                            |

\* Active only when SW3-6 is set to OFF.

#### Specifications

| Model name            | PAC-TZ02-E                                           |  |
|-----------------------|------------------------------------------------------|--|
| Dimension             | 265mm × 383mm × 383mm                                |  |
| Weight                | 17kg                                                 |  |
| Power supply          | 230V/single phase/50Hz from Cylinder unit (Hydrobox) |  |
| Sound pressure level  | 28dB(A)                                              |  |
| Sound power level     | 40dB(A)                                              |  |
| Dump2 2               | Max. 52W/0.52A                                       |  |
| Pumpz, 3              | Max. head 7.0m <sup>*1</sup>                         |  |
|                       | 5W                                                   |  |
|                       | Running time 90° 120s                                |  |
| Water flow rate range | Depend on outdoor unit                               |  |

Note:

- Max. flow rate is 36.9L/min. If the flow rate exceeds 36.9L/min, pipes would be eroded.
- The water flow rate between the Cylinder unit (Hydrobox) and the 2 zone kit must be greater than the total flow rate of Zone1 and Zone2.

#### Pump performance view

| Display                                | Performance in % of MAX consumption |
|----------------------------------------|-------------------------------------|
| One green LED                          | 0                                   |
| One green LED<br>+<br>one yellow LED   | 0-25                                |
| One green LED<br>two yellow LED        | 25-50                               |
| One green LED<br>+<br>three yellow LED | 50-75                               |
| One green LED<br>+<br>four yellow LED  | 75-100                              |

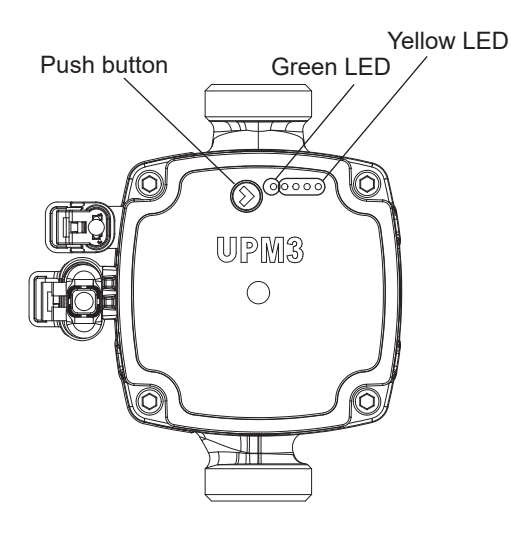

#### Pump key lock function

If you press the button for more than 10 seconds, you can toggle between enabling/disabling the key lock function.

#### Pump setting selection

You can check the setting by pressing the push button.

If you presS the button for 2 to 10 seconds, the user interface switches to "setting selection" if the user interface is unlocked. You can change the settings as below table.

| Mode  | LED1<br>green | LED2<br>green | LED3<br>yellow | LED4<br>yellow | LED5<br>yellow |
|-------|---------------|---------------|----------------|----------------|----------------|
| PP1   | •             |               | •              |                |                |
| PP2   | •             |               | •              | •              |                |
| PP3   | •             |               | •              | •              | •              |
| PP AA | •             |               |                |                |                |
| CP1   |               | •             | •              |                |                |
| CP2   |               | •             | •              | •              |                |
| CP3   |               | •             | •              | •              | •              |
| CP AA |               | •             |                |                |                |
| CC1   |               |               | •              |                |                |
| CC2   |               |               | •              | •              |                |
| CC3   |               |               | •              | •              | •              |

#### **PP: Proportional Pressure**

The head (pressure) is reduced at falling heat demand and increased at rising heat demand.

- PP1: lowest proportional pressure curve
- PP2: intermediate proportional pressure curve
- PP3: highest proportional pressure curve
- PP Auto Adapt: highest to lowest proportional pressure curve

The Auto Adapt function enables the circulator to adjust the pump performance automatically to the size of the system or the variations in load over time.

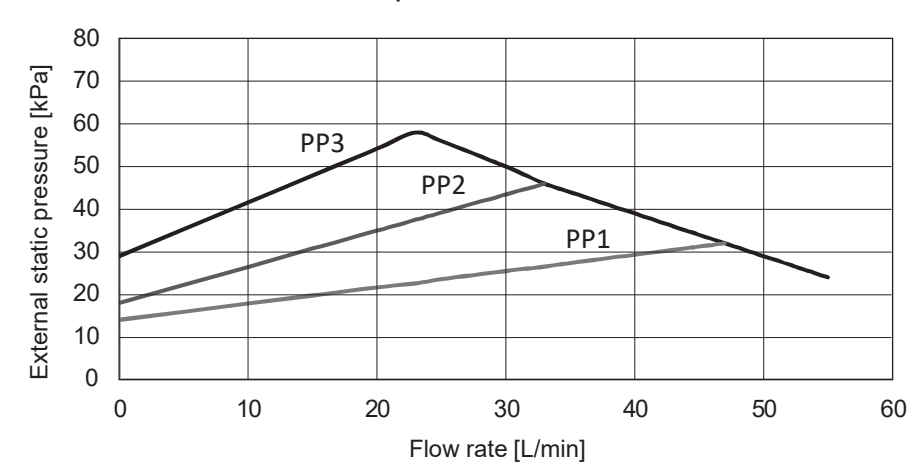

#### <Proportional Pressure>

#### **CP: Constant Pressure**

The head (pressure) is kept constant, irrespective of the heat demand.

- CP1: lowest constant pressure curve
- CP2: intermediate constant pressure curve
- CP3: highest constant pressure curve

CP Auto Adapt: highest to lowest constant pressure curve

The Auto Adapt function enables the circulator to adjust the pump performance automatically to the size of the system or the variations in load over time.

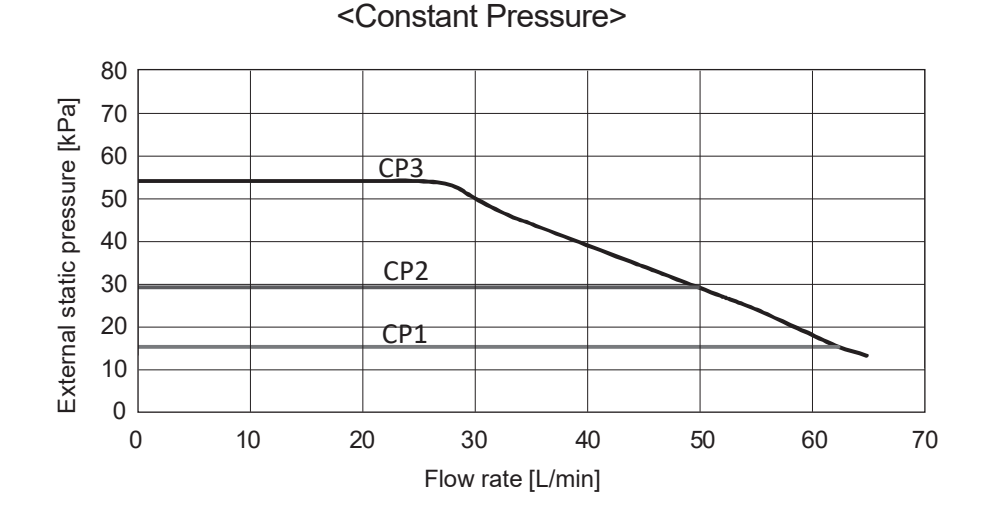

# Optional parts

#### **CC: Constant Curve**

The circulator runs on a constant curve.

<Constant Curve>

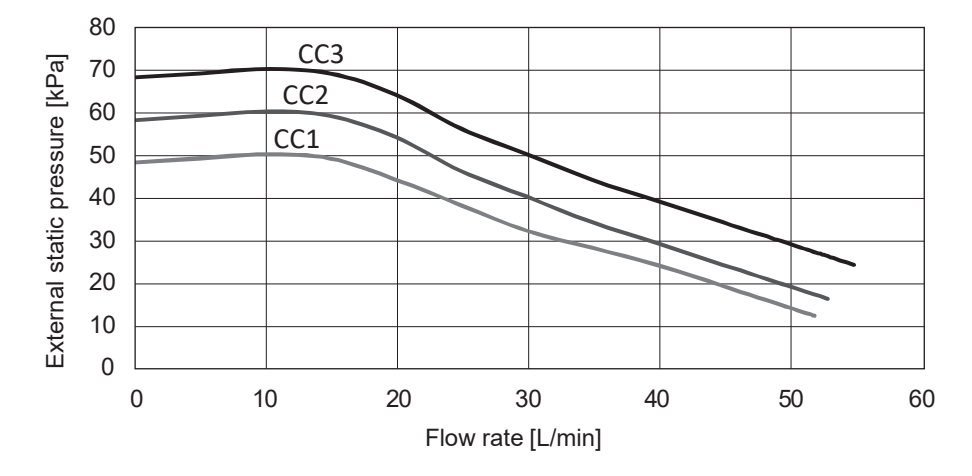

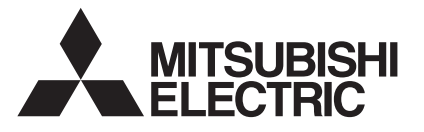

### PARTS NAME : PRESSURE SENSOR

PARTS No. : PAC-PS01-E

SALES MODEL CODE : 7H1PS01

## MITSUBISHI ELECTRIC CORPORATION

## INSTALLATION MANUAL

- Before starting installation, read the following description together with the installation manual included with the unit.
- Please read carefully and observe fully the following safety precautions.

MARNING Precautions that must be observed to prevent injuries or death.

 After installation carry out a test run to ensure correct operation, then explain operation method and safety precautions to the end user. Tell your customers to keep this installation manual together with the operation manual, and when they give or sell this machine to any other person include this installation manual and operation manual with it.

## 

- Before installing any accessories on the unit ensure the unit is isolated from the power supply.
- Connections must be made securely and without tension on the terminals.
- All electrical work should be performed by a qualified technician according to local regulations and the instructions given in this manual.
- Do not remodel this part.

#### <Included items>

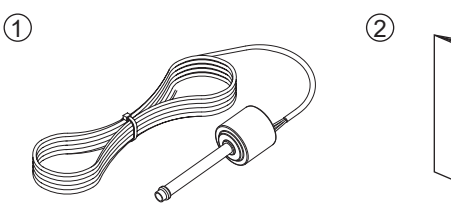

|   | ltem                             | Piece |
|---|----------------------------------|-------|
| 1 | Pressure sensor 1.9 m            | 1     |
| 2 | Installation manual (This paper) | 1     |
|   | · · · · · ·                      |       |

Local system

Install the pressure sensor on the flow side of the refrigerant pipe.

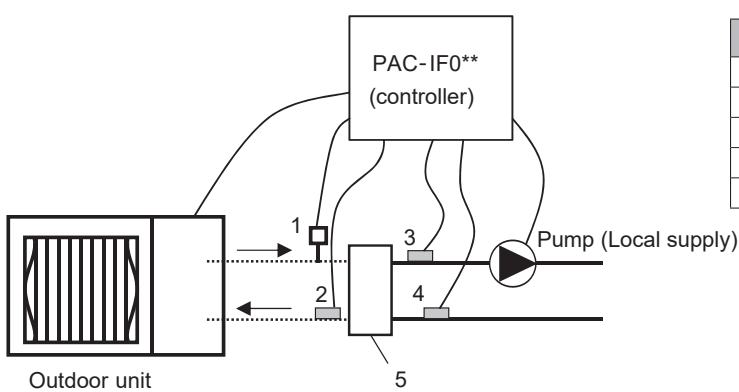

| Number | Component                                 |  |  |
|--------|-------------------------------------------|--|--|
| 1      | Pressure sensor                           |  |  |
| 2      | Refrigerant liquid temp. thermistor (TH2) |  |  |
| 3      | Flow temp. thermistor (THW1)              |  |  |
| 4      | Return temp. thermistor (THW2)            |  |  |
| 5      | Plate heat exchanger (local supply)       |  |  |

#### <Note>

Be sure to set this optional part when the combination of the below models are set. • Outdoor unit: SUZ-SWM\*\*VA • Indoor unit: PAC-IF071B-E

PAC-IF033\*\*\*\*-E

#### 1. Pipe work

Install the pressure sensor following the Note below.

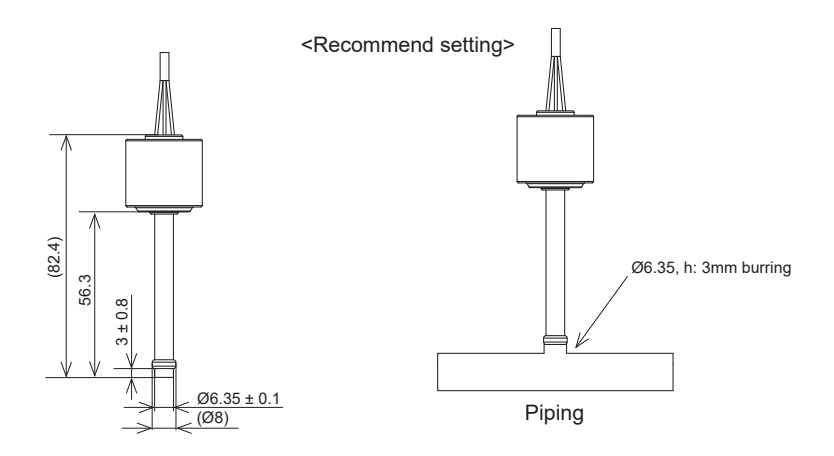

#### <Note>

- Install the sensor within 0.4 m from the plate heat exchanger.
- When brazing the pipe, keep the temperature around the cap at 100 °C or lower. Failure to do so could impair waterproof performance of the pressure sensor.
- When wiring, please do not touch the terminals while live, otherwise the pressure sensor could be damaged by static electricity.
- Please do not install the pressure sensor anywhere that may come into contact with water.
- Please do not apply any stress (e.g. bending stress, pulling stress, or impact shock) to the electric wire. Failure to do so could break or damage the electric wire.

#### 2. Electrical work

| Model           | Connector | Item            |
|-----------------|-----------|-----------------|
| PAC-IF07*B-E    | CN401     | Pressure sensor |
| PAC-IF033****-E | CN401     | Pressure sensor |

#### 3. Dip switch setting

| •               | -          |                 |          |        |
|-----------------|------------|-----------------|----------|--------|
| Model           | Dip switch | Function        | OFF      | ON     |
| PAC-IF071B-E    | SW6-3      | Pressure sensor | Inactive | Active |
| PAC-IF033****-E | SW4-1      | Pressure sensor | Inactive | Active |

#### 4. Specifications

| Ambient temperature range | -30 to 100 °C |
|---------------------------|---------------|
| Fluid temperature range   | -30 to 120 °C |

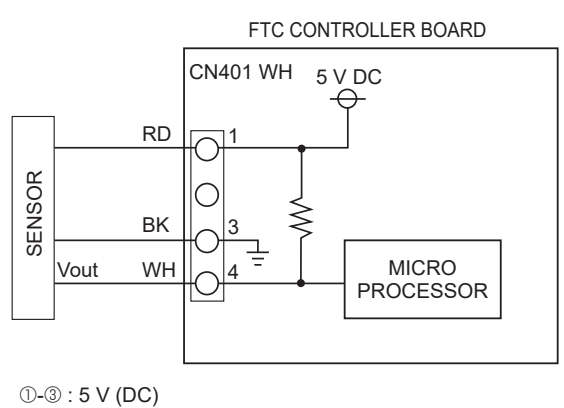

3-4 : Output Vout (DC)

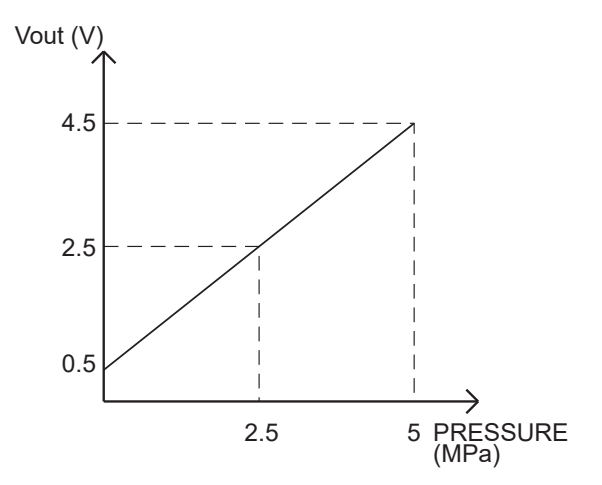

**Optional parts** 

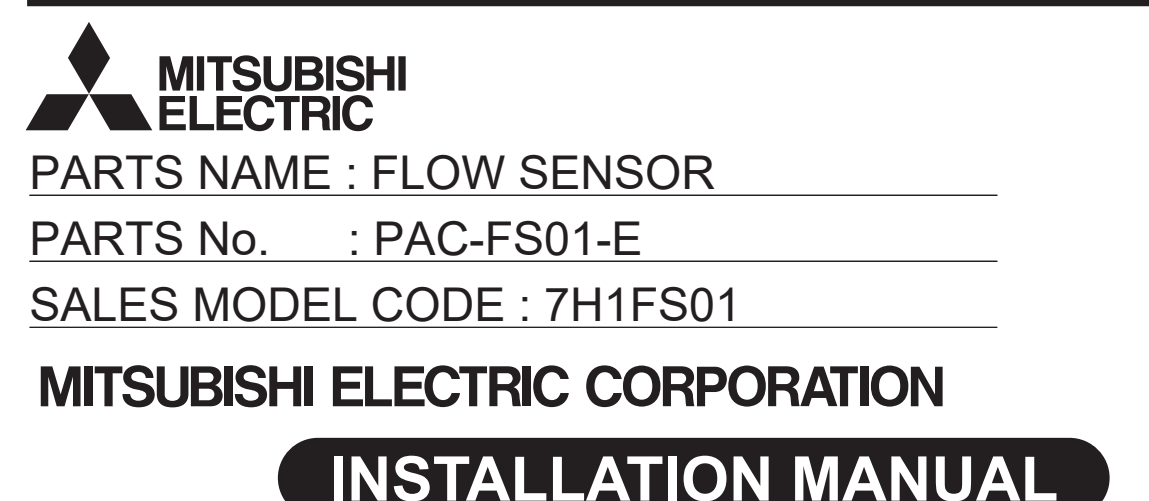

• Before starting installation, read the following description together with the installation manual included with the unit.

Please read carefully and observe fully the following safety precautions.

| \Lambda WARNING | Precautions that must be observed to prevent injuries or death. |
|-----------------|-----------------------------------------------------------------|

 After installation carry out a test run to ensure correct operation, then explain operation method and safety precautions to the end user. Tell your customers to keep this installation manual together with the operation manual, and when they give or sell this machine to any other person include this installation manual and operation manual with it.

## 

- Before installing any accessories on the unit ensure the unit is isolated from the power supply.
- Connections must be made securely and without tension on the terminals.
- All electrical work should be performed by a qualified technician according to local regulations and the instructions given in this manual.
- Do not remodel this part.

<Included items>

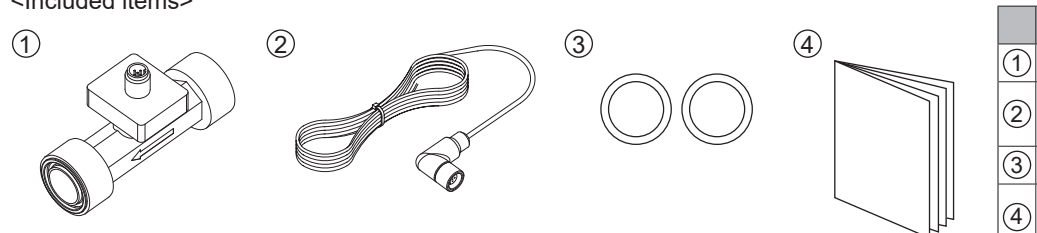

ItemPiece①Flow sensor body1②Flow sensor cable 5 m,<br/>color: black1③O-ring2④Installation manual<br/>(This paper)1

Local system

Install the flow sensor between the mixing tank and the plate heat exchanger when using the mixing tank.

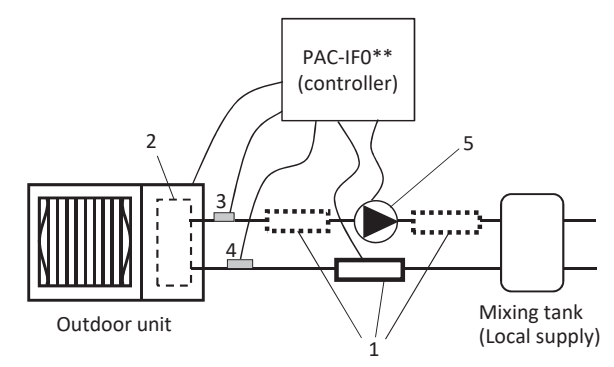

| Number | Component                       |  |
|--------|---------------------------------|--|
| 1      | Flow sensor                     |  |
| 2      | Plate heat exchanger            |  |
| 3      | Flow temp. thermistor (THW1)    |  |
| 4      | Return temp. thermistor (THW2)  |  |
| 5      | Circulation pump (local supply) |  |

#### <Note>

Be sure to install this optional part when the combination of the below models are set.

Outdoor unit: PUZ-(H)WM\*\*\*\*A
 Indoor unit: PAC-IF072B-E

Install this flow sensor optionally for the combination of the below models.

| <ul> <li>Outdoor unit: SUZ-SWM**VA</li> </ul> | Indoor unit: PAC-IF071B-E |
|-----------------------------------------------|---------------------------|
| PUD-S(H)WM***AA                               | PAC-IF033****-E           |
| PUHZ-S(H)W****A                               |                           |

**Optional parts** 

#### 1.Installation

The unit can be installed in both horizontal as well as vertical pipelines. The flow sensor is only suitable for use in fully filled piping.

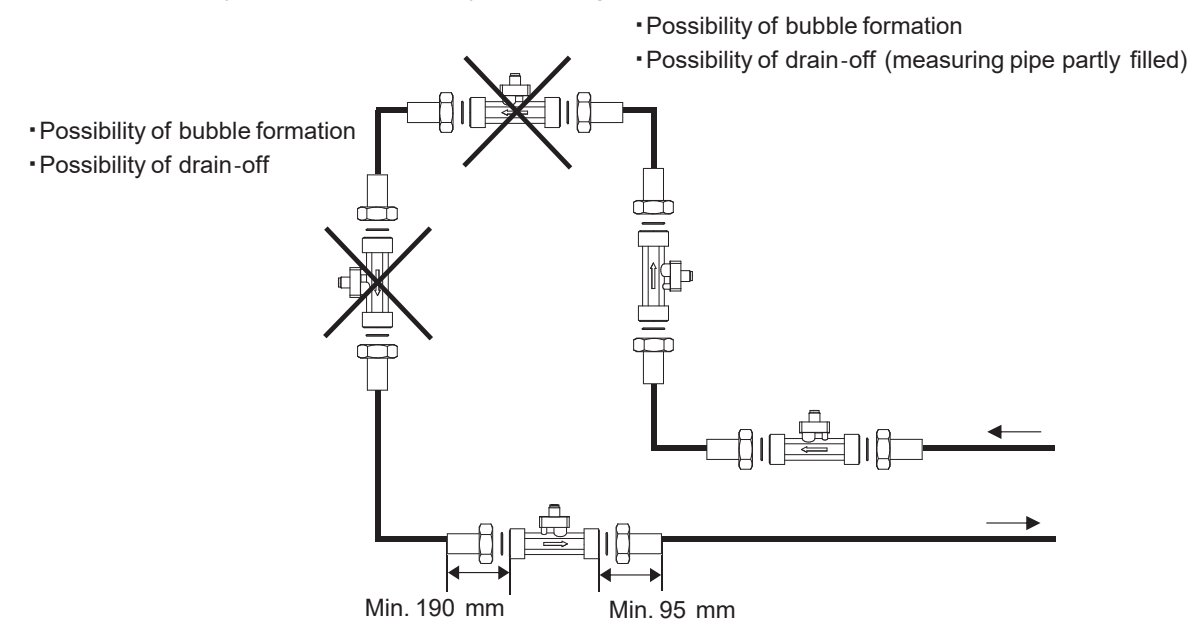

#### <Note>

• The length of the inlet section should be at least 190 mm and the length of the outlet section should be at least 95 mm.

#### 2. Electrical work

| Model           | Signal name | Terminal block | Connector | ltem        |
|-----------------|-------------|----------------|-----------|-------------|
| PAC-IF07*B-E    | INA1        | TBI.4 1-3      | CN1A      | Flow sensor |
| PAC-IF033****-E | _           | —              | CN1A      | Flow sensor |

#### 3. Dip switch setting

| Model           | Dip switch | Function    | OFF                 | ON               |
|-----------------|------------|-------------|---------------------|------------------|
| PAC-IF07*B-E    | SW2-8      | Flow sensor | WITHOUT Flow sensor | WITH Flow sensor |
| PAC-IF033****-E | SW4-2      | Flow sensor | WITHOUT Flow sensor | WITH Flow sensor |

#### 4. Specifications

| Ambient temperature range | 0 to 70 °C |
|---------------------------|------------|
| Fluid temperature range   | 5 to 90 °C |

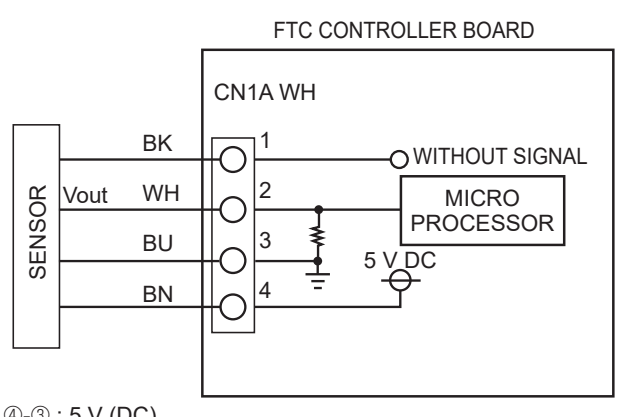

Flow signal 4.0 3.5 Flow output signal[V] 3.0 2.5 2.0 1.5 1.0 0.5 0.35V 0.0 0 20 40 60 80 100 Flow [L/min]

④-③:5 V (DC)
②-③:Output Vout (DC)

## MITSUBISHI ELECTRIC CORPORATION HEAD OFFICE: TOKYO BUILDING, 2-7-3, MARUNOUCHI, CHIYODA-KU, TOKYO 100-8310, JAPAN